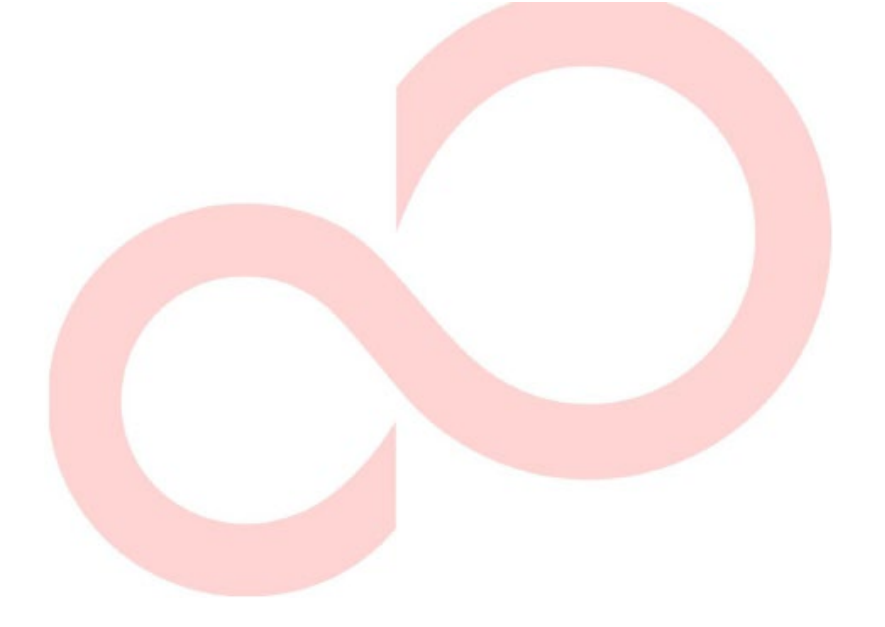

# FUJITSU DL3100 IMPRIMANTE MATRICIELLE MANUEL DE L'UTILISATEUR

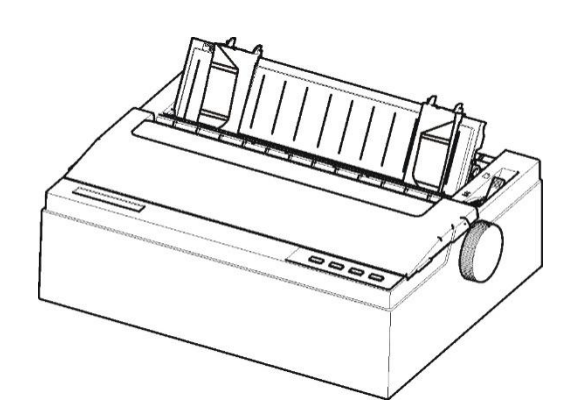

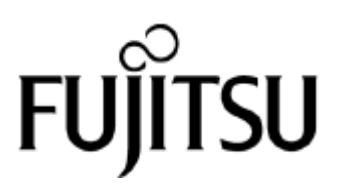

# **REMARQUE IMPORTANTE DESTINÉE AUX UTILISATEURS**

LISEZ ATTENTIVEMENT LE MANUEL DANS SON INTÉGRALITÉ AVANT D'UTILISER CE PRODUIT. TOUTE UTILISATION INCORRECTE DU PRODUIT PEUT PROVOQUER DES BLESSURES OU

DES DOMMAGES AUX UTILISATEURS, SPECTATEURS OU AUX BIENS.

Bien que FUJITSU ISOTEC ait cherché à s'assurer de la plus grande exactitude de toutes les informations contenues dans ce manuel, FUJITSU ISOTEC n'assume aucune responsabilité envers quiconque pour tout dommage provoqué par une erreur ou une omission contenue dans ce manuel, ses mises à jour ou ses suppléments, que ces erreurs ou omissions soient le résultat d'une négligence, d'un accident ou de toute autre cause. En outre, FUJITSU ISOTEC n'assume aucune responsabilité à l'égard de l'application ou de l'utilisation de tout produit ou système en conformité avec les descriptions ou instructions contenues dans le présent manuel ; y compris toute responsabilité pour des dommages fortuits ou consécutifs pouvant en découler. FUJITSU ISOTEC DECLINE TOUTES LES GARANTIES CONCERNANT LES INFORMATIONS CONTENUES DANS CE MANUEL, EXPRESSES,

IMPLICITES OU STATUTAIRES.

FUJITSU ISOTEC se réserve le droit d'apporter toute modification aux produits décrits dans ce manuel sans autre avis et sans obligation.

# UTILISATION DE CE PRODUIT DANS DES SITUATIONS A HAUT RISQUE

Ce produit est conçu, développé et fabriqué pour un usage général, y compris, sans limitation, un usage général de bureau, un usage personnel, un usage domestique, et un usage industriel ordinaire, mais n'a pas été conçu, développé et fabriqué pour un usage accompagnant des risques et dangers mortels qui, à moins qu'une sécurité extrêmement élevée soit garantie, peuvent provoquer la mort, des blessures, des dommages physiques sévères ou d'autres pertes (ci-après « Utilisation à haute sécurité requise »), y compris, sans limitation, le contrôle de la réaction nucléaire dans une installation nucléaire, le contrôle de vol d'avion, le contrôle du trafic aérien, le contrôle de transport de masse, le système médical d'assistance vitale, le contrôle de lancement de missiles dans un système d'armes. Vous ne devez pas utiliser ce produit sans garantir une sécurité suffisante pour une utilisation à haute sécurité requise. Si vous souhaitez utiliser ce produit dans le cadre d'une utilisation à haute sécurité requise, veuillez consulter nos représentants en charge avant une telle utilisation.

# **CONTRÔLE DES EXPORTATIONS**

Ce manuel contient une technologie qui est soumise à la Loi sur les échanges et le commerce extérieur du Japon. Ce manuel ne doit pas être exporté ou transféré vers un pays étranger sous n'importe quelle forme ou méthode, ni remis à toute personne autre que résidant du Japon, avant l'obtention d'une licence de la part de votre gouvernement ou autorités locales et/ou du Ministère de l'Économie, du Commerce et de l'Industrie du Japon, conformément à la loi mentionnée ci-dessus.

Les remarques suivantes pour les États-Unis sont valables pour le modèle 100 - 120 V uniquement.

# Commission fédérale des communications Déclaration d'interférence des fréquences radio pour les utilisateurs aux États-Unis

**REMARQUE :** Cet équipement a été testé et déclaré conforme aux limites pour un appareil numérique de classe B, conformément à la section 15B de la réglementation de la FCC.

Ces limites sont conçues pour fournir une protection raisonnable contre les interférences nuisibles dans une installation résidentielle. Cet équipement génère, utilise et peut émettre une énergie de fréquence radio et, s'il n'est pas installé et utilisé conformément aux instructions, il peut provoquer des interférences nuisibles aux communications radio. Cependant, il n'est pas garanti que des interférences ne se produiront pas dans une installation particulière. Si cet équipement provoque des interférences nuisibles à la réception radio ou de la télévision, ce qui peut être déterminé en allumant et éteignant l'équipement, l'utilisateur est encouragé à tenter de corriger les interférences par une ou plusieurs des mesures suivantes :

- Réorientez ou déplacez l'antenne de réception.
- Augmentez la distance entre l'équipement et le récepteur.
- Connectez l'équipement à une prise d'un circuit différent de celui auquel le récepteur est connecté.
- Consultez votre revendeur ou un technicien radio/TV expérimenté pour obtenir de l'aide.

Avertissement de la FCC : Les changements ou modifications non expressément approuvés par la partie responsable de la conformité peuvent annuler l'autorité de l'utilisateur à utiliser l'équipement.

### REMARQUES

- L'évaluation de cet équipement a été réalisé sur le modèle numéro M33342A.
- L'utilisation d'un câble d'interface non blindé avec le périphérique référencé est interdite. La longueur du câble d'interface parallèle ne doit pas excéder 2 mètres. La longueur du câble d'interface de série optionnelle doit être d'au plus 15 mètres (50 pieds).
- 3. La longueur du cordon d'alimentation doit être d'au plus 3 mètres (9,8 pieds).

# Für den Anwender in Deutschland

Das Gerät ist nicht für die Benutzung im unmittelbaren Gesichtsfeld am Bildschirmarbeitsplatz vorgesehen. Um störende Reflexionen am Bildschirmarbeitsplatz zu vermeiden, darf dieses Produkt nicht im unmittelbaren Gesichtsfeld platziert werden. Le contenu de ce manuel peut être révisé sans préavis et sans obligation d'intégrer les modifications et les améliorations dans les unités déjà livrées.

Tout a été mis en oeuvre pour assurer l'exactitude et la précision de l'ensemble des informations fournies au moment de la publication ; toutefois, Fujitsu Isotec Limited décline toute responsabilité quant aux erreurs et omissions.

Les spécifications du modèle d'imprimante diffèrent en fonction de la tension d'entrée de l'alimentation (M33342A ; 100-120 V ou M33342B ; 220-240 V).

### KA02100-Y890-04FR Nov 2023

### © 2018-2023 FUJITSU ISOTEC LIMITED.

Imprimé au Japon. Tous droits réservés. Aucune partie de ce manuel ne peut être reproduite ou traduite, stockée dans une base de données ou dans un système de recherche, ou transmise sous quelque forme et par quelque moyen que ce soit, électronique, mécanique, photocopie, enregistrement ou autre, sans l'accord écrit préalable de Fujitsu Isotec Limited.

# MARQUE DÉPOSÉE RECONNAISSANCE

FUJITSU est une marque déposée et Fujitsu Creative Faces est une marque commerciale de Fujitsu Limited. Centronics est une marque commerciale de Centronics Data Computer Corporation. IBM PC et IBM 2390 sont des marques commerciales d'International Business Machines Corporation. ESC/P2 est une marque commerciale de Seiko Epson Corporation. Microsoft est une marque déposée et Windows est une marque commerciale de Microsoft Corporation.

Les autres noms de produit mentionnés dans ce manuel peuvent également être des marques commerciales de leurs sociétés respectives.

# À PROPOS DE CE MANUEL

*Merci d'avoir acheté l'imprimante matricielle FUJITSU DL3100.* Vous pouvez en attendre des années de service infaillible avec très peu d'entretien. Ce manuel vous explique comment utiliser votre imprimante de manière optimale. Il est conçu pour les nouveaux utilisateurs de l'imprimante comme pour les plus expérimentés.

Ce manuel vous explique comment installer, configurer et utiliser l'imprimante et ses options. Il explique également comment maintenir l'imprimante en parfait état de fonctionnement et que faire en cas de problème. Des procédures détaillées sont fournies pour les utilisateurs débutants. Les utilisateurs plus expérimentés peuvent ignorer certains détails, en utilisant la table des matières et les introductions de chapitre pour trouver les informations.

Ce manuel contient plusieurs chapitre, un glossaire et un index. CHAPITRE A répertorie les fournitures et la documentation et les informations supplémentaires disponibles auprès de votre revendeur ou du représentant agréé Fujitsu. Les bureaux de Fujitsu sont répertoriés à la fin de ce manuel.

# MODÈLES D'IMPRIMANTE ET OPTION

Ce manuel traite du modèle DL3100, une imprimante 80 colonnes. Chaque modèle est équipé d'une alimentation électrique de 100-120 (M33342A) et 220-240 (M33342B). Une carte LAN, un port parallèle Centronics et un port série RS232C ne peuvent être installés que sur les modèles d'imprimante avec des interfaces USB. Vous devez le spécifier lors de l'achat de l'imprimante.

# DL3100

- Spécifications de base

Ligne d'impression à 10 cpp : 80 colonnes (DL3100)

- Panneau de commande : Type de DEL
- Interface : USB modèle standard

Option d'usine Parallèle, Ethernet, Série RS232C

K5252C

Autre spécification

Alimentation : 100-120 et 220-240

cpp : caractères par pouce

## ORGANISATION

Ce manuel est organisé de la façon suivante :

**Chapitre 1, Guide de déballage**, présente le bon emplacement pour installer l'imprimante, le déballage de l'imprimante, les composants de l'imprimante, l'explication des symboles sur l'imprimante.

**Chapitre 2, Configuration de l'imprimante**, présente les procédures étape par étape de la configuration de l'imprimante pour une utilisation immédiate et identifie les pièces principales de l'imprimante. S'il s'agit de votre première imprimante, vous devez lire attentivement le chapitre dans son intégralité avant d'essayer d'utiliser l'imprimante.

Chapitre 3, Guide d'installation du papier, explique comment charger et utiliser le papier avec votre imprimante.

**Chapitre 4, Fonctionnement du panneau de commande**, traite des opérations d'impression de base. Ce chapitre décrit de manière détaillée les opérations quotidiennes effectuées à partir du panneau de commande de l'imprimante, telles que le chargement du papier et la sélection des caractéristiques d'impression.

**Chapitre 5, Modification des paramètres de l'imprimante**, explique comment modifier les paramètres optionnels de l'imprimante, tels que les fonctions d'impression, les options de matériel et le haut de page. La plupart des paramètres n'affectent que les fonctions d'impression, telles que le style de caractère et le format de page. Notez que certains paramètres affectent directement la compatibilité matérielle et logicielle.

**Chapitre 6, Formulaire personnalisé**, explique la personnalisation de la longueur du formulaire, du haut du formulaire, de la marge inférieure et de la marge de gauche pour les feuilles simples et papier accordéon.

**Chapitre 7, Entretien**, explique les procédures d'entretien de base pour cette imprimante.

Chapitre 8, Dépannage, décrit les techniques de résolution des problèmes.

Avant de contacter votre revendeur pour obtenir de l'aide, consultez la liste des problèmes et les solutions fournies dans ce chapitre.

À la fin de ce manuel, vous trouverez plusieurs chapitres, un glossaire. Le chapitre A donne les numéros de commande pour les fournitures d'imprimante.

Les autres chapitres fournissent des informations techniques supplémentaires sur l'imprimante.

# **CONVENTIONS**

Les informations spécifiques, telles que les avertissements, les mises en garde et les remarques, sont indiquées de la manière suivante :

### AVERTISSEMENT

Un AVERTISSEMENT indique que des blessures peuvent survenir si vous n'appliquez pas correctement une procédure.

### **MISE EN GARDE**

Une MISE EN GARDE indique que vous risquez d'endommager l'imprimante si vous n'appliquez pas correctement une procédure.

### REMARQUE

Une REMARQUE fournit des conseils pratiques ou des suggestions pour vous aider à appliquer correctement une procédure. Les REMARQUES sont particulièrement utiles pour les utilisateurs débutants.

## Pour les utilisateurs expérimentés

Si vous connaissez bien cette imprimante ou les imprimantes matricielles en général, ces informations vous aideront à utiliser efficacement le manuel.

# Symboles d'avertissement

Différents symboles graphiques sont utilisés dans ce manuel. Ces signes permettent d'aider les utilisateurs de ce produit à l'utiliser correctement et en toute sécurité, ainsi qu'à prévenir tout dommage et blessures aux utilisateurs ou aux spectateurs. Les tableaux suivants présentent et expliquent chaque symbole. Veillez à bien comprendre la signification de chaque symbole avant de lire le manuel.

| <b>AVERTISSEMENT</b>                               | MISE EN GARDE                                   |
|----------------------------------------------------|-------------------------------------------------|
| Un AVERTISSEMENT indique que la mort ou des        | Une MISE EN GARDE indique que des blessures     |
| blessures corporellesgraves peuvent se produire si | corporelles oudes dommages matériels peuvent se |
| vous n'appliquez pas correctementune procédure     | produire si vous n'appliquez pas correctement   |
|                                                    | une procédure                                   |
|                                                    |                                                 |

| Exemples et explications des symboles graphiques |                                                                                                    |  |
|--------------------------------------------------|----------------------------------------------------------------------------------------------------|--|
| A                                                | <ul> <li>△ Indique un élément d'avertissement ou de mise en garde. En elle-même,</li> <li>l'image dans ce symbole suggère la signification de l'avertissement ou de la mise</li> <li>en garde (l'exemple à gauche est une mise en garde d'un risque d'électrocution).</li> </ul> |  |
|                                                  | S Indique une action interdite. L'image dans ou à côté de ce symbole exprime<br>l'action interdite (l'exemple à gauche indique que le démontage est interdit).                                                                                                    |  |
| <b>E</b>                                         | <ul> <li>Indique un sens à respecter. L'image dans ce symbole montre le sens<br/>(l'exemple à gauche montre le sens dans lequel une fiche d'alimentation est<br/>débranchée de la prise).</li> </ul>                                                                             |  |
| Mise en garde : Chaud                            | Ce symbole et l'énoncé qui l'accompagne indiquent un risque de blessure<br>émanant d'un objet chaud.                                                                                                    |  |
| Mise en garde :<br>Inflammable                   | Ce symbole et l'énoncé qui l'accompagne indiquent un risque d'incendie.                                                                                                    |  |
| Ne pas toucher                                   | Ce symbole et l'énoncé qui l'accompagne indiquent un risque de blessure<br>émanant du fait de toucher une partie de l'équipement.                                                                                                    |  |
| Ne pas démonter                                  | Ce symbole et l'énoncé qui l'accompagne indiquent un risque de blessure, tel<br>que provoqué par une électrocution causée par le démontage de l'équipement.                                                                                                    |  |
| Action générale interdite                        | Ce symbole et l'énoncé qui l'accompagne indiquent une action générale interdite.                                                                                                    |  |
| Mise en garde générale                           | Ce symbole et l'énoncé qui l'accompagne indiquent une mise en garde générale.                                                                                                    |  |
| Avertissement de risque de pincement des mains   | Ce symbole et l'énoncé qui l'accompagne indiquent un risque que vos mains se<br>coincent dans l'équipement.                                                                                                    |  |

# Remarques sur la sécurité

# AVERTISSEMENT

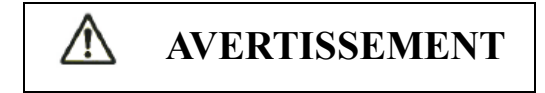

Ne placez pas de récipient contenant de l'eau, tel qu'un vase, une plante en pot, un verre, ou un objet en métal sur ou à proximité de l'imprimante.

Cela pourrait provoquer une électrocution ou un incendie.

N'installez pas l'imprimante dans un endroit poussiéreux ou humide, dans une zone avec des vapeurs explosives, dans une zone mal ventilée ou à proximité d'un feu. Cela pourrait provoquer une électrocution ou un incendie.

Utilisez uniquement pour ce produit l'un des cordons d'alimentation fournis avec ce produit. N'utilisez pas un autre cordon d'alimentation pour ce produit. Cela pourrait provoquer une électrocution ou un incendie.

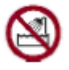

N'utilisez pas ce produit dans un endroit exposé à un taux d'humidité élevé, tel que dans une salle de bain ou dans une douche.

Cela pourrait provoquer une électrocution ou un incendie.

# **AVERTISSEMENT**

A

Lors du montage ou de la dépose du ruban, mettez l'imprimante et l'ordinateur hors tension et débranchez leurs fiches d'alimentation des prises avant d'effectuer ces tâches. Dans le cas contraire, vous risqueriez de vous électrocuter.

Installez uniquement le ruban recommandé par Fujitsu.

Cela pourrait provoquer une électrocution ou un incendie.

# ▲ MISE EN GARDE

Ne bloquez pas les ouvertures de l'imprimante (par exemple, les orifices de ventilation)

Si les orifices de ventilation sont obstrués, la chaleur s'accumule à l'intérieur de l'imprimante, ce qui peut provoquer un incendie.

Ne placez pas d'objets lourds sur l'imprimante. De plus, ne soumettez pas votre imprimante à des chocs violents.

L'imprimante peut se trouver déséquilibrée, ce qui peut la faire tomber et provoquer des blessures.

Ne placez pas l'imprimante dans un lieu exposé à de fortes vibrations ou sur une zone instable, telle qu'une surface inclinée par exemple.

L'imprimante risque de tomber ou de se renverser et de provoquer des blessures.

Ne laissez pas l'imprimante dans un lieu exposé à la lumière directe du soleil pendant une période prolongée, par exemple à l'intérieur d'une voiture en plein soleil ou dans tout autre endroit exposé à des températures élevées.

La surface de l'imprimante peut chauffer, ce qui risque de faire fondre les couvercles ou de provoquer d'autres déformations, ou bien l'intérieur de l'imprimante peut devenir extrêmement chaud et provoquer un incendie.

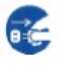

Avant de déplacer l'imprimante, veillez à débrancher la fiche d'alimentation de la prise et à déconnecter tous les câbles connectés de l'imprimante.

Sinon, le cordon d'alimentation peut se trouver endommagé, risquant de provoquer une électrocution ou un incendie, ou l'imprimante peut tomber ou se renverser et provoquer des blessures.

Avant de brancher ou de débrancher un câble de l'imprimante, assurez-vous de mettre l'imprimante et l'ordinateur hors tension.

Exécuter ces tâches ou tout autre travail connexe sans couper l'alimentation peut entraîner le dysfonctionnement de l'ordinateur ou de l'imprimante.

Remarques à propos de l'imprimante en cours de fonctionnement

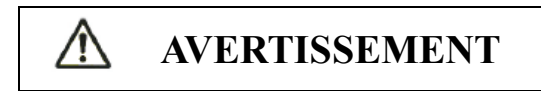

| $\otimes$ | Si l'imprimante fait un bruit étrange, ce qui indique un problème, arrêtez l'imprimante. Consultez votre revendeur pour résoudre le problème.                                                                                             |
|-----------|----------------------------------------------------------------------------------------------------|
|           | Continuer à faire fonctionner l'imprimante sans la réparer peut provoquer une électrocution ou un incendie.                                                                                                    |
|           | N'utilisez pas une source d'alimentation dont la tension est différente de celle indiquée. De plus, un trop grand nombre de cordons d'alimentation ne doivent pas être branchés sur une seule prise.                                      |
|           | Cela pourrait provoquer une électrocution ou un incendie.                                                                                                    |
|           | Ne renversez pas de liquide, tel que de l'eau, sur l'imprimante.<br>Cela pourrait provoquer une électrocution ou un incendie.                                                                                                    |
|           | Veillez à ne pas endommager et à ne pas modifier le cordon d'alimentation.                                                                                                    |
|           | Vous pouvez endommager le cordon d'alimentation en plaçant dessus un objet lourd, en l'étirant excessivement, en le pliant avec force, en le tordant, ou en le faisant chauffer, et cela peut provoquer une électrocution ou un incendie. |
|           | N'utilisez pas le cordon d'alimentation s'il est endommagé, de même que si la fiche d'alimentation est endommagée, ou si la fiche ne s'insère pas correctement dans la prise.                                                             |
|           | Utiliser un cordon d'alimentation dans cet état peut provoquer une électrocution ou un incendie.                                                                                                    |
|           | Ne branchez pas le cordon d'alimentation dans une prise ou ne mettez pas l'imprimante sous tension lorsque l'un de ses couvercles a été retiré.                                                                                           |
|           | Cela pourrait provoquer une électrocution ou un incendie.                                                                                                    |
|           | Évitez que des corps étrangers, tels que des éclats de métal ou des matériaux inflammables, ne pénètrent ou ne tombent dans les ouvertures de l'imprimante (par exemple, dans les orifices de ventilation).                               |
|           | Cela pourrait provoquer une électrocution ou un incendie.                                                                                                    |
|           | Ne débranchez pas la fiche d'alimentation de la prise tant que l'imprimante est sous tension.                                                                                                    |
|           | Sinon, la fiche se déforme, ce qui peut provoquer un incendie                                                                                                    |
|           | Ne retirez pas le couvercle principal de l'imprimante ou le couvercle des connecteurs de câble, sauf<br>si nécessaire.<br>Demandez à votre revendeur de vérifier et de réparer les composants internes de l'imprimante.                   |
|           | L'imprimante contient certains composants internes sous haute tension, et les toucher pourrait provoquer une électrocution.                                                                                                    |
|           | Ne modifiez pas vous-même l'imprimante.                                                                                                    |
|           | Cela pourrait provoquer une électrocution ou un incendie.                                                                                                    |
|           | Ne branchez ou ne débranchez pas la fiche d'alimentation avec les mains mouillées.                                                                                                    |

Dans le cas contraire, vous risqueriez de vous électrocuter.

# **AVERTISSEMENT**

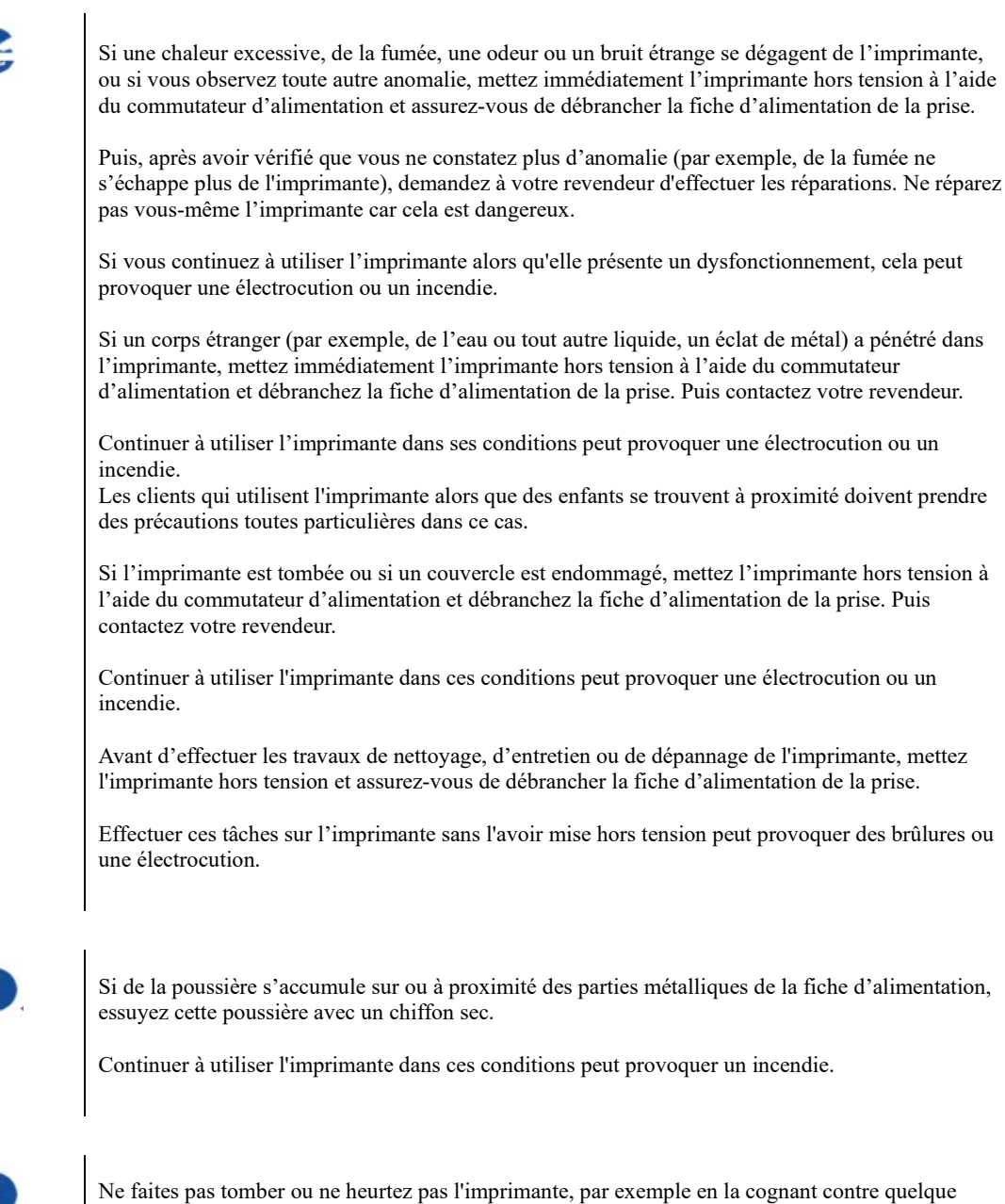

chose.

Cela pourrait provoquer un dysfonctionnement

# ▲ MISE EN GARDE

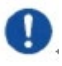

Insérez complètement la fiche d'alimentation dans une prise de manière à ce qu'elle soit branchée en toute sécurité.

Cela pourrait provoquer une électrocution ou un incendie.

Faites preuve de prudence et veillez à ne pas approcher vos vêtements amples, cheveux, cravates, etc. des ouvertures pour l'alimentation - ou l'éjection du papier et des tracteurs pendant le fonctionnement de l'imprimante.

Vous risqueriez de vous blesser.

 $\bigcirc$ 

Lorsque vous débranchez la fiche d'alimentation de la prise, retirez-la en tirant sur la fiche et non sur le cordon.

Si vous la retirez en tirant le cordon, l'isolation peut se trouver endommagée ou le noyau du câble peut se trouver dénudé ou endommagé, ce qui peut provoquer une électrocution ou un incendie.

Ne recouvrez pas ou n'emballez pas l'imprimante dans un tissu ou autre pendant son fonctionnement.

La chaleur s'accumule et peut provoquer un incendie.

N'utilisez pas le cordon d'alimentation s'il est entortillé.

La chaleur s'accumule et peut provoquer un incendie.

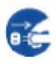

Si l'imprimante fonctionne lorsque le couvercle avant n'est pas fermé, mettez immédiatement l'imprimante hors tension et débranchez le cordon d'alimentation de la prise murale.

Si vous continuez à utiliser l'imprimante dans ses conditions, le fonctionnement du mécanisme à l'intérieur du couvercle avant peut provoquer des blessures.

Si vous n'utilisez pas l'imprimante pendant une longue période, débranchez la fiche d'alimentation de la prise pour des raisons de sécurité.

Cela pourrait provoquer une électrocution ou un incendie.

Si un orage approche, débranchez la fiche d'alimentation de la prise.

Laisser la fiche connectée à la prise peut endommager l'imprimante ou provoquer d'autres dommages matériels

# ▲ MISE EN GARDE

La tête d'impression et les cadres internes deviennent extrêmement chauds pendant le fonctionnement de l'imprimante et le restent immédiatement après. Ne touchez pas ces pièces jusqu'à ce que suffisamment de temps se soit écoulé pour leur permettre de refroidir.

Sinon, vous risquez de vous brûler ou de vous blesser.

8

Ne touchez pas aux ouvertures d'alimentation - ou d'éjection du papier pendant que l'imprimante fonctionne.

Vous risqueriez de vous blesser.

Ne touchez pas les connecteurs du câble de l'imprimante ou la partie métallique de la tête d'impression.

Vous pourriez vous blesser ou l'imprimante pourrait ne pas fonctionner correctement.

Ne touchez pas la tête d'impression pendant qu'elle se déplace.

Sinon, vous risquez de vous brûler ou de vous blesser.

⚠

Notez que les formulaires en continu alimentés continuellement en sens inverse peuvent sortir des tracteurs d'alimentation du papier.

Faites fonctionner l'imprimante avec l'épaisseur de papier réglée sur l'épaisseur de papier appropriée.

Utilisez uniquement une cassette à ruban d'origine spécifiée comme appropriée par Fujitsu.

Les fibres textiles s'accumulent sur les composants à l'intérieur de l'imprimante et sur certaines parties du rouleau, aussi, nettoyez ces pièces régulièrement.

Ne tournez pas le bouton d'alimentation du ruban dans le sens inverse.

Le ruban pourrait se coincer et se bloquer.

Si l'impression démarre avec un ruban relâché, le ruban peut s'emmêler ou le mécanisme d'alimentation du ruban peut se bloquer.

La tête d'impression est extrêmement chaude immédiatement après l'impression. Lors du remplacement du ruban, vérifiez que la tête d'impression a suffisamment refroidi avant de régler la tête d'impression sur la position de remplacement du ruban.

# TABLE DES MATIÈRES

| <b>CHAPITRE 1</b> | GUIDE DE DEBALLAGE                          | 1-1    |
|-------------------|---------------------------------------------|--------|
|                   | Déterminer un bon emplacement               | 1-2    |
|                   | Déballage de l'imprimante                   | 1-3    |
|                   | Composants de l'imprimante                  | 1-6    |
|                   | Explication des symboles sur l'imprimante   | 1-8    |
| <b>CHAPITRE 2</b> | CONFIGURATION DE L'IMPRIMANTE               | 2-1    |
|                   | Installer le ruban                          | 2-2    |
|                   | Installer le chargeur de feuilles simples   | 2-5    |
|                   | Connexion du câble d'interface              | 2-6    |
|                   | Connexion de l'alimentation                 | 2-7    |
|                   | Installation du pilote d'imprimante         | 2-8    |
| <b>CHAPITRE 3</b> | GUIDE D'INSTALLATION DU PAPIER              | 3-1    |
|                   | Réglage du levier d'espacement d'impression | 3-2    |
|                   | Traitement de l'alimentation par friction   | 3-3    |
|                   | Traitement de l'alimentation par tracteur   | 3-4    |
|                   | Placement du papier en continu              | 3-6    |
|                   | Conseils pour la manipulation du papier     | 3-7    |
| <b>CHAPITRE 4</b> | FONCTIONNEMENT DU PANNEAU DE COMMANDE       | 4-1    |
|                   | Témoins DEL                                 | 4-3    |
|                   | Touches du panneau de commande              | 4-4    |
|                   | Fonctionnement du panneau                   | 4-7    |
|                   | État En ligne                               | 4-8    |
|                   | État de configuration                       | 4-10   |
|                   | État de mise sous tension                   | 4-12   |
| <b>CHAPITRE 5</b> | MODIFICATIONS DES REGLAGES DE L'IMPRIMANT   | E. 5-1 |
|                   | Configuration système                       | 5-2    |
|                   | Configuration du papier                     | 5-4    |
|                   | Configuration de l'interface                | 5-10   |
|                   | Configuration des caractères                | 5-12   |
|                   | Autre configuration                         | 5-14   |
|                   | German (Deutsch)                            | 5-15   |
|                   | Russian (Россия)                            | 5-18   |
|                   | Italian (Italiano)                          | 5-21   |
|                   | French (Français)                           | 5-24   |
|                   | Spanish (Español)                           | 5-27   |
|                   | Turkish (Türkce)                            | 5-30   |
|                   | Portuguese (Português)                      | 5-33   |
|                   | Paramètres de marque noire                  | 5-36   |
|                   | Alignement bidirectionnel                   | 5-40   |
|                   | Restaurer les paramètres par défaut         | 5-44   |
|                   | Vidage hexadécimal                          | 5-45   |

|                   | Autotest / page d'état                                                | 5-45 |
|-------------------|-----------------------------------------------------------------------|------|
|                   | DLMENU                                                                | 5-46 |
| <b>CHAPITRE 6</b> | FORMULAIRE PERSONNALISE                                               | 6-1  |
|                   | Personnaliser la longueur de formulaire de feuille coupée             | 6-2  |
|                   | Personnaliser le haut de page de la feuille coupée                    | 6-4  |
|                   | Personnaliser la marge inférieure de la feuille coupée                | 6-5  |
|                   | Personnaliser la marge gauche de la feuille coupée                    | 6-5  |
|                   | Personnalisation des paramètres Formatage de page de papier accordéon | 6-6  |
|                   | Personnaliser la position de découpe                                  | 6-7  |
| <b>CHAPITRE 7</b> | ENTRETIEN                                                             | 7-1  |
|                   | Nettoyage                                                             | 7-2  |
|                   | Nettoyage de la platine (Rouleaux de papier)                          | 7-4  |
|                   | Remplacer le ruban                                                    | 7-5  |
| <b>CHAPITRE 8</b> | DÉPANNAGE                                                             | 8-1  |
|                   | Résoudre les problèmes                                                | 8-2  |
|                   | Problèmes de qualité d'impression                                     | 8-2  |
|                   | Problèmes de gestion du papier et solutions                           | 8-4  |
|                   | Problèmes de fonctionnement et solutions                              | 8-6  |
|                   | Défaillances de l'imprimante                                          | 8-7  |
|                   | Fonctions de diagnostic                                               | 8-8  |
|                   | Obtenir de l'aide                                                     | 8-8  |
| CHAPITRE A        | FOURNITURES ET OPTIONS                                                | A-1  |
|                   | Fournitures                                                           | A-1  |
| <b>CHAPITRE B</b> | SPÉCIFICATIONS IMPRIMANTE ET PAPIER                                   | B-1  |
|                   | Spécifications physiques                                              | B-1  |
|                   | Spécifications fonctionnelles                                         | B-2  |
|                   | Spécifications de performance                                         | B-5  |
|                   | Spécifications du papier                                              | B-7  |
| CHAPITRE C        | <b>JEUX DE COMMANDES</b>                                              | C-1  |
|                   | Liste de commandes d'émulation ESC/P2                                 | C-2  |
|                   | Liste de commandes d'émulation IBM                                    | C-27 |
| CHAPITRE D        | INFORMATIONS D'INTERFACE                                              | D-1  |
|                   | Interface USB                                                         | D-2  |
|                   | Interface parallèle                                                   | D-3  |
|                   | Interface de série                                                    | D-6  |
|                   | Interface Ethernet                                                    | D-9  |
| CHAPITRE E        | JEUX DE CARACTERES ET PAGES DE CODES                                  | E-1  |
|                   | Jeux de caractères                                                    | E-1  |
|                   | Page de codes Commandes                                               | E-6  |
|                   | Tableaux de pages de codes                                            | E-8  |
| CHAPITRE F        | POLICES INTERNES                                                      | F-1  |
| DUDE A UV EI      | THTSU                                                                 |      |

# 

# **GUIDE DE DEBALLAGE**

S'il s'agit de votre première imprimante, vous devez lire attentivement le chapitre dans son intégralité avant d'essayer d'utiliser l'imprimante.

Dans ce chapitre, vous apprendrez comment :

·Déterminer un bon emplacement pour l'imprimante

·Déballer l'imprimante

·Connaître le nom des composants de l'imprimante

| DETERMINER<br>UN BON<br>EMPLACEMENT | Cette imprimante convient à la plupart des environnements<br>professionnels, de bureau et domestiques.<br>Pour obtenir des performances maximales de l'imprimante,<br>sélectionnez un emplacement qui répond aux directives<br>suivantes :                                                                                                   |  |
|-------------------------------------|----------------------------------------------------------------------------------------------------|--|
|                                     | ·Installez l'imprimante sur une surface plane et stable.                                                                                                    |  |
|                                     | ·Installez l'imprimante à proximité d'une prise<br>d'alimentation CA reliée à la terre.                                                                                                    |  |
|                                     | •Assurez un accès facile à l'avant et à l'arrière de<br>l'imprimante en laissant plusieurs centimètres d'espace<br>autour de l'imprimante.<br>Ne bloquez pas les ventilations à l'avant et sur les côtés<br>gauche et droit de l'imprimante.                                                                                                 |  |
|                                     | ·Ne placez pas l'imprimante en plein soleil ou près des radiateurs.                                                                                                    |  |
|                                     | ·Assurez-vous que la pièce est bien aérée et exempte de trop de poussière.                                                                                                    |  |
|                                     | ·N'exposez pas l'imprimante à des températures ni à une humidité extrêmes.                                                                                                    |  |
|                                     | ·Utilisez uniquement le cordon d'alimentation fourni avec<br>l'imprimante ou recommandé par votre revendeur.<br>N'utilisez pas de rallonge.                                                                                                    |  |
|                                     | •Ne branchez pas l'imprimante dans une prise<br>d'alimentation partagée avec un équipement industriel<br>lourd, tels que des moteurs, des appareils<br>électroménagers, ou encore des photocopieurs ou des<br>machines à café. De tels équipements émettent souvent<br>un bruit électrique ou provoquent une dégradation de la<br>puissance. |  |
|                                     |                                                                                                    |  |
|                                     |                                                                                                    |  |
|                                     |                                                                                                    |  |
|                                     |                                                                                                    |  |
|                                     |                                                                                                    |  |

| DEBALLAGE<br>DE | Déballez l'imprimante de la façon suivante :                                                                                                    |                                                             |                      |
|-----------------|----------------------------------------------------------------------------------------------------|-------------------------------------------------------------|----------------------|
| L'IMPRIMANTE    | 1. Placez votre imprimante emballée sur une base solide.                                                                                                    |                                                             |                      |
|                 | 2. Assurez-vous que les symboles « Haut » pointent dans la bonne direction.                                                                                                    |                                                             |                      |
|                 | 3. Ouvrez l'emballage carton et retirez les                                                                                                    | , soulevez l'imprimante de l<br>matériaux d'emballage resta | la boîte en<br>ants. |
|                 | 4. Vérifiez que l'imprimante n'a pas été endommagée<br>pendant le transport et qu'aucun élément ne manque. Si<br>vous découvrez que l'imprimante a été endommagée<br>pendant le transport ou s'il manque des accessoires,<br>veuillez contacter votre revendeur. Les éléments suivants<br>sont inclus : |                                                             |                      |
|                 | - Imprimante                                                                                                    | - Bouton d'alimentatior                                     | n du papier          |
|                 | - Chargeur de feuil                                                                                                    | les - Cordon d'alimentation                                 | 1                    |
|                 | - Cartouche de ruba                                                                                                    | an - Cable USB                                              |                      |
|                 | - CD-ROM                                                                                                    | - Guide de démarrage r                                      | apide                |
|                 | Chargeur de feuilles<br>Chargeur de feuilles<br>Cartouche de ruban                                                                                                    | Device de démarrage rapide<br>CD-ROM                        | ier                  |
|                 |                                                                                                    | Cordon d'alimentation                                       | Cable USB            |

Imprimante

\* En utilisant un câble différent en fonction du pays.

Retirez les matériaux d'emballage de l'imprimante de la façon suivante :

1.Ouvrez et retirez les couvercles supérieurs de l'imprimante comme le montre l'image ci-dessous.

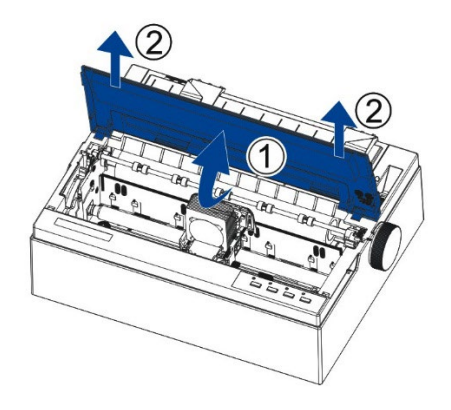

2.Retirez le carton d'expédition qui se trouve autour de la tête d'impression.

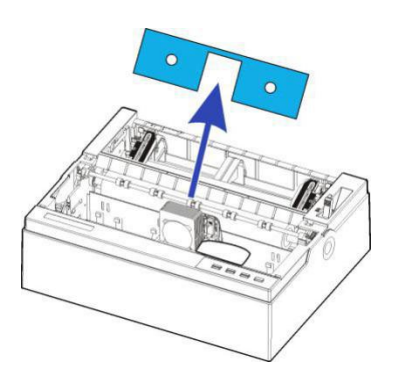

3.Tournez le bouton d'alimentation du papier pour le fixer avec le loquet. Puis appuyez pour le verrouiller.

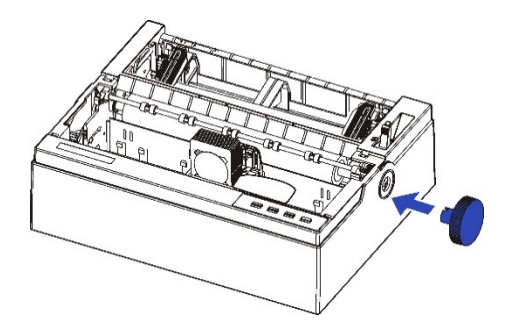

4.Si vous utilisez du papier en feuille à feuille, inclinez légèrement le chargeur de feuilles et poussez-le dans la fente de positionnement correspondante des deux côtés de l'imprimante jusqu'à ce qu'il ne puisse plus avancer.

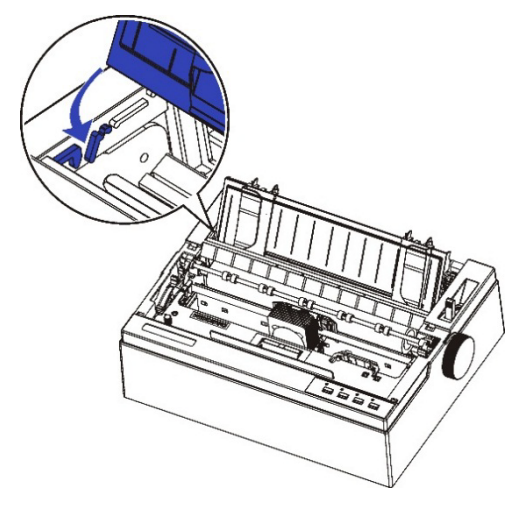

Si vous utilisez des formulaires en continu, retirez le chargeur de feuilles, fixez-le vers le bas après le chargement du papier jusqu'à ce que vous entendiez un « clic », l'installation est alors en place.

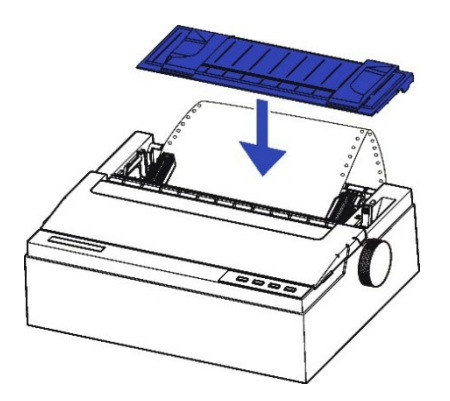

# COMPOSANTS DE L'IMPRIMANTE

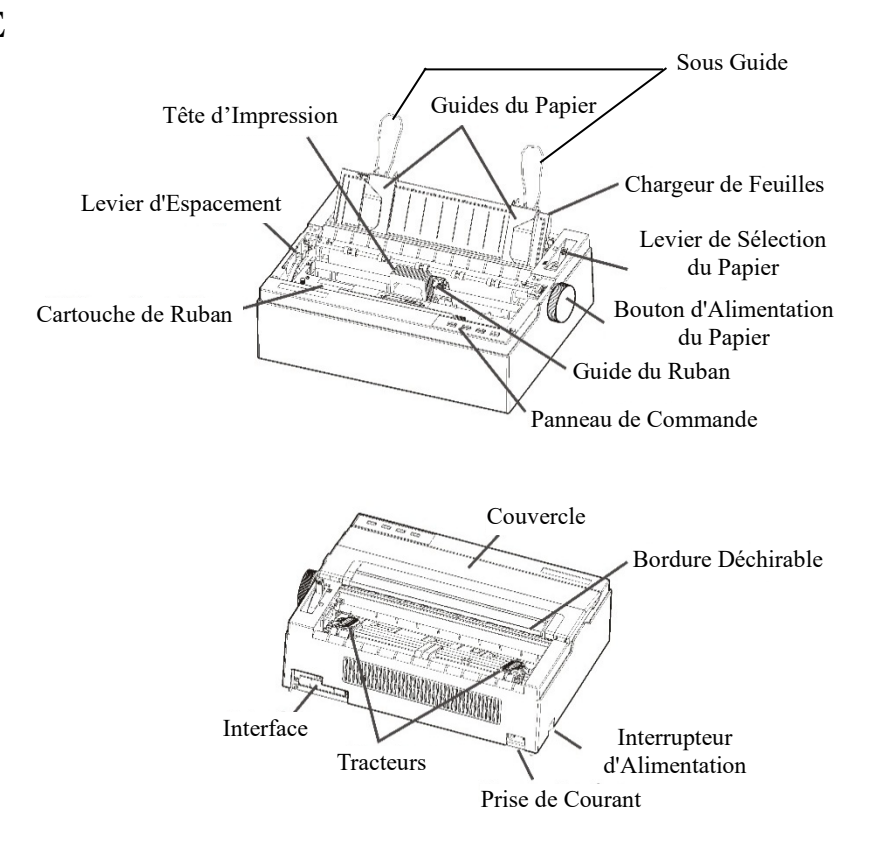

Pour l'explication de chacune des pièces, veuillez vous reporter au tableau de la page suivante.

| Composant                          | Fonction                                                                                                    |
|------------------------------------|----------------------------------------------------------------------------------------------------|
| Levier d'espacement                | Règle le levier d'espacement d'impression<br>en fonction de l'épaisseur du papier                                                                                                    |
| Guides du papier                   | Règle le positionnement du papier en feuille à feuille                                                                                                    |
| Sous Guide                         | Tirez le sous guide comme requis pour convenir à la taille du papier.                                                                                                    |
| Chargeur de feuilles               | Placez le papier en feuille à feuille, pour le charger et l'éjecter.                                                                                                    |
| Tête d'impression                  | Mécanisme d'impression à 24 broches                                                                                                    |
| Couvercle                          | Lorsque l'imprimante est en cours<br>d'utilisation, veillez à ce que le couvercle<br>de l'imprimante soit fermé pour maintenir<br>le niveau sonore au minimum et assurer la<br>sécurité de l'utilisateur lorsque<br>l'imprimante fonctionne.                                                                                     |
| Bordure déchirable                 | Aide à détacher les pages imprimées sans gaspiller de papier.                                                                                                    |
| Panneau de commande                | Affiche l'état de l'imprimante, pour la<br>configuration de l'imprimante.<br>Chaque touche du panneau de commande a<br>une fonction différente. Bien sûr, vous<br>pouvez également obtenir de nombreuses<br>nouvelles fonctions en appuyant sur les<br>différentes touches en même temps ou en<br>combinant différentes touches. |
| Levier de sélection du papier      | Deux positions :<br>= formulaires en continu ;<br>= papier en feuille à feuille                                                                                                    |
| Bouton d'alimentation<br>du papier | Alimentation manuelle ou positionnement<br>vertical du papier                                                                                                    |
| Interrupteur<br>d'alimentation     | Imprimante SOUS TENSION ou HORS<br>TENSION                                                                                                    |
| Cartouche de ruban                 | Installez le ruban dans l'imprimante                                                                                                    |
| Guide du ruban                     | Pour guider l'installation du ruban sur tête<br>d'impression                                                                                                    |
| Tracteurs                          | Pour l'alimentation et le réglage des<br>formulaires en continu                                                                                                    |
| Prise de courant                   | Connecte le cordon d'alimentation à<br>l'imprimante                                                                                                    |
| Interface                          | Connecte les câbles d'interface à partir de l'hôte                                                                                                    |

# EXPLICATION DES SYMBOLES SUR L'IMPRIMANTE

# - Interrupteur d'alimentation

Met l'imprimante sous tension (état imprimable)/hors tension (état non imprimable).

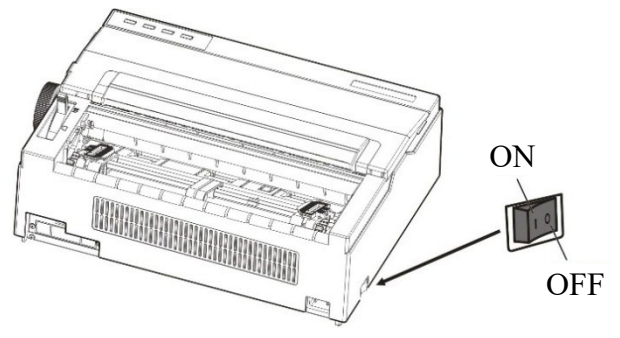

# - Tête d'impression

La tête d'impression devient extrêmement chaude pendant le fonctionnement de l'imprimante et le reste immédiatement après. Ne touchez pas ces pièces jusqu'à ce que suffisamment de temps se soit écoulé pour leur permettre de refroidir.

Sinon, vous risquez de vous brûler ou de vous blesser.

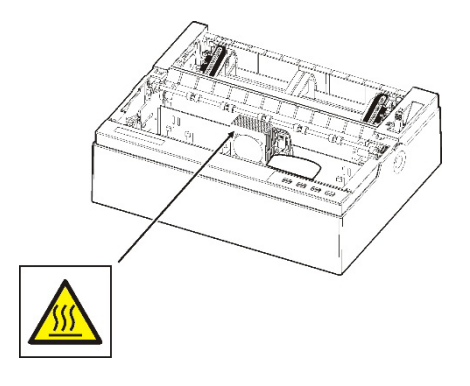

# 2

# **CONFIGURATION DE L'IMPRIMANTE**

Votre nouvelle imprimante est facile à installer et à configurer. Ce chapitre vous explique comment configurer l'imprimante et démarrer aussitôt l'impression.

Dans ce chapitre, vous apprendrez comment :

- Installer le ruban
- Installer le chargeur de feuilles unique à l'arrière de l'imprimante
- Connecter le câble d'interface
- Connecter l'alimentation
- Installer le pilote Windows

# INSTALLER LE RUBAN

# Installation de la cartouche de ruban

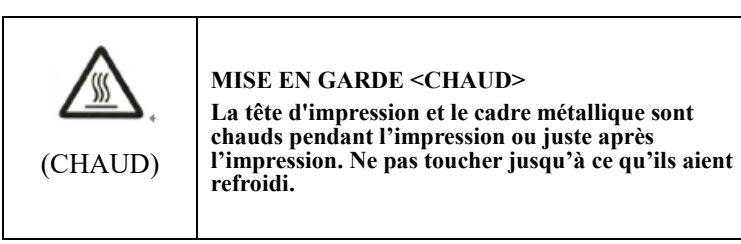

1. Assurez-vous que l'alimentation de l'imprimante soit hors tension. Ouvrez le couvercle de l'imprimante en arrière et retirez-le vers le haut.

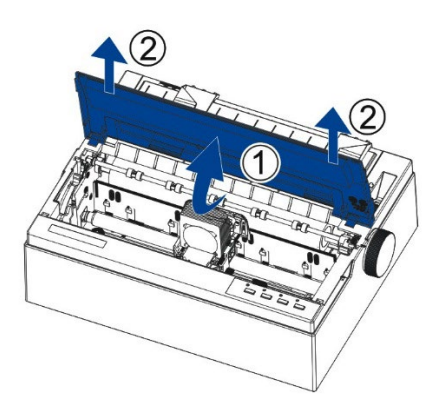

2. Réglez le levier vers l'avant sur la vitesse maximale, c'est-à-dire la vitesse « Ruban ».

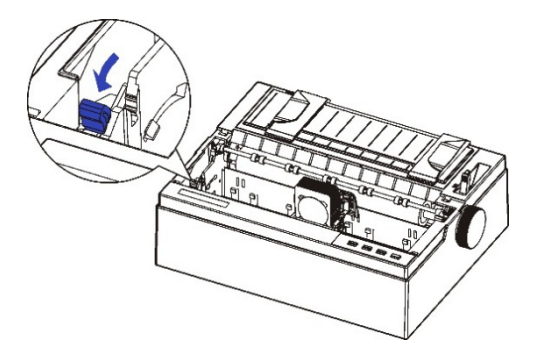

3. Installez les positions d'encastrement ① - ② sur la cassette du ruban dans le support d'imprimante. Appuyez sur le cadre du ruban pour l'installer correctement.

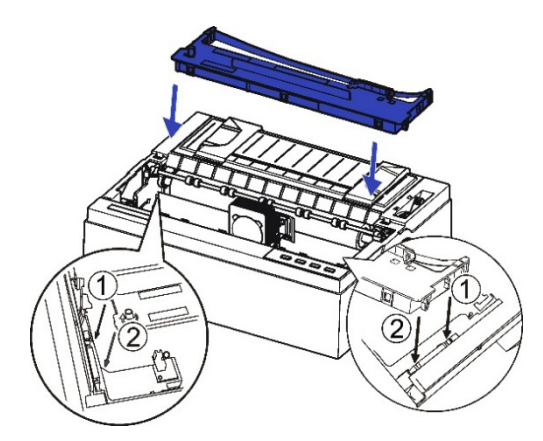

4. Tirez le guide de ruban collé sur le boîtier du ruban en tenant les deux extrémités du guide de ruban.

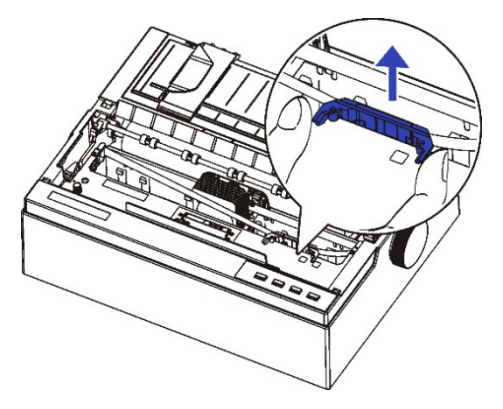

5. Installez le guide de ruban collé derrière la tête d'impression, tournez le bouton de la cartouche à ruban dans le sens des aiguilles d'une montre et déplacez le chariot vers la gauche et vers la droite pour vous assurer que le tissu du ruban et du chariot est bien tendu.

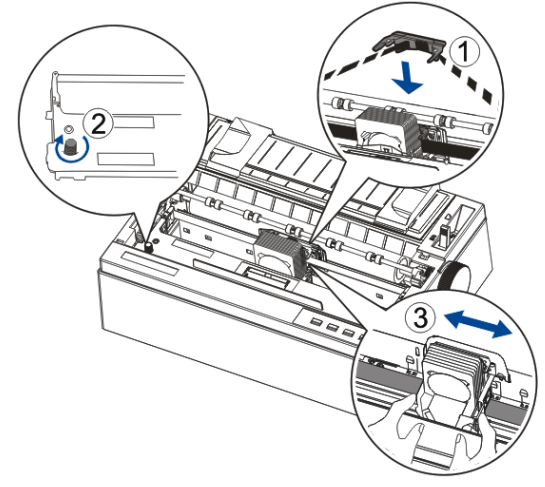

6. Réglage du levier d'espacement d'impression en fonction de l'épaisseur du papier.

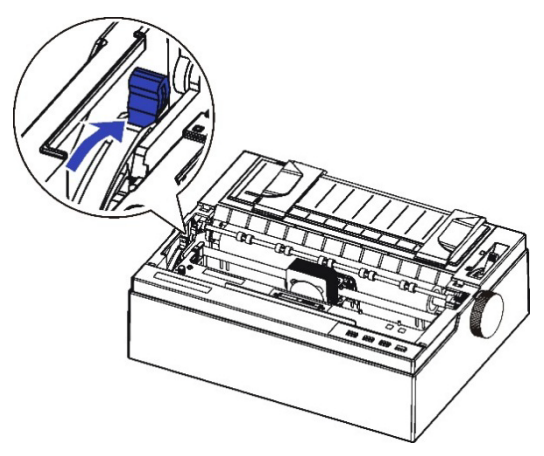

7. Fermez le couvercle de l'imprimante. Lorsque l'imprimante est en cours d'utilisation, veillez à ce que le couvercle de l'imprimante soit fermé pour maintenir le niveau sonore au minimum et assurer la sécurité de l'utilisateur lorsque l'imprimante fonctionne.

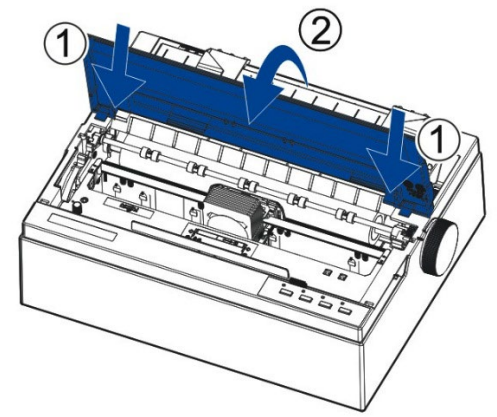

Remarques sur le retrait de la cartouche à ruban :

- 1. Éjectez tout document chargé dans l'imprimante.
- 2. Mettez l'imprimante hors tension.
- 3. Ouvrez et retirez le couvercle.
- 4. Réglez le levier d'espacement à la position la plus ouverte étiquetée « RUBAN ».
- 5. Déplacez le chariot vers le milieu. Veillez à ne pas toucher la tête d'impression si l'impression vient de se terminer car la tête d'impression peut être chaude.
- 6. Retirez le cadre du ruban de la tête d'impression.
- 7. Utilisez vos doigts pour saisir fermement la poignée sur la cartouche à ruban et soulevez la cartouche vers le haut pour la déverrouiller. Déverrouiller la cartouche peut nécessiter une certaine force.

# INSTALLER LE CHARGEUR DE FEUILLES SIMPLES

Installez le chargeur de feuilles simples à l'arrière de l'imprimante. Si vous avez l'intention d'utiliser ce type de papier, assurez-vous d'avoir retiré le papier en continu du tracteur du papier arrière en appuyant sur la touche[Load/Eject]. Puis placez le levier de sélection du papier sur Simple.

Comme indiqué sur l'illustration ci-dessous, déroulez d'abord les guides du papier. Puis inclinez légèrement le chargeur de feuilles et poussez-le vers

la fente de positionnement correspondante sur les deux côtés de l'imprimante jusqu'à ce qu'il ne puisse plus avancer.

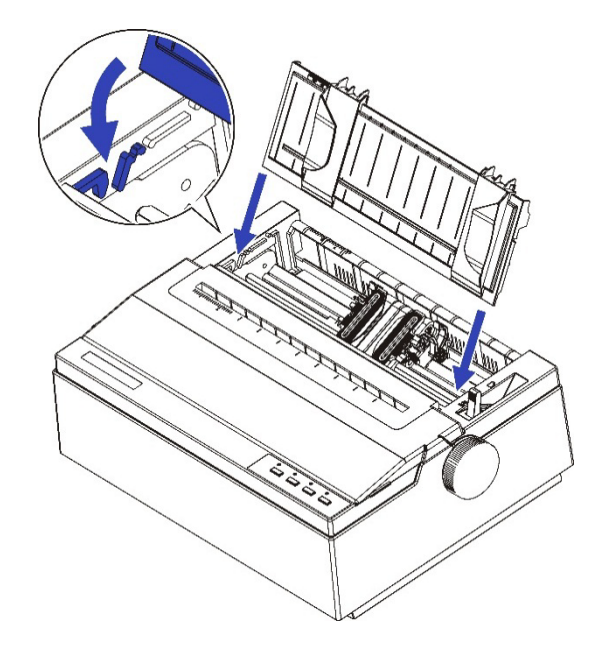

# CONNEXION DU CABLE D'INTERFACE

Le port USB est situé à l'arrière de l'imprimante.

IMPORTANT : Assurez-vous que l'imprimante et l'ordinateur sont hors tension avant de brancher ou de débrancher le câble d'interface pour éviter tout dommage électrique aux ports d'interface.

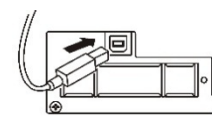

Connecteur USB

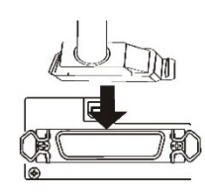

Connecteur parallèle Centronics (Option d'Usine)

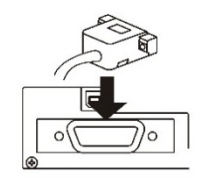

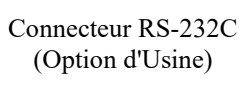

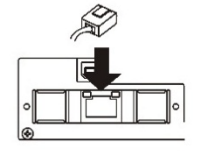

Connecteur de Réseau local (Option d'Usine)

# CONNEXION<br/>DEVérification de la tension de l'imprimanteL'ALIMENTATI<br/>ONAssurez-vous que l'appareil a été réglé en fonction de la<br/>tension d'alimentation de votre pays. Pour ce faire, consultez<br/>la plagua signalétique situés à l'arrière de l'imprimente

la plaque signalétique située à l'arrière de l'imprimante. Contactez votre revendeur si le réglage n'est pas correct.

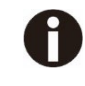

Ne mettez jamais l'imprimante sous tension si le réglage de la tension est incorrect ; vous risqueriez de provoquer des dommages électriques à l'imprimante.

Assurez-vous que l'interrupteur d'alimentation est sur la position « O » (éteint).

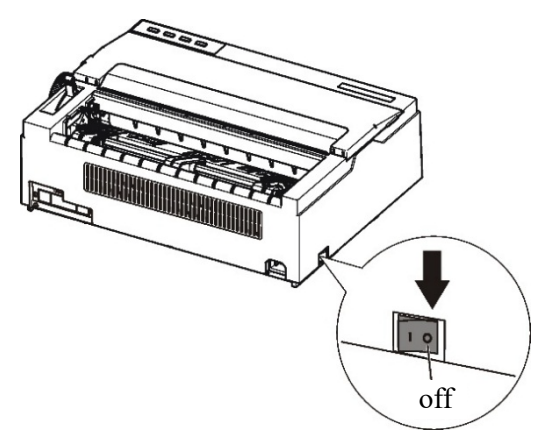

Branchez le cordon d'alimentation sur l'entrée d'alimentation de l'imprimante. Branchez la fiche du cordon d'alimentation à une prise de courant. Mettez l'imprimante sous tension.

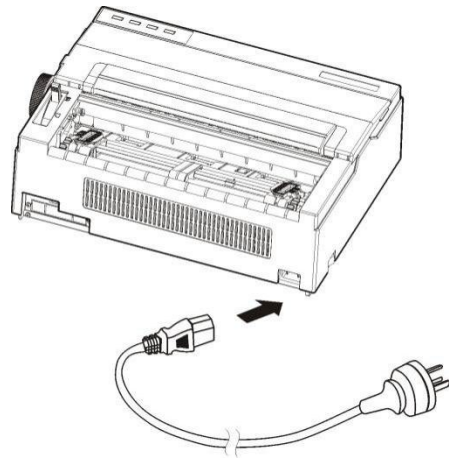

### AVERTISSEMENT

Connectez à l'aide d'un cordon d'alimentation avec mise à la terre et d'une prise de courant avec mise à la terre.

| INSTALLATION        | Un pilote d'imprimante est nécessaire pour utiliser     |
|---------------------|---------------------------------------------------------|
| DU PILOTE           | l'imprimante dans un environnement Windows. Des pilotes |
| <b>D'IMPRIMANTE</b> | d'imprimante spéciaux sont fournis avec l'imprimante    |
|                     | DL3100.                                                 |
|                     |                                                         |

Pour plus d'informations sur l'installation des pilotes d'imprimante, reportez-vous à ‹Guide d'installation du pilote d'imprimante› ou à Readme.txt du pilote d'imprimante à installer.

- Ces pilotes d'imprimante s'exécutent avec l'émulation ESC/P2.
   Veillez à bien spécifier l'émulation ESC/P2 pour le mode imprimante.
- Le pilote d'imprimante DL3100 est un pilote d'imprimante pour une impression monochrome.
- Le résultat d'impression des données couleur peut différer de l'aperçu avant impression ou du résultat d'impression des données monochromes.

Le guide d'installation du pilote d'imprimante peut être ouvert à partir du (DL3100 SETUP DISK).

1. Sélectionnez le document d'installation « dlsetup » dans le dossier du pilote puis double-cliquez dessus. La fenêtre suivante s'affiche, cliquez sur « OK ».

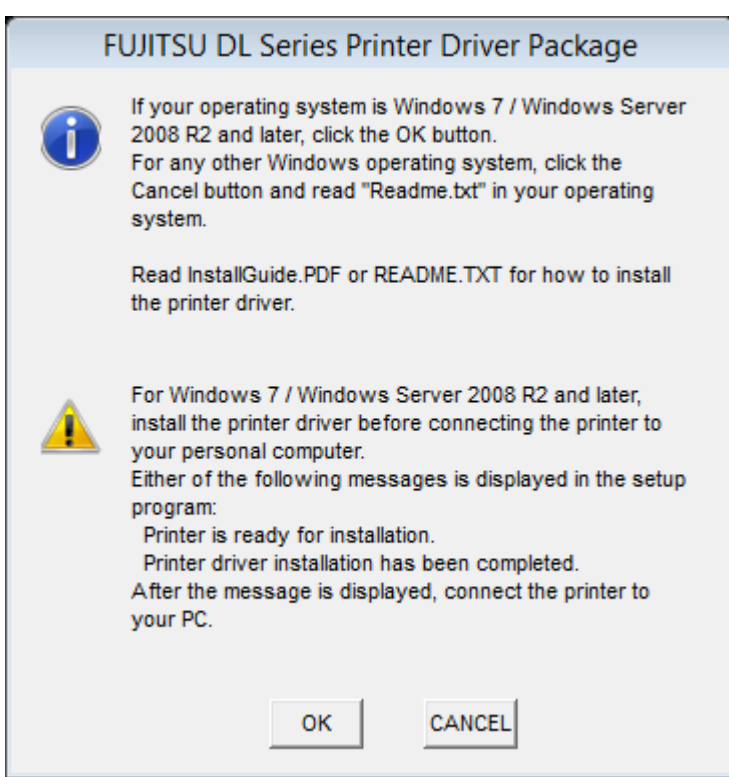

2. Sélectionnez « Ajouter un package de pilote d'imprimante » et cliquez sur « OK ».

| 🛞 FUJITSU DL Series 🗔                                                                             |    |  |
|---------------------------------------------------------------------------------------------------|----|--|
| Select a printer driver.<br>To use a network port, check mark the<br>option "Use a network port". |    |  |
| DL3100     Add a Printer Driver package.     Select the printer driver language.                  |    |  |
| Use a network port                                                                                |    |  |
| OK CANC                                                                                           | EL |  |

3. Si la fenêtre suivante s'affiche, choisissez « Toujours faire confiance au logiciel..... », et cliquez sur « Installer ».

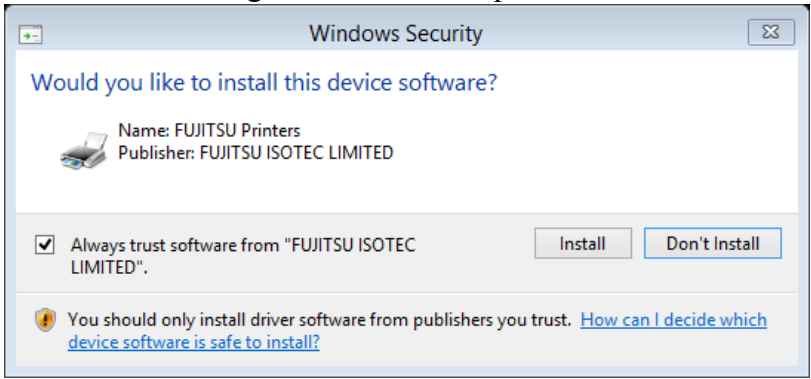

 Connectez l'imprimante à l'ordinateur, puis mettez l'imprimante sous tension. Lorsque l'imprimante s'allume, le pilote DL3100 est automatiquement installé. Lorsque l'installation est terminée, cliquez sur « OK ».

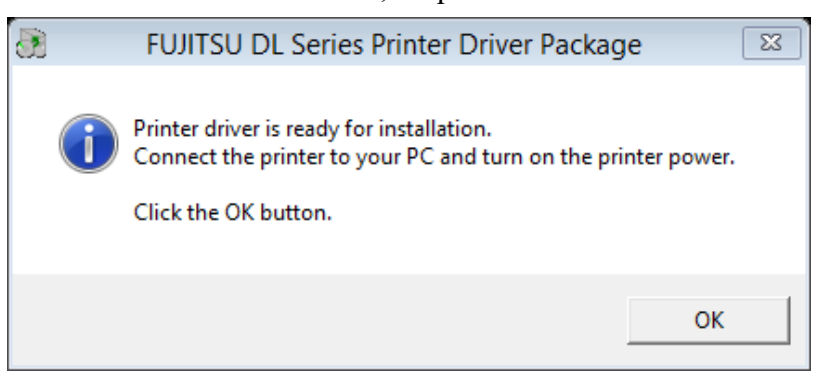
5. Vous pouvez trouver votre imprimante dans le périphérique d'impression de votre ordinateur. Cliquez sur le bouton droit de la souris puis sélectionnez Propriétés de l'imprimante. Cliquer sur la « Page de test d'impression » peut imprimer la page de test du pilote.

| ÷                | F             | UJITSU DL | 3100 Propertie   | s        | 8               |
|------------------|---------------|-----------|------------------|----------|-----------------|
| General Sh       | aring Ports   | Advanced  | Color Management | Security | Device Settings |
| -                | FUJITSU       | J DL3100  |                  |          |                 |
| Location:        |               |           |                  |          |                 |
| Comment          | :             |           |                  |          |                 |
|                  |               |           |                  |          |                 |
|                  |               |           |                  |          |                 |
| Model:           | FUJITSU       | DL3100    |                  |          |                 |
| Features         |               |           |                  |          |                 |
| Color: N         | lo            |           | Paper availab    | le:      |                 |
| Double-          | sided: No     |           | Letter           |          | <u>^</u>        |
| Staple: I        | No            |           |                  |          |                 |
| Speed:<br>Maximu | ppm           | - 360 dpi |                  |          |                 |
| Waxing           | in resolution | . 500 apr |                  |          |                 |
|                  |               | Pr        | eferences        | Print    | Test Page       |
|                  |               |           | ОК               | Cancel   | Apply           |

## 3

## **GUIDE D'INSTALLATION DU PAPIER**

L'imprimante peut gérer des feuilles simples ou des formulaires en continu. Les feuilles simples, également appelées feuilles découpées, comprennent les enveloppes et les formulaires non continus en plusieurs parties. Les formulaires en continu comprennent les étiquettes et les formulaires en plusieurs parties alimentés dans l'imprimante avec les tracteurs de formulaires. L'imprimante peut imprimer du papier en plusieurs parties de 1 à 5 plis.

Ce chapitre explique comment l'imprimante utilise le papier.

Les sujets couverts sont :

- Le réglage du levier d'espacement d'impression
- Le traitement de l'alimentation par friction
- Le traitement de l'alimentation par tracteur
- Le placement du papier en continu
- Les conseils pour la manipulation du papier

## REGLAGE DU LEVIER D'ESPACEMENT D'IMPRESSION

Retirez tout trombone ou agrafe. Ne chargez pas du papier qui a été plié, endommagé, froissé ou chiffonné.

Le levier d'espacement d'impression se trouve sur le côté gauche de l'imprimante à l'intérieur du couvercle supérieur. Veillez à régler le levier d'espacement d'impression sur une position appropriée à chaque fois que vous changez le nombre de copies à imprimer. Utiliser un espacement d'impression incorrect risque d'endommager la tête d'impression ou de provoquer des bourrages papier.

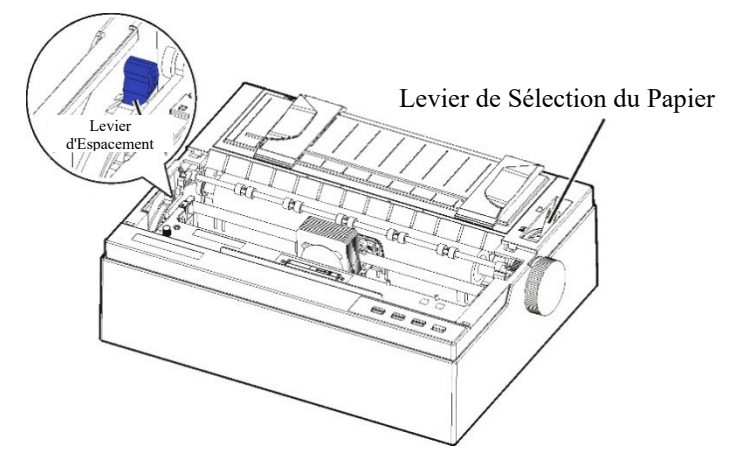

| т | •     | 1  | /1 .*     | 1  | •      |
|---|-------|----|-----------|----|--------|
| L | evier | de | selection | du | papier |
| - |       |    | Selection |    | papier |

| Type de papier           | Poids<br>(g/m²)/pli | Position<br>du levier<br>d'espacement |
|--------------------------|---------------------|---------------------------------------|
| Feuille unique<br>2-plis | 45~70               | 1                                     |
| 3-plis                   | 34~70               | 3                                     |
| 4-plis                   | 34~70               | 4                                     |
| 5-plis                   | 34~55               | 5                                     |
| Changer le ruban         |                     | RUBAN                                 |

#### TRAITEMENT DE L'ALIMENTATI ON PAR FRICTION

Il existe 2 modes d'alimentation du papier : l'alimentation par friction et l'alimentation par tracteur.

1. Soulevez le chargeur de feuille simple jusqu'à ce qu'il soit dans son support.

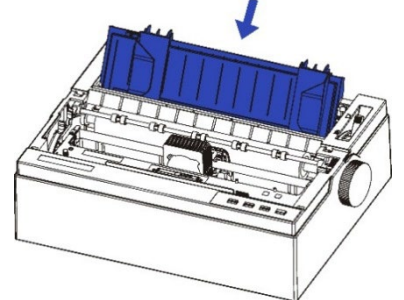

- Avancez le levier de sélection du papier vers « ) » pour le mode d'alimentation par friction. Assurez-vous qu'il ne reste pas de papier dans l'imprimante lorsque vous modifiez le chemin du papier.
- 3. Réglez le levier d'espacement d'impression si nécessaire.
- 4. Alignez le guide du papier gauche avec la marque située à gauche du chargeur de feuille simple.
- 5. Réglez le guide du papier droit à la largeur du papier utilisé.
- 6. Insérez une feuille de papier. Assurez-vous que la bordure inférieure du papier s'engage parfaitement avec la platine. Veuillez pousser manuellement le papier vers l'intérieur si le papier n'est pas alimenté alors que le rouleau de friction fonctionne.

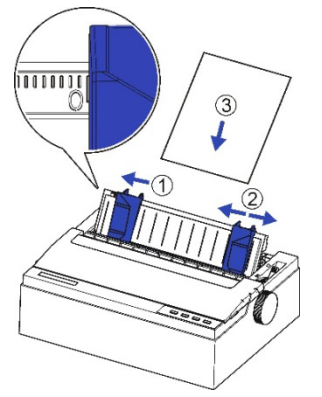

7. Le papier doit avancer automatiquement jusqu'à la position d'impression. L'imprimante est à présent prête à imprimer en ligne.

Attention : En cas d'alignement du guide sur la position montrée dans la figure, la position de départ de l'extrémité gauche est 0 mm. Réglez-la pour l'aligner sur la position d'impression. Reportez-vous au CHAPITRE B : SPÉCIFICATIONS DE L'IMPRIMANTE ET DU PAPIER pour la zone d'impression. TRAITEMENT DE L'ALIMENTATIO N PAR TRACTEUR 1. Retirez le chargeur de feuilles.

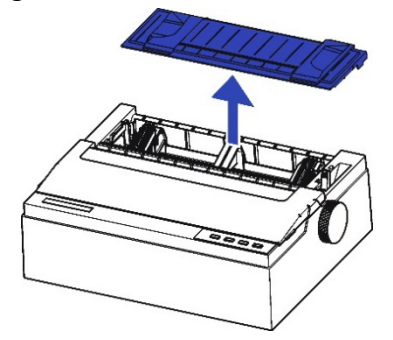

- 2. Reculez le levier de sélection du papier vers « 🔄 » pour une position du papier en continu.
- 3. Réglez le levier d'espacement d'impression si nécessaire.
- Soulevez les portes du tracteur et placez les trois premiers trous du papier sur les broches du tracteur gauche.
   Fermez la porte du tracteur gauche. De la même manière, installez le papier sur le tracteur droit.

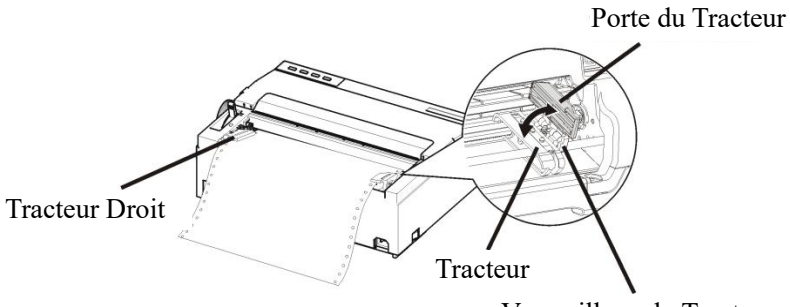

Verrouillage du Tracteur

5. Réglez les tracteurs droit et gauche à la largeur du papier jusqu'à ce que le papier soit bien à plat. N'étirez pas trop le papier.Appuyez sur le verrouillage du tracteur pour le verrouiller.

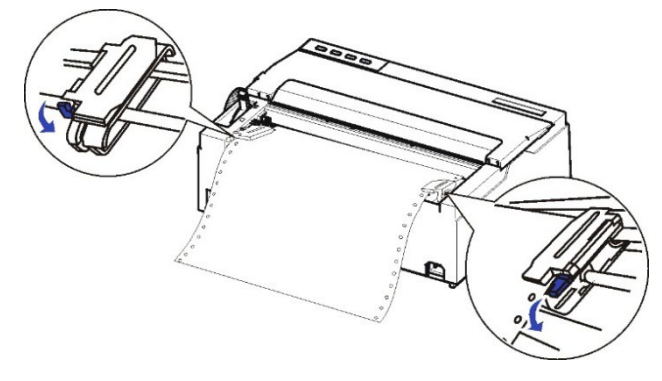

6. Installation horizontale du chargeur de feuilles.

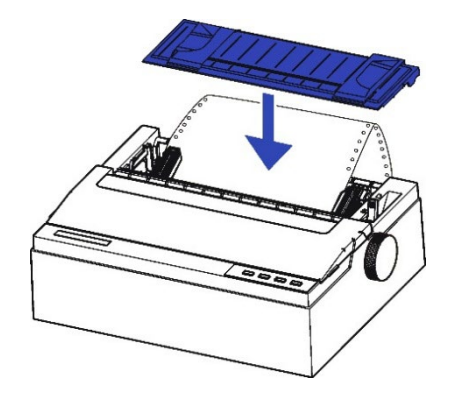

7. Appuyez sur la touche [Load/Eject] pour charger le papier à la position d'impression de départ. L'imprimante est à présent prête à imprimer en ligne.

Attention : Si vous souhaitez utiliser du papier en continu, veillez à ce que le chargeur de feuilles ne soit pas à la verticale. Dans ce cas, il risque de gêner l'alimentation du papier en continu et de provoquer un bourrage papier.

Attention : En cas d'alignement du guide sur la position montrée dans la figure, la position de départ de l'extrémité gauche est 0 mm. Réglez-la pour l'aligner sur la position d'impression. Reportez-vous au CHAPITRE B : SPÉCIFICATIONS DE L'IMPRIMANTE ET DU PAPIER pour la zone d'impression.

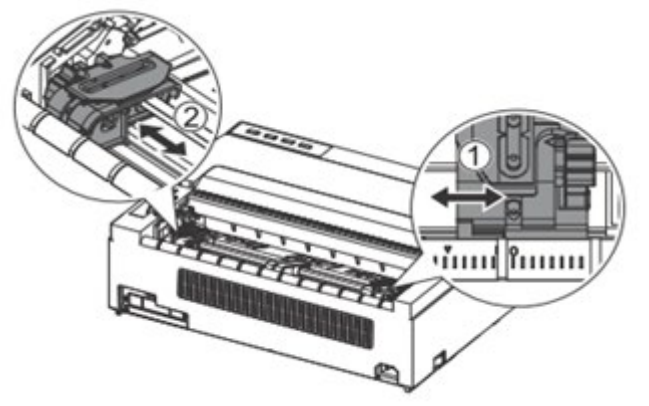

#### PLACEMENT DU PAPIER EN CONTINU

- 1. Placez votre imprimante emballée sur une base solide. La hauteur minimale appropriée de cette base est de 75 cm.
- 2. Positionnement gauche et droit : Le sens du papier en continu doit être parallèle au chargeur de feuilles. La tolérance doit être de moins de 3 cm.

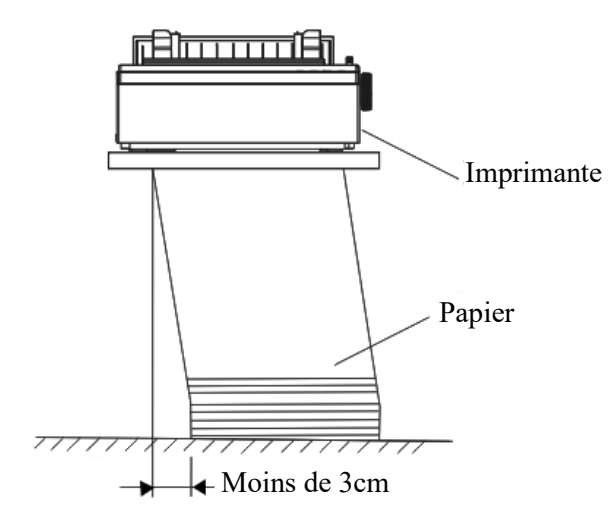

**Attention** : Si vous souhaitez utiliser du papier en continu, veillez à ce que le chargeur de feuilles ne soit pas à la verticale. Dans ce cas, il risque de gêner l'alimentation du papier en continu et de provoquer un bourrage papier.

 Positionnement avant et arrière : La distance entre l'arrière de l'imprimante et le mur doit être d'au moins 60 cm. Pour éviter les bourrages papier, la distance entre le papier en continu et le bord du bureau doit être de 10 à 15 cm.

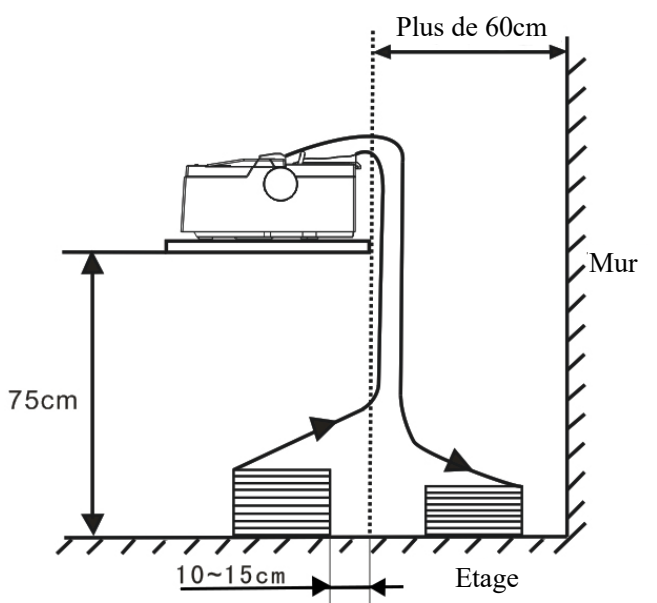

#### CONSEILS POUR LA MANIPULATION DU PAPIER

#### **Conseils généraux**

- Utilisez du papier de haute qualité. N'utilisez pas de papier froissé ou gondolé sur les bords.
- N'utilisez pas de papier comportant des agrafes ou des pièces métalliques.
- N'utilisez pas de papier présentant des variations d'épaisseur imprévisibles, comme du papier avec des multicouches partielles, du papier avec des impressions en relief et des étiquettes avec la feuille de support exposée.
- Stockez le papier dans un endroit propre et sec.

# 4

## FONCTIONNEMENT DU PANNEAU DE COMMANDE

Ce chapitre décrit les opérations d'impression quotidiennes suivantes :

- Témoins DEL
- Touches du panneau de commande
- Fonctionnement du panneau
- État En ligne
- État Configuration
- État Sous tension

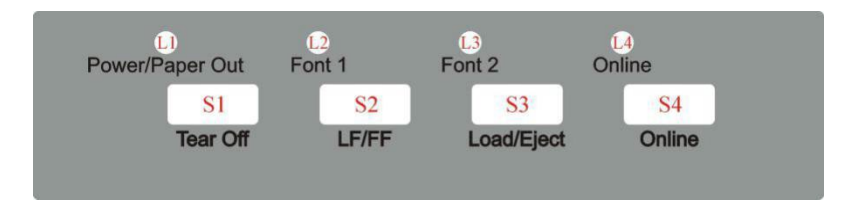

Il y a 4 commutateurs S1~S4 et 4 DEL L1~L4. La signification et l'utilisation de chaque commutateur et de chaque DEL sont décrites ci-dessous.

Attention: Die LED kann manchmal leuchten, wenn sich der Walzenknopf dreht oder Druckschlitten bewegt, auch wenn die Stromversorgung AUS ist.

Ziehen Sie das Schnittstellenkabel nicht ab oder stecken Sie es nicht ein, wenn die LED leuchtet.

#### **TEMOINS DEL**

| DEL | Fonction                           |
|-----|------------------------------------|
| L1  | Alimentation/Sortie papier (rouge) |
| L2  | Police1 (orange)                   |
| L3  | Police2 (orange)                   |
| L4  | En ligne (vert)                    |

## 1.DEL « Alimentation/Sortie papier » :

Activé : Sous tension

Clignotant : Sortie papier, Mode économie d'énergie

Clignotant + buzzer : Bourrage papier

#### 2. DEL Police 1 et police 2

Clignotement simultané : Indique que le papier continu est en position de découpe ; sinon, il indique la police sélectionnée. Voir le tableau 4.1.

| Étiquette de sélection de<br>police | État L2    | État L3    |
|-------------------------------------|------------|------------|
| Découpe                             | Clignotant | Clignotant |
| Brouillon                           | Désactivé  | Désactivé  |
| Projet condensé                     | Désactivé  | Activé     |
| Roman                               | Désactivé  | Clignotant |
| Sans serif                          | Activé     | Désactivé  |
| Courier                             | Activé     | Activé     |
| Prestige                            | Activé     | Clignotant |
| Script                              | Clignotant | Désactivé  |
| Autres<br>(voir le réglage du menu) | Clignotant | Activé     |

| tableau | 4.1 |
|---------|-----|
|---------|-----|

#### 3. DEL « En ligne » :

- Activé : L'imprimante est en ligne et prête à recevoir les données de l'ordinateur.
- Désactivé : L'imprimante est hors ligne et ne peut pas recevoir les données.

## TOUCHES DU PANNEAU DE COMMANDE

| Commutateur | Étiquette  |
|-------------|------------|
| S1          | Tear Off   |
| S2          | LF/FF      |
| S3          | Load/Eject |
| S4          | Online     |
|             |            |

#### 1.Touche « Tear Off » :

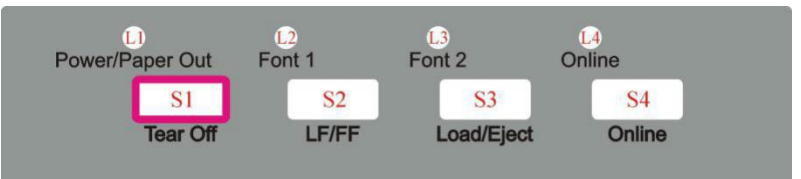

Ceci est valable uniquement pour le mode tracteur. Elle alimente le formulaire en position de découpe. Après avoir découpé le formulaire, l'impression commence au TOF suivant en appuyant sur n'importe quelle touche ou en recevant des données d'impression de l'hôte. Lorsque vous êtes en ligne, cette touche déplace tout le papier en continu chargé vers la position de découpe. Lorsque vous êtes en état de configuration, cette touche vous permet de sélectionner la police souhaitée.

#### 2.Touche « LF/FF » :

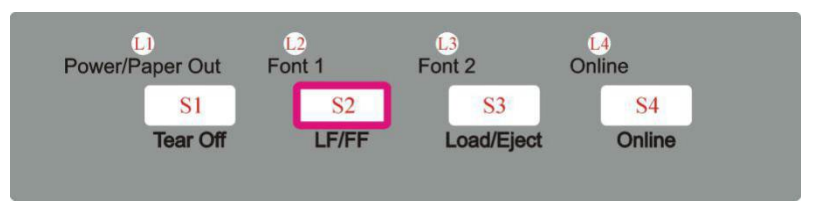

En appuyant sur cette touche, le papier avance d'une ligne. En maintenant cette touche enfoncée, l'imprimante alimente d'abord quelques lignes, puis effectue un saut de page (mode papier en continu) ou éjecte le formulaire (mode feuille simple).

#### 3.Touche « Load/Eject » :

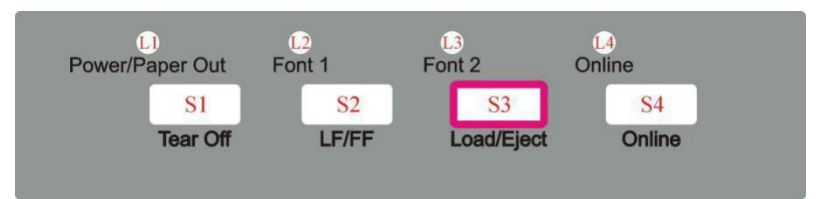

Load : Charge automatiquement le papier (en fonction de la sélection du chemin) lorsqu'il n'y a pas de papier sur la platine.

Eject : Le tracteur arrière rétracte le formulaire de la platine pour permettre aux utilisateurs d'installer des feuilles découpées. (REMARQUE : Les utilisateurs doivent basculer le levier de sélection du chemin.) Pour les feuilles découpées, il éjecte le formulaire sur la platine.

Lorsque le papier est chargé, appuyer sur cette touche permet d'éjecter le papier (mode feuille simple) ou de poser le papier (mode papier en continu). Lorsque le papier n'est pas chargé, appuyer sur cette touche permet de charger le papier à la position d'impression de démarrage.

4. Touche « Online » :

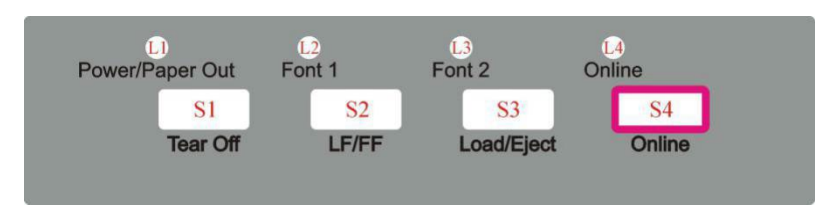

Bascule entre l'état En ligne et l'état Hors ligne.

Cette touche permet de basculer l'imprimante entre les états en ligne et hors ligne. L'impression s'arrête lorsque vous basculez l'imprimante sur l'état hors ligne. Lorsque l'état de l'imprimante repasse à nouveau en ligne, l'impression reprend. 5.Touche « Nettoyer le tampon et réinitialiser » :

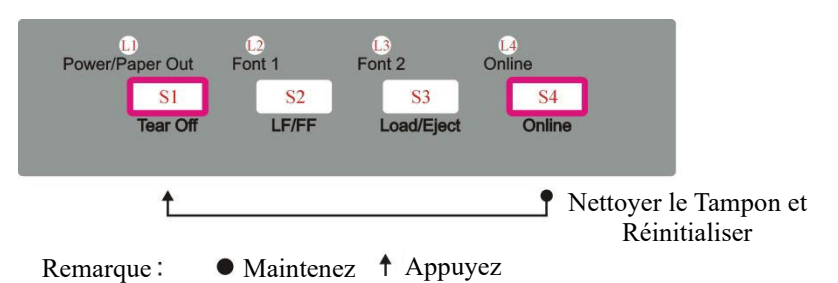

En mode hors ligne, appuyez sur le commutateur S1 en maintenant S4 enfoncé.

Nettoie le tampon d'impression. Bipe une fois à la fin Un appui plus long sur S1 initialise l'imprimante aux réglages par défauts. Bippe 3 fois une fois terminé.

l'imprimante repasse à nouveau en ligne, l'impression reprend.

#### FONCTIONNEME NT DU PANNEAU

Il y a 3 états de fonctionnement : En ligne, Configuration et Sous tension.

Dans l'état En ligne, les touches assurent les fonctions suivantes : Allez à la position Découpage, Saut de ligne/saut de page, Charger/Éjecter, Nettoyer le tampon et passez à l'état hors ligne pour accéder à l'état Configuration.

Dans l'état de Configuration, les touches assurent la sélection de police, la micro-alimentation et l'impression en mode silencieux.

Pour entrer dans l'état Sous tension, l'utilisateur maintient une touche enfoncée ou une combinaison de touches lors de la mise sous tension de l'imprimante. Cet état permet d'accéder aux fonctions suivantes : Vidage hexadécimal, configuration du menu principal, impression du menu principal, impression des informations de temps de chargement, personnalisation du formulaire.

Ce qui suit décrit les 3 états en détails.

Légende :

- [A] = appuyez et maintenez l'interrupteur A enfoncé
- {B} = appuyez puis relâchez l'interrupteur B

 $[A] + \{B\} =$  appuyez sur l'interrupteur B tout en maintenant l'interrupteur A

| ÉTAT EN LIGNE      |                          | (,)<br>Power/Paper Ou<br>S1<br>Tear O | tt Font 1 Font 2 Online<br>S2 S3 S4<br>fff LF/FF Load/Eject Online                                                                                                    |
|--------------------|--------------------------|---------------------------------------|----------------------------------------------------------------------------------------------------|
|                    |                          | <b>↑</b><br>Arracha                   | ge Saut de Ligne Charger/Éjecter Hors ligne                                                                                                    |
|                    |                          |                                       | Saut de Page Menu configuration<br>(Appuyez pendant 3 secondes)                                                                                                    |
|                    |                          | t_                                    | •                                                                                                    |
|                    |                          |                                       | Nettoyer le Tampon et Réinitialiser                                                                                                    |
|                    |                          | Remarque:                             | <ul> <li>Maintenez</li> <li>Appuyez</li> </ul>                                                                                                    |
| Nom de<br>fonction | Opération de commutation | DEL                                   | Description de la fonction                                                                                                    |
| Tear Off           | { <b>S</b> 1}            | L2, L3<br>clignotent                  | Ceci est valable uniquement pour le mode<br>tracteur. Elle alimente le formulaire en<br>position de découpe. Après avoir découpé le<br>formulaire, l'impression commence au TOF<br>suivant en appuyant sur n'importe quelle<br>touche ou en recevant des données<br>d'impression de l'hôte.                                                                              |
| LF                 | {S2}                     |                                       | Alimente une ligne à chaque fois que vous appuyez sur S2                                                                                                    |
| FF                 | [S2]                     |                                       | En appuyant sur cette touche, le papier<br>avance d'une ligne. En maintenant cette<br>touche enfoncée, l'imprimante alimente<br>d'abord quelques lignes, puis effectue un saut<br>de page (mode papier en continu) ou éjecte le<br>formulaire (mode feuille simple).                                                                                                    |
| Load/Eject         | {\$3}                    |                                       | Load : Charge automatiquement le papier (en<br>fonction de la sélection du chemin) lorsqu'il<br>n'y a pas de papier sur la platine.<br>Eject : Le tracteur arrière rétracte le<br>formulaire de la platine pour permettre aux<br>utilisateurs d'installer des feuilles découpées.<br>(REMARQUE : Les utilisateurs doivent<br>basculer le levier de sélection du chemin.) |

Pour les feuilles découpées, il éjecte le

formulaire sur la platine.

| Nom de<br>fonction                    | Opération de commutation | DEL                          | Description de la fonction                                                                                                    |
|---------------------------------------|--------------------------|------------------------------|----------------------------------------------------------------------------------------------------|
| Online                                | {S4}                     | L4 activé<br>ou<br>désactivé | Bascule entre les états En ligne (L4 activé) et<br>Hors ligne (L4 désactivé).                                                                                                 |
| État de configuration                 | [S4]                     | L4<br>clignote               | Maintenez la touche S4 enfoncée pendant 3<br>secondes. Bascule vers l'état Configuration<br>3 s. Indiqué par L4 clignotant.                                                   |
| Effacer<br>tampon et<br>réinitialiser | [S4]+{S1}                |                              | Efface le tampon d'impression. Bippe une<br>fois terminé.<br>Un appui plus long sur S1 initialise<br>l'imprimante aux réglages par défauts. Bippe<br>3 fois une fois terminé. |

Г

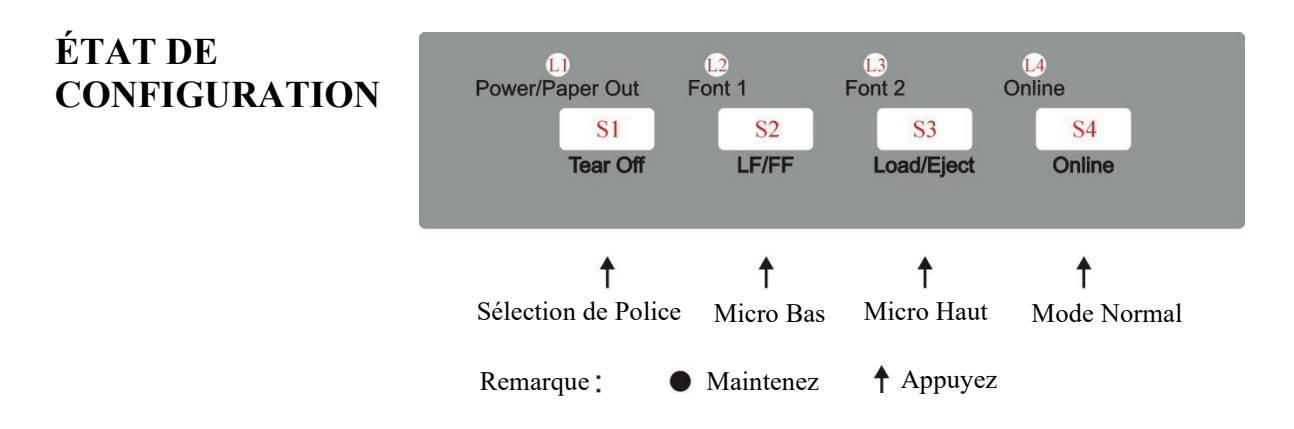

État de configuration 3 secondes

| Nom de<br>fonction  | Opération<br>d'interrupt<br>ion | DEL          | Description de la fonction                                                                                                    |
|---------------------|---------------------------------|--------------|----------------------------------------------------------------------------------------------------|
| État en ligne       | {S4}                            | L4<br>activé | Basculer vers le mode en ligne va mettre l'imprimante<br>en état prêt à l'impression. Toute modification effectuée<br>dans l'état de configuration sera enregistrée de façon<br>permanente. Le L4 allumé indique l'état en ligne. |
| Micro<br>HAUT       | {S3}                            |              | Appuyez sur S3 pour micro-alimenter le papier vers le haut.                                                                                                    |
| Micro bas           | {S2}                            |              | Appuyez sur S2 pour micro-alimenter le papier vers le bas.                                                                                                    |
| Sélection de police | { <b>S</b> 1}                   | L2, L3       | Reportez-vous au tableau 4.1 pour plus d'informations.                                                                                                    |

État de configuration 2 secondes

Maintenez appuyé la touche S3 durant 2 secondes, bascule vers l'état de configuration 2 s. Indiqué par le clignotement de L1. Dans cet état de configuration 2 secondes, un appui sur S1 (bouton de Tear Off) permet de sélectionner le mode silencieux, le buzzer appellera, vous pouvez régler le mode silencieux automatique, imprimer une fois, imprimer deux fois, et imprimer trois fois.

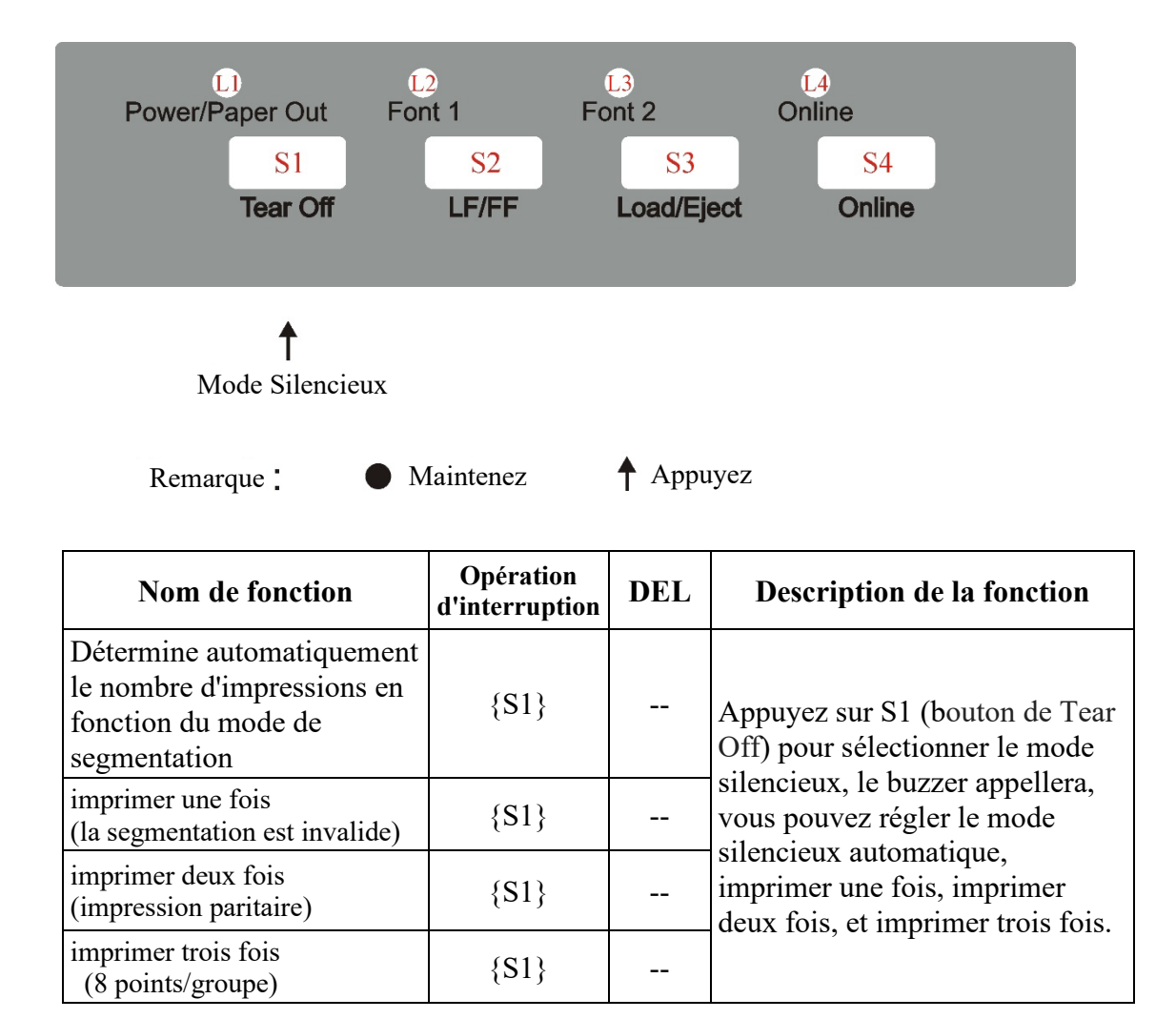

ÉTAT DE MISE L) Power/Paper Out L2 Font 1 L3 Font 2 L4 Online SOUS **TENSION S**1 S2 **S**3 **S**4 Load/Eject LF/FF Tear Off Online • • Vidage Hexadécimal EDS Autotest Restaurer les Paramètres par Défaut • • Personnaliser le Modèle Appuyez • Maintenez Remarque:

| Nom de<br>fonction                        | Opération<br>d'interruption | DEL | Description de la fonction                                                                                                    |
|-------------------------------------------|-----------------------------|-----|----------------------------------------------------------------------------------------------------|
| Vidage<br>hexadécimal                     | [S3]                        |     | Bippe une fois pour indiquer l'entrée dans le mode<br>vidage hexadécimal :<br>Imprime des données de l'hôte en représentation<br>hexadécimale.<br>Un appui sur S4 suspend l'impression.<br>Lorsque le vidage hexadécimal est terminé, un appui sur<br>S4 force l'impression de la dernière ligne de données,<br>car aucun code de commande de terminaison de ligne de<br>l'hôte n'a de fonction.<br>Éteignez l'alimentation pour mettre fin au vidage<br>hexadécimal. |
| Menu de<br>configuration<br>/ EDS         | [S1]                        |     | Permet les modifications des réglages du menu<br>principal. Veuillez lire les instructions imprimées sur la<br>façon de changer les réglages lorsque ce mode est<br>activé.<br>Reportez-vous au chapitre 5 : Modifications des<br>réglages de l'imprimante.<br>(EDS : Commutateur DIP électronique)                                                                                                    |
| Autotest /<br>page d'état                 | [S4]                        |     | Imprime les réglages de l'imprimante et un modèle d'autotest.                                                                                                    |
| Restaurer les<br>paramètres<br>par défaut | [S2]+[S4]                   |     | Restaure tous les réglages à leur valeur par défaut.<br>Le chariot s'initialise et l'imprimante bippe une fois<br>après la restauration.                                                                                                    |
| Personnaliser<br>le modèle                | [S3]+[S4]                   |     | Pour personnaliser les marges et la position d'arrachage,<br>veuillez-vous référer au chapitre 6 pour plus<br>d'informations.                                                                                                    |

## 5

## **MODIFICATIONS DES REGLAGES DE L'IMPRIMANTE**

Pour répondre à des exigences d'impression spécifiques, la configuration de l'imprimante peut être changée comme suit : Maintenez la touche [Tear Off] lors de la mise sous tension de l'imprimante puis relâchez la touche lorsque la tête d'imprimante commence à se déplacer. L'imprimante entrera dans l'état de configuration du menu principal. Suivez les instructions imprimées sur la façon d'effectuer des modifications des réglages. Lorsque un nouveau réglage est enregistré, il sera conservé après mise hors tension de l'imprimante.

Le menu des réglages de l'imprimante contient 8 sous-menus : Configuration du système, configuration du papier, configuration de l'interface,

Configuration des caractères, Autre configuration, bidirectionnel Alignement, mode marque noire.

Ce chapitre décrit les opérations suivantes : Configuration du système

- Configuration du papier
- Configuration de l'interface
- Configuration des caractères
- Autre configuration
- Paramètres de marque noire
- Alignement bidirectionnel

Remarque : L'élément gras en italique est le paramètre par défaut.

## **CONFIGURATION SYSTEME**

| Configuration<br>système | Paramètres valides                                                                        | Fonction                                                                                                    |
|--------------------------|-------------------------------------------------------------------------------------------|----------------------------------------------------------------------------------------------------|
| Language                 | <b>English</b> , Deutsch,<br>Россия, Italiano,<br>Français, Español,<br>Türkçe, Português | Permet à l'utilisateur de sélectionner l'une des<br>langues suivantes : Anglais, allemand, russe,<br>italien, français, espagnol et turc, portugais                                                                                                    |
| Emulation                | <i>ESC/P2</i> , IBM                                                                       | Sélectionne l'émulation de l'imprimante. Elle<br>doit être identique au pilote de l'imprimante<br>de l'hôte.                                                                                                    |
| Auto CR<br>(ESC/P2)      | No, <i>Yes</i>                                                                            | Yes : LF = LF+CR ; No : LF = LF<br>(S'applique uniquement à l'émulation<br>ESC/P2)                                                                                                    |
| Auto CR (IBM)            | No, Yes                                                                                   | Yes : LF = LF+CR ; No : LF = LF<br>(S'applique uniquement à l'émulation IBM)                                                                                                    |
| Auto LF                  | No, Yes                                                                                   | Yes : $CR = CR+LF$ ; No : $CR = CR$                                                                                                    |
| Print Dir                | <i>Bi-Dir</i> , Uni-Dir                                                                   | <ul> <li>Bi-Dir : Les images et les textes sont<br/>imprimés dans les deux directions, permettant<br/>une impression plus rapide.</li> <li>Uni-Dir : Les images et le texte sont imprimés<br/>de la gauche vers la droite, permettant une<br/>plus grande précision.</li> </ul>                                                                                                    |
| Form Line                | Disable, <i>Enabled</i> ,<br>Dashed, NoPrint                                              | Disable : Les grilles dans les images de bloc<br>sont disjointes, mais les grilles par les<br>commandes graphiques ou les grilles inclinées<br>(images de bloc) ne sont pas affectées.<br>Enabled : Les grilles verticales sont continues<br>dans tous les interlignes.<br>Dashed : Les grilles horizontales sont<br>imprimées en pointillés et les grilles verticales<br>ne sont pas affectées.<br>NoPrint : Les grilles ne sont pas imprimées.<br>Mais les grilles imbriquées (par des<br>commandes graphiques) au-dessus de 2<br>niveaux de profondeur sont imprimées. |
| Zero                     | <b>0</b> , Ø                                                                              | 0 : Zéro 0 sans coupure.<br>Ø : Zéro coupé Ø.                                                                                                    |
| LQ Text Quality          | <i>LQ</i> , NLQ                                                                           | Le paramètre « LQ qualité du texte » n'est pas<br>valide lorsque la police est réglée sur<br>brouillon.<br>Lorsque la police est réglée sur une police<br>autre que Brouillon, le paramètre « LQ qualité<br>du texte » déterminera s'il faut imprimer en<br>mode NLQ ou en mode LQ.                                                                                                    |

FUJITSU DL3100

| Configuration   | Paramètres valides                     | Fonction                                         |
|-----------------|----------------------------------------|--------------------------------------------------|
| systeme         | N 1024567                              |                                                  |
| Change Pin#1:   | <b>No,</b> 1, 2, 3, 4, 5, 6, 7,        | Definit la premiere aiguille brisee / usee.      |
|                 | 8, 9, 10, 11, 12, 13,                  | Cette alguille sera remplacee par une alguille   |
|                 | 14, 15, 10, 17, 18, 10, 21, 22, 22, 24 | adjacente fors de l'impression de la deuxieme    |
|                 | 19, 20, 21, 22, 23, 24                 | passe.                                           |
| C1              | N-12245(7                              | No : Aucune substitution de l'arguine usee.      |
| Change Pin #2   | N0, 1, 2, 3, 4, 5, 6, 7,               | Definit la premiere aiguille brisee / usee.      |
|                 | 8, 9, 10, 11, 12, 13,                  | Cette aiguille sera remplacee par une aiguille   |
|                 | 14, 15, 16, 17, 18,                    | adjacente fors de l'impression de la deuxieme    |
|                 | 19, 20, 21, 22, 23, 24                 |                                                  |
|                 | 1                                      | No : Aucune substitution de l'aiguille usee.     |
| Power-Saving    | <i>Imin</i> , 2min, 5min,              | Definit la periode d'inactivite avant que        |
|                 | I0min                                  | l'imprimante ne passe en mode économie           |
|                 |                                        | d'énergie.                                       |
| MultiPaper      | Disable, <i>Standard</i> ,             | Disable : L'imprimante ignore la                 |
|                 | Enhance                                | détermination du capteur d'épaisseur de          |
|                 |                                        | papier ; elle maintient la force d'impact et la  |
|                 |                                        | vitesse d'impression inchangées.                 |
|                 |                                        | Standard : L'imprimante augmente la force de     |
|                 |                                        | l'impact et réduit la vitesse d'impression.      |
|                 |                                        | Enhance : L'imprimante imprime avec une          |
|                 |                                        | force d'impact encore plus forte et une vitesse  |
|                 |                                        | d'impression plus lente.                         |
| Impact          | <i>Normal</i> , Heavy                  | Normal : La vitesse d'impression est plus        |
|                 |                                        | rapide, ce qui entraîne un échauffement plus     |
|                 |                                        | rapide de la tête, et la force d'impact est plus |
|                 |                                        | lente.                                           |
|                 |                                        | Heavy : La vitesse d'impression est réduite, ce  |
|                 |                                        | qui améliore les performances thermiques et      |
|                 |                                        | la capacité de copie.                            |
| Graphic Speed   | <i>Normal</i> , Fast, Ultra            | Sélectionne une qualité d'impression             |
|                 |                                        | différente et une vitesse d'impression pour les  |
|                 |                                        | images.                                          |
| Intrusion light | No, Yes                                | Lorsque la lumière d'intrusion provoque une      |
| mode            |                                        | erreur d'imprimante, s'il vous plaît régler      |
|                 |                                        | [Yes] pour poursuivre l'impression.              |

## **CONFIGURATION DU PAPIER**

| Configuration<br>du papier | Paramètres valides                                        | Fonction                                  |
|----------------------------|-----------------------------------------------------------|-------------------------------------------|
| Single                     | 2.5, 11/4, 3, 3.5, 11/3, 4, 5,                            | Définit la longueur de la page en pouces  |
| FormLen                    | 5.5, 6, 7, 8, 9, 10, 11, 12,                              | pour papier unique                        |
|                            | 14, A4, B4, Define                                        |                                           |
| Single Top                 | -1, 0, 1, <b>1.8</b> , 2, 3, 4, 5, 6, 7,                  | Définit la séparation en 1/6 pouce du     |
|                            | 8, 9, 10, 11, 12, 13, 14, 15,                             | bord supérieur d'un seul papier à la      |
|                            | 16, 17, 18, 19, 20, 21, 22,                               | premiere ligne d'impression.              |
|                            | 23, 24, 23, 20, 27, 20, 29,<br>30, 31, 32, 33, 34, 35, 36 |                                           |
|                            | 37 38 39 40 41 42 43                                      |                                           |
|                            | 44, 45, 46, 47, 48, 49, 50,                               |                                           |
|                            | 51, 52, 53, 54, 55, 56, 57,                               |                                           |
|                            | 58, 59, 60, 61, 62, 63, 64,                               |                                           |
|                            | 65, 66, Define                                            |                                           |
| Single Bottom              | <b>0</b> , 1/6, 1/4, 1/3, 1/2, 2/3,                       | Définit la séparation en pouces du bord   |
|                            | 3/4, 1, Define                                            | inférieur d'un seul papier à la dernière  |
| C: 1 I C                   | 0 1 0 0 4 5 ( 7 0 0                                       | ligne d'impression.                       |
| Single Left                | 0, 1, 2, 3, 4, 5, 6, 7, 8, 9,                             | Valeur de compensation ajoutee à la       |
| (1/90)inch)                | 10, Define                                                | marge gauche simple.                      |
| Single Top                 | 0123456789                                                | Valeur de compensation ajoutée à Haut     |
| Mrg                        | 10. 11. 12. 13. 14. 15. 16.                               | simple.                                   |
| (1/180inch)                | 17, 18, 19, 20, 21, 22, 23,                               | 1                                         |
| · · · ·                    | 24, 25, 26, 27, 28                                        |                                           |
| Single Auto                | Disable, 0.5sec, <i>1sec</i> ,                            | Définit le temps de réglage avant qu'une  |
| Load                       | 1.5sec, 2sec                                              | seule feuille ne soit chargée.            |
|                            |                                                           | Desactiver : Appuyez sur la touche        |
|                            |                                                           | [Load/Eject] manuellement pour charger    |
| Fanfold                    | 2.5. 11/4. 3. 3.5. 11/3. 4. 5.                            | Définit la longueur de page pour papier   |
| FormLen                    | 5.5, 6, 7, 8, 9, 10, <i>11</i> , 12,                      | accordéon.                                |
|                            | 14, A4, B4, Define                                        |                                           |
| Fanfold Top                | -1, 0, 1, <i>1.8</i> , 2, 3, 4, 5, 6, 7,                  | Définit la séparation en 1/6 pouces du    |
|                            | 8, 9, 10, 11, 12, 13, 14, 15,                             | bord supérieur d'un papier accordéon à la |
|                            | 16, 17, 18, 19, 20, 21, 22,                               | première ligne d'impression.              |
|                            | 23, 24, 25, 26, 27, 28, 29,                               |                                           |
|                            | 30, 31, 32, 33, 34, 35, 36,                               |                                           |
|                            | 57, 30, 39, 40, 41, 42, 43,<br>AA A5 A6 A7 A8 A0 50       |                                           |
|                            | 51 52 53 54 55 56 57                                      |                                           |
|                            | 58, 59, 60, 61, 62, 63, 64.                               |                                           |
|                            | 65, 66, Define                                            |                                           |
| Fanfold                    | <b>0</b> , 1/6, 1/4, 1/3, 1/2, 2/3,                       | Définit la séparation en pouces du bord   |
| Bottom                     | 3/4, 1, Define                                            | inférieur d'un papier accordéon à la      |
|                            |                                                           | dernière ligne d'impression.              |

| FUJITSU DL3100 |
|----------------|
|----------------|

| Configuration<br>du papier        | Paramètres valides                                                                                                    | Fonction                                                                                                    |
|-----------------------------------|----------------------------------------------------------------------------------------------------|----------------------------------------------------------------------------------------------------|
| Fanfold Left<br>Mrg (1/90inch)    | <i>0</i> , 1, 2, 3, 4, 5, 6, 7, 8, 9, 10. Define                                                                          | Valeur de compensation ajoutée à la marge gauche du papier accordéon.                                                                                                    |
| Fanfold Top<br>Mrg<br>(1/180inch) | <i>0</i> , 1, 2, 3, 4, 5, 6, 7, 8, 9,<br>10, 11, 12, 13, 14, 15, 16,<br>17, 18, 19, 20, 21, 22, 23,<br>24, 25, 26, 27, 28 | Valeur de compensation ajoutée en haut<br>du papier accordéon.                                                                                                    |
| Fanfold Auto<br>Load              | No, <i>Yes</i>                                                                                                    | Yes : L'imprimante charge<br>automatiquement le papier à la première<br>position d'impression lors de l'utilisation<br>de papier accordéon.<br>No : Appuyez sur la touche [Load/Eject]<br>pour charger le papier lors de l'utilisation<br>de papier accordéon.                                                                                                    |
| Skip                              | <i>No</i> , Yes                                                                                                    | N'imprime pas sur la zone perforée.<br>Seulement valide pour le papier<br>accordéon.<br>Yes : Lignes blanches entre 2 pages.<br>No : Aucune ligne blanche entre 2 pages.                                                                                                    |
| Tear                              | Auto, <i>Manual</i> ,<br>View, Auto@FF                                                                                    | Auto : La commande saut de page de<br>l'hôte provoque l'avance du papier par<br>l'imprimante à la position d'arrachage.<br>L'impression reprend en haut du papier<br>accordéon à la page suivante.<br>Manual : À la fin d'une tâche<br>d'impression, appuyez sur une touche du<br>panneau pour avancer la papier à la<br>position d'arrachage.<br>View : Aucune donnée d'impression<br>entrante dans les 1~2 secondes après la<br>fin de l'impression provoque l'avance du<br>papier par l'imprimante de 2 lignes.<br>L'impression reprend 2 lignes en dessous<br>du bord arraché.<br>Auto@FF : une commande de saut de<br>page est nécessaire pour faire avancer<br>automatiquement la page à la position<br>d'arrachage. |
| Paper End<br>Detect               | No, <i>Yes</i>                                                                                                    | Yes : L'imprimante arrête d'imprimer si le<br>papier est épuisé.<br>No : L'imprimante continue d'imprimer<br>même si le papier est épuisé.                                                                                                    |

| Configuration<br>du papier | Paramètres valides                             | Fonction                                                                                                    |
|----------------------------|------------------------------------------------|----------------------------------------------------------------------------------------------------|
| Compress                   | <i>Disable,</i> 11:8, 13.6:8, Auto             | Disable : Pas de compression sur la ligne<br>d'impression dépassant la largeur<br>imprimable.<br>Auto : L'impression comprime une ligne<br>d'impression surdimensionnée (ne<br>dépassant pas 22 pouces dans le contenu)<br>à la largeur imprimable.<br>Autre taux de compression : Par exemple,<br>un taux de 11 : Le 8 ordonne à<br>l'imprimante de prendre ce taux de<br>compression de ligne.<br>**Remarque : La compression est<br>désactivée après la réinitialisation de<br>l'imprimante ou le chargement d'une                                                                                                    |
| PaperCheck                 | Invalid, Anti-jam,<br><i>Anti-skew</i> , Valid | Détermine si la feuille coupée est coincée<br>ou inclinée.<br>Invalid : Désactive la détection des deux.<br>Anti-jam : Détecte le bourrage papier<br>uniquement.<br>Anti-Skew : Détecte l'inclinaison du<br>papier uniquement.<br>Valid : Active la détection des deux.                                                                                                    |
| Buzzer                     | No, <i>Yes</i>                                 | No : Le buzzer ne sonne pas si le papier<br>est épuisé.<br>Yes : Le buzzer sonne si le papier est<br>épuisé.                                                                                                    |
| Tear Position              | Invalid, Detect,<br>Record                     | Cette imprimante enregistre la position<br>d'arrachage avant de s'éteindre. Après<br>mise sous tension, l'imprimante détecte<br>tout changement de la position<br>d'arrachage et détermine la position de<br>début d'impression.<br>Invalid: L'impression commence à la<br>position de mise hors tension précédente.<br>Detect: Si la position d'arrachage est<br>inchangée ou plus petite, l'impression<br>commence depuis le haut du papier. Si<br>elle est plus grande, l'impression<br>commence à la position de mise hors<br>tension précédente.<br>Record: Si la position d'arrachage est<br>inchangée, l'impression commence<br>depuis le haut du papier. Si elle est<br>changée, l'impression commence à la<br>position de mise hors tension précédente. |

| Configuration<br>du papier | Paramètres valides                  | Fonction                                                                                 |
|----------------------------|-------------------------------------|------------------------------------------------------------------------------------------|
| APW                        | No, Yes                             | Yes : Mesure la largeur du papier                                                        |
| (Auto Paper                |                                     | automatiquement après avoir chargé le                                                    |
| Width                      |                                     | papier.                                                                                  |
| detection)                 |                                     | No : Désactive la mesure de la largeur du                                                |
|                            |                                     | papier.<br>REMARQUE : L'imprimante est équipée<br>d'un capteur de largeur de page appelé |
|                            |                                     | « APW ».                                                                                 |
|                            |                                     | Si le capteur est défectueux, le réglage                                                 |
|                            |                                     | « APW » n'apparaîtra pas dans le menu ;                                                  |
|                            |                                     | La LED [Power] clignote, [Font 1] et                                                     |
|                            |                                     | [Font 2] ne changent pas, la LED                                                         |
|                            | NY YY                               | [Online] est éteinte.                                                                    |
| BlackMark                  | No, Yes                             | No : Désactiver le capteur de largeur de                                                 |
|                            |                                     | papier.<br>Ves : Active le contour de largeur de                                         |
|                            |                                     | nes . Active le capieur de largeur de                                                    |
|                            |                                     | Lorsque « Yes » et en ligne, appuver sur                                                 |
|                            |                                     | la touche[Tear Off] fait avancer le papier                                               |
|                            |                                     | jusqu'à la position de découpage.                                                        |
|                            |                                     | Commandes Marque noire : (voir aussi la                                                  |
|                            |                                     | section 5.7)                                                                             |
|                            |                                     | • 1D 0C :                                                                                |
|                            |                                     | Alimente le papier à la position                                                         |
|                            |                                     | d'impression désignée par la marque                                                      |
|                            |                                     | noire. Avancer le papier à la position                                                   |
|                            |                                     | de decoupage après l'impression.                                                         |
|                            |                                     | • IC 28 4C 03 00 42 m :<br>m = 0 : alignments la papier à la position                    |
|                            |                                     | d'impression désignée par la marque                                                      |
|                            |                                     | noire.                                                                                   |
|                            |                                     | m = 1: alimente la papier à la position                                                  |
|                            |                                     | de découpage de la marque noire.                                                         |
| Width                      | 8.0inch, PaperWidth                 | 8,0 pouces : La largeur d'impression                                                     |
|                            |                                     | maximum est de 80 colonnes de                                                            |
|                            |                                     | caractères PICA 10 cpp.                                                                  |
|                            |                                     | Largeur du papier : Règle la largeur de                                                  |
|                            |                                     | page detectee comme la largeur                                                           |
|                            |                                     | APW.                                                                                     |
| FormLen                    | -20 -19 -18 -17 -16 -15 -14         | Adapte la longueur de modèle par n/360                                                   |
| MicroAdj                   | -13 -12 -11 -10 -9 -8 -7 -6         | pouces (0,07 mm) en fonction de la                                                       |
|                            | -5 -4 -3 -2 -1 <b>0</b> 1 2 3 4 5 6 | valeur par défaut. (Valable pour les                                                     |
|                            | 7 8 9 10 11 12 13 14 15 16          | papiers simples et papiers accordéons.)                                                  |
|                            | 17 18 19 20                         |                                                                                          |

| Configuration<br>du papier | Paramètres valides                                                                                  | Fonction                                                                                                    |
|----------------------------|----------------------------------------------------------------------------------------------------|----------------------------------------------------------------------------------------------------|
| Bail mode                  | Invalid, <i>Standard</i> ,<br>Special                                                               | Le mode de pressage appuie le papier sur<br>la platine d'impression durant<br>l'impression, mais il est relâché pour le<br>chargement du papier.<br>Invalid : Si vous désinstallez ce levier ou<br>souhaitez désactiver la fonction, réglez ce<br>paramètre sur « invalide ».<br>Standard : Relevez le levier pour le<br>chargement du papier et abaissez le levier<br>pour appuyer le papier sur la platine<br>durant l'impression.<br>Special : Lorsque le papier est à la<br>position de découpage, après que<br>l'imprimante ait reçu les données<br>d'impression, l'imprimante jugera si la<br>découpe a été implémentée d'abord. Si la<br>découpe a été implémentée et que la<br>position d'impression est dans la zone<br>levier, alors l'imprimante pressera le<br>levier ; si la découpe n'a pas été<br>implémentée, l'imprimante ne pressera<br>pas le levier. |
| Roll Paper                 | <i>No</i> , Yes                                                                                     | En mode friction, [LF/FF] n'éjectera pas<br>le papier et n'alimentera pas la page<br>suivante. (Prend en charge le rouleau de<br>papier)                                                                                                    |
| Single LF Adj              | Level+D, Level+C,<br>Level+B, Level+A,<br>Normal, Level-A,<br>Level-B, Level-C,<br>Level-D, Graphic | Legen Sie die Größe für die<br>Zeilenvorschubkorrektor für das<br>Einzelpapier fest. (Korrigieren Sie die<br>Abweichung des Zeilenvorschubs, wenn der<br>Zeilenvorschub etwa 1 Zoll beträgt. Wenn<br>die Druckposition nach oben abweicht,<br>korrigieren Sie in die Richtung +.)<br>Bei der Korrekturgröße ist A größer als D.<br>**Remarque : La fonction de restauration ne<br>peut pas réinitialiser les options gérées par<br>les paramètres Single LF Adj.<br>Single LF Adj est correct lors de<br>l'expédition.                                                                                                    |

FUJITSU DL3100

| Configuration  | Paramètres valides                 | Fonction                                      |
|----------------|------------------------------------|-----------------------------------------------|
| du papier      |                                    |                                               |
| Fanfold LF     | Level+D, Level+C,                  | Legen Sie die Größe für die                   |
| Adj            | Level+B, Level+A,                  | Zeilenvorschubkorrektor für das               |
|                | Normal, Level-A,                   | Endlospapier fest. (Korrigieren Sie die       |
|                | Level-B, Level-C,                  | Abweichung des Zeilenvorschubs, wenn der      |
|                | Level-D, Graphic                   | Zeilenvorschub etwa 0,5 Zoll beträgt. Wenn    |
|                |                                    | die Druckposition nach oben abweicht,         |
|                |                                    | korrigieren Sie in die Richtung +.)           |
|                |                                    | Bei der Korrekturgröße ist A größer als D.    |
|                |                                    | **Remarque : La fonction de restauration ne   |
|                |                                    | peut pas réinitialiser les options gérées par |
|                |                                    | les paramètres Fanfold LF Adi.                |
|                |                                    | Fanfold LF Adi est correct lors de            |
|                |                                    | l'expédition                                  |
| Single I F Adi | Level+D Level+C                    | Legen Sie die Größe für die                   |
| Multi          | $I = Vel + B$ , $I = vel + \Delta$ | Zeilenvorschubkorrektor für das               |
| Ivituiti       | Normal Level-A                     | Einzelpanier an selbstdurchschreibendem       |
|                | Level P. Level C.                  | Konjarnanjar fast (Korrigiaran Sia dia        |
|                | Level-D, Level-C,                  | Abwaiahung das Zailanyarsahuha wann dar       |
|                | Level-D, Oraphie                   | Zoilenvorschub etwe 1 Zoll betröet. Wonn      |
|                |                                    | die Drucknesition nach aben abweicht          |
|                |                                    | traminianan Sie in die Dieltenen L            |
|                |                                    | Korrigieren Sie in die Kichlung $+$ .)        |
|                |                                    | Bei der Korrekturgrobe ist A grober als D.    |
|                |                                    | **Remarque : La fonction de restauration ne   |
|                |                                    | peut pas reinitialiser les options gerees par |
|                |                                    | les parametres Single LF Adj Multi.           |
|                |                                    | Single LF Adj Multi est correct lors de       |
|                |                                    | l'expédition.                                 |
| Fanfold LF     | Level+D, Level+C,                  | Legen Sie die Größe für die                   |
| Adj Multi      | Level+B, Level+A,                  | Zeilenvorschubkorrektor für das               |
|                | Normal, Level-A,                   | selbstdurchschreibende Endlospapier fest.     |
|                | Level-B, Level-C,                  | (Korrigieren Sie die Abweichung des           |
|                | Level-D, Graphic                   | Zeilenvorschubs, wenn der Zeilenvorschub      |
|                |                                    | etwa 0,5 Zoll beträgt. Wenn die               |
|                |                                    | Druckposition nach oben abweicht,             |
|                |                                    | korrigieren Sie in die Richtung +.)           |
|                |                                    | Bei der Korrekturgröße ist A größer als D.    |
|                |                                    | **Remarque : La fonction de restauration ne   |
|                |                                    | peut pas réinitialiser les options gérées par |
|                |                                    | les paramètres Fanfold LF Adj Multi.          |
|                |                                    | Fanfold LF Adj Multi est correct lors de      |
|                |                                    | l'expédition.                                 |

#### CONFIGURATION DE L'INTERFACE

| Configuration de l'interface | Paramètres valides | Fonction                                                                    |
|------------------------------|--------------------|-----------------------------------------------------------------------------|
| PnP                          | No, <i>Yes</i>     | No : Désactive le plug and play pour l'USB<br>Yes: Active le plug and play. |
| USB ID                       | No, Yes            | No : Désactive l'ID USB.<br>Yes: Active l'ID USB                            |

\*Les options suivantes ne peuvent être réglées que lorsque vous utilisez l'interface RS232C

| Configuration de l'interface | Paramètres valides                                     | Fonction                                                                                                    |
|------------------------------|--------------------------------------------------------|----------------------------------------------------------------------------------------------------|
| Interface                    | <i>Share</i> ,USB,Serial                               | Share: l'imprimante peut détecter le type de<br>signal d'entrée et activer automatiquement le<br>port série USB ou RS232C.<br>USB : l'imprimante ne peut utiliser que le port<br>USB.<br>Serial: l'imprimante ne peut utiliser que le port<br>série RS232C. |
| Baud Rate                    | <b>9600</b> ,19200,38400,<br>4800,2400,1200,<br>115200 | Ce paramètre détermine le débit de transmission des interfaces série RS232C.                                                                                                    |
| Data Bit                     | <b>8</b> ,7                                            | 8 : le nombre de chaque bit est 8.<br>7 : le nombre de chaque bit est 7.                                                                                                    |
| Parity Check                 | <i>None</i> ,Odd,Even                                  | NON : La transmission bidirectionnelle n'a pas<br>de vérification de parité.<br>Odd: la transmission bidirectionnelle utilise la<br>parité impaire.<br>Even: la transmission bidirectionnelle utilise la<br>vérification paire.                             |
| Stop Bit                     | 1,2                                                    | <ol> <li>transmet des octets de données en utilisant<br/>un bit d'arrêt.</li> <li>transmet des octets de données en utilisant<br/>deux bits d'arrêt.</li> </ol>                                                                                             |
| Data Stream                  | No,Hardware,<br><i>Xon/Xoff</i>                        | No : Le port série RS232C n'a aucun contrôle<br>de flux<br>Hardware: le port série RS232C utilise un<br>contrôle de flux matériel.<br>Xon/Xoff : le port série RS232C utilise un<br>contrôle de flux logiciel.                                              |

\* Les options suivantes ne peuvent être réglées que lorsque vous utilisez l'interface parallèle

| Configuration de l'interface | Paramètres valides                             | Fonction                                                                                                    |
|------------------------------|------------------------------------------------|----------------------------------------------------------------------------------------------------|
| Interface                    | <i>Share</i> ,LPT,USB                          | Share: l'imprimante peut détecter le type de<br>signal d'entrée et activer automatiquement le<br>port USB ou LPT.<br>LPT : l'imprimante ne peut utiliser que le port<br>LPT.<br>USB : l'imprimante ne peut utiliser que le port<br>USB. |
| LPT Initial                  | NO, <i>Yes</i>                                 | NO : réception initiale, l'imprimante ne se<br>réinitialise pas.<br>Yes: réception initiale, réinitialisation de<br>l'imprimante.                                                                                                    |
| LPT ACK Ctrl                 | <i>Type 1</i> , Type 2, Type 3, Type 4, Type 5 | Le paramètre détermine la largeur du signal<br>ACK de l'interface parallèle.                                                                                                    |
| LPT STORBE<br>Ctrl           | Rising, Falling                                | Rising: la limite montante est valide.<br>Falling: la limite descendante est valide.                                                                                                    |
| LPT BI Model                 | SPP, <b>NIBBIE</b>                             | SPP : le mode bidirectionnel du LPT est SPP.<br>NIBBLE : le mode bidirectionnel LPT est<br>NIBBLE                                                                                                    |

\* Les options suivantes ne peuvent être réglées que lorsque vous utilisez l'interface Ethernet

| Configuration de l'interface | Paramètres valides         | Fonction                                                                                                    |
|------------------------------|----------------------------|----------------------------------------------------------------------------------------------------|
| Interface                    | <i>Share</i> ,USB,Ethernet | Share : l'imprimante peut détecter le type de<br>signal d'entrée et activer automatiquement le<br>port USB ou LAN.<br>USB : l'imprimante ne peut utiliser que le port<br>USB.<br>Ethernet : l'imprimante ne peut utiliser que le<br>port LAN. |
| DHCP                         | Disable, <i>Enable</i>     | Activer ou désactiver DHCP, Disable signifie éteindre, Enable signfie allumer                                                                                                    |
| IP Addr                      | 0.0.0.0                    | Adresse IP de l'imprimante, l'adresse IP peut<br>être modifiée si nécessaire                                                                                                    |
| Mask                         | 255.255.255.0              | Masque de sous-réseau                                                                                                    |
| Gate                         | 0.0.0.0                    | Passerelle par défaut                                                                                                    |
| IPv6 Function                | Disable, Enable            | Activez ou désactivez la fonction IPv6.                                                                                                    |

## CONFIGURATION DES CARACTERES

| Configuration des<br>caractères | Paramètres valides                                                                                                    | Fonction                                                                                                    |
|---------------------------------|----------------------------------------------------------------------------------------------------|----------------------------------------------------------------------------------------------------|
| Character Table                 | Italic, <i>Graphic</i>                                                                                                    | Italic: Sélectionne les jeux de caractères<br>standards. Veuillez vous référer au<br>tableau du jeu des caractères standard 2<br>au chapitre E pour plus d'informations.<br>Graphic: Sélectionne les jeux de<br>caractères IBM. Veuillez vous référer au<br>tableau du jeu des caractères IBM 2 au<br>chapitre E pour plus d'informations. |
| Character Group                 | Group 1, <i>Group 2</i>                                                                                                    | L'interprétation des codes ASCII entre<br>0x80~0x9F :<br>Group 1 : comme codes de contrôle.<br>Group 2 : en tant que caractères<br>imprimables.                                                                                                    |
| Int'l Char Set                  | USA, France, Germany,<br>UK, Denmark I, Sweden,<br>Italy, Spain I, Japan,<br>Norway, Denmark II,<br>Spain II, LatinAm,<br>Denmark, China | Sélections des jeux de caractères internationaux                                                                                                    |
| HS-Draft                        | <i>No</i> , Yes                                                                                                    | Yes: Imprime le brouillon à grande<br>vitesse lorsque la police brouillon est<br>sélectionnée.                                                                                                    |
| Font                            | Daft, DraftCond, Roman,<br>Sans Serif, <i>Courier</i> ,<br>Prestige, Script, OCR B,<br>OCR A, Orator, Gothic,<br>Souvenir                | Sélectionne la police.                                                                                                    |
| Pitch (cpi)                     | <i>10</i> , 12, 15, 16.6, 17.1, 20, 24, PS                                                                                               | Contrôle le réglage des caractères par pouce.                                                                                                    |

| Configuration des |                        |                                           |
|-------------------|------------------------|-------------------------------------------|
| caractères        | Parametres valides     | Fonction                                  |
| Code Page         | <i>CP437</i> , CP737,  | Sélections des pages de code              |
|                   | CP850, CP851,          |                                           |
|                   | CP852, CP857,          |                                           |
|                   | CP858, CP860,          |                                           |
|                   | CP861,CP863,           |                                           |
|                   | CP864, Extend864,      |                                           |
|                   | CP865, CP866,          |                                           |
|                   | Bulgaria866, CP1250,   |                                           |
|                   | CP1251, CP1252,        |                                           |
|                   | CP1253, CP1254,        |                                           |
|                   | 8859_1, 8859_1SAP,     |                                           |
|                   | 8859_2, 8859_5,        |                                           |
|                   | 8859_7, 8859_9,        |                                           |
|                   | 8859_15, BRASCII,      |                                           |
|                   | Abicomp, Roman8,       |                                           |
|                   | CoaxTwinax, New437,    |                                           |
|                   | NewDig850,             |                                           |
|                   | OldCode860, Flarro863, |                                           |
|                   | Hebrew865, CP1257,     |                                           |
|                   | Ukraine866,            |                                           |
|                   | Kazakhst866,           |                                           |
|                   | Kamenicky, Mazovia,    |                                           |
|                   | Baltic775, CROASCII,   |                                           |
|                   | Farsi, Urdu, GreekDEC, |                                           |
|                   | ELOT928, UK_ASCII,     |                                           |
|                   | US_ASCII, Swedish,     |                                           |
|                   | German, Portuguese,    |                                           |
|                   | French, Italian,       |                                           |
|                   | Norwegian, Spanish,    |                                           |
|                   | SiemensTurk,           |                                           |
|                   | DECTurkish, Tarama     |                                           |
| 15cpi Style       | <i>Small</i> , Normal  | Définit la hauteur du caractère à 15 CPP. |
|                   |                        | Small: imprime en hauteur 1/8 pouce       |
|                   |                        | Normal: imprime en pleine hauteur         |
| AGM (IBM)         | No, Yes                | Active ou désactive le mode AGM           |
|                   |                        | (Alternative Graphics Mode) dans          |
|                   |                        | l'émulation IBM                           |
| Attribute         | None, Bold, Double     | Sélectionnez les attributs du texte.      |
|                   |                        | Aucun : Normal                            |
|                   |                        | Audacieux : impression en accentuation    |
|                   |                        | Double : Double impression                |

## AUTRE CONFIGURATION

| Autre configuration | Paramètres valides | Fonction                                                                                                    |
|---------------------|--------------------|----------------------------------------------------------------------------------------------------|
| Form Length<br>Ctrl | No, <i>Yes</i>     | No : Les commandes de longueur de modèle<br>sont invalides.<br>Yes: Les commandes de longueur de modèle<br>sont valides.     |
| Print Speed Ctrl    | No, <i>Yes</i>     | No : Les commandes de vitesse d'impression<br>sont invalides.<br>Yes: Les commandes de vitesse d'impression<br>sont valides. |
| Pitch Ctrl          | No, <i>Yes</i>     | No : Ignore les commandes CPP<br>Yes: Les commandes CPP sont valides                                                         |
| Font Ctrl           | No, <i>Yes</i>     | No : Ignore les commandes de sélection de<br>police<br>Yes: les commandes de sélection de police<br>sont valides             |
| Uni-Die Ctrl        | No, <i>Yes</i>     | No : Les commandes d'impression<br>Uni-Direction sont.<br>Yes: Les commandes d'impression<br>Uni-Direction sont valides.     |
### German (Deutsch)

| Systemeinstellung    | Gültige Werte                                                              |
|----------------------|----------------------------------------------------------------------------|
| Sprache              | English, Deutsch, Россия, Italiano, Français, Español,                     |
|                      | Türkçe, Português                                                          |
| Emulation            | <i>ESC/P2</i> , IBM                                                        |
| Auto CR (ESC/P2)     | Nein, Ja                                                                   |
| Auto CR (IBM)        | <i>Nein</i> , Ja                                                           |
| Auto LF              | Nein, Ja                                                                   |
| Druck Dir            | <i>Bi-Dir</i> , Uni-Dir                                                    |
| Tabellenlinien       | Gestrichelt, Verbunden, Gepunktet, Deaktiviert                             |
| Null                 | 0, Ø                                                                       |
| Textqualität         | <i>LQ</i> , NLQ                                                            |
| Ersetze 1. Nadel     | <i>No</i> , 1, 2, 3, 4, 5, 6, 7, 8, 9, 10, 11, 12, 13, 14, 15, 16, 17, 18, |
|                      | 19, 20, 21, 22, 23, 24                                                     |
| Ersetze 2. Nadel     | <i>No</i> , 1, 2, 3, 4, 5, 6, 7, 8, 9, 10, 11, 12, 13, 14, 15, 16, 17, 18, |
|                      | 19, 20, 21, 22, 23, 24                                                     |
| Energiesparmodus     | <i>1min</i> , 2min, 5min, 10min                                            |
| Mehrlagiges Drucken  | Ungültig, <i>Standard</i> , Verstärkt                                      |
| Impact Mode          | Normal, Stark                                                              |
| Graphikgeschw.       | Normal, Schnell, Ultra                                                     |
| Intrusion light mode | Nein, Ja                                                                   |

| Papier Setup        | Gültige Werte                                                               |
|---------------------|-----------------------------------------------------------------------------|
| Einzel Länge        | 2.5, 11/4, 3, 3.5, 11/3, 4, 5, 5.5, 6, 7, 8, 9, 10, <i>11</i> , 12, 14, A4, |
|                     | B4, Definiert                                                               |
| Einzel Ob Rand      | -1,0,1, <i>1.8</i> ,2,3,4,5,6,7,8,9,10,11,12,13,14,15,16,17,18,19,20,       |
|                     | 21,22,23,24,25,26,27,28,29,30,31,32,33,34,35,36,37,38,39,                   |
|                     | 40,41,42,43,44,45,46,47,48,49,50,51,52,53,54,55,56,57,58,                   |
|                     | 59,60,61,62,63,64,65,66,Definiert                                           |
| Einzel Unt Rand     | 0, 1/6, 1/4, 1/3, 1/2, 2/3, 3/4, 1, Definiert                               |
| Einzel Li Rand      | 0, 1, 2, 3, 4, 5, 6, 7, 8, 9, 10, Definiert                                 |
| Einzel Ob Rand Fein | <b>0</b> ,1,2,3,4,5,6,7,8,9,10,11,12,13,14,15,16,17,18,19,20,21,22,2        |
|                     | 3,24,25,26,27,28                                                            |
| Einzel Auto laden   | Ungültig, 0.5sec, 1sec, 1.5sec, 2sec                                        |
| Endlos Form länge   | 2.5, 11/4, 3, 3.5, 11/3, 4, 5, 5.5, 6, 7, 8, 9, 10, <i>11</i> , 12, 14, A4, |
|                     | B4, Definiert                                                               |
| Endlos Ob Rand      | -1,0,1, <i>1.8</i> ,2,3,4,5,6,7,8,9,10,11,12,13,14,15,16,17,18,19,20,       |
|                     | 21,22,23,24,25,26,27,28,29,30,31,32,33,34,35,36,37,38,39,                   |
|                     | 40,41,42,43,44,45,46,47,48,49,50,51,52,53,54,55,56,57,58,                   |
|                     | 59,60,61,62,63,64,65,66,Definiert                                           |
| Endlos Unt Rand     | 0, 1/6, 1/4, 1/3, 1/2, 2/3, 3/4, 1, Definiert                               |
| Endlos Li Rand      | 0, 1, 2, 3, 4, 5, 6, 7,8,9,10,Definiert                                     |
| Endlos Ob Rand Fein | <b>0</b> ,1,2,3,4,5,6,7,8,9,10,11,12,13,14,15,16,17,18,19,20,21,22,2        |
|                     | 3,24,25,26,27,28                                                            |
| Endlos Auto Laden   | Nein, Ja                                                                    |

FUJITSU DL3100

| Papier Setup         | Gültige Werte                                                        |
|----------------------|----------------------------------------------------------------------|
| Perforationssprung   | Nein, Ja                                                             |
| Abreißen             | Auto, <i>Manuelles</i> , Kurz, Auto@FF                               |
| Papierendeerkennung  | Nein, Ja                                                             |
| Komprimieren         | <i>Ungültig</i> , 11: 8, 13.6: 8, Auto                               |
| Papierhandhabung     | Aus, Anti-Stau, Anti-Schräg, Ein                                     |
| Summer               | Nein, Ja                                                             |
| Abreißposition       | Nein, Erkennen, Speichern                                            |
| APW                  | <i>Nein</i> , Ja                                                     |
| BlackMark            | <i>Nein</i> , Ja                                                     |
| Druckbreite          | 8.0inch, Papierbreite                                                |
| FormLäng Fein        | -20 -19 -18 -17 -16 -15 -14 -13 -12 -11 -10 -9 -8 -7 -6 -5 -4        |
|                      | -3 -2 -1 <i>0</i> 1 2 3 4 5 6 7 8 9 10 11 12 13 14 15 16 17 18 19 20 |
| Andruckbügelmodus    | Ungültig, <i>Standard</i> , Spezial                                  |
| Rollenpapier         | <i>Nein</i> , Ja                                                     |
| Single LF Adj        | Level+D, Level+C, Level+B, Level+A, Normal,                          |
|                      | Level-A, Level-B, Level-C, Level-D, Graphic                          |
| Fanfold LF Adj       | Level+D, Level+C, Level+B, Level+A, Normal,                          |
|                      | Level-A, Level-B, Level-C, Level-D, Graphic                          |
| Single LF Adj Multi  | Level+D, Level+C, Level+B, Level+A, Normal,                          |
|                      | Level-A, Level-B, Level-C, Level-D, Graphic                          |
| Fanfold LF Adj Multi | Level+D, Level+C, Level+B, Level+A, Normal,                          |
|                      | Level-A, Level-B, Level-C, Level-D, Graphic                          |

| Schnittstellen Setup | Gültige Werte    |
|----------------------|------------------|
| PnP                  | Nein, Ja         |
| USB ID               | <i>Nein</i> , Ja |

| Zeicheneinstellung | Gültige Werte                                           |
|--------------------|---------------------------------------------------------|
| Zeichentabelle     | Italic, <i>Graphic</i>                                  |
| PC-Zeichensatz     | Gruppe 1, <i>Gruppe 2</i>                               |
| Land               | USA, Frankreich, Deutschland, U.K., Dänemark I,         |
|                    | Schweden, Italien, Spanien I, Japan, Norwegen, Dänemark |
|                    | II, Spanien II, Lat-Amerika, Dänemark, China            |
| HS-Draft           | Nein, Ja                                                |
| Schriftart         | Draft, DraftCond, Roman, Sans Serif, Courier, Prestige, |
|                    | Script,OCR B, OCR A, Orator, Gothic, Souvenir           |
| Laufweite (cpi)    | <i>10</i> , 12, 15, 16.6, 17.1, 20, 24, PS              |

### FUJITSU DL3100

| Zeichensatz | <i>CP437</i> , CP737, CP850, CP851, CP852, CP857, CP858, |
|-------------|----------------------------------------------------------|
|             | CP860, CP861, CP863, CP864, Extend864, CP865, CP866,     |
|             | Bulgaria866, CP1250, CP1251, CP1252, CP1253, CP1254,     |
|             | 8859_1, 8859_1SAP, 8859_2, 8859_5, 8859_7, 8859_9,       |
|             | 8859_15, BRASCII, Abicomp, Roman8, CoaxTwinax,           |
|             | New437, NewDig850, OldCode860, Flarro863, Hebrew865,     |
|             | CP1257, Ukraine866, Kazakhst866, Kamenicky, Mazovia,     |
|             | Baltic775, CROASCII, Farsi, Urdu, GreekDEC, ELOT928,     |
|             | UK_ASCII, US_ASCII, Swedish, German, Portuguese,         |
|             | French, Italian, Norwegian, Spanish, SiemensTurk,        |
|             | DECTurkish, Tarama                                       |
| 15cpi Stil  | Schmal, Normal                                           |
| AGM (IBM)   | Nein, Ja                                                 |
| Attribut    | Keiner, Deutlich, Doppelt                                |

| <b>Erweitertes Setup</b> | Gültige Werte |
|--------------------------|---------------|
| Formularlänge Strg       | Nein, Ja      |
| Geschwindigkeit Strg     | Nein, Ja      |
| Laufweite Strg           | Nein, Ja      |
| Font Strg                | Nein, Ja      |
| Uni-dir Strg             | Nein, Ja      |

### Russian (Россия)

| обновление системы   | Правильные значения                                                        |
|----------------------|----------------------------------------------------------------------------|
| язык                 | English, Deutsch, Poccun, Italiano, Français, Español,                     |
|                      | Türkçe, Português                                                          |
| Эмуляция             | <i>ESC/P2</i> , IBM                                                        |
| Abto CR ( ESC/P2)    | HET, <b><i>J</i></b> A                                                     |
| Abto CR (IBM)        | <i>НЕТ</i> , ДА                                                            |
| Abto LF              | <i>НЕТ</i> , ДА                                                            |
| Направленние печати  | <i>однонапрВ</i> , дВунапрВ                                                |
| Контурная линия      | отключен, <i>Подключен</i> , лунктирная, безпечати                         |
| Нолb                 | <b>0</b> , Ø                                                               |
| Текст качества       | <i>LQ</i> , NLQ                                                            |
| Замена 1. иглы       | <i>No</i> , 1, 2, 3, 4, 5, 6, 7, 8, 9, 10, 11, 12, 13, 14, 15, 16, 17, 18, |
|                      | 19, 20, 21, 22, 23, 24                                                     |
| Замена 2. иглы       | <i>No</i> , 1, 2, 3, 4, 5, 6, 7, 8, 9, 10, 11, 12, 13, 14, 15, 16, 17, 18, |
|                      | 19, 20, 21, 22, 23, 24                                                     |
| Экономный режим      | <i>1мин</i> , 2мин, 5мин, 10мин                                            |
| Многослойная печать  | недейств, <i>Обычный</i> , усилен                                          |
| воздействия          | <i>Нортально</i> , сильно                                                  |
| Скорость печати      | <i>Норталь</i> , быстро, ультра                                            |
| Intrusion light mode | <i>НЕТ</i> , ДА                                                            |

| Настройка страницы   | Правильные значения                                                         |
|----------------------|-----------------------------------------------------------------------------|
| Длина форм лист      | 2.5, 11/4, 3, 3.5, 11/3, 4, 5, 5.5, 6, 7, 8, 9, 10, <i>11</i> , 12, 14, A4, |
|                      | В4, олределен                                                               |
| Сверху отступ Лист   | -1,0,1, <i>1.8</i> ,2,3,4,5,6,7,8,9,10,11,12,13,14,15,16,17,18,19,20,       |
|                      | 21,22,23,24,25,26,27,28,29,30,31,32,33,34,35,36,37,38,39,                   |
|                      | 40,41,42,43,44,45,46,47,48,49,50,51,52,53,54,55,56,57,58,                   |
|                      | 59,60,61,62,63,64,65,66,олределен                                           |
| Снизу отступ Лист    | 0, 1/6, 1/4, 1/3, 1/2, 2/3, 3/4, 1, олределен                               |
| Слева отступ Лист    | 0, 1, 2, 3, 4, 5, 6, 7, 8, 9, 10, олределен                                 |
| Верх отс. Л. Тонко   | <b>0</b> ,1,2,3,4,5,6,7,8,9,10,11,12,13,14,15,16,17,18,19,20,21,22,2        |
|                      | 3,24,25,26,27,28                                                            |
| Автом Загруз Лист    | недейств, 0.5sec, 1sec, 1.5sec, 2sec                                        |
| Длина форм Непрер    | 2.5, 11/4, 3, 3.5, 11/3, 4, 5, 5.5, 6, 7, 8, 9, 10, <i>11</i> , 12, 14, A4, |
|                      | В4, олределен                                                               |
| Сверху отступ Непрер | -1,0,1, <i>1.8</i> ,2,3,4,5,6,7,8,9,10,11,12,13,14,15,16,17,18,19,20,       |
|                      | 21,22,23,24,25,26,27,28,29,30,31,32,33,34,35,36,37,38,39,                   |
|                      | 40,41,42,43,44,45,46,47,48,49,50,51,52,53,54,55,56,57,58,                   |
|                      | 59,60,61,62,63,64,65,66, олределен                                          |
| Снизу отступ Непрер  | 0, 1/6, 1/4, 1/3, 1/2, 2/3, 3/4, 1, олределен                               |
| Слева отступ Непрер  | 0, 1, 2, 3, 4, 5, 6, 7, 8, 9, 10, олределен                                 |
| Верх отс. Тонко Непр | <b>0</b> ,1,2,3,4,5,6,7,8,9,10,11,12,13,14,15,16,17,18,19,20,21,22,2        |
|                      | 3,24,25,26,27,28                                                            |
| Автом загруз Непрер  | HET, <b>A</b> A                                                             |

FUJITSU DL3100

| Настройка страницы   | Правильные значения                                                  |
|----------------------|----------------------------------------------------------------------|
| Пропуск перфорации   | <i>НЕТ</i> , ДА                                                      |
| Отрыв бумаги         | <i>Авто</i> , <i>ручной</i> , короткий, Авто@FF                      |
| Олредел конец бумаг  | НЕТ, ДА                                                              |
| Сжатие               | <i>Недейств</i> , 11: 8, 13.6: 8, Auto                               |
| Обрашение с бумагой  | Лодключен, Анти-застой, Анти-склон, отключен                         |
| Сигнал               | HET, <b>A</b> A                                                      |
| Позиции отрыва       | Лодключен, олредение, запись                                         |
| Олред ширины бумаги  | <i>НЕТ</i> , ДА                                                      |
| черной метки         | <i>НЕТ</i> , ДА                                                      |
| Ширина печати        | <b>8.0inch</b> , Ширина бумаги                                       |
| Микродлинформ бумаг  | -20 -19 -18 -17 -16 -15 -14 -13 -12 -11 -10 -9 -8 -7 -6 -5 -4        |
|                      | -3 -2 -1 <i>0</i> 1 2 3 4 5 6 7 8 9 10 11 12 13 14 15 16 17 18 19 20 |
| Мод.лрижимн.Скоба    | Недолустимо, стандарт, Слециально                                    |
| Рулонная бумага      | <i>НЕТ</i> , ДА                                                      |
| Single LF Adj        | Level+D, Level+C, Level+B, Level+A, Normal,                          |
|                      | Level-A, Level-B, Level-C, Level-D, Graphic                          |
| Fanfold LF Adj       | Level+D, Level+C, Level+B, Level+A, Normal,                          |
|                      | Level-A, Level-B, Level-C, Level-D, Graphic                          |
| Single LF Adj Multi  | Level+D, Level+C, Level+B, Level+A, Normal,                          |
|                      | Level-A, Level-B, Level-C, Level-D, Graphic                          |
| Fanfold LF Adj Multi | Level+D, Level+C, Level+B, Level+A, Normal,                          |
|                      | Level-A, Level-B, Level-C, Level-D, Graphic                          |

| Настройка интерфейс | Правильные значения |
|---------------------|---------------------|
| PnP                 | НЕТ, <b>Да</b>      |
| USB ID              | <i>НЕТ</i> , Да     |

| Настройка знаков    | Правильные значения                                     |
|---------------------|---------------------------------------------------------|
| Таблица знаков      | Italic, <i>Graphic</i>                                  |
| Группа символов     | Группа I, <i>группа 2</i>                               |
| Набор знаков        | США, франция, Германия, U.K., Дания I, Швеция,          |
|                     | итапия, испания I, япония, Норвегия, Дания II, испания  |
|                     | II, Лат Америка, Данияя, Китай                          |
| Bbl с оЗад pkopocтb | НЕТ, <b>Да</b>                                          |
| Шрифт               | Draft, DraftCond, Roman, Sans Serif, Courier, Prestige, |
|                     | Script, OCR B, OCR A, Orator, Gothic, Souvenir          |
| Шаг (срі)           | <i>10</i> , 12, 15, 16.6, 17.1, 20, 24, PS              |

FUJITSU DL3100

| Настройка знаков     | Правильные значения                                      |
|----------------------|----------------------------------------------------------|
| Кодовая страница     | <i>CP437</i> , CP737, CP850, CP851, CP852, CP857, CP858, |
|                      | CP860, CP861, CP863, CP864, Extend864, CP865,            |
|                      | CP866, Bulgaria866, CP1250, CP1251, CP1252, CP1253,      |
|                      | CP1254, 8859_1, 8859_1SAP, 8859_2, 8859_5, 8859_7,       |
|                      | 8859_9, 8859_15, BRASCII, Abicomp, Roman8,               |
|                      | CoaxTwinax, New437, NewDig850, OldCode860,               |
|                      | Flarro863, Hebrew865, CP1257, Ukraine866,                |
|                      | Kazakhst866, Kamenicky, Mazovia, Baltic775,              |
|                      | CROASCII, Farsi, Urdu, GreekDEC, ELOT928,                |
|                      | UK_ASCII, US_ASCII, Swedish, German, Portuguese,         |
|                      | French, Italian, Norwegian, Spanish, SiemensTurk,        |
|                      | DECTurkish, Tarama                                       |
| Способ печатс 15 срі | <i>Мепкий</i> , Обычный                                  |
| AGM (IBM)            | <i>НЕТ</i> , Да                                          |
| Атрибут              | <i>Никто</i> , Смелый, Двойной                           |

| Другие настройки      | Правильные значения          |
|-----------------------|------------------------------|
| длина формуляр Ctrl   | НЕТ, <b>Да</b>               |
| скорости Ctrl         | HET <b><i>J</i></b> <i>a</i> |
| Шаг Ctrl              | НЕТ, <b>Да</b>               |
| ШриФт Ctrl            | НЕТ, <b>Да</b>               |
| однонаправленной Ctrl | НЕТ, <b>Да</b>               |

### Italian (Italiano)

| Setup sistema        | Impostazioni Valide                                                    |
|----------------------|------------------------------------------------------------------------|
| Linguaggio           | English, Deutsch, Россия, Italiano, Français, Español,                 |
|                      | Türkçe, Português                                                      |
| Emulazione           | ESC/P2, IBM                                                            |
| Auto CR (ESC/P2)     | No, <i>Si</i>                                                          |
| Auto CR (IBM)        | No, Si                                                                 |
| Auto LF              | No, Si                                                                 |
| Direz.Stampa         | <i>Bi-Dir</i> , Uni-Dir                                                |
| Linee Formato        | Disconnessa, Connessa, riga aghi, Non stampa                           |
| Zero                 | <b>0</b> , Ø                                                           |
| Qualità di testo     | <i>LQ</i> , NLQ                                                        |
| Primo ago rotto      | <i>No</i> , 1, 2, 3, 4, 5, 6, 7, 8, 9, 10, 11, 12, 13, 14, 15, 16, 17, |
|                      | 18, 19, 20, 21, 22, 23, 24                                             |
| Secondo ago rotto    | <i>No</i> , 1, 2, 3, 4, 5, 6, 7, 8, 9, 10, 11, 12, 13, 14, 15, 16, 17, |
|                      | 18, 19, 20, 21, 22, 23, 24                                             |
| Risparmio Energia    | <i>1min</i> , 2min, 5min, 10min                                        |
| Stampa multicopia    | Non valido, <i>Copia STD</i> , più impatto                             |
| Modo Impatto         | Normale, Pesante                                                       |
| Veloc. Grafica       | Normale, Veloce, Ultra                                                 |
| Intrusion light mode | No, Si                                                                 |

| Imposta carta         | Impostazioni Valide                                                   |
|-----------------------|-----------------------------------------------------------------------|
| Lunghezza Foglio      | 2.5, 11/4, 3, 3.5, 11/3, 4, 5, 5.5, 6, 7, 8, 9, 10, 11, 12, 14,       |
|                       | A4, B4, Definito                                                      |
| Margine Sup. Foglio   | -1,0,1, <i>1.8</i> ,2,3,4,5,6,7,8,9,10,11,12,13,14,15,16,17,18,19,20, |
|                       | 21,22,23,24,25,26,27,28,29,30,31,32,33,34,35,36,37,38,39,             |
|                       | 40,41,42,43,44,45,46,47,48,49,50,51,52,53,54,55,56,57,58,             |
|                       | 59,60,61,62,63,64,65,66, Definito                                     |
| Margine Infer. Foglio | 0, 1/6, 1/4, 1/3, 1/2, 2/3, 3/4, 1, Definito                          |
| Regola foglio a SX    | 0, 1, 2, 3, 4, 5, 6, 7, 8,9,10, Definito                              |
| Regola Sup. Foglio    | <b>0</b> ,1,2,3,4,5,6,7,8,9,10,11,12,13,14,15,16,17,18,19,20,21,22,   |
|                       | 23,24,25,26,27,28                                                     |
| Autocarica foglio     | Non valido, 0.5sec, 1sec, 1.5sec, 2sec                                |
| Lungh. Mod.           | 2.5, 11/4, 3, 3.5, 11/3, 4, 5, 5.5, 6, 7, 8, 9, 10, 11, 12, 14,       |
| Continuo              | A4, B4, Definito                                                      |
| Margine Superiore     | -1,0,1, <i>1.8</i> ,2,3,4,5,6,7,8,9,10,11,12,13,14,15,16,17,18,19,20, |
|                       | 21,22,23,24,25,26,27,28,29,30,31,32,33,34,35,36,37,38,39,             |
|                       | 40,41,42,43,44,45,46,47,48,49,50,51,52,53,54,55,56,57,58,             |
|                       | 59,60,61,62,63,64,65,66, Definito                                     |
| Mar. Inf. Continuo    | 0, 1/6, 1/4, 1/3, 1/2, 2/3, 3/4, 1, Definito                          |
| Regola a SX continuo  | <i>0</i> , 1, 2, 3, 4, 5, 6, 7, 8,9,10, Definito                      |
| Regola Sup. continuo  | <b>0</b> ,1,2,3,4,5,6,7,8,9,10,11,12,13,14,15,16,17,18,19,20,21,22,   |
|                       | 23,24,25,26,27,28                                                     |
| Autocarica continuo   | No, <i>Si</i>                                                         |

Manuel de l'utilisateur

FUJITSU DL3100

| Imposta carta        | Impostazioni Valide                                               |
|----------------------|-------------------------------------------------------------------|
| Salto Perforazione   | No, Si                                                            |
| Strappo              | Auto STP, STP manuale, STP corto, Auto@FF                         |
| Vede fine carta      | No, <i>Si</i>                                                     |
| Comprime             | <i>Non valido</i> , 11:8., 13.6:8, Auto                           |
| Gestione carta       | Invalido, Non inceppa, Antiscivolo, Valido, ,                     |
| Cicalino             | No, <i>Si</i>                                                     |
| Posizione STP        | Invalido, Rileva, Registra                                        |
| APW                  | No, Si                                                            |
| Segno nero riferim   | No, Si                                                            |
| Larghezza stampa     | 8.0inch, Larghezza carta                                          |
| Regola lung. Carta   | -20 -19 -18 -17 -16 -15 -14 -13 -12 -11 -10 -9 -8 -7 -6 -5 -4     |
|                      | -3 -2 -1 <b>0</b> 1 2 3 4 5 6 7 8 9 10 11 12 13 14 15 16 17 18 19 |
|                      | 20                                                                |
| Barra rullini        | Non valido, <i>Standard</i> , Speciale                            |
| Rullo Carta          | No, Si                                                            |
| Single LF Adj        | Level+D, Level+C, Level+B, Level+A, Normal,                       |
|                      | Level-A, Level-B, Level-C, Level-D, Graphic                       |
| Fanfold LF Adj       | Level+D, Level+C, Level+B, Level+A, Normal,                       |
|                      | Level-A, Level-B, Level-C, Level-D, Graphic                       |
| Single LF Adj Multi  | Level+D, Level+C, Level+B, Level+A, Normal,                       |
|                      | Level-A, Level-B, Level-C, Level-D, Graphic                       |
| Fanfold LF Adj Multi | Level+D, Level+C, Level+B, Level+A, Normal,                       |
|                      | Level-A, Level-B, Level-C, Level-D, Graphic                       |

| Setup IF | Impostazioni Valide |
|----------|---------------------|
| PnP      | No, <i>Si</i>       |
| ID USB   | No, Si              |

| Imposta caratteri | Impostazioni Valide                                     |
|-------------------|---------------------------------------------------------|
| Tabella Caratteri | Italico, Grafica                                        |
| Gruppo Carattere  | Groupo 1, Group 2                                       |
| Set Carat. Int.   | USA, Francia, Germania, Regno Unito, Danimarca I,       |
|                   | Svezia, Italia, Spagna I, Giappone, Norvegia, Danimarca |
|                   | II, Spagna II, Danimarca, Porcellana                    |
| HS-Bozza          | No, Si                                                  |
| Fonte             | Draft, DraftCond, Roman, Sans Serif, Courier, Prestige, |
|                   | Script, OCR B, OCR A, Orator, Gothic, Souvenir          |
| Spaziatura (cpi)  | <i>10</i> , 12, 15, 16.6, 17.1, 20, 24, PS              |

FUJITSU DL3100

| Imposta caratteri | Impostazioni Valide                                      |
|-------------------|----------------------------------------------------------|
| Code Page         | <i>CP437</i> , CP737, CP850, CP851, CP852, CP857, CP858, |
|                   | CP860, CP861, CP863, CP864, Extend864, CP865,            |
|                   | CP866, Bulgaria866, CP1250, CP1251, CP1252, CP1253,      |
|                   | CP1254, 8859_1, 8859_1SAP, 8859_2, 8859_5, 8859_7,       |
|                   | 8859_9, 8859_15, BRASCII, Abicomp, Roman8,               |
|                   | CoaxTwinax, New437, NewDig850, OldCode860,               |
|                   | Flarro863, Hebrew865, CP1257, Ukraine866,                |
|                   | Kazakhst866, Kamenicky, Mazovia, Baltic775,              |
|                   | CROASCII, Farsi, Urdu, GreekDEC, ELOT928,                |
|                   | UK_ASCII, US_ASCII, Swedish, German, Portuguese,         |
|                   | French, Italian, Norwegian, Spanish, SiemensTurk,        |
|                   | DECTurkish, Tarama                                       |
| Stile 15 CPI      | <i>Piccolo</i> , Normale                                 |
| AGM (IBM)         | No, Si                                                   |
| Attributo         | Nessuno, Grassetto, Doppio                               |

| Altri Setup         | Impostazioni Valide |
|---------------------|---------------------|
| Comando lunghezza   | No, <i>Si</i>       |
| Comando velocità    | No, <i>Si</i>       |
| Comando Spaziatura  | No, <i>Si</i>       |
| Comando Fonte       | No, <i>Si</i>       |
| Comando stampa mono | No, <i>Si</i>       |

### French (Français)

| <b>Configuration Système</b> | Paramètres Valides                                                         |
|------------------------------|----------------------------------------------------------------------------|
| Language                     | English, Deutsch, Россия, Italiano, Français, Español,                     |
|                              | Türkçe, Português                                                          |
| Emulation                    | <i>ESC/P2</i> , IBM                                                        |
| RC-Auto (ESC/P2)             | Non, <i>Oui</i>                                                            |
| RC-Auto (IBM)                | Non, Oui                                                                   |
| SL-Auto                      | Non, Oui                                                                   |
| Dir Impr                     | <i>Bidir</i> , Unidir                                                      |
| Ligne forméà                 | Discontinue, Continue, Pointillé, Non imprime                              |
| Zéro                         | <b>0</b> , Ø                                                               |
| Qualité du texte             | <i>LQ</i> , NLQ                                                            |
| Changer aiguille 1           | <i>No</i> , 1, 2, 3, 4, 5, 6, 7, 8, 9, 10, 11, 12, 13, 14, 15, 16, 17, 18, |
|                              | 19, 20, 21, 22, 23, 24                                                     |
| Changer aiguille 2           | <i>No</i> , 1, 2, 3, 4, 5, 6, 7, 8, 9, 10, 11, 12, 13, 14, 15, 16, 17, 18, |
|                              | 19, 20, 21, 22, 23, 24                                                     |
| Economie Energie             | <i>1mn</i> , 2mn, 5mn, 10mn                                                |
| Impr. multi-copies           | Non, Standard, Renforcé                                                    |
| Mode Impact                  | Normal, Fort                                                               |
| Vitesse graphiq              | Normal, Rapide, Ultra                                                      |
| Intrusion light mode         | Non, Oui                                                                   |

| Réglage papier       | Paramètres Valides                                                      |
|----------------------|-------------------------------------------------------------------------|
| Feuille LongPage     | 2.5, 11/4, 3, 3.5, 11/3, 4, 5, 5.5, 6, 7, 8, 9, 10, <i>11</i> , 12, 14, |
|                      | A4, B4, Définie                                                         |
| Bord Sup. Feuille    | -1,0,1, <i>1.8</i> ,2,3,4,5,6,7,8,9,10,11,12,13,14,15,16,17,18,19,      |
|                      | 20,21,22,23,24,25,26,27,28,29,30,31,32,33,34,35,36,37,                  |
|                      | 38,39,40,41,42,43,44,45,46,47,48,49,50,51,52,53,54,55,                  |
|                      | 56,57,58,59,60,61,62,63,64,65,66, Définie                               |
| Bord Inf. Feuille    | 0, 1/6, 1/4, 1/3, 1/2, 2/3, 3/4, 1, Définie                             |
| Marge Gauche Feuille | 0, 1, 2, 3, 4, 5, 6, 7, 8,9,10, Définie                                 |
| Marge Haute Feuille  | <b>0</b> ,1,2,3,4,5,6,7,8,9,10,11,12,13,14,15,16,17,18,19,20,21,22,     |
|                      | 23,24,25,26,27,28                                                       |
| Charg. Auto Feuille  | Non, 0.5sec, 1sec, 1.5sec, 2sec                                         |
| Listing LongPage     | 2.5, 11/4, 3, 3.5, 11/3, 4, 5, 5.5, 6, 7, 8, 9, 10, <i>11</i> , 12, 14, |
|                      | A4, B4, Définie                                                         |
| Listing Bord Sup.    | -1,0,1, <i>1.8</i> ,2,3,4,5,6,7,8,9,10,11,12,13,14,15,16,17,18,19,      |
|                      | 20,21,22,23,24,25,26,27,28,29,30,31,32,33,34,35,36,37,                  |
|                      | 38,39,40,41,42,43,44,45,46,47,48,49,50,51,52,53,54,55,                  |
|                      | 56,57,58,59,60,61,62,63,64,65,66, Définie                               |
| Listing Bord infér.  | 0, 1/6, 1/4, 1/3, 1/2, 2/3, 3/4, 1,Définie                              |
| Listing Marge Gauche | 0, 1, 2, 3, 4, 5, 6, 7, 8,9,10, Définie                                 |
| Listing Marge Haute  | <b>0</b> ,1,2,3,4,5,6,7,8,9,10,11,12,13,14,15,16,17,18,19,20,21,22,     |
|                      | 23,24,25,26,27,28                                                       |
| Listing Charg. Auto  | Non, <i>Oui</i>                                                         |

FUJITSU DL3100

| Réglage papier       | Paramètres Valides                                                |
|----------------------|-------------------------------------------------------------------|
| Saut perforation     | Non, Oui                                                          |
| Coupe                | Auto, Manuelle, Courte, Auto@FF                                   |
| Détect. Fin Papier   | Non, <i>Oui</i>                                                   |
| Condense             | <i>Non</i> , 11:8, 13.6:8, Auto                                   |
| Gestion Papier       | Non, Bourrage, Anti-biais, Oui,                                   |
| Alarma               | Non, <i>Oui</i>                                                   |
| Position de Coupe    | Non, Détecter, Enregistrer                                        |
| APW                  | Non, Oui                                                          |
| Mode Repère Noir     | Non, Oui                                                          |
| Largeur Impression   | 8.0inch, Larg.Papier                                              |
| LongPag Micro-ajust  | -20 -19 -18 -17 -16 -15 -14 -13 -12 -11 -10 -9 -8 -7 -6 -5        |
|                      | -4 -3 -2 -1 <i>0</i> 1 2 3 4 5 6 7 8 9 10 11 12 13 14 15 16 17 18 |
|                      | 19 20                                                             |
| Mode entrainement    | Non Valid, <i>Standard</i> , Spécial                              |
| Papier du rouleau    | Non, Oui                                                          |
| Single LF Adj        | Level+D, Level+C, Level+B, Level+A, Normal,                       |
|                      | Level-A, Level-B, Level-C, Level-D, Graphic                       |
| Fanfold LF Adj       | Level+D, Level+C, Level+B, Level+A, Normal,                       |
|                      | Level-A, Level-B, Level-C, Level-D, Graphic                       |
| Single LF Adj Multi  | Level+D, Level+C, Level+B, Level+A, Normal,                       |
|                      | Level-A, Level-B, Level-C, Level-D, Graphic                       |
| Fanfold LF Adj Multi | Level+D, Level+C, Level+B, Level+A, Normal,                       |
|                      | Level-A, Level-B, Level-C, Level-D, Graphic                       |

| Config Interface | Paramètres Valides |
|------------------|--------------------|
| PnP              | Non, <i>Oui</i>    |
| USB ID           | Non, <b>Oui</b>    |

| Parametrage Caractere | Valid Settings                                          |
|-----------------------|---------------------------------------------------------|
| Table Caractère       | Italic, <i>Graphic</i>                                  |
| Groupe Caractères     | Groupe 1, <i>Groupe 2</i>                               |
| Pays                  | USA, France, Allemagne, Royaume-Uni, Denmark I,         |
|                       | Suède, Italie, Espagne I, Japon, Norvège, Denmark II,   |
|                       | Espagne II, Ameriquelat, Denmark, Chine                 |
| HS-Draft              | Non, Oui                                                |
| Fonte                 | Draft, DraftCond, Roman, Sans Serif, Courier, Prestige, |
|                       | Script, OCR B, OCR A, Orator, Gothic, Souvenir          |
| Espacement (cpi)      | <i>10</i> , 12, 15, 16.6, 17.1, 20, 24,PS               |

#### FUJITSU DL3100

| Code Page  | <i>CP437</i> , CP737, CP850, CP851, CP852, CP857, CP858, |
|------------|----------------------------------------------------------|
|            | CP860, CP861, CP863, CP864, Extend864, CP865,            |
|            | CP866, Bulgaria866, CP1250, CP1251, CP1252, CP1253,      |
|            | CP1254, 8859_1, 8859_1SAP, 8859_2, 8859_5, 8859_7,       |
|            | 8859_9, 8859_15, BRASCII, Abicomp, Roman8,               |
|            | CoaxTwinax, New437, NewDig850, OldCode860,               |
|            | Flarro863, Hebrew865, CP1257, Ukraine866,                |
|            | Kazakhst866, Kamenicky, Mazovia, Baltic775,              |
|            | CROASCII, Farsi, Urdu, GreekDEC, ELOT928,                |
|            | UK_ASCII, US_ASCII, Swedish, German, Portuguese,         |
|            | French, Italian, Norwegian, Spanish, SiemensTurk,        |
|            | DECTurkish, Tarama                                       |
| Style15cpi | <i>Petit</i> , Normal                                    |
| AGM (IBM)  | Non, Oui                                                 |
| Attribut   | Aucun, Audacieux, Double                                 |

| Autre réglage      | Paramètres Valides |
|--------------------|--------------------|
| Ctrl LongPage      | Non, <i>Oui</i>    |
| Ctrl Vitesse Impr. | Non, <i>Oui</i>    |
| Ctrl Espacement    | Non, <i>Oui</i>    |
| Ctrl Fonte         | Non, <i>Oui</i>    |
| Ctrl Impr. Uni-Dir | Non, <i>Oui</i>    |

### Spanish (Español)

| Menu. Sistema        | Ajustes validos                                                        |
|----------------------|------------------------------------------------------------------------|
| Lenguage             | English, Deutsch, Россия, Italiano, Français, Español,                 |
|                      | Türkçe, Português                                                      |
| Emulación            | <i>ESC/P2</i> , IBM                                                    |
| Auto CR (ESC/P2)     | No, <i>Si</i>                                                          |
| Auto CR (IBM)        | No, Si                                                                 |
| Auto LF              | No, Si                                                                 |
| Direccion Imp        | Bi-Dir, Uni-Dir                                                        |
| Linea del Formato    | Desconect, Conectado, Línea Punto, Sin Impr.                           |
| Cero con barra       | <b>0</b> , Ø                                                           |
| Sust. 1er pin roto   | <i>No</i> , 1, 2, 3, 4, 5, 6, 7, 8, 9, 10, 11, 12, 13, 14, 15, 16, 17, |
|                      | 18, 19, 20, 21, 22, 23, 24                                             |
| Sust. 2do pin roto   | <i>No</i> , 1, 2, 3, 4, 5, 6, 7, 8, 9, 10, 11, 12, 13, 14, 15, 16, 17, |
|                      | 18, 19, 20, 21, 22, 23, 24                                             |
| Modo Ahorro Energía  | <i>1min</i> , 2min, 5min, 10min                                        |
| Impr. Multi-Copias   | Inválido, Cop. Normal, Cop. Fuerte                                     |
| Modo de Impacto      | Normal, Fuerte                                                         |
| Imp.Grafica          | Normal, Rapido, Ultra                                                  |
| Intrusion light mode | No, Si                                                                 |

| Config. Papel         | Ajustes validos                                                         |
|-----------------------|-------------------------------------------------------------------------|
| Tam. Hojas Sueltas    | 2.5, 11/4, 3, 3.5, 11/3, 4, 5, 5.5, 6, 7, 8, 9, 10, <i>11</i> , 12, 14, |
|                       | A4, B4, Definido                                                        |
| Margen Sup.Hoja S.    | -1,0,1, <i>1.8</i> ,2,3,4,5,6,7,8,9,10,11,12,13,14,15,16,17,18,19,      |
|                       | 20,21,22,23,24,25,26,27,28,29,30,31,32,33,34,35,36,37,38,               |
|                       | 39,40,41,42,43,44,45,46,47,48,49,50,51,52,53,54,55,56,57,               |
|                       | 58,59,60,61,62,63,64,65,66, Definido                                    |
| Margen Inf.Hoja S.    | 0, 1/6, 1/4, 1/3, 1/2, 2/3, 3/4, 1, Definido                            |
| Margen Izq. Hoja S.   | <i>0</i> , 1, 2, 3, 4, 5, 6, 7, 8,9,10, Definido                        |
| Margen. Sup. Hoja S.  | <b>0</b> ,1,2,3,4,5,6,7,8,9,10,11,12,13,14,15,16,17,18,19,20,21,22,     |
|                       | 23,24,25,26,27,28                                                       |
| Carga Auto. Hoja S.   | Invalido, 0.5seģ, 1seģ, 1.5seģ, 2seģ                                    |
| Tam. Papel Continuo   | 2.5, 11/4, 3, 3.5, 11/3, 4, 5, 5.5, 6, 7, 8, 9, 10, 11, 12, 14,         |
|                       | A4, B4, Definido                                                        |
| Mar. Sup. Pap. Con.   | -1,0,1, <i>1.8</i> ,2,3,4,5,6,7,8,9,10,11,12,13,14,15,16,17,18,19,      |
|                       | 20,21,22,23,24,25,26,27,28,29,30,31,32,33,34,35,36,37,38,               |
|                       | 39,40,41,42,43,44,45,46,47,48,49,50,51,52,53,54,55,56,57,               |
|                       | 58,59,60,61,62,63,64,65,66, Definido                                    |
| Mar. Inf. Pap.Cont.   | <i>0</i> , 1/6, 1/4, 1/3, 1/2, 2/3, 3/4, 1, Definido                    |
| Marg. Iz. Pap. Cont.  | <i>0</i> , 1, 2, 3, 4, 5, 6, 7, 8,9,10, Definido                        |
| Marg. Sup. Pap. Cont. | <b>0</b> ,1,2,3,4,5,6,7,8,9,10,11,12,13,14,15,16,17,18,19,20,21,22,     |
|                       | 23,24,25,26,27,28                                                       |
| Carga Auto. Hoja Su.  | No, <i>Si</i>                                                           |
| Salto perforación     | No, Si                                                                  |

Manuel de l'utilisateur

FUJITSU DL3100

| Config. Papel        | Ajustes validos                                                   |
|----------------------|-------------------------------------------------------------------|
| Corte                | Automatico, Manual, Corto, Auto@FF                                |
| Detec. Fin de Papel  | No, <i>Si</i>                                                     |
| Condensado           | <i>Inválido</i> , 11:8, 13.6:8, Auto                              |
| Manejo de Papel      | Inválido, Anti-atasco, Anti-desvío, Válido,                       |
| Alarma               | No, <i>Si</i>                                                     |
| Posición de Corte    | Inválido, Detectar, Registrar                                     |
| Det. Ancho de Papel  | No, Si                                                            |
| Modo Marca Negra     | No, Si                                                            |
| Ancho de Impresión   | 8.0inch, Ancho de Papel                                           |
| Micro-Aju. Tam. Hoja | -20 -19 -18 -17 -16 -15 -14 -13 -12 -11 -10 -9 -8 -7 -6 -5 -4     |
|                      | -3 -2 -1 <b>0</b> 1 2 3 4 5 6 7 8 9 10 11 12 13 14 15 16 17 18 19 |
|                      | 20                                                                |
| Modo barra           | Inválido, <i>Estandar</i> , Espécial                              |
| Rollo de Papel       | No, Si                                                            |
| Single LF Adj        | Level+D, Level+C, Level+B, Level+A, Normal,                       |
|                      | Level-A, Level-B, Level-C, Level-D, Graphic                       |
| Fanfold LF Adj       | Level+D, Level+C, Level+B, Level+A, Normal,                       |
|                      | Level-A, Level-B, Level-C, Level-D, Graphic                       |
| Single LF Adj Multi  | Level+D, Level+C, Level+B, Level+A, Normal,                       |
|                      | Level-A, Level-B, Level-C, Level-D, Graphic                       |
| Fanfold LF Adj Multi | Level+D, Level+C, Level+B, Level+A, Normal,                       |
|                      | Level-A, Level-B, Level-C, Level-D, Graphic                       |

| Conf. Interface | Ajustes validos |
|-----------------|-----------------|
| PnP             | No, <i>Si</i>   |
| USB ID          | No, Si          |

| Menu. Carácter      | Ajustes validos                                         |
|---------------------|---------------------------------------------------------|
| Tabla de Caracter   | Italico, Graficos                                       |
| Grupo de Caracter   | Grupo 1, <i>Grupo 2</i>                                 |
| Juego Carácter Int. | EEUU, Francia, Alemania, Reino Unido, Dinamarca I,      |
|                     | Suecia, Italia, España I, Japón, Noruega, Dinamarca II, |
|                     | España II, AméricaLat, Dinamarca, China                 |
| Alta Velocidad      | No, <i>Si</i>                                           |
| Fuente              | Draft, DraftCond, Roman, Sans Serif, Courier, Prestige, |
|                     | Script, OCR B, OCR A, Orator, Gothic, Souvenir          |
| Tamaño Letra (cpi)  | 10, 12, 15, 16.6, 17.1, 20, 24, PS                      |

### FUJITSU DL3100

| Pagina Codigos | <i>CP437</i> , CP737, CP850, CP851, CP852, CP857, CP858, |
|----------------|----------------------------------------------------------|
|                | CP860, CP861, CP863, CP864, Extend864, CP865,            |
|                | CP866, Bulgaria866, CP1250, CP1251, CP1252, CP1253,      |
|                | CP1254, 8859_1, 8859_1SAP, 8859_2, 8859_5, 8859_7,       |
|                | 8859_9, 8859_15, BRASCII, Abicomp, Roman8,               |
|                | CoaxTwinax, New437, NewDig850, OldCode860,               |
|                | Flarro863, Hebrew865, CP1257, Ukraine866,                |
|                | Kazakhst866, Kamenicky, Mazovia, Baltic775,              |
|                | CROASCII, Farsi, Urdu, GreekDEC, ELOT928,                |
|                | UK_ASCII, US_ASCII, Swedish, German, Portuguese,         |
|                | French, Italian, Norwegian, Spanish, SiemensTurk,        |
|                | DECTurkish, Tarama                                       |
| Estilo15cpi    | <i>Pequeno</i> , Normal                                  |
| AGM (IBM)      | No, Si                                                   |
| Atributo       | Ninguno, Atrevido, Doble                                 |

| Config. Otros       | Ajustes validos |
|---------------------|-----------------|
| Cmd. Long. de Hoja  | No, <i>Si</i>   |
| Cmd. Vel. Impresión | No, <i>Si</i>   |
| Cmd. Tamaño Letra   | No, <i>Si</i>   |
| Cmd.Fuente          | No, <i>Si</i>   |
| Cmd. Imp. Uni-dir   | No, <i>Si</i>   |

### Turkish (Türkce)

| Sistem Ayar Durumu    | Valid Settings                                                            |
|-----------------------|---------------------------------------------------------------------------|
| Lisan                 | English, Deutsch, Россия, Italiano, Français, Español,                    |
|                       | Türkçe, Português                                                         |
| Emülasyon             | <i>ESC/P2</i> , IBM                                                       |
| Otom. Satırbaşı       | Hayır, <i>Evet</i>                                                        |
| (ESC/P2)              |                                                                           |
| Otom. Satırbaşı (IBM) | Hayır, Evet                                                               |
| Otom. Satır besleme   | Hayır, Evet                                                               |
| Baskı Yönü            | <i>Ÿki-Yöne</i> , Tek-Yöne                                                |
| Kağıt satırı          | Bağlı değil, <i>Bağlandı</i> , Nokta satır, Baskı yok                     |
| Sıfır Sayısı          | <b>0</b> , Ø                                                              |
| metin Kalite          | <i>LQ</i> , NLQ                                                           |
| Arızalı 1. iğne yed.  | <i>Hayır</i> , 1, 2, 3, 4, 5, 6, 7, 8, 9, 10, 11, 12, 13, 14, 15, 16, 17, |
|                       | 18, 19, 20, 21, 22, 23, 24                                                |
| Arızalı 2. iğne yed.  | <i>Hayır</i> , 1, 2, 3, 4, 5, 6, 7, 8, 9, 10, 11, 12, 13, 14, 15, 16, 17, |
|                       | 18, 19, 20, 21, 22, 23, 24                                                |
| Enerji tutumu modu    | <i>1min</i> , 2min, 5min, 10min                                           |
| Çok katmanlı baskı    | Geçersiz, Normal, Güçlü                                                   |
| Vuruf modu            | Normal, Güçlü                                                             |
| Grafik Hızı           | Normal, Hızlı, Ultra                                                      |
| Intrusion light mode  | Hayır, Evet                                                               |

| Kağıt Ayarı          | Geçerli ölçüler                                                             |
|----------------------|-----------------------------------------------------------------------------|
| Tek-kağıt Form uzun  | 2.5, 11/4, 3, 3.5, 11/3, 4, 5, 5.5, 6, 7, 8, 9, 10, <i>11</i> , 12, 14, A4, |
|                      | B4, Oto. Tanım.                                                             |
| Tek-kağıt Üst boşluk | -1,0,1, <i>1.8</i> ,2,3,4,5,6,7,8,9,10,11,12,13,14,15,16,17,18,19,          |
|                      | 20,21,22,23,24,25,26,27,28,29,30,31,32,33,34,35,36,37,38,3                  |
|                      | 9,40,41,42,43,44,45,46,47,48,49,50,51,52,53,54,55,56,57,58                  |
|                      | ,59,60,61,62,63,64,65,66, Oto. Tanım.                                       |
| Tek-kağıt Altkenar   | <i>0</i> , 1/6, 1/4, 1/3, 1/2, 2/3, 3/4, 1, Oto. Tanım.                     |
| Tek-kağıt Sol ayar   | <i>0</i> , 1, 2, 3, 4, 5, 6, 7, 8,9,10, Oto. Tanım.                         |
| Tek-kağıt Üst ayar   | <b>0</b> ,1,2,3,4,5,6,7,8,9,10,11,12,13,14,15,16,17,18,19,20,21,22,2        |
|                      | 3,24,25,26,27,28                                                            |
| Tek-kağıt oto kağıt  | Geçersiz, 0.5sec, 1sec, 1.5sec, 2sec                                        |
| Sür. Form Kğt Uz.    | 2.5, 11/4, 3, 3.5, 11/3, 4, 5, 5.5, 6, 7, 8, 9, 10, <i>11</i> , 12, 14, A4, |
|                      | B4, Oto. Tanım.                                                             |
| Sür.Form Kğt Üst     | -1,0,1, <i>1.8</i> ,2,3,4,5,6,7,8,9,10,11,12,13,14,15,16,17,18,19,          |
|                      | 20,21,22,23,24,25,26,27,28,29,30,31,32,33,34,35,36,37,38,3                  |
|                      | 9,40,41,42,43,44,45,46,47,48,49,50,51,52,53,54,55,56,57,58                  |
|                      | ,59,60,61,62,63,64,65,66, Oto. Tanım.                                       |
| Sür.Form Kğt Alt     | <i>0</i> , 1/6, 1/4, 1/3, 1/2, 2/3, 3/4, 1, Oto. Tanım.                     |
| Sür.Form Kğt Sol     | <i>0</i> , 1, 2, 3, 4, 5, 6, 7, 8,9,10, Oto. Tanım.                         |
| Sür.Form Kğt üst     | <b>0</b> ,1,2,3,4,5,6,7,8,9,10,11,12,13,14,15,16,17,18,19,20,21,22,2        |
|                      | 3,24,25,26,27,28                                                            |

FUJITSU DL3100

| Kağıt Ayarı          | Geçerli ölçüler                                                      |
|----------------------|----------------------------------------------------------------------|
| Sür. Form Oto Kğt    | Hayır, <i>Evet</i>                                                   |
| Delik atlama         | Hayır, Evet                                                          |
| Kağıt kesme          | Oto. kesim, <i>Elle kesim</i> , Kısa kesim, Auto@FF                  |
| Sayfa sonu algı      | Hayır, <i>Evet</i>                                                   |
| Gnş Baskı sıkıştma   | <i>Geçersiz</i> , 11:8, 13.6:8, Auto                                 |
| Eğrilik önleme       | Sıkışıklık, engel, <i>Geçerli</i> , Geçersiz                         |
| Ikaz                 | Hayır, <i>Evet</i>                                                   |
| Kğt Kesme Poz.Sakla  | <i>Geçersiz</i> , Algılama, Hafıza kayıt                             |
| Kağıt gen.algı       | Hayır, Evet                                                          |
| Siyah Çizgi algı     | Hayır, Evet                                                          |
| Baskı Genişliği      | 8.0inch, Kağıt genişliği                                             |
| Kğt uznlk ince ayar  | -20 -19 -18 -17 -16 -15 -14 -13 -12 -11 -10 -9 -8 -7 -6 -5 -4        |
|                      | -3 -2 -1 <b>0</b> 1 2 3 4 5 6 7 8 9 10 11 12 13 14 15 16 17 18 19 20 |
| Basınç yay modu      | Geçersiz, <b>Standart</b> , Özel                                     |
| Rulo kağıt           | Hayır, Evet                                                          |
| Single LF Adj        | Level+D, Level+C, Level+B, Level+A, Normal,                          |
|                      | Level-A, Level-B, Level-C, Level-D, Graphic                          |
| Fanfold LF Adj       | Level+D, Level+C, Level+B, Level+A, Normal,                          |
|                      | Level-A, Level-B, Level-C, Level-D, Graphic                          |
| Single LF Adj Multi  | Level+D, Level+C, Level+B, Level+A, Normal,                          |
|                      | Level-A, Level-B, Level-C, Level-D, Graphic                          |
| Fanfold LF Adj Multi | Level+D, Level+C, Level+B, Level+A, Normal,                          |
|                      | Level-A, Level-B, Level-C, Level-D, Graphic                          |

| Arabirim Ayarı | Geçerli ölçüler    |
|----------------|--------------------|
| PnP            | Hayır, <i>Evet</i> |
| USB Tanımı     | Hayır, Evet        |

| Karakter Ayarı        | Geçerli ölçüler                                           |
|-----------------------|-----------------------------------------------------------|
| Karakter Tablosu      | Italic, <i>Graphic</i>                                    |
| Karakter Grubu        | Grup 1, <i>Grup 2</i>                                     |
| Karakter setleri      | Amerika, Fransa, Almanya, İngiltere, Danimarka I, İsveç,  |
|                       | İtalya, İspanya I, Japonya, Norveç, Danimarka II, İspanya |
|                       | II, Ltn Amerika, Danimarka, Çin                           |
| YБk.HHz-Tasiak        | Hayır, Evet                                               |
| Yazı Tipi             | Draft, DraftCond, Roman, Sans Serif, Courier, Prestige,   |
|                       | Script, OCR B, OCR A, Orator, Gothic, Souvenir            |
| Karakter Aralık (cpi) | 10, 12, 15, 16.6, 17.1, 20, 24, PS                        |

FUJITSU DL3100

| Karakter Ayarı | Geçerli ölçüler                                          |
|----------------|----------------------------------------------------------|
| Kod Sayfası    | <i>CP437</i> , CP737, CP850, CP851, CP852, CP857, CP858, |
|                | CP860, CP861, CP863, CP864, Extend864, CP865, CP866,     |
|                | Bulgaria866, CP1250, CP1251, CP1252, CP1253, CP1254,     |
|                | 8859_1, 8859_1SAP, 8859_2, 8859_5, 8859_7, 8859_9,       |
|                | 8859_15, BRASCII, Abicomp, Roman8, CoaxTwinax,           |
|                | New437, NewDig850, OldCode860, Flarro863, Hebrew865,     |
|                | CP1257, Ukraine866, Kazakhst866, Kamenicky, Mazovia,     |
|                | Baltic775, CROASCII, Farsi, Urdu, GreekDEC, ELOT928,     |
|                | UK_ASCII, US_ASCII, Swedish, German, Portuguese,         |
|                | French, Italian, Norwegian, Spanish, SiemensTurk,        |
|                | DECTurkish, Tarama                                       |
| 15cpi Biçimi   | <i>Küçük</i> , Normal                                    |
| AGM (IBM)      | Hayır, Evet                                              |
| Bağlanmak      | Hiçbiri, Gözü pek, Çift                                  |

| Diğer Ayarlar      | Geçerli ölçüler    |
|--------------------|--------------------|
| Kğt Uzunluk Komutu | Hayır, <i>Evet</i> |
| Baskı Hızı Komutu  | Hayır, <i>Evet</i> |
| Karak.Aralık Kont. | Hayır, <i>Evet</i> |
| YazıTipi Komutu    | Hayır, <i>Evet</i> |
| Tekyön bask Komutu | Hayır, <i>Evet</i> |

### Portuguese (Português)

| Config. Sistema      | Valores válidos                                                            |
|----------------------|----------------------------------------------------------------------------|
| Linguagem            | English, Deutsch, Россия, Italiano, Français, Español,                     |
|                      | Türkçe, <i>Português</i>                                                   |
| Emulação             | <i>ESC/P2</i> , IBM                                                        |
| Auto CR (ESC/P2)     | Não, <i>Sim</i>                                                            |
| Auto CR (IBM)        | Não, Sim                                                                   |
| Auto LF              | Não, Sim                                                                   |
| Direção Imp.         | <i>Bi-Dir</i> , Uni-Dir                                                    |
| Linha forma          | Desativar, Ativar, Tracejada, No Imprimir                                  |
| Zero                 | 0, Ø                                                                       |
| Calidad del texto    | <i>LQ</i> , NLQ                                                            |
| Substituição Pino 1  | <i>No</i> , 1, 2, 3, 4, 5, 6, 7, 8, 9, 10, 11, 12, 13, 14, 15, 16, 17, 18, |
|                      | 19, 20, 21, 22, 23, 24                                                     |
| Substituição Pino 2  | <i>No</i> , 1, 2, 3, 4, 5, 6, 7, 8, 9, 10, 11, 12, 13, 14, 15, 16, 17, 18, |
|                      | 19, 20, 21, 22, 23, 24                                                     |
| Poupança Energia     | <i>1min</i> , 2min, 5min, 10min                                            |
| Impr.Multi-Copias    | Desativo, Cop.Normal, Cop.Forte                                            |
| Modo de Impacto      | Normal, Forte                                                              |
| Imp. Grafica         | Normal, Rápido, Ultra                                                      |
| Intrusion light mode | Não, Sim                                                                   |

| Config. Papel          | Valores válidos                                                             |
|------------------------|-----------------------------------------------------------------------------|
| Tam.Folha Solta        | 2.5, 11/4, 3, 3.5, 11/3, 4, 5, 5.5, 6, 7, 8, 9, 10, <i>11</i> , 12, 14, A4, |
|                        | B4, Definido                                                                |
| Margem Topo Folha      | -1,0,1, <i>1.8</i> ,2,3,4,5,6,7,8,9,10,11,12,13,14,15,16,17,18,19,20,       |
|                        | 21,22,23,24,25,26,27,28,29,30,31,32,33,34,35,36,37,38,39,                   |
|                        | 40,41,42,43,44,45,46,47,48,49,50,51,52,53,54,55,56,57,58,                   |
|                        | 59,60,61,62,63,64,65,66, Definido                                           |
| Margem Inf. Folha      | 0, 1/6, 1/4, 1/3, 1/2, 2/3, 3/4, 1, Definido                                |
| Margem Esq. Folha      | <b>0</b> , 1, 2, 3, 4, 5, 6, 7, 8,9,10, Definido                            |
| Margem Dir. Folha      | <b>0</b> ,1,2,3,4,5,6,7,8,9,10,11,12,13,14,15,16,17,18,19,20,21,22,2        |
|                        | 3,24,25,26,27,28                                                            |
| Carreg. Auto Folha     | Desativo, 0.5sec, 1sec, 1.5sec, 2sec                                        |
| Tam. Form. Cont.       | 2.5, 11/4, 3, 3.5, 11/3, 4, 5, 5.5, 6, 7, 8, 9, 10, <i>11</i> , 12, 14, A4, |
|                        | B4, Definido                                                                |
| Mar. Topo Form. Cont.  | -1,0,1, <i>1.8</i> ,2,3,4,5,6,7,8,9,10,11,12,13,14,15,16,17,18,19,20,       |
|                        | 21,22,23,24,25,26,27,28,29,30,31,32,33,34,35,36,37,38,39,                   |
|                        | 40,41,42,43,44,45,46,47,48,49,50,51,52,53,54,55,56,57,58,                   |
|                        | 59,60,61,62,63,64,65,66, Definido                                           |
| Mar. Inf. Form. Cont.  | 0, 1/6, 1/4, 1/3, 1/2, 2/3, 3/4, 1, Definido                                |
| Mar. Esq. Form. Cont.  | <i>0</i> , 1, 2, 3, 4, 5, 6, 7, 8,9,10, Definido                            |
| Marg. Topo Form. Cont. | <b>0</b> ,1,2,3,4,5,6,7,8,9,10,11,12,13,14,15,16,17,18,19,20,21,22,2        |
|                        | 3,24,25,26,27,28                                                            |
| Carreg. Auto Form      | Não, <i>Sim</i>                                                             |

Manuel de l'utilisateur

FUJITSU DL3100

| Config. Papel        | Valores válidos                                                      |
|----------------------|----------------------------------------------------------------------|
| Salte perfuração     | Não, Sim                                                             |
| Corte                | Automático, Manual, Corto, Auto@FF                                   |
| Detec. Fim de Papel  | Não, <i>Sim</i>                                                      |
| Condensado           | <i>Desativo</i> , 11:8, 13.6:8, Auto                                 |
| Manuseio de Papel    | Inválido, Anti-atola, Anti-desvio, Válido                            |
| Cigarra              | Não, <i>Sim</i>                                                      |
| Posição de corte     | Inválido, Detectar, Registrar                                        |
| Det. Largura Papel   | Não, <i>Sim</i>                                                      |
| Modo Marca Preta     | Não, Sim                                                             |
| Largura impressão    | 8.0inch, largura do papel                                            |
| MicAju. Tam. Hoja    | -20 -19 -18 -17 -16 -15 -14 -13 -12 -11 -10 -9 -8 -7 -6 -5 -4        |
|                      | -3 -2 -1 <b>0</b> 1 2 3 4 5 6 7 8 9 10 11 12 13 14 15 16 17 18 19 20 |
| Modo de pressão      | Invalido, Norma, Especial                                            |
| Rollo de Papel       | Não, Sim                                                             |
| Single LF Adj        | Level+D, Level+C, Level+B, Level+A, Normal,                          |
|                      | Level-A, Level-B, Level-C, Level-D, Graphic                          |
| Fanfold LF Adj       | Level+D, Level+C, Level+B, Level+A, Normal,                          |
|                      | Level-A, Level-B, Level-C, Level-D, Graphic                          |
| Single LF Adj Multi  | Level+D, Level+C, Level+B, Level+A, Normal,                          |
|                      | Level-A, Level-B, Level-C, Level-D, Graphic                          |
| Fanfold LF Adj Multi | Level+D, Level+C, Level+B, Level+A, Normal,                          |
|                      | Level-A, Level-B, Level-C, Level-D, Graphic                          |

| Conf. Interface | Valores válidos |
|-----------------|-----------------|
| PnP             | Não, <i>Sim</i> |
| ID USB          | Não, Sim        |

| Config. Caráter      | Valores válidos                                                                                                    |
|----------------------|----------------------------------------------------------------------------------------------------|
| Tabela de carateres  | Itálic, <i>Gráfico</i>                                                                                                    |
| Grupo de Carateres   | Group 1, <i>Group 2</i>                                                                                                    |
| Conj. Carateres Int. | <b>EUA,</b> França, Alemanha, Reino Unido, Dinamarca I, Suécia,<br>Itália, Espanha I, Japão, Noruega, Dinamarca II, Espanha II, |
|                      | América Lat, Dinamarca, China                                                                                                   |
| Alta Velocidad       | <i>Não</i> , Sim                                                                                                    |
| Fonte                | Draft, DraftCond, Roman, Sans Serif, Courier, Prestige,                                                                         |
|                      | Script, OCR B, OCR A, Orator, Gothic, Souvenir                                                                                  |
| Passo (cpi)          | 10, 12, 15, 16.6,17.1, 20, 24,PS                                                                                                |

FUJITSU DL3100

| Config. Caráter  | Valores válidos                                          |
|------------------|----------------------------------------------------------|
| Página de Código | <i>CP437</i> , CP737, CP850, CP851, CP852, CP857, CP858, |
|                  | CP860, CP861, CP863, CP864, Extend864, CP865, CP866,     |
|                  | Bulgaria866, CP1250, CP1251, CP1252, CP1253, CP1254,     |
|                  | 8859_1, 8859_1SAP, 8859_2, 8859_5, 8859_7, 8859_9,       |
|                  | 8859_15, BRASCII, Abicomp, Roman8, CoaxTwinax,           |
|                  | New437, NewDig850, OldCode860, Flarro863, Hebrew865,     |
|                  | CP1257, Ukraine866, Kazakhst866, Kamenicky, Mazovia,     |
|                  | Baltic775, CROASCII, Farsi, Urdu, GreekDEC, ELOT928,     |
|                  | UK_ASCII, US_ASCII, Swedish, German, Portuguese,         |
|                  | French, Italian, Norwegian, Spanish, SiemensTurk,        |
|                  | DECTurkish, Tarama                                       |
| Estilo 15cpp     | <i>Pequeno</i> , Normal                                  |
| AGM (IBM)        | Não, Sim                                                 |
| Atributo         | Nenhum, Audacioso, Dobro                                 |

| Config. Outros     | Valores válidos |
|--------------------|-----------------|
| Cmd. Tam. de Folha | Não, <i>Sim</i> |
| Cmd. Vel. Impresso | Não, <i>Sim</i> |
| Cmd. Passo         | Não, <i>Sim</i> |
| Cmd. Fonte         | Não, <i>Sim</i> |
| Cmd. Imp. Uni- dir | Não, <i>Sim</i> |

| PARAMETRES<br>DE MARQUE<br>NOIRE | Cette imprimante utilise des entraîneurs à picots pour charger le<br>papier accordéon avec des marques noires pré-imprimées.<br>L'imprimante requiert 3 paramètres pour imprimer sur du papier<br>avec des marques noires :                                                                                    |
|----------------------------------|----------------------------------------------------------------------------------------------------|
|                                  | <ol> <li>Décalage horizontal de la marque noire à partir du bord de<br/>la page (appelée position horizontale physique de marque<br/>noire) ; plus tard, cette valeur facilite la localisation du<br/>scanner par l'imprimante pour l'identification des marques<br/>noires.</li> </ol>                        |
|                                  | <ol> <li>Décalage vertical de la première ligne d'impression à<br/>partir de la marque noire (appelée Décalage de distance de<br/>la marque noire à la position d'impression) ; plus tard,<br/>l'impression utilise cette valeur pour imprimer la première<br/>ligne par rapport à la marque noire.</li> </ol> |
|                                  | 3. Décalage vertical du bord de découpage par rapport à la marque noire (dénommée distance de décalage de la marque noire à la position de découpe) ; cette valeur informe l'imprimante de la position de découpage de la page.                                                                                |

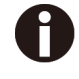

Ne pas ignorer ou modifier l'ordre de réglage des 3 paramètres ci-dessus. Les procédures permettant de régler les paramètres :

1. Maintenez la touche [Tear off] lors de la mise sous tension de l'imprimante puis relâchez la touche lorsque la tête d'imprimante commence à se déplacer. Après le chargement du papier, l'imprimante demande les paramètres de l'imprimante

### **Printer Settings**

[LF]=Next, [TEAR]=Back, [LOAD/EJECT]=OK, [ONLINE]=Exit, [ONLINE]+[LOAD/EJECT]=Save and restart the printer.

System Setup

2. Appuyez sur les touches **Suivant** ou **Retour** pour faire défiler vers l'avant ou vers l'arrière les sous-menus jusqu'à ce que l'imprimante affiche :

BlackMark Mode

3. Appuyez sur **OK** pour accéder au menu Marque noire. L'imprimante vous invite à :

[Black Mark Adjustment Mode]

[LF]= Next, [TEAR]= Back, [LOAD/EJECT]=OK, [ONLINE]=Exit, [ONLINE]+[LOAD/EJECT]= Save and restart the printer.

Black Mark Physical Horizontal Position Press any key to eject the paper, and load paper with black mark in the Fanfold Path.

4. La dernière invitation ci-dessus vous invite à appuyer sur une touche quelconque pour décharger le formulaire de dialogue. Ensuite, chargez un formulaire accordéon avec marque noire. 5. Assurez-vous de placer le levier sur la position  $\leq$ . Puis

appuyez sur la touche [Load/Eject] pour charger le formulaire marqué en noir. Le bord supérieur du formulaire va s'aligner avec la lame de découpe de l'imprimante. Appuyez sur **Suivant** ou **Retour** jusqu'à ce que vous voyiez la marque noire légèrement exposée à l'extérieur de la lame de découpe. Appuyez ensuite sur **OK** pour permettre à l'imprimante de numériser le décalage horizontal de la marque noire par rapport au bord gauche de la page. (Pendant ce temps, la position verticale de la marque noire est mesurée et enregistrée.)

Lorsque l'imprimante ne parvient pas à numériser le décalage horizontal (voir l'image ci-dessous), un message vous invite à répéter les procédures ci-dessus. Si la numérisation réussit, elle affiche :

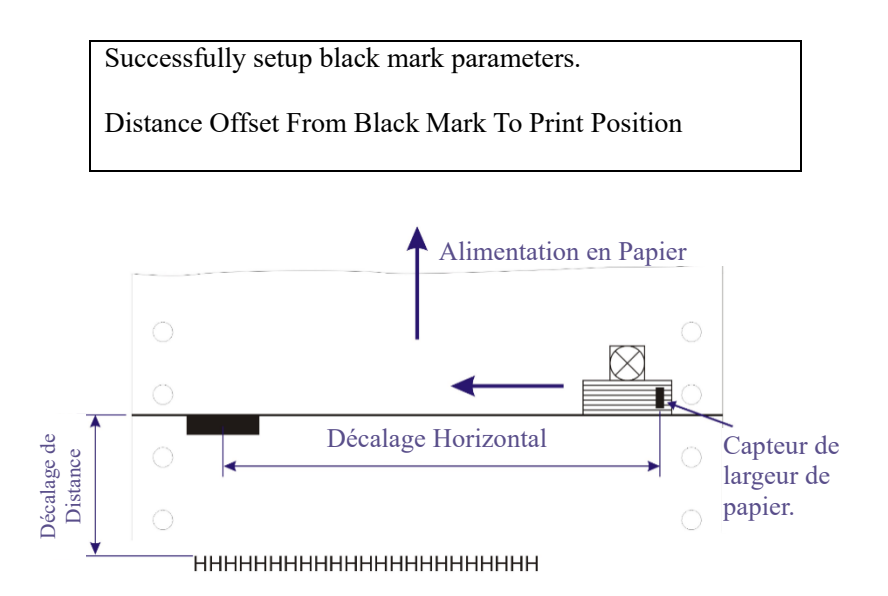

6. La dernière invite ci-dessus vous invite à configurer le paramètre suivant --- le décalage vertical de la première ligne d'impression à partir de la marque noire. Comme pour les autres boîtes de dialogue de configuration, vous avez des options :

1)de passer ce réglage (en appuyant sur **Suivant** ou **Retour**), (**ATTENTION** : Ne pas passer ou changer l'ordre dans Réglage marque noire.)

2) d'accepter le décalage de distance (en appuyant sur OK),

3)de laisser les paramètres suivants (en appuyant sur Exit),

 de terminer la session et sauvegarder le(s) paramètre(s) modifié(s) (en appuyant sur Enregistrer et redémarrer).  Lorsque vous répondez avec « OK » pour définir le décalage vertical, l'imprimante vous invite à recharger un formulaire accordéon marqué en noir :

Press any key to eject the paper, and load paper with black mark in the Fanfold Path.

Le bord supérieur du formulaire va s'aligner avec la lame de découpe de l'imprimante. Appuyez sur **Suivant** ou **Retour** pour faire avancer ou reculer le papier jusqu'à ce que la première position de ligne d'impression souhaitée soit atteinte. (Avec la position verticale mesurée ci-dessus, l'imprimante convertira le prochain chargement de papier en haut de page par rapport à la marque noire.) Appuyez sur **OK** pour confirmer le décalage vertical. Ensuite, l'imprimante vous invite à régler la position de découpe par rapport à la marque noire :

Successfully setup black mark parameters.

Distance Offset From Black Mark To Tear Position

8. Lorsque vous répondez avec « **OK** » pour définir la position de découpage, l'imprimante vous invite à recharger un formulaire accordéon marqué en noir :

Press any key to eject the paper, and load paper with black mark in the Fanfold Path.

L'imprimante recharge le formulaire. Par défaut, le formulaire s'arrête à 5,5 pouces de la lame de découpe de l'imprimante. Appuyez sur **Suivant** ou **Retour** pour faire avancer ou reculer le papier jusqu'à ce que la position de découpe souhaitée soit atteinte. (Avec la position verticale mesurée ci-dessus, l'imprimante convertira le prochain chargement de papier à la position de découpe relative à la marque noire.) Appuyez sur OK pour confirmer le décalage de découpe relatif à la marque noire. Enfin, appuyez sur **Enregistrer et redémarrer** pour enregistrer les nouveaux réglages et mettre fin à la session.

| ALIGNEMENT  |  |
|-------------|--|
| BIDIRECTION |  |
| NEL         |  |

Lorsque des grilles verticales ondulées apparaissent dans les rapports tabulaires, vous devez ajuster l'alignement bidirectionnel. Les procédures pour ajuster l'alignement bidirectionnel à travers les grilles de lignes adjacentes :

1. Maintenez la touche [Tear Off] lors de la mise sous tension de l'imprimante puis relâchez la touche lorsque la tête d'imprimante commence à se déplacer. Après le chargement du papier, l'imprimante demande les paramètres de l'imprimante.

### Printer Settings

[LF]=Next, [TEAR]=Back, [LOAD/EJECT]=OK, [ONLINE]=Exit, [ONLINE]+[LOAD/EJECT]=Save and restart the printer.

System Setup

2. Appuyez sur les touches **Suivant** ou **Retour** pour faire défiler vers l'avant ou vers l'arrière les sous-menus jusqu'à ce que l'imprimante affiche :

Bi-directional Alignment

3. Appuyez sur [Load/Eject] pour confirmer les paramètres actuels. En raison du « Texte papier unique », « Graphique papier unique » et « Papier multicouche » sont contrôlés par différentes instructions, l'imprimante imprimera :

Bi-directional Alignment Single paper text

L'imprimante attend des instructions :

- A Si vous avez besoin d'un test bidirectionnel « Texte papier unique » et d'une correction longitudinale, appuyez sur le bouton [Load/Eject] pour confirmer le paramètre actuel.
- B Si vous avez besoin d'un test bidirectionnel « Graphique papier unique » et d'une correction longitudinale, appuyez sur [LF/FF] pour sélectionner « Graphique papier unique » puis appuyez sur [Load/Eject] pour confirmer.

- C Si vous avez besoin d'un test bidirectionnel « Papier multicouche » et d'une correction longitudinale, appuyez sur [LF/FF] pour sélectionner « Papier multicouche » puis appuyez sur [Load/Eject] pour confirmer.
- D Si vous avez besoin d'un test bidirectionnel « Vérification parité » et d'une correction longitudinale, appuyez sur [LF/FF] pour sélectionner « Vérification parité » puis appuyez sur [Load/Eject] pour confirmer.

Prenez un « Texte papier unique » à titre d'exemple : Appuyez sur [Load/Eject] pour confirmer les paramètres actuels, choisissez le test bidirectionnel « Texte papier unique » et le mode de correction longitudinale. En raison du test bidirectionnel « Texte papier unique » et longitudinale, le mode de correction contiennent cinq modes : « LQ (360DPI) », « NLQ (180DPI) », « Brouillon (120DPI) », « Brouillon qualité (80DPI) », « Graphique double densité (240 DPI) ». Prenez maintenant « LQ (360DPI) » comme exemple, appuyez sur [LF/FF] pour passer au test bidirectionnel « Texte papier unique » et au mode de correction longitudinale. Lorsqu'il est configuré sur « LQ (360DPI) », appuyez sur [Load/Eject] pour confirmer les paramètres actuels. L'imprimante imprimera :

[TEAR] = -1, [LF] = +1, [LOAD/EJECT] = OK, [ONLINE] = Back, [ONLINE] + [LOAD/EJECT] = Save and restart the printer, Single paper text LQ (360DPI) -2

À chaque fois que vous appuyez sur [LF/FF], la valeur actuelle augmentera de 1. À chaque fois que vous appuyez sur [Tear Off], la valeur actuelle diminue de 1. Par exemple, en appuyant deux fois sur [LF/FF], puis sur [Load/Eject] pour confirmer, l'imprimante imprimera :

| Sin | gle j | pape | r tex | xt | LQ | (360 | )DPI | ) |  |  | 0 |  |  |
|-----|-------|------|-------|----|----|------|------|---|--|--|---|--|--|
|     |       |      |       |    |    |      |      |   |  |  |   |  |  |

4. Au cours des étapes ci-dessus, l'imprimante sera en état de test bidirectionnel et en mode de correction longitudinale, vous pouvez vérifier si l'impression est alignée ou non.

- 5. Corrigez l'impression avec la touche [LF/FF] et la touche [Tear Off]. Appuyez sur [Tear Off] pour ajuster la seconde position d'impression vers la gauche ; appuyez sur la touche [LF/FF] pour ajuster la seconde position d'impression vers la droite. L'ajustement est de +30 à -30, l'unité est de 1/1440 pouces.
- 6. Lorsque le caractère d'impression « | » forme une ligne continue, l'impression bidirectionnelle de ce motif a été corrigée. Appuyez sur la touche [Load/Eject], l'imprimante indique :

```
Save the parameter setting
( [LOAD/EJECT] or [ONLINE] = OK ,[LF] = Next)
Yes
```

Appuyez sur [LF/FF] ou [Teat Off] pour sélectionner « Oui » ou « Non », puis appuyez sur [Load/Eject] ou [Online] pour confirmer.

- 7. Après avoir quitté le mode bidirectionnel et le mode de correction longitudinale, sélectionnez les paramètres de l'imprimante.
- 8. Une fois le réglage terminé, vous pouvez également choisir le test bidirectionnel et la correction longitudinale, l'impression sera la suivante :

| Bi-directional Alignm | ent:                            |
|-----------------------|---------------------------------|
| Single paper text     | LQ (360DPI) -2:                 |
|                       |                                 |
| Single paper text     | NLQ (180DPI) -2:                |
|                       |                                 |
| Single paper text     | Draft (120DPI) -1:              |
|                       |                                 |
| Single paper text     | High Draft (80DPI) A.           |
|                       |                                 |
| ~                     |                                 |
| Single paper text     | Dual density graph (240DPI) -1: |
|                       |                                 |
| Single paper graphy   | LQ (360DPI) -2:                 |
|                       |                                 |
| Single paper graphy   | NLO (180DPI) -2:                |
|                       |                                 |
|                       |                                 |
| Single paper graphy   | Draft (120DP1) -1:              |
|                       |                                 |
| Single paper graphy   | High Draft (80DPI) 4:           |
|                       |                                 |
| Single paper graphy   | Dual density graph (240DPI) -1: |
|                       |                                 |
| Martilarian naman     | $I \cap (2(0) D D I) \qquad 2$  |
| Muthayer paper        | LQ(300DPI) -2:                  |
|                       |                                 |
| Mutilayer paper       | NLQ (180DPI) -2:                |
|                       |                                 |
| Mutilayer paper       | Draft (120DPI) -1:              |
|                       |                                 |
| Mutilaver naner       | High Draft (80DPI) 4.           |
|                       |                                 |
|                       |                                 |
| Mutilayer paper       | Dual density graph (240DPI) -1: |
|                       |                                 |
| 1                     |                                 |

Remarque :

- a. Les ajustements de Texte de papier unique, Graphique papier unique et Papier multicouche sont distincts et ne s'affectent pas les uns les autres, garantissant la cohérence entre le réglage et l'application.
- b. Pour permettre à l'imprimante d'obtenir l'effet d'impression souhaité, il est recommandé d'ajuster tous les éléments au meilleur état d'impression lors des tests bidirectionnels et de la correction longitudinale, au lieu d'en ajuster un ou deux.

# **RESTAURER**<br/>LES<br/>PARAMETRES<br/>PAR DEFAUTLes procédures<br/>fabricant :1. Maintenez enfo<br/>tension de l'imp

Les procédures pour restaurer les réglages par défaut du fabricant :

1. Maintenez enfoncée la touche [Tear off] lors de la mise sous tension de l'imprimante puis relâchez la touche lorsque la tête d'impression commence à se déplacer. Après le chargement du papier, l'imprimante demande les paramètres de l'imprimante

### Printer Settings

[LF]=Next, [TEAR]=Back, [LOAD/EJECT]=OK, [ONLINE]=Exit, [ONLINE]+[LOAD/EJECT]=Save and restart the printer.

System Setup

2. Appuyez sur les touches Suivant ou Retour pour faire défiler vers l'avant ou vers l'arrière les sous-menus jusqu'à ce que l'imprimante affiche :

Restore Factory Defaults

3. Appuyez sur OK pour accéder à la boîte de dialogue des réglages par défaut du fabricant. L'imprimante vous invite à :

```
[Restore Factory Defaults]
Restore factory settings ([LOAD/EJECT]=OK,[ONLINE]=Exit)?
Yes
```

- 4. À ce stade, vous avez le choix entre OK pour restaurer les réglages par défaut ou Exit pour annuler la restauration.
- 5. Si vous entrez OK, l'imprimante imprime un astérisque « \* » au « Oui » et affiche une restauration réussie :

Restore factory settings successfully

6. L'imprimante émet un bip pour indiquer une restauration réussie.

### Vidage hexadécimal

Bippe une fois pour indiquer l'entrée dans le mode vidage hexadécimal :

Imprime des données de l'hôte en représentation hexadécimale. Un appui sur S4 suspend l'impression.

Lorsque le vidage hexadécimal est terminé, un appui sur S4 force l'impression de la dernière ligne de données, car aucun code de commande de terminaison de ligne de l'hôte n'a de fonction.

Éteignez l'alimentation pour mettre fin au vidage hexadécimal.

### Autotest / page d'état

Imprime les paramètres d'imprimantes et le modèle d'autotest, comme illustré ci-dessous.

| PRI<br>FPG<br>Pin                   | NTES<br>A Ve<br>Tes                    | ersi                                                      | DEL:                                              | DI<br>00.   | .31<br>FF | .00                 | F | CGI            | ersi<br>/ers         | ion:             | TES<br>TD                                                                | T 01<br>2400          | 1 10    | .08.<br>HY                    | 00.<br>Wer | 10<br>sion | B00'<br>a: 4 | TVe<br>.0           | rsio<br>FWD     | n: (<br>ate: | 07.0<br>: Ja | 00.9<br>in 2 | 0<br>5 2 | 018     |     |                |
|-------------------------------------|----------------------------------------|-----------------------------------------------------------|---------------------------------------------------|-------------|-----------|---------------------|---|----------------|----------------------|------------------|--------------------------------------------------------------------------|-----------------------|---------|-------------------------------|------------|------------|--------------|---------------------|-----------------|--------------|--------------|--------------|----------|---------|-----|----------------|
| 1                                   | 2                                      | 3                                                         | 4                                                 | 5           | Ę         | ;                   | 7 | 8              | 9                    | 10               | 11                                                                       | 12                    | 13      | 14                            | 15         | 16         | 17           | 18                  | 19              | 20           | 21           | 22           | 23       | 24      | ODD | ! I<br>EVEN AL |
| Sy                                  | Enu<br>Aut<br>Aut<br>Pri<br>For<br>Zer | I Se<br>gua<br>o Ci<br>o Ci<br>o Li<br>nt I<br>n Li<br>o: | tup)<br>ge:<br>R(ES<br>R(IB<br>F:<br>Dir:<br>ine: | C/P:<br>M): | 2)        |                     |   | 目に開設販売目的       | ngl:<br>spai<br>BC/B | ish<br>iol<br>22 | Deutsch<br>Türkçe<br>IBM<br>Yes<br>Yes<br>Vis<br>Uni-Dir<br>Bambled<br>Ø |                       |         | Россия<br>Português<br>Dashed |            |            |              | Italiano<br>NoPrint |                 |              | Français     |              |          |         |     |                |
|                                     | Cha                                    | nge                                                       | Pin                                               | #1          | :         |                     |   | 100<br>政<br>11 | 8                    | 1<br>12          |                                                                          | 2<br>13               | 3       | 4                             | 4<br>15    |            | 5<br>16      | 1                   | 6<br>1 <b>7</b> | 7            | 2            | 8            |          | 9<br>20 | 10  |                |
| 22<br>Change Pin ≰2: ∰e<br>11<br>22 |                                        |                                                           |                                                   |             |           | 23<br>1<br>12<br>23 |   | 24<br>2<br>13  | 3                    | 4                | 4                                                                        |                       | 5<br>16 |                               | 6<br>17    | 7          | }            | 8<br>19             |                 | 9<br>20      | 10<br>21     |              |          |         |     |                |
|                                     | Powe<br>Muli                           | er-S<br>tiPa                                              | avi                                               | ng:         |           |                     |   | 1 m            | da<br>sab            | le               | -                                                                        | 2min<br>Stand<br>Heav | dare    | 5min<br>Enhai                 |            |            | e            | 1                   | 1.Om i:         | n            |              |              |          |         |     |                |
|                                     | Gray                                   | phic                                                      | Sp                                                | eed:        |           |                     |   | Ho             | 12708                | 1                |                                                                          | Fast                  | 5       |                               | Ultra      |            |              |                     |                 |              |              |              |          |         |     |                |

### DLMENU

Sur le CDROM se trouve un logiciel utilitaire appelé « DLMENU ». Cette application offre un moyen pratique, simple et rapide de contrôler votre imprimante sans toucher aux touches du panneau de commande.

- 1. Démarrez l'installation de l'outil en double-cliquant sur « DLMENU Setup.exe ».
- 2. Connectez l'imprimante au système à l'aide d'un câble parallèle ou USB.
- 3. Mettre l'imprimante sous tension.
- 4. Exécutez l'outil à partir du menu Démarrer de Windows en sélectionnant Tous les programmes, puis Configuration de l'imprimante FUJITSU.
- 5. Pour plus d'informations sur la manière d'utiliser l'outil, allez au menu Aide et sélectionnez Guide de l'utilisateur.

Remarque : Assurez-vous de déconnecter le DLMENU avant d'envoyer les données d'impression, sinon les données ne seront pas imprimées ou imprimées de manière incorrecte.

# 6

### FORMULAIRE PERSONNALISE

Cette imprimante permet la personnalisation de la longueur du formulaire, **le haut de page**, la marge inférieure et la marge de gauche pour les feuilles simples et accordéon.

### La sélection de Définir valeur(s) à la section 5.2 (menu Configuration du papier) permet à l'imprimante de recevoir les valeurs de mise en page personnalisées.

Les procédures de paramétrage impliquent :

- 1. L'imprimante affiche les boîtes de dialogue et vous suivez les invites.
- 2. Avant chaque mesure ou modification, l'impression vous demande de décharger le formulaire de conversation de l'imprimante.
- À l'exception de la mesure de la longueur du formulaire pour les feuilles coupées, réglez toujours le levier à la position de l'entraîneur à picots <u>\$\leftarrow\$</u>.
- 4. Pour la mesure de longueur de formulaire, insérez le formulaire personnalisé du chemin de papier qui convient.

Les six autres paramètres sont en fait effectués sur des formulaires accordéon généraux --- pas le formulaire personnalisé lui-même. Le papier accordéon donne des résultats visuels directs sur le haut de page, les marges inférieures et de gauche, même si des feuilles découpées seront utilisées en situation réelle.

Ce chapitre décrit les opérations suivantes :

- Personnaliser la longueur de formulaire de feuille coupée
- Personnaliser le haut de page de la feuille coupée
- Personnaliser la marge inférieure de la feuille coupée
- Personnaliser la marge gauche de la feuille coupée
- Personnaliser les paramètres de formatage de page accordéon

| PERSONNAL    | 1 |
|--------------|---|
| ISER LA      |   |
| LONGUEUR     |   |
| DE           |   |
| FORMULAI     |   |
| <b>RE DE</b> | Γ |
| FEUILLE      |   |
| COUPEE       |   |

. Maintenez les touches[Online]et[Load/Eject] enfoncées tout en mettant l'imprimante sous tension, puis relâchez les touches lorsque le chariot s'initialise et émet un bip. Après avoir chargé un formulaire, l'imprimante vous invite à :

### Customize Form

[LF]=Next, [TEAR]=Back, [LOAD/EJECT]=OK, [ONLINE]=Exit, [ONLINE]+[LOAD/EJECT]=Save and restart the printer.

Single sheet

 Appuyez sur « OK » pour commencer à personnaliser tout ou partie des 4 paramètres pour une seule feuille. L'imprimante vous invite à :

| [Single sheet] |  |
|----------------|--|
| Form Length    |  |

- 3. Vous pouvez passer à d'autres réglages personnalisés en appuyant sur « **Suivant** » ou « **Précédent** ». Une fois que vous appuyez sur le bouton « **OK** » pour procéder à la mesure de longueur du formulaire, l'imprimante vous invite à :
  - A. Appuyez sur une touche quelconque pour enlever la page d'instructions de configuration de l'imprimante. Insérez la page personnalisée dans le chemin papier correspondant. Appuyer sur [Load/Eject] pour charger et mesurer la longueur de la page.
  - B. L'imprimante parcourt toute la page personnalisée pour mesurer sa longueur. Après la mesure, appuyer sur [Load/Eject] pour charger une page d'instructions de configuration vierge pour rapporter la valeur mesurée.
  - C. Appuyer sur [Load/Eject] pour enregistrer la valeur mesurée. Répétez les étapes ci-dessus si la valeur imprimée est insatisfaisante.

Illustrations pour les étapes 1 et 2 ci-dessus.

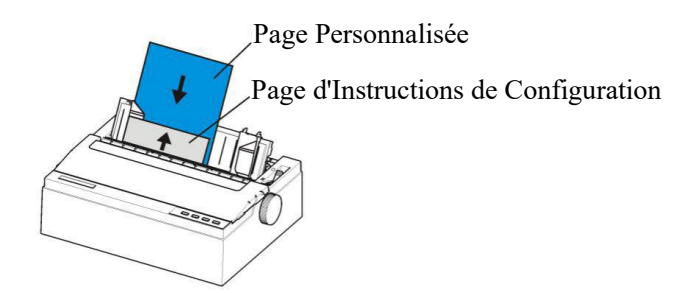

Retirez la page d'instructions d'installation et insérez la page personnalisée.

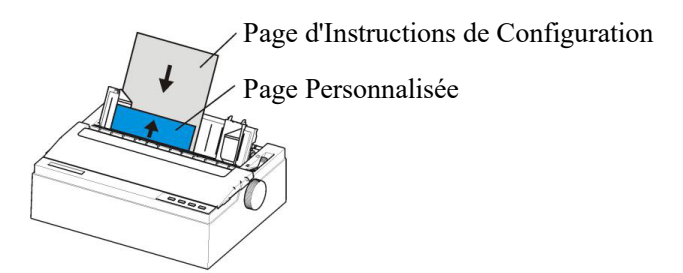

Insérez une page d'instructions de configuration vierge pour imprimer la valeur mesurée.

4. Suivez l'invite donnée pour décharger le formulaire de conversation. Chargez le formulaire personnalisé pour permettre à l'imprimante de scanner la longueur de la page. Après la mesure, charger un autre formulaire de conversation pour permettre à l'imprimante d'imprimer la longueur mesurée.

The measured form length is: 11.0Inch, approximately equal to 279mm, accuracy of plus or minus 0.1 inches. The measured value has been saved. Remeasure([LOAD/EJECT]=OK,[ONLINE]=Exit)? Yes

5.À ce stade :

Si vous appuyez sur [Load/Eject], un astérisque « \* » est ajouté à « Yes » et vous devez répéter les procédures de mesure de la longueur du formulaire comme indiqué. Ou, Si vous saisissez « **Exit** », l'imprimante enregistre la valeur de mesure et passe au réglage personnalisé suivant. PERSONNAL ISER LE HAUT DE PAGE DE LA FEUILLE COUPEE 1. Après avoir suivi toutes les étapes de 6.1 ou entré « **Suivant** » à l'étape 3 de 6.1, l'imprimante vous demande :

## Marge supérieure

2. Vous pouvez passer à d'autres réglages personnalisés en appuyant sur « **Suivant** » ou « **Précédent** ». Une fois que vous avez appuyé sur « **OK** » pour continuer la personnalisation du haut de page de la feuille coupée, l'imprimante vous demande :

Appuyez sur une touche quelconque pour éjecter la page actuelle, chargez le papier dans le chemin papier accordéon, puis procédez comme suit :

[TEAR] = -(1/180) inch, [LF] = +(1/180) inch, [LOAD/EJECT] = OK, [ONLINE] = Exit, [ONLINE] + [LOAD/EJECT] = Save and restart the printer.

Suivez l'invite donnée pour décharger le formulaire de conversation. Assurez-vous que le levier est sur la position <u>≤</u>. Appuyez ensuite sur la touche [Load/Eject] pour charger le papier accordéon des entraîneurs à picots. Le bord supérieur du formulaire s'aligne initialement avec la lame de découpe de l'imprimante. Vous pouvez entrer +/- 1/180» pour régler la position du haut de page. Lorsque vous obtenez le haut de page souhaité, appuyez sur OK ou Quitter. L'imprimante déclare la valeur du haut de page personnalisée :

La position définie est : 4,2 mm. Sauvegarder les paramètres ([LOAD/EJECT] or [ONLINE]=OK, [LF]=Next)? Yes

4. À ce stade :

Si vous appuyez sur [Load/Eject], un astérisque « \* » est ajouté à « Yes » et vous devez répéter les procédures de mesure de la longueur du formulaire comme indiqué. Ou,

Si vous saisissez « **Exit** », l'imprimante enregistre la valeur de mesure et passe au réglage personnalisé suivant.
### PERSONNALISE R LA MARGE INFERIEURE DE LA FEUILLE COUPEE

1. Après avoir suivi toutes les étapes de 6.2 ou entré « **Suivant** » deux fois à l'étape 3 de 6.1, l'imprimante vous demande :

### Bottom Margin

2. Les opérations restantes sont presque les mêmes que celles décrites à la section 6.2. La seule différence est d'entrer +/- 1/180» jusqu'à ce que vous obteniez la marge inférieure souhaitable.

### PERSONNALISE R LA MARGE GAUCHE DE LA FEUILLE COUPEE

1. Après avoir suivi toutes les étapes de 6.3 ou avoir entré « **Suivant** » trois fois à l'étape 3 dans 6.1, l'imprimante demande :

### Left Margin

 Les opérations restantes sont presque les mêmes que celles décrites à la section 6.2. La seule différence est d'entrer +/-1/180» jusqu'à ce que vous obteniez la marge gauche souhaitable. PERSONNALISA TION DES PARAMETRES FORMATAGE DE PAGE DE PAPIER ACCORDEON Les personnalisations de la longueur du formulaire, du haut de page, des marges inférieures et gauche du papier accordéon sont exactement les mêmes que décrites. Vous n'avez plus qu'à passer le menu feuille simple sous Personnalisation du formulaire. Suivez l'étape 1 de la section 6.1 :

### Customize Form

[LF]=Next, [TEAR]=Back, [LOAD/EJECT]=OK, [ONLINE]=Exit, [ONLINE]+[LOAD/EJECT]=Save and restart the printer.

Single sheet

Puis appuyez sur « Suivant » à la place pour entrer dans les menus de paramètre papier accordéon :

[Tractor Paper] Form Length

Reportez-vous aux sections 6.1 à 6.4 pour plus de détails sur la personnalisation de la longueur du formulaire, du haut de page, de la marge inférieure et de la marge de gauche pour le papier accordéon.

### PERSONNALISE R LA POSITION DE DECOUPE

- 1. Appuyez simultanément sur [Online] et [Load/Eject] lorsque vous allumez l'imprimante, relâchez les boutons jusqu'à ce que la tête d'impression soit réinitialisée et que vous entendiez le son.
- 2. Mettre du papier, l'imprimante va charger, le papier sera transféré et imprimé automatiquement. Si l'imprimante éjecte le papier, veuillez recharger le papier à plat.
- 3. Du fait que chaque colonne du paramètre a deux éléments ou plus pouvant être sélectionnés, l'imprimante imprime.

### Customize Form

[LF]=Next, [TEAR]=Back, [LOAD/EJECT]=OK, [ONLINE]=Exit, [ONLINE]+[LOAD/EJECT]=Save and restart the printer.

Single sheet

Puis appuyez sur « Suivant » à la place pour entrer dans les menus de paramètre papier accordéon :

[Papier listing] Longueur de formulaire

L'imprimante attend les données.

Appuyez sur la touche [LF/FF] pour sélectionner l'élément de réglage, jusqu'à ce que le paramètre en cours soit « position de découpe », et que le paramètre en cours soit confirmé en fonction de la touche [Load/Eject]. L'imprimante imprime ce qui suit :

4. Appuyez sur une touche quelconque pour éjecter la page actuelle, chargez le papier dans le chemin papier accordéon, puis procédez comme suit :

 $[TEAR] = -(1/180) \text{ inch,} \quad [LF] = +(1/180) \text{ inch,} \\ [LOAD/EJECT] = OK, \quad [ONLINE] = Exit, \\ [ONLINE] + [LOAD/EJECT] = Save and restart the printer.$ 

- L'imprimante renvoie le papier en premier,
- a. Si vous utilisez du papier listing, appuyez sur [Load/Eject] pour alimenter le papier.
- b. Si vous utilisez du papier simple, déplacez le levier

d'alimentation du papier jusqu'à ce que « s'affiche, passez au papier listing, puis appuyez sur le bouton [Load/Eject] pour charger le papier. Lorsque le chargement du papier est terminé, le papier va directement à la position de découpe, et ensuite le papier peut être ajusté. Les fonctions de chaque bouton sont les suivantes : [Tear Off] : réduire 1/180 pouce; [LF/FF] : ajouter 1/180 pouce;

[Load/Eject] : Demander enregistrer

[Online] : Demander enregistrer

5. Appuyez sur[Load/Eject]ou[Online], l'imprimante imprime:

La position définie est : 16,4 mm. Enregistrer les réglages de paramètre ([LOAD/EJECT] or [ONLINE]=OK, [LF]=Next)? Yes

Appuyez sur [LF/FF] pour choisir « Oui » ou « Non », appuyez sur [Load/Eject] ou [Online] pour confirmer et passer au réglage suivant.

# 

### ENTRETIEN

Votre imprimante ne nécessite que très peu d'entretien. Occasionnel Le nettoyage et le remplacement de la cartouche à ruban suffisent.

Le nettoyage est recommandé environ tous les 6 mois ou toutes les 300 heures de fonctionnement, selon le cas qui arrive en premier.

La lubrification de l'imprimante n'est généralement pas nécessaire.

Si le chariot de la tête d'impression ne se déplace pas correctement d'avant en arrière, nettoyez l'imprimante selon la méthode décrite dans ce chapitre. Si le problème persiste, contactez votre revendeur pour savoir si la lubrification peut s'avérer nécessaire.

Le boîtier et le couvercle supérieur de l'imprimante aident à la protéger de la poussière, de la saleté et des autres contaminants. Cependant, le papier produit de petites particules qui s'accumulent à l'intérieur de l'imprimante. Cette section explique comment nettoyer et passer l'aspirateur dans l'imprimante et comment nettoyer les rouleaux d'alimentation en papier.

Il est plus facile de nettoyer l'imprimante lorsque le couvercle est ouvert.

Ce chapitre décrit le contenu suivant :

- Nettoyage
- Nettoyage de la platine (rouleau de papier)
- Remplacer le ruban

### NETTOYAGE

### Nettoyage et aspiration de l'imprimante

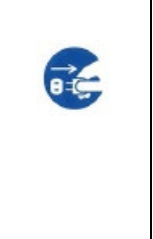

### AVERTISSEMENT

Afin d'éviter tout risque de blessures, avant de nettoyer l'imprimante, coupez l'alimentation de l'imprimante et de l'ordinateur, puis débranchez l'imprimante.

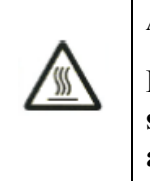

#### ATTENTION<CHAUD>

La tête d'impression et le cadre en métal sont chauds pendant ou immédiatement après l'impression impression. Ne pas les toucher jusqu'à ce qu'ils aient refroidi.

Utilisez la procédure suivante pour nettoyer et aspirer l'imprimante selon les besoins :

- 1.Retirez tout le papier de l'imprimante. Assurez-vous que l'appareil est hors tension, puis débranchez le cordon d'alimentation de l'imprimante.
- 2. Avec une brosse d'aspirateur souple, aspirez l'extérieur de l'imprimante. Aspirez également le bord de la lame de découpe.
- 3. Utilisez un chiffon doux et humide pour essuyer l'extérieur de l'imprimante, y compris le couvercle. Un détergent doux peut être utilisé.

#### MISE EN GARDE

N'utilisez pas de solvants, de kérosène, ou de produits de nettoyage abrasifs qui risquent d'endommager l'imprimante. 4. Ouvrez le couvercle de l'imprimante et retirez la cartouche à ruban. À l'aide d'une brosse d'aspirateur souple, aspirez délicatement la platine, le chariot et l'arbre de la tête d'impression et les zones environnantes. Vous pouvez facilement faire coulisser la tête d'impression vers la gauche ou vers la droite lorsque l'alimentation est désactivée. Veillez à ne pas appuyer trop fort sur le câble plat qui part du chariot de la tête d'impression.

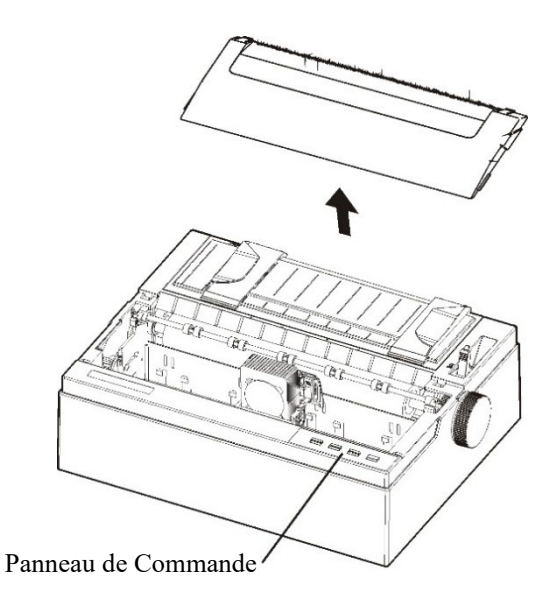

Intérieur de l'imprimante

- 5.Réinstallez la cartouche à ruban.
- 6.Retirez le chargeur de feuilles simples et nettoyez les tracteurs de formulaire et les zones environnantes.
- 7. Réinstallez le chargeur de feuilles simple.

### NETTOYAGE DE LA PLATINE (ROULEAUX DE PAPIER)

Nettoyez la platine et les rouleaux de support papier occasionnellement ou lorsque des tâches ou des bavures apparaissent sur le papier. Utilisez un détergent doux selon le besoin.

Utilisez le nettoyant de platine recommandé par votre fournisseur et procédez comme suit :

1. Appliquez une petite quantité de nettoyant de platine sur un chiffon doux. Évitez de répandre du liquide à l'intérieur de l'imprimante.

### **MISE EN GARDE**

## N'utilisez pas d'alcool pour nettoyer la platine. L'alcool peut faire durcir le caoutchouc.

- 2. Placez le chiffon contre la platine et tournez manuellement la molette d'alimentation du papier.
- 3. Répétez cette procédure pour chaque rouleau.

Pour sécher la platine, placez un chiffon sec contre la platine et les rouleaux et tournez manuellement la molette d'alimentation du papier.

### REMPLACER LE RUBAN

Il y a deux façons de remplacer le ruban. Vous pouvez installer une nouvelle cassette à ruban dans l'imprimante ou recharger l'ancienne cassette à ruban avec du tissu neuf. Le chapitre A répertorie les numéros de commande des cassettes à ruban. La procédure suivante est pour les cassettes à

ruban.

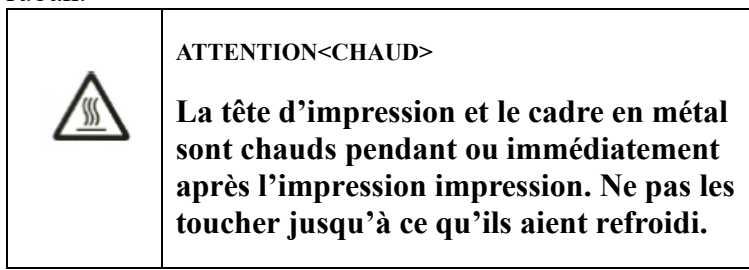

Pour retirer la cassette à ruban :

1. Mettez l'imprimante hors tension.

Remarque : Si l'alimentation est coupée pendant ou immédiatement après l'impression, mettez à nouveau sous tension. Vérifiez que la tête d'impression a été déplacée vers la position de remplacement du ruban, puis mettez l'imprimante hors tension à nouveau.

2. Ouvrez le capot avant de l'imprimante. Veuillez vous assurer que la tête de l'imprimante s'arrête à la position de remplacement du ruban.

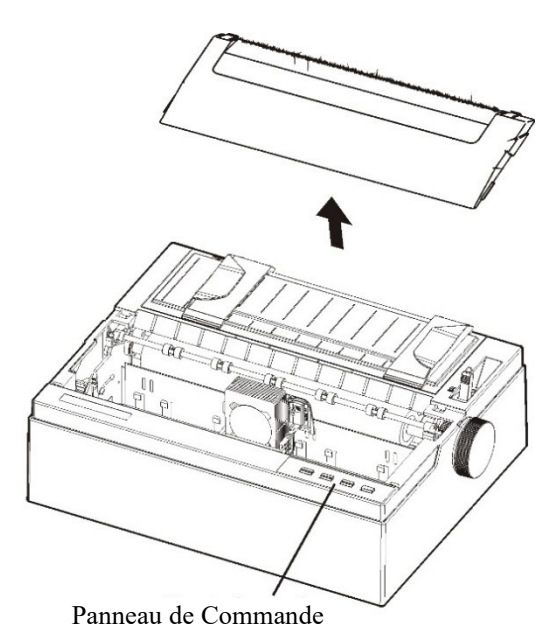

Préparation de l'imprimante pour installer la cartouche de ruban

3. Retirez le guide du ruban

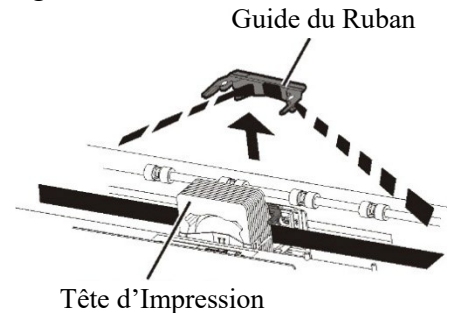

Retrait du guide de ruban

4. Pour retirer la cassette à ruban, tirez le côté inférieur de la cassette à ruban et soulevez délicatement la cartouche hors de l'imprimante.

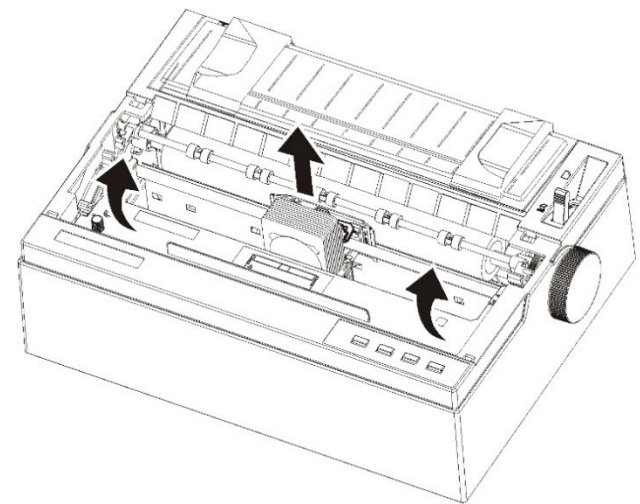

Retrait de la cassette à ruban

5. Retirez le guide de ruban (partie bleue) de la cassette à ruban.

Ne tournez pas la molette d'alimentation du ruban avant

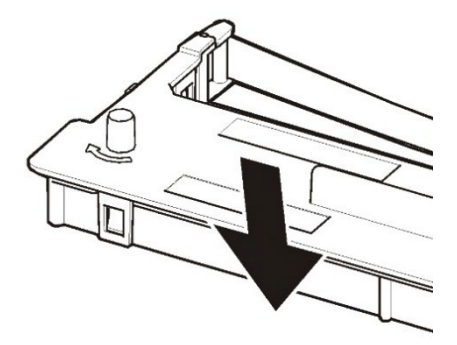

Préparation de la cassette à ruban

6. Placez le guide de ruban bleu dans l'espace devant la tête d'impression. Placez ensuite les axes de montage (deux côtés de la cassette à ruban) sur la fente du capot de l'imprimante. Poussez ensuite la cassette à ruban de sorte que celle-ci soit installée horizontalement.

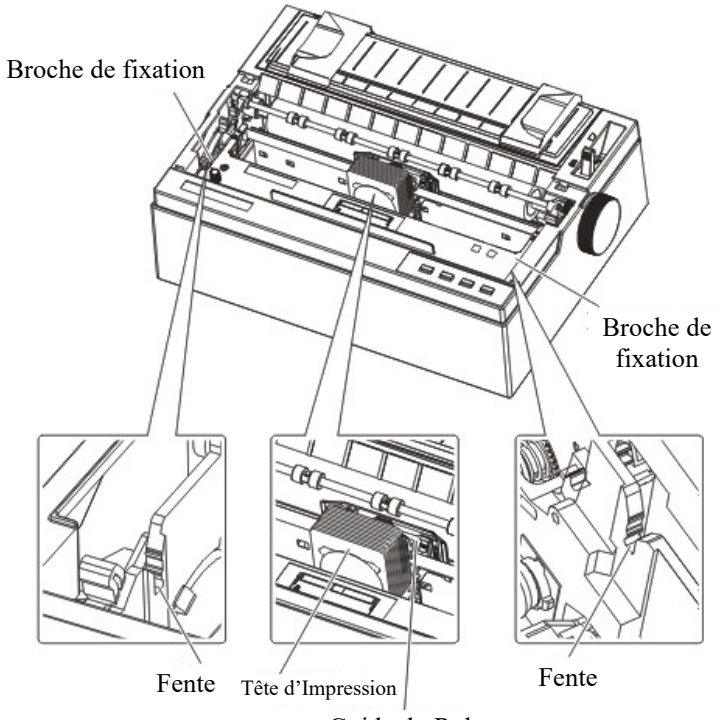

Guide du Ruban

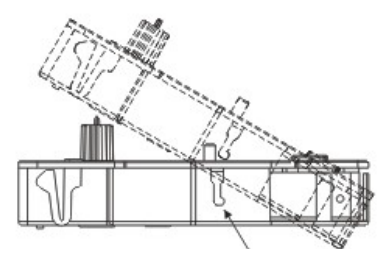

Poussez la cassette à ruban jusqu'à ce qu'elle s'encliquète en place.

Installation de la cassette à ruban

7. Installez le guide du ruban coincé derrière la tête d'impression et fixez le guide du ruban à la profondeur appropriée. Veuillez-vous assurer que le ruban soit un peu détendu. (si le ruban est tendu, il sera déformé à l'installation.)

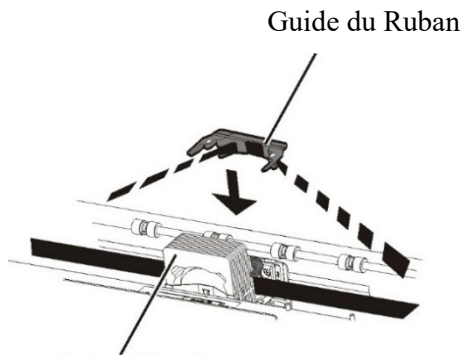

Tête d'Impression

8. Tournez la molette d'alimentation de ruban dans le sens horaire pour retendre le ruban.

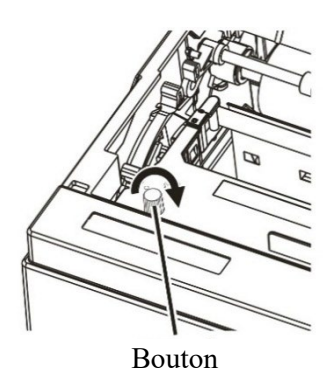

9. Fermez le capot avant.

#### REMARQUE

Une cassette à ruban Fujitsu est recommandée. N'utilisez pas d'autres cassettes. Si vous utilisez d'autres cassettes, vous risquez de provoquer des dysfonctionnements ou d'endommager la tête d'impression.

# 8

### DÉPANNAGE

Votre imprimante est extrêmement fiable, mais des problèmes occasionnels peuvent survenir. Vous pouvez résoudre vous-même la plupart de ces problèmes, en lisant ce chapitre.

Si vous rencontrez des problèmes que vous ne pouvez pas résoudre, contactez votre revendeur pour obtenir une assistance.

Ce chapitre est organisé de la façon suivante :

- Résolution des problèmes
- Problèmes de qualité d'impression
- Problèmes de manipulation du papier
- Problèmes de fonctionnement
- Défaillances de l'imprimante
- Fonctions de diagnostic
- Obtenir de l'aide

Г

### **RESOUDRE LES** Problèmes de qualité d'impression **PROBLEMES**

Une qualité d'impression médiocre ou d'autres problèmes d'impression sont souvent causés par une mauvaise configuration de l'imprimante ou des paramètres du logiciel incorrects. Une diminution progressive de la qualité d'impression indique généralement un ruban usé. Le tableau 8.1 identifie les problèmes de qualité d'impression courants et propose des solutions.

| Problème                                                                                                    | Solution                                                                                                    |  |  |
|----------------------------------------------------------------------------------------------------|----------------------------------------------------------------------------------------------------|--|--|
| L'impression est trop claire<br>ou trop sombre                                                                                                    | <ul> <li>Assurez-vous que la cartouche à ruban soit bien<br/>installée et que l'alimentation du ruban soit<br/>régulière.</li> <li>Remplacez le ruban si nécessaire.</li> <li>Veillez à ce que le levier d'espacement<br/>d'impression soit réglé pour l'épaisseur de votre<br/>papier.</li> </ul>                                                                                                    |  |  |
| Des bavures et des tâches<br>apparaissent sur la page                                                                                                  | <ul> <li>Veillez à ce que le levier d'espacement<br/>d'impression soit réglé pour l'épaisseur de votre<br/>papier.</li> <li>Vérifiez l'usure du ruban. Remplacez le ruban si<br/>nécessaire.</li> <li>Vérifiez si l'extrémité de la tête d'impression est<br/>sale. Nettoyer la tête à l'aide d'un chiffon doux si<br/>nécessaire.</li> <li>La tête d'impression peut avoir besoin d'être<br/>remplacée.</li> </ul>                                                                                                    |  |  |
| Le papier est vierge.                                                                                                    | <ul> <li>Assurez-vous que la cartouche à ruban est<br/>correctement installée.</li> <li>Assurez-vous que le levier d'espacement est réglé<br/>correctement.</li> </ul>                                                                                                    |  |  |
| L'impression est erratique<br>ou l'imprimante imprime les<br>mauvais caractères. De<br>nombreux « ? » ou des<br>caractères inattendus sont<br>imprimés | <ul> <li>Assurez-vous que le câble d'interface soit bien connecté à la fois à l'imprimante et à l'ordinateur.</li> <li>Assurez-vous que le pilote d'imprimante sélectionné dans le logiciel est identique à celui de l'émulation sélectionnée sur l'imprimante.</li> <li>Si l'imprimante est équipée d'un port série RS232C, vérifiez que les paramètres de débit en bauds, des bits de données, du contrôle de parité, du bit d'arrêt et du flux de données dans la configuration de l'interface correspondent aux réglages du pilote d'imprimante.</li> </ul> |  |  |

| Problème                      | Solution                                                  |
|-------------------------------|-----------------------------------------------------------|
| L'impression est mal alignée  | • Utilisez la fonction d'alignement vertical de           |
| verticalement (dentelures).   | l'imprimante pour vérifier l'alignement                   |
|                               | vertical de l'impression. Si nécessaire, ajustez          |
|                               | l'alignement de l'impression.                             |
| La marge supérieure est       | • Vérifiez si le paramètre de marge supérieure de         |
| incorrecte.                   | l'application et le paramètre de la marge                 |
|                               | supérieure sont corrects et entrez à nouveau le           |
|                               | paramètre de marge.                                       |
|                               | • Ajustez le paramètre de Marge supérieure dans           |
|                               | le menu Configuration de la page si nécessaire.           |
| Les lignes sont à double      | <ul> <li>Modifiez le réglage de saut de ligne</li> </ul>  |
| interligne plutôt qu'à simple | automatique dans le menu Configuration                    |
| interligne                    | système sur Non.                                          |
| L'imprimante surimprime sur   | <ul> <li>Modifiez le réglage de retour chariot</li> </ul> |
| la même ligne.                | automatique dans le menu Configuration                    |
|                               | système sur Non.                                          |
| La ligne d'impression         | <ul> <li>Modifiez le réglage de retour chariot</li> </ul> |
| suivante commence à la fin    | automatique dans le menu Configuration                    |
| de la ligne précédente plutôt | système sur Oui.                                          |
| qu'à la marge gauche.         |                                                           |

### Problèmes de gestion du papier et solutions

Le tableau 8.2 décrit les problèmes courants de manipulation du papier et suggère

| Problème                                                                                                    | Solution                                                                                                    |  |  |  |
|----------------------------------------------------------------------------------------------------|----------------------------------------------------------------------------------------------------|--|--|--|
| Impossible de charger ou<br>d'alimenter le papier.                                                                           | • S'assurer que le levier de sélection du papier<br>situé en haut à droite de l'imprimante est réglé<br>correctement. Placez le levier vers l'avant pour<br>les feuilles simples ou vers l'arrière pour les<br>formulaires continus. |  |  |  |
|                                                                                                    | • Assurez-vous que le papier recouvre le détecteur de papier.                                                                                                    |  |  |  |
| Bourrages de papier pendant<br>le chargement.                                                                                | • Eteignez l'imprimante et retirez le papier coincé.<br>Retirez toutes les obstructions dans le chemin<br>papier.                                                                                                    |  |  |  |
|                                                                                                    | • Veillez à ce que le Levier d'espacement<br>d'impression soit réglé pour l'épaisseur de votre<br>papier.                                                                                                    |  |  |  |
|                                                                                                    | <ul> <li>Assurez-vous que le papier n'est pas plié, froissé<br/>ou déchiré.</li> </ul>                                                                                                    |  |  |  |
|                                                                                                    | • Assurez-vous que les entraîneurs à picots gauche et droit sont réglés de sorte que les formulaires continus soient tendues.                                                                                                    |  |  |  |
|                                                                                                    | • Lorsque vous utilisez du papier continu, vous devez maintenir le chargeur de feuille en largeur et non vertical.                                                                                                    |  |  |  |
| Bourrages de papier pendant<br>l'impression.                                                                                 | • Eteignez l'imprimante et retirez le papier coincé.<br>Retirez toutes les obstructions dans le chemin<br>papier.                                                                                                    |  |  |  |
|                                                                                                    | • Veillez à ce que le Levier d'espacement<br>d'impression soit réglé pour l'épaisseur de votre<br>papier.                                                                                                    |  |  |  |
|                                                                                                    | • Pour les formulaires continus, assurez-vous que<br>les piles de papier entrantes et sortantes soient<br>correctement placées. Le papier doit être droit.                                                                           |  |  |  |
| Le papier glisse des tracteurs<br>de formulaires ou les trous<br>perforés du papier se<br>déchirent pendant<br>l'impression. | • Assurez-vous que les tracteurs de formulaires<br>sont correctement positionnés pour la largeur de<br>votre papier et que les trous perforés du papier<br>se placent directement sur les dents du tracteur.                         |  |  |  |

Tableau 8.2 Problèmes de gestion du papier et solutions

| Problème                                                                                                    | Solution                                                                                                    |  |  |
|----------------------------------------------------------------------------------------------------|----------------------------------------------------------------------------------------------------|--|--|
| Ein Auswurffehler taucht auf,<br>auch nachdem das Papier<br>vollständig ausgeworfen<br>wurde.<br>Oder der Druckvorgang wird<br>fortgesetzt, auch nachdem<br>das Papier ausgegangen ist. | <ul> <li>Es ist vorstellbar, dass der Papiersensor nicht<br/>funktioniert. Führen Sie in diesem Falle die<br/>folgende Korrekturmaßnahme durch.</li> <li>1) Es ist vorstellbar, dass der Sensor wegen<br/>externen Lichteinflusses nicht funktioniert.<br/>Ändern Sie in diesem Falle in der Einrichtung<br/>die Option [Intrusion light mode] auf [Yes].</li> <li>2) Wenn Sie Einzelblattpapier verwenden, legen<br/>Sie die [Single Form Length] entsprechend dem<br/>Format des verwendeten Papiers fest.</li> <li>3) Drücken Sie die Taste [Load / Eject], wenn<br/>das Papier nicht eingezogen wird, auch wenn Sie<br/>Einzelpapier eingelegt haben.</li> </ul> |  |  |
| Während das Endlospapier<br>bedruckt wird, trennt sich das<br>Papier von der Stachelwalze<br>oder ein Fehler tritt beim<br>Papiereinzug auf.                                            | <ul> <li>Achten Sie bei der Einstellung des Papiers auf<br/>der Stachelwalze darauf, keine übermäßige Kraft<br/>auf die Querrichtung des Papiers auszuüben.</li> </ul>                                                                                                    |  |  |
| Wenn das Einzelpapier<br>eingezogen wird, können die<br>Ecken des Papiers zerknittert<br>werden oder das Papier kann<br>schief eingezogen werden.                                       | • Wenn sich die Papierführung an der Position<br>ganz rechts befindet, schieben Sie sie vor der<br>Verwendung etwas nach links.                                                                                                    |  |  |

### Problèmes de fonctionnement et solutions

Le tableau 8.3 identifie les problèmes de fonctionnement courants et propose des solutions.

Si vous ne parvenez pas à résoudre un problème, contactez votre revendeur.

| Problème                                                  | Solution                                                                                                    |  |  |
|-----------------------------------------------------------|----------------------------------------------------------------------------------------------------|--|--|
| L'appareil ne s'allume pas.                               | <ul> <li>Contrôlez si la tension secteur est correcte.</li> <li>Vérifiez que le cordon d'alimentation est<br/>correctement connecté à l'imprimante et à la prise<br/>du secteur.</li> </ul>                                                                      |  |  |
|                                                           | • Assurez-vous que la source d'alimentation est fonctionnelle. Sinon, utilisez une autre prise.                                                                                                    |  |  |
|                                                           | • Mettez l'appareil hors tension. Attendez une<br>minute, puis mettez l'imprimante sous tension. Si<br>l'imprimante ne s'allume toujours pas, contactez<br>votre revendeur.                                                                                      |  |  |
| L'imprimante est sous tension<br>mais elle n'imprime pas. | • Vérifiez le témoin En ligne de l'imprimante ; Si le témoin En ligne s'éteint, l'imprimante est hors ligne. Un appui sur la touche En ligne peut changer l'état En ligne de l'imprimante.                                                                       |  |  |
|                                                           | • Si vous utilisez le câble d'interface, assurez-vous<br>qu'il est correctement connecté à l'imprimante et<br>à l'ordinateur.                                                                                                    |  |  |
|                                                           | <ul> <li>Assurez-vous que le papier est chargé.</li> </ul>                                                                                                    |  |  |
|                                                           | • Exécutez la page d'État de l'imprimante. Si<br>l'impression s'exécute normalement, le problème<br>est dû à : l'interface, l'ordinateur, des paramètres<br>d'imprimante incorrects ou des paramètres<br>logiciels incorrects.                                   |  |  |
|                                                           | <ul> <li>Assurez-vous que le pilote d'imprimante<br/>sélectionné dans le logiciel est identique à celui de<br/>l'émulation sélectionnée sur l'imprimante.</li> </ul>                                                                                             |  |  |
| Erreur de levier de sélection de papier                   | • Si le papier est chargé et que le levier de sélection<br>du papier est déplacé vers la position incorrecte,<br>l'imprimante se met hors ligne et le signal sonore<br>retentit en continu. Basculer le levier de sélection<br>du papier à sa position correcte. |  |  |

|--|

### Défaillances de l'imprimante

Un utilisateur ne peut généralement pas résoudre un problème impliquant un matériel d'imprimante défectueux. Éteignez, puis rallumez l'imprimante pour récupérer d'une erreur fatale. Si le problème persiste, prenez contact avec votre revendeur ou votre prestataire de service

| DEL<br>Description de l'erreur                     | Alimentation | Police1           | Police2           | En ligne   | Sonnerie du<br>buzzer |
|----------------------------------------------------|--------------|-------------------|-------------------|------------|-----------------------|
| Tête d'impression trop chaude                      | Clignotant   | Pas de changement | Pas de changement | Clignotant | Aucun                 |
| Erreur du levier de sélection de papier            | Clignotant   | Pas de changement | Pas de changement | Clignotant | Continu               |
| Bourrage papier                                    | Clignotant   | Pas de changement | Pas de changement | Allumé     | Une fois              |
| Fin du papier                                      | Clignotant   | Pas de changement | Pas de changement | Éteint     | Une fois              |
| Position initiale du chariot                       | Éteint       | Éteint            | Clignotant        | Clignotant | Continu               |
| Erreur de capteur de papier                        | Clignotant   | Pas de changement | Pas de changement | Éteint     | Une fois              |
| Problème de largeur de papier                      | Clignotant   | Pas de changement | Pas de changement | Éteint     | Aucun                 |
| Échec du capteur thermique de la tête d'impression | Éteint       | Clignotant        | Clignotant        | Clignotant | Aucun                 |
| Erreur WTD                                         | Éteint       | Éteint            | Éteint            | Clignotant | Aucun                 |

Indications d'erreur sur les LED

| FONCTIONS DE<br>DIAGNOSTIC | <ul> <li>Les fonctions de diagnostic de l'imprimante sont la page<br/>d'auto-test, le mode de vidage hexadécimal et le réglage<br/>de l'alignement d'impression.</li> <li>Self-Test page : Vous indique si le matériel de<br/>l'imprimante fonctionne correctement. Si le matériel de<br/>l'imprimante est fonctionnel, tout problème rencontré est<br/>probablement causé par des réglages incorrects de<br/>l'imprimante, des réglages logiciels incorrects,<br/>l'interface, ou l'ordinateur</li> </ul> |  |  |  |  |
|----------------------------|----------------------------------------------------------------------------------------------------|--|--|--|--|
|                            |                                                                                                    |  |  |  |  |
|                            | • HEX-DUMP MODE : Vous permet de déterminer si<br>l'ordinateur envoie les commandes appropriées à<br>l'imprimante, et que l'imprimante exécute les<br>commandes correctement. Cette fonction est utile pour<br>les programmeurs ou autres personnes qui comprennent<br>comment interpréter les vidages hexadécimaux.                                                                                                    |  |  |  |  |
|                            | • PRINTING ALIGNMENT ADJUSTMENT : Vous permet de vérifier et, si nécessaire, corriger l'alignement d'impression de ligne vertical en mode bidirectionnel.                                                                                                    |  |  |  |  |
| OBTENIR DE<br>L'AIDE       | Pour plus d'informations sur l'utilisation de ces fonctions,<br>veuillez-vous référer aux chapitres 4 et 5.<br>Si vous ne parvenez pas à résoudre un problème avec ce<br>chapitre, contactez votre revendeur pour obtenir une<br>assistance. Soyez prêt à fournir les informations<br>suivantes :                                                                                                    |  |  |  |  |
|                            | •Le numéro de modèle de votre imprimante, le numéro<br>de série et la date de fabrication. Recherchez ces<br>informations sur l'étiquette signalétique au dos de<br>l'imprimante.                                                                                                    |  |  |  |  |
|                            | •Description du problème                                                                                                    |  |  |  |  |
|                            | •Type d'interface que vous utilisez                                                                                                    |  |  |  |  |
|                            | ●Noms de vos logiciels                                                                                                    |  |  |  |  |
|                            | •Liste des réglages par défaut de l'imprimante. Pour                                                                                                    |  |  |  |  |

imprimer les paramètres par défaut

# 

### FOURNITURES ET OPTIONS

Cette chapitre répertorie les consommables et options disponibles pour l'imprimante.

Contactez votre revendeur pour plus d'informations sur comment commander ces articles.

### FOURNITURES

| Fournitures                    | Numéro de commande |  |  |
|--------------------------------|--------------------|--|--|
| Cassette à ruban<br>Ruban noir | KA02100-0201       |  |  |

# B

### SPÉCIFICATIONS IMPRIMANTE ET PAPIER

**Dimensions :** 

Cette chapitre fournit les spécifications physiques, fonctionnelles et de performance de l'imprimante. Elle donne également des spécifications de papier détaillées.

### SPECIFICATIONS PHYSIQUES

Hauteur : 146 mm Largeur : 369 mm Longueur : 283,3 mm **Poids** : 5,48 kg (n'inclut pas la molette et le chargeur de feuilles) **Exigences d'alimentation CA :** AC 220 V ~ 240 V ±10% ; 50/60 Hz AC 100 V ~ 120 V ±10 %; 50/60 Hz Consommation d'énergie : 34 W (La séquence de test est spécifiée dans la norme ISO/IEC 10561.) Consommation d'énergie en mode veille : 1,4 W **Interface :** -Interface Universal Serial Bus 2.0 -Interface parallèle (option d'usine) -RS232C (option d'usine) - LAN (option d'usine) Taille du tampon de données : jusqu'à 256 K octets Tampon de téléchargement : 128 000 octets maximum **Environnement d'exploitation : 5 à 38 °C** 20% à 80% d'humidité relative (sans condensation) Environnement de stockage : -20 à 60 °C 5% à 95% d'humidité relative (sans condensation) Bruit acoustique : Modèle standard : environ 57 dB (A) Mode silencieux : environ 54 dB (A) ISO 7779 (Position de l'observateur-Avant) Informations d'altitude : Elle est conçue uniquement pour une utilisation en toute sécurité au niveau de la mer et en dessous de 2 000 mètres.

| SPECIFICATIONS | Méthode d'impression    | Matricielle à impact avec une |
|----------------|-------------------------|-------------------------------|
| FONCTIONNELL   |                         | tête de 0,20 mm 24 aiguilles  |
| ES             | Direction d'impression  | Bidirectionelle à recherche   |
|                |                         | logique ou recherche          |
|                |                         | unidirectionnelle             |
|                | Cellule de caractères   | Horizontale × verticale       |
|                | LQ (10 cp               | p): $24 \times 24$ points     |
|                | NLQ (10 cp              | p): $18 \times 24$ points     |
|                | Brouillon (10 cp        | p): $12 \times 24$ points     |
|                | Brouillon à vitesse éle | vée $8 \times 24$ points      |
|                | (10 cp                  | p):                           |
|                | LQ (12 cp               | p): $30 \times 24$ points     |
|                | NLQ (12 cp              | p): $15 \times 24$ points     |
|                | Brouillon (12 cp        | p): $10 \times 24$ points     |
|                | Brouillon à vitesse éle | vée $10 \times 24$ points     |
|                | (12 cp                  | p):                           |
|                | LQ (15 cp               | p): $24 \times 24$ points     |
|                | NLQ (15 cp              | p): $12 \times 24$ points     |
|                | Brouillon (15 cp        | p): $8 \times 24$ points      |
|                | Brouillon à vitesse éle | vée $8 \times 24$ points      |
|                | (15 cp                  | p):                           |
|                | LQ (17,1 cp             | p): $21 \times 24$ points     |
|                | NLQ (17,1 cp            | p): $11 \times 24$ points     |
|                | Brouillon (17,1 cp      | p): $11 \times 24$ points     |
|                | Brouillon à vitesse éle | vée $11 \times 24$ points     |
|                | (17,1 cp                | p):                           |
|                | LQ (20 cp               | p): $18 \times 24$ points     |
|                | NLQ (20 cp              | p): $9 \times 24$ points      |
|                | Brouillon (20 cp        | p): $9 \times 24$ points      |
|                | Brouillon à vitesse éle | vée $9 \times 24$ points      |
|                | (20 cp                  | p):                           |

### Manipulation du papier

Méthode d'alimentation : Friction / Tracteur poussant Passe-papier : Feuille coupée (du bas vers le haut) Papier accordéon (du bas vers le haut) **Type de papier** 

1 à 5 copies pour tracteur et table à papier

Taille de papier Feuille coupée  $3,75 \sim 10,5$  pouces (L) x 4,5  $\sim 14,3$  pouces (H) 95~267 mm (L) x 114,3~364 mm (H) Papier accordéon  $3,75 \sim 10,5$  pouces (L) x  $4,5 \sim 22,0$  pouces (H) 95~267 mm (L) x 101,6 mm ~ (H) Épaisseur du papier Feuille coupée/papier accordéon :  $0,065 \sim 0,14 \text{ mm}$ Papier de copie : 0.06~0.065 mm \* Total maximum 0,27 mm Longueur de page 1 à 22 pouces Programmable en 1/360 pouce Nombre de copies Jusqu'à 5, y compris l'originale Epson ESC/P2 Jeux de commandes (émulations) **IBM 2390** Jeux de caractères 14 jeux de caractères internationaux + un jeu de caractères légaux Polices Draft 10, 12, 15, 17,1, 20 cpp High Speed Draft 10 cpp Romain 10, 12, 15, 17,1, 20 cpp et proportionnel OCR-A 10 cpp dans NLQ et LQ 10 cpp dans NLQ OCR-B et LQ Courier, Gothic, SanSerif, Prestige elite, Script, Orator, bold \*toutes dans style NLQ et LQ et 10, 12, 15, 16, 6, 17, 1, 20 cpp et proportionnel Interligne 2, 3, 4, 6, 8 ou 12 lignes par pouce. Programmable en 1/360 pouce Espacement des caractères 10, 12, 15, 17,1, 20 cpp ou Proportionnel.

Programmable en 1/360 pouce

 Caractères par ligne 10 cpp :
 80 cpl

 12 cpp :
 96 cpl

 15 cpp :
 120 cpl

 17,1 cpp :
 136 cpl

 20 cpp :
 160 cpl

cpp : caractères par pouce cpl : caractères par ligne

# SPECIFICATIONSVitesse d'impressionDEPERFORMANCE

| Pas      | Haute vitesse | Brouillon     | NLQ           | LQ            |
|----------|---------------|---------------|---------------|---------------|
|          | Brouillon     |               |               |               |
| 10 cpp   | 450 (80 ppp)  | 300 (120 ppp) | 200 (180 ppp) | 120 (240 ppp) |
| 12cpp    | 360 (120 ppp) | 360 (120 ppp) | 240 (180 ppp) | 120 (360 ppp) |
| 15cpp    | 450 (120 ppp) | 450 (120 ppp) | 300 (180 ppp) | 150 (360 ppp) |
| 17,1 cpp | 340 (180 ppp) | 340 (180 ppp) | 340 (180 ppp) | 170 (360 ppp) |
| 20 cpp   | 400 (180 ppp) | 400 (180 ppp) | 400 (180 ppp) | 200 (360 ppp) |

cpp : caractères par pouce cps : caractères par seconde

### Vitesse d'avance de ligne

41,6 ms par ligne à 6 lignes par pouce

### Vitesse d'alimentation de page

4 pouces par seconde

#### Vie du ruban

Jusqu'à 7 millions de caractères

| Modèle  | Certification | Règlement                        | pays       |
|---------|---------------|----------------------------------|------------|
| M33342A | UL            | UL60950-1                        | États-Unis |
|         | CSA           | CSA 60950-1 (pour 100 à 120 VAC) | Canada     |
| M33342B | CE-LVD        | EN60950-1 (pour 220 à 240 VAC)   | Europe     |
|         | GS            | EN60950-1 (pour 220 à 240 VAC)   | Allemagne  |

#### Certification de sécurité :

### **Règlement EMI :**

| Modèle  | Certification | Règlement                              | pays       |
|---------|---------------|----------------------------------------|------------|
| M33342A | FCC           | FCC Partie 15 Sous-partie B Classe B   | États-Unis |
|         |               | (pour 100 à 120 VAC)                   |            |
|         | IC            | ICES-003 Classe B (pour 100 à 120 VAC) | Canada     |
| M33342B | CE-EMC        | EN55032,                               | Europe     |
|         |               | EN55032 Classe A (pour 220 à 240 VAC)  |            |

### **Régulation énergétique :**

| Modèle  | Certification | Règlement                                                                                | pays                  |
|---------|---------------|------------------------------------------------------------------------------------------|-----------------------|
| M33342A | Energy star   | Exigences du programme ENERGY<br>STAR pour équipement d'imagerie<br>(pour 100 à 120 VAC) | États-Unis            |
| M33342B | Energy star   | Exigences du programme ENERGY<br>STAR pour équipement d'imagerie<br>(pour 220 à 240 VAC) | États-Unis,<br>Europe |

### Gestion de matériel nuisible

| Modèle  | Règlement                                                                        | pays      |
|---------|----------------------------------------------------------------------------------|-----------|
| M33342A | REACH :Règlement (EC)N° 1907/2006                                                | Europe    |
| M33342B | REACH :Règlement (EC)N° 1907/2006                                                | Europe    |
|         | Ordonnance allemande sur l'interdiction<br>des produits chimiques (ChemVerbotsV) | Allemagne |
|         | version revisee du 13.6.2003 186/                                                |           |

# **SPECIFICATIONS** Zone d'impression **DU PAPIER**

Cette section illustre la zone d'impression recommandée pour les feuilles simples et les formulaires continus.

Alimentation du papier par friction (papier unique)

### Zone d'impression

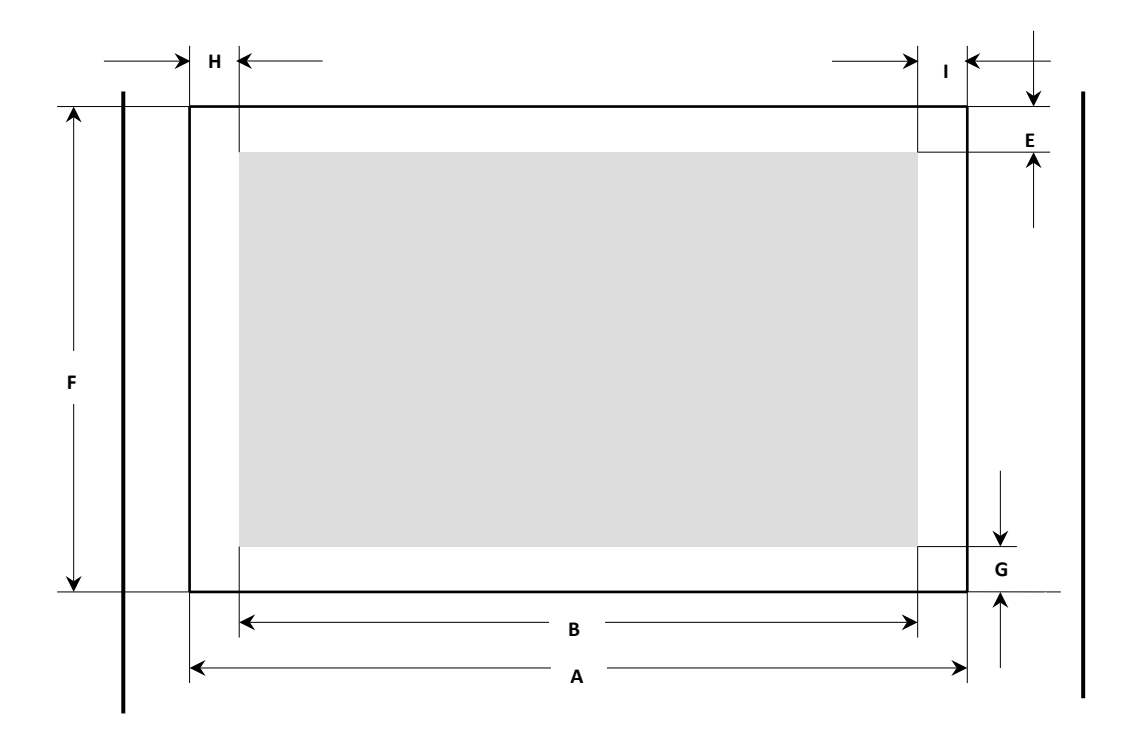

| Dog  | Titre               | Min. |      | Max.  |      |
|------|---------------------|------|------|-------|------|
| L O2 |                     | mm   | Ins  | mm    | ins  |
| Α    | Largeur de papier   | 95   | 3,75 | 267   | 10,5 |
| В    | Largeur imprimable  |      |      | 203,2 | 8    |
| Е    | Marge supérieure    | 4.2  | 0.17 | 25,4  | 1    |
| F    | Longueur de la page | 76   | 3    | 364   | 14,3 |
| G    | Marge inférieure    | 4,2  | 0,17 |       |      |
| Н    | Marge de gauche     | 3,0  | 0,12 |       |      |
| Ι    | Marge de droite     | 3,0  | 0,12 |       |      |

| Туре        | Exemplaire | Poids de la rame (kg) | Remarque                                |
|-------------|------------|-----------------------|-----------------------------------------|
| Feuilles    | 1P         | 45,55,70              |                                         |
| Autocopiant | 2P         | 34,43,55,70*          | Le papier de                            |
|             | 3P         | 34,43,55*,70*         | la marque * peut                        |
|             | 4P         | 34,43*,55*,70*        | uniquement être utilisé<br>comme couche |
|             | 5P         | 34,43*,55*            | inférieure sous le                      |
|             |            |                       | papier carbone.                         |

Specifications du papier

- Attention 1: Ream poids moyen de poids de 1000 feuilles de papier grandeur nature (788 \* 1091) (kg). Le poids de base moyen de poids du papier en gramps par mètre carré.
- Attention 2: Le poids de la rame de papier autocopiant et de papier avec du carbone double-taille à des intervalles sera différent, car ils sont fabriqués par usine différente. Nous choisirons le papier proche de la valeur dans le tableau.
- Attention 3: Ajouter un papier carbone entre les papiers avec du carbone double-taille à intervalles, il s'agit d'une feuille, donc la quantité de feuilles est 3P.

Alimentation papier par tracteur pousseur/à traction (papier continu)

### Zone d'impression

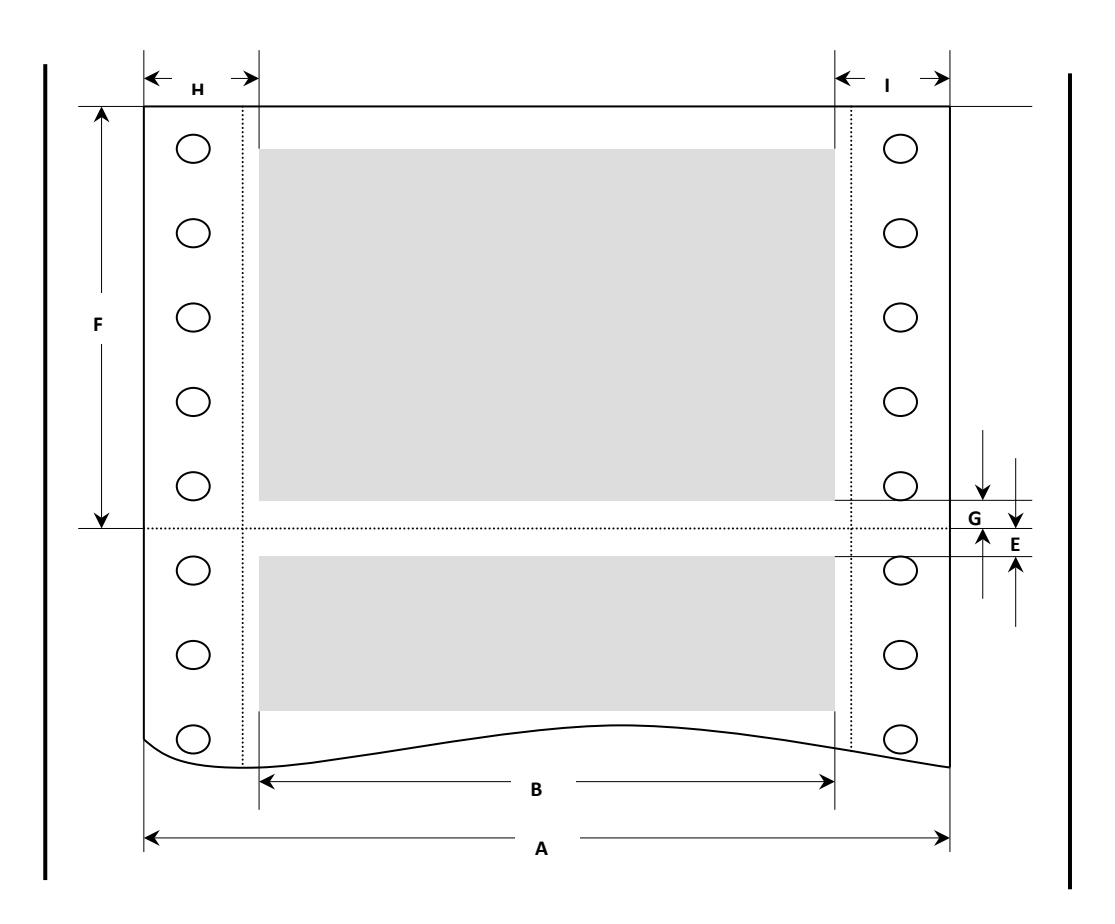

| Dog  | Titro                                     | Min   |        | Max   |        |
|------|-------------------------------------------|-------|--------|-------|--------|
| 1 05 | Thre                                      | mm    | pouces | mm    | pouces |
| Α    | Largeur de papier                         | 95    | 3,75   | 267   | 10,5   |
| В    | Largeur imprimable                        |       |        | 203,2 | 8,0    |
| E    | Marge supérieure                          | 0     | 0      | 25,4  | 1      |
| F    | Longueur de la page                       | 101,6 | 4      | 363,2 | 22     |
| G    | Marge inférieure                          | 0     | 0      |       |        |
| Η    | Marge gauche (position de l'échelle 0)    | 12,7  | 0,5    |       |        |
| Ι    | Marge de droite (position de l'échelle 0) | 12,7  | 0,5    |       |        |

| Туре           | Exemplaire | Poids de la rame (kg)<br>Attention 1) | Remarque                                |
|----------------|------------|---------------------------------------|-----------------------------------------|
| Feuilles       | 1P         | 45,55,70(52,64,81)                    |                                         |
| Autocopiant    | 2P         | 34,43,55,70*                          | Le papier de                            |
| Attention 2)   | 3P         | 34,43,55*,70*                         | la marque * peut                        |
|                | 4P         | 34,43*,55*,70*                        | uniquement être<br>utilisé comme couche |
|                | 5P         | 34,43*,55*                            | inférieure sous le                      |
| Papier carboné | 2P         | 34,45,55,70*                          | papier carbone.                         |
| Attention 2)   | 3P         | 34,45,55*,70*                         |                                         |
|                | 4P         | 34,45*,55*,70*                        |                                         |
|                | 5P         | 34,45*,55*                            |                                         |
| Carbone        | 2P         | 30,40,45,55*,70*                      |                                         |
| Attention 3)   | 3P         | 30,40,45,55*                          |                                         |

Specifications du papier

- Attention 1: Ream poids moyen de poids de 1000 feuilles de papier grandeur nature (788 \* 1091) (kg). Le poids de base moyen de poids du papier en gramps par mètre carré.
- Attention 2: Le poids de la rame de papier autocopiant et de papier avec du carbone double-taille à des intervalles sera différent, car ils sont fabriqués par usine différente. Nous choisirons le papier proche de la valeur dans le tableau.
- Attention 3: Ajouter un papier carbone entre les papiers avec du carbone double-taille à intervalles, il s'agit d'une feuille, donc la quantité de feuilles est 3P.

# 

### **JEUX DE COMMANDES**

Cette chapitre décrit les commandes de l'imprimante et leur paramètres.

Cette imprimante possède trois jeux de commandes résidents :

- Liste de commandes d'émulation ESC/P2
- Liste de commandes d'émulation IBM

### LISTE DE COMMANDES D'EMULATION ESC/P2

| Fonction                                                    | Commande    |
|-------------------------------------------------------------|-------------|
| Contrôle mécanique                                          |             |
| Bip                                                         | BEL         |
| Activer/désactiver le mode unidirectionnel                  | ESC U (n)   |
| n = 0 Impression bidirectionnelle                           |             |
| 1 Impression unidirectionnelle                              |             |
| Remarques                                                   |             |
| • L'impression unidirectionnelle permet un meilleur         |             |
| alignement des lignes verticales, tandis que                |             |
| i impression bidirectionnene est plus rapide.               |             |
| Mode unidirectionnel (une ligne)                            | ESC <       |
| Déplace la tête d'impression vers la position extrême       |             |
| gauche afin que la ligne suivante s'imprime de gauche à     |             |
| droite                                                      |             |
| Remarques                                                   |             |
| • Ceci est une commande non recommandée ; utilisez la       |             |
| commande ESC O a la place.                                  |             |
| Déplacement de la position d'impression                     |             |
| Retour chariot                                              | CR          |
| Saut de ligne                                               | LF          |
| Saut de page                                                | FF          |
| Tabulation horizontale                                      | HT          |
| Tabulation verticale                                        | VT          |
| Retour arrière                                              | BS          |
| Définir la position d'impression horizontale absolue        | ESC \$ (nL) |
| (position horizontale) =                                    | ( nH)       |
| $((nH \times 256) + nL) \times (unité définie) + (marge de$ |             |
| gauche)<br>$(0 < \pi U < 127, 0 < \pi U < 255)$             |             |
| $(0 \le \Pi H \le 127, 0 \le \Pi L \le 233)$                |             |
| • Páglaz l'unitá dáfinia avag la commanda ESC ( II          |             |
| • Le réglage d'unité définie par défaut pour cette          |             |
| commande est 1/60 pouce                                     |             |
| • La nouvelle position est mesurée à partir de la position  |             |
| actuelle de la marge gauche.                                |             |
| • L'imprimante ignore cette commande si la position est     |             |
| spécifiée à la droite de la marge de droite.                |             |
|                                                             |             |

| Fonction                                                                                                    | Commande                          |
|----------------------------------------------------------------------------------------------------|-----------------------------------|
| <ul> <li>Définir la position d'impression horizontale relative (position horizontale) = <ul> <li>((nH × 256) + nL) × (unité définie) + (position actuelle)</li> <li>(0 ≤ nH ≤ 127, 0 ≤ nL ≤ 255)</li> </ul> </li> <li>Réglez l'unité définie avec la commande ESC (U. <ul> <li>L'unité définie par défaut pour cette commande est 1/120 pouce en mode brouillon et 1/180 pouce en mode LQ.</li> <li>La nouvelle position est mesurée à partir de la position</li> </ul> </li> </ul>                                                                                                    | ESC \ (nL)<br>(nH)                |
| <ul> <li>actuelle.</li> <li>L'imprimante ignore cette commande si elle déplace la position d'impression en dehors de la zone d'impression.</li> <li>Définir la position d'impression verticale absolue (position verticale) = <ul> <li>((mH × 256) + mL) × (unité définie) + (position de la marge supérieure)</li> <li>(nL = 2, nH = 0,0 ≤ mL ≤ 255, 0 ≤ mH ≤ 127)</li> </ul> </li> </ul>                                                                                                    | ESC ( V (nL)<br>(nH) (mL)<br>(mH) |
| <ul> <li>Remarques</li> <li>Réglez l'unité définie avec la commande ESC (U.</li> <li>L'unité définie par défaut pour cette commande est 1/60 pouce.</li> <li>La nouvelle position est mesurée en unités définies à partir de la position actuelle de la marge supérieure.</li> <li>Le déplacement de la position d'impression en dessous de la position de la marge inférieure produit les résultats suivants :<br/>Le papier continu déplace la position d'impression verticale à la position de marge supérieure sur la page suivante, et une page unique éjecte le papier</li> </ul> |                                   |

| Fonction                                                                 | Commande    |
|--------------------------------------------------------------------------|-------------|
| Définir la position d'impression verticale relative                      | ESC (v (nL) |
| (position verticale) =                                                   | (nH)(mL)    |
| $((mH \times 256) + mL) \times (unité définie) + (position de$           | (mH)        |
| la marge superieure) $(1 - 2 - 11 - 0.0 \le 1 - 255 - 0.5 - 11 \le 127)$ |             |
| $(nL = 2, nH = 0, 0 \le mL \le 255, 0 \le mH \le 127)$                   |             |
| Remarques                                                                |             |
| • Réglez l'unité définie avec la commande ESC (U.                        |             |
| • L'unité définie par défaut pour cette commande est                     |             |
| 1/60 pouce.                                                              |             |
| • La nouvelle position est mesurée en unités définies à                  |             |
| partir de la position actuelle.                                          |             |
| • Le deplacement de la position d'impression en dessous                  |             |
| résultats suivants :                                                     |             |
| Le papier continu déplace la position d'impression                       |             |
| verticale à la position de marge supérieure sur la page                  |             |
| suivante, et une page unique éjecte le papier.                           |             |
|                                                                          |             |
| Avancer la position d'impression                                         | ESC J (n)   |
| Avance la position d'impression verticale n/180 pouces                   |             |
| $(0 \le n \le 255)$                                                      |             |
| Remarques                                                                |             |
| <ul> <li>L'ESC J n'affecte pas la position d'impression</li> </ul>       |             |
| horizontale.                                                             |             |
| • Le déplacement de la position d'impression en dessous                  |             |
| de la position de la marge inférieure produit les                        |             |
| resultats suivants :                                                     |             |
| verticale à la position de marge supérieure sur la page                  |             |
| suivante et une page unique éjecte le papier                             |             |
| survante, et ane page anique ejecte le papier.                           |             |
| Inverser l'alimentation du papier                                        | ESC j (n)   |
| Inverser l'alimentation du papier (déplace la position                   | j ()        |
| d'impression dans le sens négatif) n/180 pouces.                         |             |
| $(0 \le n \le 255)$                                                      |             |
| Remarques                                                                |             |
| • N'inversez pas l'alimentation du papier de plus de 1/2                 |             |
| pouce ; la position d'impression verticale peut ne pas                   |             |
| être précise autrement.                                                  |             |
|                                                                          |             |
| Fonction                                                 | Commande     |
|----------------------------------------------------------|--------------|
| Sélection des caractères                                 |              |
| Sélectionner l'impression en double largeur (une ligne)  | SO           |
| Sélectionner l'impression en double largeur (une ligne)  | ESC SO       |
| Annuler l'impression en double largeur (une ligne)       | DC4          |
| Activer/désactiver l'impression double largeur           | ESC W (n)    |
| n = 1 Active la double largeur                           |              |
| 0 Désactive la double largeur                            |              |
| Activer/désactiver l'impression double hauteur           | ESC w (n)    |
| n = 1 Active la double hauteur                           |              |
| 0 Désactive la double hauteur                            |              |
| Remarques                                                |              |
| • Cette commande n'affecte pas l'espacement des lignes.  |              |
| Sélectionner l'impression condensée                      | SI           |
| Sélectionner l'impression condensée                      | ESC SI       |
| Annuler l'impression condensée                           | DC2          |
| Définir l'espace inter-caractères                        | ESC SP       |
| Sélectionner le style de caractère                       | ESC q (n)    |
| Active/désactive l'impression des contours et des        |              |
| ombres, conformément aux paramètres ci-dessous :         |              |
| n = 0 Désactiver l'impression de contour/d'ombre         |              |
| 1 Activer l'impression de contour                        |              |
| 2 Activer l'impression d'ombre                           |              |
| 3 Activer l'impression de contour et d'ombre             |              |
| Copier la ROM en RAM                                     | ESC : NUL(n) |
| Copie les données pour les caractères compris entre 0 et | (m)          |
| 126 de la forme n de la mémoire ROM vers la mémoire      |              |
| RAM                                                      |              |
| Plage de paramètres                                      |              |
| $0 \le n \le 127$                                        |              |
| $\Pi = 0$                                                |              |
| Sélectionner l'impression en exposant/en indice          | ESC S        |
| Annuler l'impression en exposant/en indice               | ESC T        |
| Sélectionnez une ligne/une marque                        | ESC ( -      |
| d1 = 1 Souligné                                          |              |
| 2 Barré                                                  |              |
| 3 Surlignement                                           |              |
| d2 = 0 Désactiver la notation                            |              |
| 1 Ligne continue unique                                  |              |
| 2 Double ligne continue                                  |              |
| 5 Ligne brisée unique                                    |              |
| 6 Double ligne brisée                                    |              |

| Fonction |                   |            |           |                                 | Commande         |                 |
|----------|-------------------|------------|-----------|---------------------------------|------------------|-----------------|
| Active   | er/désactiv       | er le sou  | ılignen   | nent                            |                  | ESC –           |
| n = 1    | Active le s       | ouligner   | nent      |                                 |                  |                 |
| 0        | Désactive         | le soulie  | memer     | nt                              |                  |                 |
|          | Destactive        | 10 50 4112 | 511011101 |                                 |                  |                 |
| Sélect   | ionner l'im       | pression   | n barré   | e à deux reprises               |                  | ESC G           |
| Annul    | er l'impres       | sion bar   | rée à c   | leux reprises                   |                  | ESC H           |
| Sélect   | ion de mai        | ìtre       |           | 1                               |                  | $FSC \perp (n)$ |
| Sélé     | octionne n'       | importe    | والمبين   | combinaison de plusieu          | ire attribute at | LUC . (II)      |
| Sele     | liorations        | do polio   | quene     | etivent en dégestivent le       | hit annronrió    |                 |
| ame      |                   | the point  |           | illustrá si desecuvant le       | on approprie     |                 |
| dan      | s le param        | eire n, c  | omme      | mustre ci-dessous :             |                  |                 |
| Bit      | Active/<br>Éteint | Hex        | Déc       | Fonction                        | Équivalent       |                 |
| 0        | Éteint            | 0          | 0         | Sélectionne 10 cpp              | ESC P            |                 |
| 0        | Allumé            | 1          | 1         | Sélectionne 12 cpp              | ESC M            |                 |
| 1 1      | Éteint            | 0          | 0         | Annule proportionnel            | ESC p 0          |                 |
| 1        | Allumé            | 2          | 2         | Sélectionne proportionnel       | ESC p 1          |                 |
| 2        | Éteint            | 0          | 0         | Annule condensé                 | DC2              |                 |
|          | Allumé            | 4          | 4         | Sélectionne condensé            | SI               |                 |
| 3        | Éteint            | 0          | 0         | Annule en gras                  | ESC F            |                 |
|          | Allumé            | 8          | 8         | Sélectionne gras                | ESC E            |                 |
| 1        | Éteint            | 0          | 0         | Annule<br>double frappe         | ESC H            |                 |
|          | Allumé            | 10         | 16        | Sélectionne la double<br>frappe | ESC G            |                 |
|          | Éteint            | 0          | 0         | Annule la double largeur        | ESC W 0          |                 |
| 5        | Allumé            | 20         | 32        | Sélectionne la double largeur   | ESC W 1          |                 |
| 6        | Éteint            | 0          | 0         | Annule les italiques            | ESC 5            |                 |
| 0        | Allumé            | 40         | 64        | Sélectionne les italiques       | ESC 4            |                 |
|          | Éteint            | 0          | 0         | Annule le soulignement          | ESC - 0          |                 |
| 7        | Allumé            | 80         | 128       | Sélectionne le                  | ESC - 1          |                 |
|          | L                 | (          | £         | soungnement                     |                  |                 |
| Ajoute   | er les nume       | eros des   | Ioncti    | onnalites a selectionner        | et envoyer le    |                 |
| total e  | n tant que        | paramèt    | tre n.    |                                 |                  |                 |
|          |                   |            |           |                                 |                  |                 |

| Fonction                                                   | Commande   |
|------------------------------------------------------------|------------|
| Sélectionner la police italique                            | ESC 4      |
| Annuler la police italique                                 | ESC 5      |
| Sélectionner la police en gras                             | ESC E      |
| Annuler la police en gras                                  | ESC F      |
| Activer/désactiver le mode proportionnel                   | ESC p (n)  |
| n = 0 Retourne à la hauteur de caractère fixe actuelle     |            |
| 1 Sélectionne l'espacement proportionnel                   |            |
| Remarques                                                  |            |
| • Les modifications apportées au paramètre de hauteur      |            |
| fixe avec les commandes ESC P, ESC M ou ESC g en           |            |
| mode proportionnel prennent effet lorsque                  |            |
| • L'imprimante passe automatiquement en impression         |            |
| LO lorsque l'espacement proportionnel est                  |            |
| sélectionné.                                               |            |
|                                                            |            |
| Sélectionner 10 cpp                                        | ESC P      |
| Sélectionner 12 cpp                                        | ESC M      |
| Sélectionner 15 cpp                                        | ESC g      |
|                                                            | C          |
| Régler l'index de mouvement horizontal (HMI)               | ESC c (nL) |
| Permet de fixer la largeur de caractère (HMI) selon la     | (nH)       |
| formule suivante :                                         |            |
| $HMI = ((nH \times 256) + nL)/360 \text{ pouces}$          |            |
| $0 \le nH \le 4, 0 \le nL \le 255$ , HMI $\le 3,00$ pouces |            |
|                                                            |            |
| Sélectionner une police de caractères                      | ESC k (n)  |
| Sélectionne la police de caractères pour l'impression LQ   |            |
| en fonction des valeurs suivantes :                        |            |
| n=0 Roman                                                  |            |
| I Sans serif                                               |            |
| 2 Courier                                                  |            |
| 5 Prestige                                                 |            |
| 4 Script                                                   |            |
|                                                            |            |
| U UUA-A                                                    |            |

| Fonction                                                                           | Commande  |
|------------------------------------------------------------------------------------|-----------|
| Sélectionner LQ, NLQ ou brouillon                                                  | ESC x (n) |
| Sélectionne l'impression LQ, brouillon ou NLQ en                                   |           |
| fonction des valeurs suivantes :                                                   |           |
| n = 0 Impression brouillon                                                         |           |
| 1 Impression de qualité lettre                                                     |           |
| 2 Impression de qualité proche de la lettre                                        |           |
| Sélectionner Brouillon/Super brouillon                                             | ESC y (n) |
| Sélectionne brouillon/super brouillon pour les caractères                          | • 、 /     |
| ANK en fonction de la valeur de n.                                                 |           |
| n = 00H réglage brouillon                                                          |           |
| 01H Réglage super brouillon                                                        |           |
| Remarques                                                                          |           |
| • Si le super brouillon est spécifié, le brouillon (ESC x 0) doit être sélectionné |           |
| Sélectionner le jeu défini par l'utilisateur                                       | ESC % (n) |
| Permet de basculer entre le mode normal et caractères                              |           |
| personnalisés par l'utilisateur, comme suit :                                      |           |
| n = 0 Caractères normaux (ROM)                                                     |           |
| 1 Caractères définis par l'utilisateur (RAM)                                       |           |

|                                                                                                    | Commande       |                  |              |                     |                |
|----------------------------------------------------------------------------------------------------|----------------|------------------|--------------|---------------------|----------------|
| Définir les cara                                                                                                    | ctères dé      | éfinis par       | ·l'utilisat  | teur                | ESC & NUL      |
| Définit les para                                                                                                    | mètres p       | our les c        | aractères    | s définis par       | (n) (m) (a0 a1 |
| l'utilisateur, pui                                                                                                    | is envoie      | les donn         | iées poui    | r ces caractères,   | a2.d1.d2       |
| comme décrit c                                                                                                    | i-dessou       | s :              |              |                     | dk)            |
| n = Code de car<br>l'utilisateur                                                                                                    | ractère d      | u premie         | er caractè   | ere à définir par   | ,              |
| m = Code de ca                                                                                                    | aractère d     | lu dernie        | r caractè    | re à définir par    |                |
| l'utilisateur                                                                                                    |                |                  |              | Ĩ                   |                |
| a0 = Espace à g                                                                                                    | gauche de      | e chaque         | caractèr     | e proportionnel     |                |
| défini par l                                                                                                    | utilisate      | ur               |              |                     |                |
| a1 = Largeur ré                                                                                                    | elle des       | caractère        | es définis   | s par l'utilisateur |                |
| a2 = Espace à c                                                                                                    | lroite de      | chaque c         | caractère    | proportionnel       |                |
| défini par l                                                                                                    | 'utilisate     | ur               |              |                     |                |
| d1dk = Dor                                                                                                    | nnées de       | caractère        | e            |                     |                |
| $(0 \le n \le 127, 0 \le 127, 0 \le 1$ | ≤ m ≤n)        |                  |              |                     |                |
| Mode LQ                                                                                                    |                | Mode             | e Brouill    | on                  |                |
| $0 \le a1 \le 37$                                                                                                    |                | $0 \le a$        | 1≤15         |                     |                |
| $0 \le a0 + a1 + a$                                                                                                    | $2 \le 42$     | $0 \le a$        | u0 +a1 +     | a2 ≤ 18             |                |
| Caractères norr                                                                                                    | naux           | Cara             | ctères su    | per/indice          |                |
| k = 3Xa1                                                                                                    |                | $\mathbf{k} = 2$ | 2Xal         | -                   |                |
| Remarques                                                                                                    |                |                  |              |                     |                |
| • Les largeurs d                                                                                                    | le caracté     | ères max         | imales si    | uivantes sont       |                |
| recommandé                                                                                                    | es. (haut      | eurXlarg         | geur)        |                     |                |
| Qualité<br>d'impression                                                                                                    | 10 cpp         | 12cpp            | <b>15cpp</b> | Proportionnel       |                |
| Brouillon taille                                                                                                    | $24 \times 12$ | $24 \times 10$   | 24x 8        | Indisponible        |                |
| normale                                                                                                    | 24112          | 24110            | 244 0        | maisponiole         |                |
| Brouillon                                                                                                    | 16x12          | 16x10            | 16x 8        | Indisponible        |                |
| LO taille                                                                                                    |                |                  |              |                     |                |
| normale                                                                                                    | 24x36          | 24x30            | 24x24        | 24x42               |                |
| LQ Super/<br>indice 16x36 16x30 16x24 16x42                                                                                                    |                |                  |              |                     |                |
| Envoyer la commande ESC % 1 pour passer aux                                                                                                    |                |                  |              |                     |                |
| caractères définis par l'utilisateur.                                                                                                    |                |                  |              |                     |                |
| • Régler n = m lorsqu'un seul caractère est défini.                                                                                                    |                |                  |              |                     |                |

| Selectionner un jeu de caracteres international ESC R (n)                                         |
|---------------------------------------------------------------------------------------------------|
| Permet de sélectionner le jeu de caractères imprimés                                              |
| pour les codes de caractères spécifiques tel qu'indiqué                                           |
| pour les codes de caracteres specifiques, tel qu'indique                                          |
|                                                                                                   |
| n = 0 Etats-Unis                                                                                  |
| 1 France                                                                                          |
| 2 Allemagne                                                                                       |
| 3 Rovaume-Uni                                                                                     |
| 4 Danemark I                                                                                      |
| 5 Subda                                                                                           |
| 5 Suede                                                                                           |
| 6 Italie                                                                                          |
| 7 Espagne I                                                                                       |
| 8 Japon (anglais)                                                                                 |
| 9 Norvège                                                                                         |
| 10 Denomerik II                                                                                   |
|                                                                                                   |
| II Espagne II                                                                                     |
| 12 Amérique latine                                                                                |
|                                                                                                   |
| Remarques                                                                                         |
| • Les correctères imprimés pour chaque jeu de correctère                                          |
| international contilictés de desceue                                                              |
|                                                                                                   |
| n Set name Dec 35 36 64 91 92 93 94 96 123 124 125 126<br>Hex 23 24 40 5B 5C 5D 5E 60 7B 7C 7D 7E |
| 0 USA # \$ @ [ \ ] ^ ` {   } ~                                                                    |
| 1 France # \$ à ° ç § ^ ` é ù è "                                                                 |
| 2 Germany # \$ \$ A O U ^ ` ` ` ` ` ` ` ` ` ` ` ` ` ` ` ` ` `                                     |
| $\begin{array}{c ccccccccccccccccccccccccccccccccccc$                                             |
| 5 Sweden # ~ É Â Ô Â Ŭ é ä ö à ŭ                                                                  |
| 6 Italy # \$ @ ° \ é ^ ù à ò è i                                                                  |
| 7 Spain I Pt \$ @ i Ñ ¿ ^ ` ¨ ñ } ~                                                               |
| 8 Japan (Eng) # \$ @ [ ¥ ] ^ {   } ~                                                              |
| 9 Norway # ∝ É Æ Ø Å Ü é æ ø å ü                                                                  |
| 10 Denmark II # \$ E Æ Ø A U é æ ø å ü<br>11 Spein II # \$ 6 6 7 10 1 1 6 2 6 7 6 1               |
| 12 latAmerica # \$ á ; Ñ ; é ï í ñ ó ú                                                            |
|                                                                                                   |

|              |                                                            | Fonction                                   | Commande |  |
|--------------|------------------------------------------------------------|--------------------------------------------|----------|--|
| Affecter un  | Affecter une table de caractères                           |                                            |          |  |
| Affecte la f | Affecte la table de caractères d'enregistrée à la table de |                                            |          |  |
| caractères ( | caractères d1 en fonction des valeurs suivantes (la table  |                                            |          |  |
| de caractèr  | $a_1$ of fore                                              | une des trois tables sélectionnables       | (d3)     |  |
|              | es ur est r                                                |                                            |          |  |
| avec la con  |                                                            |                                            |          |  |
| <u>d2</u>    | <u>d3</u>                                                  | Nom de la table                            |          |  |
| 0            | 0                                                          | Italique<br>DC427 (Étata Unic)             |          |  |
| 2            | 0                                                          | PC45/ (Etats-Offis)<br>PC850 (multilingua) |          |  |
| 3            | 0                                                          | PC850 (inuttilingue)                       |          |  |
| 7            | 0                                                          | PC860 (portugais)                          |          |  |
| 8            | 0                                                          | PC863 (Français canadien)                  |          |  |
| 9            | 0                                                          | PC865 (nordique)                           |          |  |
| 10           | 0                                                          | PC852 (Europe de l'Est)                    |          |  |
| 11           | 0                                                          | PC857 (ture)                               |          |  |
| 13           | 0                                                          | PC864 (arabe)                              |          |  |
| 13           | 7                                                          | ISO 8859 7                                 |          |  |
| 14           | 0                                                          | PC866 (russe)                              |          |  |
| 24           | 0                                                          | PC861 (islandais)                          |          |  |
| 25           | 0                                                          | BRASCII (portugais brésil)                 |          |  |
| 26           | 0                                                          | Abicomp (portugais brésil)                 |          |  |
| 27           | 0                                                          | MAZOWIA (Pologne)                          |          |  |
| 28           | 0                                                          | KAMENICKY                                  |          |  |
| 29           | 7                                                          | ISO 8859-7 (latin/grec)                    |          |  |
| 29           | 15                                                         | ISO 8859-15                                |          |  |
| 32           | 0                                                          | Bulgarie                                   |          |  |
| 35           | 0                                                          | Roman 8                                    |          |  |
| 42           | 0                                                          | PC720                                      |          |  |
| 43           | 255                                                        | ISO 8859-1                                 |          |  |
| 44           | 0                                                          | PC858                                      |          |  |
| 45           | 0                                                          | PC771                                      |          |  |
| 46           | 255                                                        | ISO 8859-9                                 |          |  |
| 48           | 255                                                        | PC1250                                     |          |  |
| 49           | 0                                                          | PC1251                                     |          |  |
| 50           | 0                                                          | PC1252                                     |          |  |
| 51           | 0                                                          | PC1253                                     |          |  |
| 52           | 0                                                          | PC1254                                     |          |  |
| 25           | 0                                                          |                                            |          |  |
| 112          | 1                                                          |                                            |          |  |
| 127          | 1                                                          | 150 8850 2 (ISO Letin 2)                   |          |  |
| 60           | 255                                                        | CRO ASCII                                  |          |  |
| 65           | 255                                                        | F LIK                                      |          |  |
| 66           | 255                                                        | E US ASCIL                                 |          |  |
| 70           | 255                                                        | GREEK DEC                                  |          |  |
| 72           | 255                                                        | E SWEDEN                                   |          |  |
| 75           | 255                                                        | E GERMAN                                   |          |  |
| 76           | 255                                                        | PORTUGAIS                                  |          |  |
| 79           | 255                                                        | COAX TWINAX                                |          |  |
| 82           | 255                                                        | E FRANCE                                   |          |  |
| 89           | 255                                                        | E ITALY                                    |          |  |
| 90           | 255                                                        | E_SPAINI                                   |          |  |
| 96           | 255                                                        | E_NORWAY                                   |          |  |
|              |                                                            |                                            |          |  |

|     |     | Fonction        | Commande |
|-----|-----|-----------------|----------|
|     |     |                 |          |
| d2  | d3  | Nom de la table |          |
| 108 | 255 | ELOT_928        |          |
| 114 | 255 | TABLE_1252      |          |
| 115 | 255 | TABLE_1253      |          |
| 116 | 255 | TABLE_1254      |          |
| 129 | 255 | NEW_437         |          |
| 131 | 255 | NEW_DIG_850     |          |
| 142 | 255 | TABLE_866       |          |
| 148 | 255 | TABLE_737       |          |
| 149 | 255 | TABLE_864       |          |
| 150 | 255 | FARSI           |          |
| 151 | 255 | URDO            |          |
| 152 | 255 | OLD_CODE_860    |          |
| 153 | 255 | FLARRO_863      |          |
| 154 | 255 | TABLE_865       |          |
| 157 | 255 | BULGARIA 866    |          |
|     |     |                 |          |
|     |     |                 |          |

| Fonction                                                   | Commande  |
|------------------------------------------------------------|-----------|
| Sélectionner la table de caractères                        | ESC t (n) |
| Sélectionne la table de caractères à utiliser pour         |           |
| l'impression parmi les trois tables de caractères décrites |           |
| ci-dessous :                                               |           |
| n = 0 Table de caractères 0                                |           |
| 1 Table de caractères 1                                    |           |
| 2 Table de caractères 2                                    |           |
| Défaut                                                     |           |
| table 0 Italique                                           |           |
| table 1 PC437                                              |           |
| table 2 Caractères définis par l'utilisateur               |           |
| Remarques                                                  |           |
| • Utiliser la commande ESC (commande t pour affecter       |           |
| une table de caractères enregistrée à n'importe quelle     |           |
| table de caractères.                                       |           |
|                                                            |           |
| Contrôle des données et de la mémoire                      |           |
| Initialiser l'imprimante                                   | ESC @     |
| Annuler la ligne                                           | CAN       |
| Supprimer le dernier caractère dans le tampon              | DEL       |
| Annuler le contrôle MSB                                    | ESC #     |
| Annule tous les contrôles sur le MSB (numéro de bit 7)     |           |
| defini par les commandes ESC = ou ESC>, l'imprimante       |           |
| accepte alors toutes les données MSB telles quelles        |           |
| Remarques                                                  |           |
| • Ceci est une commande non recommandée ; la plupart       |           |
| des systèmes informatiques ne nécessitent plus de          |           |
| contrôle MSB.                                              |           |
| Régler MSB sur 0                                           |           |
| Régler le MSB (numéro de bit 7) de toutes les données      | ESC =     |
| entrantes sur 0                                            |           |
| Demonstra                                                  |           |
| Casi est une commande non recommandée : la riveart         |           |
| des systèmes informatiques na nécessitant plus de          |           |
| contrôle MSB                                               |           |
| Toutes les données sont affectées y compris les            |           |
| données graphiques.                                        |           |

| Fonction                                                                                                    | Commande                    |
|----------------------------------------------------------------------------------------------------|-----------------------------|
| <ul> <li>Régler MSB sur 1</li> <li>Régler le MSB (numéro de bit 7) de toutes les données<br/>entrantes sur 1</li> <li>Remarques</li> <li>Ceci est une commande non recommandée ; la plupart<br/>des systèmes informatiques ne nécessitent plus de<br/>contrôle MSB.</li> <li>Toutes les données sont affectées, y compris les<br/>données graphiques.</li> </ul>                            | ESC >                       |
| Réglage des unités<br>Régler l'unité<br>Règle l'unité sur m/3600 pouces. L'imprimante utilise<br>cette unité lors du déplacement de la position<br>d'impression, le réglage de la longueur de page et le<br>réglage des marges supérieure et inférieure avec les<br>commandes suivantes : ESC (V, ESC (v, ESC  ESC \$,<br>ESC (C, ESC (c<br>(nL = 1, nH = 0, m = 5, 10, 20, 30, 40, 50, 60) | ESC ( U (nL)<br>(nH) (m)    |
| Sélectionner un interligne de 1/8 pouce<br>Sélectionner un interligne de 1/6 pouce<br>Régler l'interligne à n/180 pouces<br>Régler l'interligne à n/180 pouces<br>$(0 \le n \le 255)$                                                                                                    | ESC 0<br>ESC 2<br>ESC 3 (n) |

| Fonction                                                                                                    | Commande                   |
|----------------------------------------------------------------------------------------------------|----------------------------|
| Régler l'interligne à n/360 pouces<br>Régler l'interligne à n/360 pouces<br>$(0 \le n \le 255)$                                                                                                    | ESC + (n)                  |
| Régler l'interligne à n/60 pouces<br>Régler l'interligne à n/60 pouces<br>$(0 \le n \le 85)$                                                                                                    | ESC A (n)                  |
| Régler les tabulations horizontales<br>Règle les positions de tabulation horizontale (dans le pas<br>de caractère actuel) aux colonnes spécifiées par n1 à nk,<br>tel que mesuré à partir de la position de la marge de<br>gauche<br>$(0 \le k \le 32, 1 \le n \le 255, nk > n(k-1))$                                                                                                    | ESC D (n1<br>n2 nk<br>NUL) |
| <b>Défaut</b><br>Tous les huit caractères                                                                                                    |                            |
| <ul> <li>Remarques</li> <li>Les valeurs de n doivent être dans l'ordre croissant ;<br/>une valeur de n inférieure à la valeur de n précédente<br/>met fin au réglage de tabulation (comme le code<br/>NUL).</li> <li>Envoyer une commande ESC D NUL pour annuler<br/>tous les réglages de tabulation.</li> <li>Les paramètres de tabulation se déplacent pour<br/>correspondre à tout mouvement dans la position de la<br/>marge gauche.</li> <li>Un maximum de 32 tabulations horizontales peuvent<br/>être définies.</li> </ul> |                            |
| Définir les tabulations verticales<br>Règle les positions de tabulation verticale (avec<br>l'interligne actuel) aux lignes spécifiées par n1 à nk, tel<br>que mesuré à partir de la position de la marge supérieure<br>$(0 \le k \le 16, 1 \le n \le 255, nk > n(k-1))$                                                                                                    | ESC B (n1<br>n2 nk<br>NUL) |
| <ul> <li>Remarques</li> <li>Les valeurs de n doivent être dans l'ordre croissant ;<br/>une valeur de n inférieure à la valeur de n précédente<br/>met fin au réglage de tabulation (comme le code<br/>NUL).</li> </ul>                                                                                                    |                            |
| <ul> <li>Les paramètres de tabulation se déplacent pour correspondre à tout mouvement ultérieur dans la position de la marge supérieure.</li> <li>Envoyez une commande ESC B NUL pour annuler tous les paramètres de tabulation.</li> <li>Un maximum de 16 tabulations verticales peuvent être définies.</li> </ul>                                                                                                    |                            |

| Fonction                                                                                                   | Commande                                      |
|----------------------------------------------------------------------------------------------------|-----------------------------------------------|
| Définir le format de la page                                                                               | ESC (C (nL)                                   |
| Définir la longueur de la page dans une unité définie                                                      | (nH)(mL)                                      |
| $(longueur de la page) = ((mH \times 256) + mL) \times (unité)$                                            | (mH)                                          |
| définie)                                                                                                   | (                                             |
| $(nL = 2, nH = 0, 0 < ((mH \times 256) + mL) \times (unité définie)$                                       |                                               |
| ≤ 22)                                                                                                    |                                               |
| Définir le formet de page                                                                                  | ESC(a(nI))                                    |
| Définit les marges supérieure et inférieure dans les                                                       | $(\mathbf{r}\mathbf{I}\mathbf{I})$ (t ) (t I) |
| unités définies (définies avec l'ESC (commande II))                                                        | $(\Pi \Pi)(\Pi L)(\Pi I)$                     |
| selon les formules suivantes :                                                                             | (DL) (DH)                                     |
| $(marge supérieure) = ((tH \times 256) + tL) \times (unité définie)$                                       |                                               |
| (marge inférieure) = $((bH \times 256) + bL) \times (unité définie)$                                       |                                               |
| (nL = 4, nH = 0, marge supérieure < marge inférieure,                                                      |                                               |
| marge inférieure < 22 pouces)                                                                              |                                               |
| ((tH x 256) + tL) < ((bH x 256) + bL)                                                                      |                                               |
| $((bH \times 256) + bL) \times (unité définie) \le 22$                                                     |                                               |
| Défaut                                                                                                    |                                               |
| Papier continu : Aucun                                                                                     |                                               |
| Papier à une feuille : (marge supérieure) = position de                                                    |                                               |
| haut de page                                                                                               |                                               |
| (marge inférieure) = dernière ligne                                                                        |                                               |
| imprimable                                                                                                 |                                               |
| Remarques                                                                                                  |                                               |
| • Mesurer les marges supérieure et inférieure à partir                                                     |                                               |
| du bord superieur de la page.                                                                              |                                               |
| • Envoyez celle commande avant le chargement du                                                            |                                               |
| papier ou forsque le papier est en position de naut de                                                     |                                               |
| Sinon la position d'impression actuelle devient la                                                         |                                               |
| position de la marge supérieure (ce qui entraîne des                                                       |                                               |
| contradictions indésirables entre les paramètres de                                                        |                                               |
| page réels et logiques).                                                                                   |                                               |
| • La modification de l'unité définie n'affecte pas le                                                      |                                               |
| paramètre de longueur de page en cours.                                                                    |                                               |
|                                                                                                    |                                               |
| Definir la longueur de la page en lignes                                                                   | ESC C (n)                                     |
| Definit la longueur de la page sur n lignes dans                                                           |                                               |
| 1  merright actual<br>$(1 \le n \le 127  0 \le n \times (\text{interligne actual}) \le 22 \text{ nouses})$ |                                               |
| $(1 \ge n \ge 127, 0 \le n \land (\text{interrighe actuel}) \ge 22 \text{ powers})$                        |                                               |
| Définir la longueur de la page en pouces                                                                   | ESC C NUL                                     |
| Définit la longueur de la page sur n pouces                                                                | (n)                                           |
| $(1 \le n \le 22)$                                                                                         |                                               |

| Fonction                                                                                                    | Commande                        |
|----------------------------------------------------------------------------------------------------|---------------------------------|
| Définir la marge inférieure<br>Définit la marge inférieure du papier continu sur n lignes<br>(dans l'interligne actuel) à partir de la position de haut de<br>page de la page suivante.<br>$(0 \le n \le 127, 0 \le (interligne actuel) \times n \le (longueur depage))$                                                                                | ESC N (n)                       |
| Annuler la marge inférieure                                                                                                    | ESC O                           |
| Définir la marge de droite<br>Définit la marge de droite pour n colonnes dans<br>l'espacement de caractère actuel, tel que mesuré à partir<br>de la colonne imprimable la plus à gauche<br>$(1 \le n \le 255)$<br>(marge de gauche) < (espacement actuel) × n ≤ (largeur<br>de zone imprimable)                                                         | ESC Q (n)                       |
| Définir la marge de gauche<br>Définit la marge de gauche pour n colonnes dans<br>l'espacement de caractère actuel, tel que mesuré à partir<br>de la colonne imprimable la plus à gauche<br>$(1 \le n \le 255)$<br>$0 \le (marge de gauche) < (marge de droite)$                                                                                         | ESC1(n)                         |
| <ul> <li>Impression de caractères de code de contrôle</li> <li>Imprimer les données en tant que caractères</li> <li>Imprime les octets de données d1 à dk en tant que caractères, pas les codes de contrôle</li> <li>Le nombre de données à envoyer est calculé comme suit :</li> <li>k = ((nH × 256) + nL)<br/>(0 ≤ nH ≤ 127, 0 ≤ nL ≤ 255)</li> </ul> | ESC ( ^ (nL)<br>(nH) (d1<br>dk) |
| Activer l'impression des codes de contrôle supérieurs<br>Indique à l'imprimante de traiter les codes de 128 à 159<br>comme des caractères imprimables plutôt que comme<br>des codes de contrôle                                                                                                    | ESC 6                           |
| Activer les codes de contrôle supérieurs<br>Indique à l'imprimante de traiter les codes de 128 à 159<br>comme des codes de contrôle plutôt que comme des<br>caractères imprimables                                                                                                    | ESC 7                           |

| Fonction                                                                                                    | Commande                            |
|----------------------------------------------------------------------------------------------------|-------------------------------------|
| Impression de couleurs et de graphiques<br>Sélectionnez le mode graphique<br>Sélectionne le mode graphique (vous permettant<br>d'imprimer des graphiques à quadrillage) ( $nL = 1$ , $nH = 0$ , $m = 1$ )                                                                                                    | ESC ( G (nL)<br>(nH) (m)            |
| Imprimer des graphiques à quadrillage<br>• Imprime des graphiques tramés au format à<br>quadrillage (rangée par rangée, de gauche à droite)<br>• Permet la compression des données graphiques lors de<br>l'impression de graphiques à quadrillage ; les<br>compteurs peuvent être inclus avec les données pour<br>spécifier le nombre de répétitions d'un octet de<br>données particulier<br>• Les paramètres sont utilisés de la façon suivante :<br>c = 0 Mode graphique complet (non compressé)<br>1 Mode graphique à quadrillage compressé (Run<br>Length Encoding)<br>v Résolution verticale en ppp<br>- 720, 360, 180 (3600/v ppp)<br>h Résolution horizontale en ppp<br>- 720, 360, 180 (3600/h ppp)<br>m Nombre de points verticaux (rangées de graphiques à<br>points)<br>nL, nH Nombre de points horizontaux (colonnes de<br>graphiques à points), selon la formule suivante :<br>nH = INT (nombre de points horizontaux)/256<br>k Nombre total d'octets des données, selon la formule<br>suivante :<br>k = mX INT((nHX256)+nL + 7)/8)<br>d Pendant le mode graphique à quadrillage compressé<br>RLE (ESC. 1) :<br>Le premier octet de données est traité comme un<br>compteur. Les octets de données graphiques alternent<br>avec un octet de compteur de données (compression de<br>données Run-length), comme suit :<br>$0 \le (octet de compteur) \le 127$<br>Le compteur indique le nombre d'octets de données qui<br>suivante suivante suit :<br>$0 \le (octet de compteur) \le 127$<br>Le compteur indique le nombre d'octets de données qui<br>suivert selon la formule ci-dessous.<br>(octet de compteur) $\le 127$<br>Le compteur indique le nombre d'octets de données qui<br>suivert selon la formule ci-dessous.<br>(octet de compteur) $\le 127$<br>Le compteur indique le nombre d'octets de données qui<br>suivert selon la formule ci-dessous.<br>(octet de compteur) $\le 127$<br>Le compteur indique le nombre d'octets de données a<br>à suivre) ou<br>(octet de compteur) $\le 127$<br>Le compteur indique le nombre d'octets de données a<br>à suivre) ou<br>(octet de compteur) $\le 127$<br>Le compteur indique le nombre d'octets de données à<br>suivre) ou<br>(octet de compteur) $\le 1255$ | ESC .c (v h m<br>nL nH d1<br>d2 dk) |

| Fonction                                                           |                                                                                                |                                     |                  |                                            |                                 | Commande |
|--------------------------------------------------------------------|------------------------------------------------------------------------------------------------|-------------------------------------|------------------|--------------------------------------------|---------------------------------|----------|
| Le compte                                                          | ur spécifi                                                                                     | e le no                             | mbre o           | de répétitic                               | ons de l'octe                   | t        |
| de données                                                         | s suivant                                                                                      |                                     |                  | -                                          |                                 |          |
| selon la                                                           | formule c                                                                                      | i-dess                              | ous.             |                                            |                                 |          |
| 256 - (octo                                                        | et de comj                                                                                     | pteur)                              | + 1 = (          | (nombre de                                 | e fois pour                     |          |
| répéter l'oc                                                       | etet suivar                                                                                    | nt)                                 | ,                |                                            |                                 |          |
| (octet de c                                                        | ompteur)                                                                                       | = 257                               | - (nom           | ibre de fois                               | s pour répéte                   | er       |
| l'octet suiv                                                       | ant)                                                                                           |                                     |                  |                                            |                                 |          |
| (c = 0, 1, y)                                                      | $x = 5 10^{2}$                                                                                 | 0 h -                               | 5 10 7           | 20 m = 1                                   | 8 24)                           |          |
| (0 < nI < 1)                                                       | 2 = 3,10, 2<br>255.0 < nI                                                                      | U, II –<br>II < 12                  | 5,10, 2          | 1 < 255                                    | 0,24)                           |          |
| $(0 \le \Pi L \le 2$                                               | 233,0 ≤ m                                                                                      | $1 \ge 12$                          | 7,0 ≤ 0          | $1 \leq 233$                               |                                 |          |
| Les combi                                                          | naisons de                                                                                     | - résol                             | ution            | l'impressio                                | n verticales                    |          |
| et horizont                                                        | ales suiva                                                                                     | intes s                             | ont dis          | ponibles :                                 | in verticales                   |          |
| v                                                                  | h                                                                                              | <b>v</b> (p                         | opp)             | h (ppp)                                    | m                               |          |
| 20                                                                 | 20                                                                                             | 180                                 | )                | 180                                        | 1,8 ou 24                       |          |
| 20                                                                 | 20                                                                                             | 180                                 |                  | 360                                        | 1,8 ou 24                       |          |
| 10                                                                 | 10                                                                                             | 360                                 |                  | 360                                        | 1,8 ou 24                       |          |
| Stylus CO                                                          | LOR uniq                                                                                       | uemer                               | nt               |                                            |                                 |          |
| 5 5                                                                | 720                                                                                            | 720                                 | 1 (av            | ec un papi                                 | er spécial)                     |          |
|                                                                    |                                                                                                |                                     | ,                | 1 1                                        | 1 /                             |          |
|                                                                    |                                                                                                |                                     |                  |                                            |                                 |          |
| Remarque                                                           | es                                                                                             |                                     |                  |                                            |                                 |          |
| • Utiliser                                                         | uniqueme                                                                                       | nt une                              | e densit         | té d'image                                 | et ne pas                       |          |
| modifier                                                           | r ce paran                                                                                     | nètre u                             | ne fois          | en mode                                    | graphique à                     |          |
| quadrilla                                                          | age.                                                                                           |                                     |                  |                                            |                                 |          |
| <ul> <li>Lorsque</li> </ul>                                        | MicroWe                                                                                        | eave es                             | st sélec         | tionné, la l                               | hauteur                         |          |
| d'image                                                            | m doit êti                                                                                     | e régl                              | ée sur           | 1.                                         |                                 | _        |
| • Du papi                                                          | er couché                                                                                      | spécia                              | al dispo         | onible aup                                 | rès d'EPSON                     | N        |
| est requi                                                          | is pour l'ii $720$                                                                             | npress                              | sion de          | graphique                                  | s a                             |          |
| quadrilla                                                          | quadrillage à 720 ppp.                                                                         |                                     |                  |                                            |                                 |          |
| • Celle co                                                         | • Cette commande peut etre utilisee uniquement en mode graphique, accessible en envoyant l'ESC |                                     |                  |                                            |                                 |          |
| (commande G)                                                       |                                                                                                |                                     |                  |                                            |                                 |          |
| La position d'impression finale est le point après le              |                                                                                                |                                     |                  |                                            |                                 |          |
| point le plus à droite sur la ligne supérieure des                 |                                                                                                |                                     |                  |                                            |                                 |          |
| graphiqu                                                           | graphiques imprimés avec cette commande.                                                       |                                     |                  |                                            |                                 |          |
| <ul> <li>Les données d'impression dépassant la marge de</li> </ul> |                                                                                                |                                     |                  |                                            |                                 |          |
|                                                                    | nées d'imj                                                                                     | pressio                             | assant la m      | de.<br>arge de                             |                                 |          |
| droite so                                                          | nées d'impont ignoré                                                                           | pressio<br>es.                      | on depa          | assant la m                                | de.<br>arge de                  |          |
| droite so<br>• Ne spéc                                             | nées d'imp<br>ont ignoré<br>ifiez pas l                                                        | pressio<br>es.<br>e mou             | vemen            | assant la m<br>t vertical p                | de.<br>arge de<br>par           |          |
| <ul> <li>droite so</li> <li>Ne spéc<br/>incréme</li> </ul>         | nées d'impont ignoré<br>ifiez pas l<br>nts inférie                                             | pressio<br>es.<br>e mou<br>eurs à l | vemen<br>la dens | assant la m<br>t vertical p<br>ité d'impre | de.<br>arge de<br>par<br>ession |          |

| Fonction           |                      |                  |                     |                    |              | Commande     |
|--------------------|----------------------|------------------|---------------------|--------------------|--------------|--------------|
| Sélec              | ctionnez l'i         | mage bit         |                     |                    |              | ESC * (m nL  |
| Impr               | ime des gr           | aphiques a       | à points av         | vec des col        | lonnes de 8, | nH d1 dk)    |
| 24 pc              | oints en fo          | nction des       | paramètre           | es suivants        | 5:           | ,            |
| m Sp               | écifie la d          | ensité de p      | ooints (voi         | r le tablea        | u            |              |
| ci-de              | ssous)               |                  |                     |                    |              |              |
| nL, n              | H Spécifi            | e le nombi       | e total de          | colonnes           | de données   |              |
|                    | graphi               | ques qui s       | uivent              |                    |              |              |
| (no                | ombre de o           | colonnes d       | e points) =         | $=((nH \times 2))$ | (56) + nL)   |              |
| nH                 | I = INT (n           | ombre de         | colonnes o          | le points)/        | 256          |              |
| nL                 | L = MOD (            | nombre de        | e colonnes          | de points          | )/256        |              |
| d1                 | . dk Octets          | s de donné       | es graphic          | ques ; k es        | t déterminé  |              |
|                    | en                   | multiplian       | t le nombi          | re total de        | colonnes     |              |
|                    | par                  | le nombr         | e d'octets 1        | requis pou         | r chaque     |              |
|                    | col                  | onne (voii       | le tableau          | 1 ci-dessou        | us)          |              |
| (0≤1               | $nL \le 255,0$       | $0 \le nH \le 3$ | 1)                  |                    |              |              |
| m = (              | 0, 1, 2, 3, 4        | 4, 6, 32, 33     | 3, 38, 39, 4        | 40                 |              |              |
| Dens               | ité de poir          | nts              |                     |                    |              |              |
|                    | Densité              | Donsitó          | Impressi            | Doints             | Octots       |              |
| m                  | horizont             | verticale        | on de               | par                | par          |              |
|                    | ale<br>(nnn)         | (ppp)            | points<br>adjacents | colonne            | colonne      |              |
| 0                  | ( <b>PPP</b> )<br>60 | 60               | Oui                 | 8                  | 1            |              |
| 1                  | 120                  | 60               | Oui                 | 8                  | 1            |              |
| 2                  | 120                  | 60               | Non                 | 8                  | 1            |              |
| 3                  | 240                  | 60               | Non                 | 8                  | 1            |              |
| 4                  | 80                   | 60               | Oui                 | 8                  | 1            |              |
| 6                  | 90                   | 60               | Oui                 | 8                  | 1            |              |
| 32                 | 60                   | 180              | Oui                 | 24                 | 3            |              |
| 33                 | 90                   | 180              | Oui                 | 24                 | 3            |              |
| 39                 | 180                  | 180              | Oui                 | 24                 | 3            |              |
| 40                 | 360                  | 180              | Non                 | 24                 | 3            |              |
|                    |                      |                  |                     | •                  | ·I           |              |
| Réaf               | fecter le m          | ode image        | e bit               |                    |              | ESC ? (n)(m) |
| Affe               | cte la dens          | ité de poir      | nts utilisée        | lors des c         | ommandes     |              |
| ESC                | K. ESC L             | . ESC Y o        | u ESC Z à           | la densité         | spécifiée    |              |
| par le             | e paramètr           | e m dans l       | a commar            | nde ESC *          | Speenice     |              |
| $\int_{n=7}^{n=7}$ | 5 76 89              |                  |                     |                    |              |              |
|                    |                      | N. L. Y. Z.      |                     |                    |              |              |

| Fonction                                                                       | Commande        |
|--------------------------------------------------------------------------------|-----------------|
| Sélectionner des graphiques de 60 ppp                                          | ESC K (nL nH    |
| Imprime des graphiques image bit avec des colonnes de                          | d1 d2 dk)       |
| 8 points, à une densité de 60 ppp horizontalement par 60                       | ,               |
| ppp verticalement, selon les paramètres suivants :                             |                 |
| nL, nH Specifie le nombre total de colonnes (k) de                             |                 |
| donnees graphiques suivantes, selon la formule<br>$k = ((nH \times 256) + nI)$ |                 |
| nH = INT (k/256)                                                               |                 |
| nL = MOD (k/256)                                                               |                 |
| d1 dk Octets de données graphiques                                             |                 |
| $(0 \le nL \le 255, 0 \le nH \le 31, 0 \le d \le 255)$                         |                 |
|                                                                                |                 |
| Remarques                                                                      |                 |
| • La commande ESC * 0 est identique à cette                                    |                 |
| commande ; utilisez ESC * 0 au lieu de cette                                   |                 |
| commande.                                                                      |                 |
| • La densité de points imprimée avec cette commande                            |                 |
| peut-elle etre redefinie avec la commande ESC ?.                               |                 |
| Sélectionner des granhiques de 120 ppp                                         | FSC L (nL nH    |
| Imprime des graphiques image bit avec des colonnes de                          | d1 d2 dk        |
| 8 points, à une densité de 120 ppp horizontalement par                         | u1 u2 · · · ux) |
| 60 ppp verticalement, selon les paramètres suivants :                          |                 |
| nL, nH Spécifie le nombre total de colonnes (k) de                             |                 |
| données graphiques suivantes, selon la formule                                 |                 |
| $\mathbf{k} = ((\mathbf{nH} \times 256) + \mathbf{nL})$                        |                 |
| nH = INT(k/256)                                                                |                 |
| nL = MOD (k/256)                                                               |                 |
| d1 dk Octets de donnees graphiques                                             |                 |
| $(0 \le nL \le 233, 0 \le nH \le 31, 0 \le d \le 233)$                         |                 |
| Remarques                                                                      |                 |
| • La commande ESC * 1 est identique à cette                                    |                 |
| commande ; utilisez ESC * 1 au lieu de cette                                   |                 |
| commande.                                                                      |                 |
| • La densité de points imprimée avec cette commande                            |                 |
| peut-elle être redéfinie avec la commande ESC ?.                               |                 |

| Fonction                                                                                                    | Commande                  |
|----------------------------------------------------------------------------------------------------|---------------------------|
| Sélectionner 120 ppp, graphiques à deux vitesses<br>Imprime des graphiques image bit avec des colonnes de<br>8 points, à une densité de 120 ppp horizontalement par<br>60 ppp verticalement, selon les paramètres suivants :<br>nL, nH Spécifie le nombre total de colonnes (k) de<br>données graphiques suivantes, selon la formule<br>k = ((nH × 256) + nL)<br>nH = INT (k/256)<br>nL = MOD (k/256)<br>d1 dk Octets de données graphiques<br>( $0 \le nL \le 255, 0 \le nH \le 31, 0 \le d \le 255$ ) | ESC Y (nL nH<br>d1 d2 dk) |
| <ul> <li>Remarques</li> <li>La commande ESC * 2 est identique à cette commande ; utilisez ESC * 2 au lieu de cette commande.</li> <li>La vitesse est double car les points horizontaux consécutifs ne peuvent pas être imprimés ; l'imprimante ignore le deuxième point horizontal continu.</li> <li>La densité de points imprimée avec cette commande peut-elle être redéfinie avec la commande ESC ?.</li> </ul>                                                                                      |                           |
| Sélectionner des graphiques de 240 ppp<br>Imprime des graphiques image bit avec des colonnes de<br>8 points, à une densité de 240 ppp horizontalement par<br>60 ppp verticalement, selon les paramètres suivants :<br>nL, nH Spécifie le nombre total de colonnes (k) de<br>données graphiques suivantes, selon la formule<br>$k = ((nH \times 256) + nL)$<br>nH = INT (k/256)<br>nL = MOD (k/256)<br>d1 dk Octets de données graphiques<br>$(0 \le nL \le 255, 0 \le nH \le 31, 0 \le d \le 255)$      | ESC Z( nL nH<br>d1 d2 dk) |
| <ul> <li>Remarques</li> <li>La commande ESC * 3 est identique à cette commande ; utilisez ESC * 3 au lieu de cette commande.</li> <li>La vitesse est double car les points horizontaux consécutifs ne peuvent pas être imprimés ; l'imprimante ignore le deuxième point horizontal continu.</li> <li>La densité de points imprimée avec cette commande peut-elle être redéfinie avec la commande ESC ?.</li> </ul>                                                                                      |                           |

|                                | Fonction                               | Commande  |
|--------------------------------|----------------------------------------|-----------|
| Ajustement de l'espa           | ce du code-barres                      | ESC e 5 n |
| 1. Description                 |                                        |           |
| (1) La valeur de $p$           | 1 définit la quantité ajustée sur la   |           |
| largeur d'un esp               | bace dans le code-barres. (Utilisez le |           |
| complément de                  | deux pour les valeurs négatives.)      |           |
| n                              | Ajustement de l'espace                 |           |
| -3 <fd>16</fd>                 | -3/360 pouce                           |           |
| -1 <fe>16</fe>                 | -1/360 pouce                           |           |
| 0<00>16                        | 0 (par défaut)                         |           |
| 1<01>16                        | 1/360 pouce                            |           |
| 2<02>16                        | 2/360 pouce                            |           |
| 3<03>16                        | 3/360 pouce                            |           |
| (2) Positif et négat           | if $p_1$ augmente et diminue,          |           |
| respectivement                 |                                        |           |
| (3) « la largeur d'e           |                                        |           |
| un espace étroit<br>caractère. | t, un espace large et l'écart entre un |           |
| (4) Mettez sous ter            | nsion l'imprimante, la commande *      |           |
| INPRM ou la c                  | ommande de réinitialisation pour       |           |
| restaurer la larg              | geur d'espace par défaut.              |           |
| (5) Cette command              |                                        |           |
| codes-barres re                |                                        |           |
| 2. Valeurs valides             |                                        |           |
| n=<00>16,<01>                  |                                        |           |
| <fe>16, (-3 &lt;</fe>          | $\leq P1 \leq 3)$                      |           |
| Remarques                      |                                        |           |
| • < >16 = Hexadéc              | imale                                  |           |

|                                                                                                    | Commande                   |                            |                           |                       |
|----------------------------------------------------------------------------------------------------|----------------------------|----------------------------|---------------------------|-----------------------|
| Contrôle du                                                                                                    | code-barres                |                            |                           | ESC+DC4+b+            |
| 1. Description                                                                                                    | on                         |                            |                           | R+c+w+b+a+c           |
| a. Définir                                                                                                    | et imprimer l              | e code-barres.             |                           | $h_1 \rightarrow h_2$ |
| 2. Valeurs va                                                                                                    | alides                     |                            |                           |                       |
| a, b nomb                                                                                                    | re de données              | . en octet = don           | nées réelles +6           |                       |
| b. R (fixe)                                                                                                    | )                          | , en oeter den             |                           |                       |
| c. c défini                                                                                                    | ,<br>t le type de co       | de-barres                  |                           |                       |
| (Invali                                                                                                    | de <i>c</i> ne provo       | que aucune imr             | ression.)                 |                       |
|                                                                                                    | <u>с</u>                   |                            | 10001011.)                |                       |
| ASCII                                                                                                    | Décimale H                 | ex Type de coo             | le-barres                 |                       |
| 1                                                                                                    | 49 3                       | 1 Codabar(nw               | 7-7)                      |                       |
| 2                                                                                                    | 50 3                       | 2 EAN 13                   |                           |                       |
| 3                                                                                                    | 51 3                       | 3 EAN 8                    |                           |                       |
| 4                                                                                                    | 52 3                       | 4 Code 3 à 9               | _                         |                       |
| 5                                                                                                    | 53 3                       | 5 Industriel 2             | sur 5                     |                       |
| 6                                                                                                    | $\frac{54}{55}$            | 6 Entrelacé 2              | sur 5                     |                       |
| /                                                                                                    | 55 3<br>65 4               | / Matrice 2 st             | ir 5                      |                       |
| B                                                                                                    | 66 4                       | 2 CODE 128                 |                           |                       |
|                                                                                                    |                            | UPC type A                 | avec caractère            |                       |
| а                                                                                                    | 97 6                       | de contrôle                |                           |                       |
| <ul> <li>La largeur de barre réelle est convertie en unité de 1/180 pouce :</li> <li>w Largeur de la barre étroite 1~19 2 points (2/180 pouce) 20 ~ 27 3 points (3/180 pouce) 28 4 points (4/180 pouce) 28 4 points (4/180 pouce)</li> <li>e. h définit la hauteur de la barre étroite en unité de 1/1440 pouce. h ≤ 11 pouces Pour l'impression réelle, un point a une hauteur de 1/180 pouce. Lorsque la barre ou la dernière partie n'est pas un multiple de 24 points, la hauteur initiale</li> </ul> |                            |                            |                           |                       |
| est indi                                                                                                    | iquee c1-desso             | 18 :<br>I                  |                           |                       |
| la barre                                                                                                    | EAN 13                     | EAN 8                      | Autres                    |                       |
| étroite                                                                                                    | UPC-A                      |                            |                           |                       |
| 2 points<br>(16/1440")                                                                                                    | 162 points<br>(1296/1440") | 130 points<br>(1040/1440") | 108 points<br>(864/1440") |                       |
| 3 points                                                                                                    | 234 points                 | 2 points                   | 2 points                  |                       |
| (24/1440'')                                                                                                    | (18/2/1440")               | (1496/1440")<br>2 points   | (1080/1440")<br>2 points  |                       |
| (32/1440")                                                                                                    | (2496/1440")               | (1992/1440")               | (1296/1440")              |                       |
| () Les v                                                                                                    |                            |                            |                           |                       |
| en unité de 1                                                                                                    | /1440.                     |                            |                           |                       |

|      | F                                | onction     |                                                | Commande |
|------|----------------------------------|-------------|------------------------------------------------|----------|
| f. 1 | un chiffre de contrôle           | e et un con | ntrôle OCR                                     |          |
| Bit  | Description                      | Valeur      | Fonction                                       |          |
| 0    | Indiquez si le                   | 0           | Joint                                          |          |
| 0    | est joint *1                     | 1           | Non joint                                      |          |
| 1    | OCR (par défaut,                 | 0           | Imprimé                                        |          |
| 1    | OCR-B)                           | 1           | Vierge                                         |          |
|      | Position des caractères de       | 0           | Le code-barres est centré à gauche.            |          |
| 2    | signalement pour<br>EAN, UPC. *3 | 1           | En dessous du côté<br>gauche du<br>code-barres |          |
| * 1  | Bit 0 est inefficace             | pour Cod    | labar, par défaut sans                         |          |
| C    | chiffre de contrôle.             | Définir gé  | énéralement le bit 0 =                         |          |
| (    | ) pour EAN13, EAN                | N8, UPČ     | Type A, UPC Type A                             |          |
| 8    | avec le caractère de             | contrôle.   |                                                |          |
| * 2  | Réservez XX espac                |             |                                                |          |
| i    | mprimer le caractèr              | e de sign   | alement si le bit $1 = 0$ .                    |          |
| *3]  | EAN13, EAN8, UP                  | C Type A    | . UPC Type A avec                              |          |
| -    | caractère de contrôle            | e peut l'in | nprimer.                                       |          |

|                                                                                                    | Fonction                                                                                       |                                                                                                    | Commande |
|----------------------------------------------------------------------------------------------------|------------------------------------------------------------------------------------------------|----------------------------------------------------------------------------------------------------|----------|
| g. (ch1)(chn)<br>Caractère et je<br>types de codes                                                                                                 | eu de caractères max.<br>s-barres :                                                            | pour différents                                                                                                    |          |
| Туре                                                                                                    | Caractères codés                                                                               | <i>n</i> Longueur du caractère                                                                                                  |          |
| Codabar                                                                                                    | Numéros : 0~9<br>Symboles : + \$ / :<br>Démarrage/arrêt :<br>A,a,B,b,C,c,D,d,<br>T,t,N,n,*,E,e | l≤n≤34<br>Démarrage/arrêt<br>symboles,<br>inclus.                                                                               |          |
| EAN 13                                                                                                    | Numéros : 0~9                                                                                  | n = 12, fixe                                                                                                    |          |
| EAN 8                                                                                                    | Numéros : 0~9                                                                                  | n = 7, fixe                                                                                                    |          |
| Code 3 sur 9                                                                                                    | Numéros : 0~9<br>alphabet : A ~ Z                                                              | Chiffre de<br>contrôle<br>inclus                                                                                                |          |
|                                                                                                    | symbole : + \$ / :<br>ESPACE<br>Démarrage/arrêt : *                                            | 1≤n≤31                                                                                                    |          |
| Industriel 2 sur 5                                                                                                    | Numéros : 0~9                                                                                  | Chiffre de<br>contrôle inclus                                                                                                   |          |
| Entrelacé 2 sur 5                                                                                                    | Numéros : 0~9                                                                                  | 1≤n≤32                                                                                                    |          |
| UPC Type A                                                                                                    | Numéros : 0~9                                                                                  | n = 11, fixe                                                                                                    |          |
| UPC Type A avec<br>caractère de<br>contrôle                                                                                                    | Numéros : 0~9                                                                                  | n = 11, fixe                                                                                                    |          |
| CODE 128                                                                                                    | Code ASCII<br>Code de démarrage :<br>A,B,C<br>Code défini C : 0~9                              | Chiffre de<br>contrôle inclus<br>$1 \le n \le 62$<br>Chiffre de<br>contrôle non<br>joint<br>$1 \le n \le 63$<br>Code défini C : |          |
| <ol> <li>Valeur par défat</li> <li>Annuler cette co</li> <li>Corrélation ave</li> <li>Autres         <ul> <li>a.Non imprimé</li> </ul> </li> </ol> | ut<br>ommande<br>c d'autres commande<br>si dépasse la marge o                                  | 2n<br>2s<br>de droite.                                                                                                    |          |

## LISTE DE COMMANDES D'EMULATIO N IBM

| Fonction                                                                              | Commande  |
|---------------------------------------------------------------------------------------|-----------|
| Contrôle mécanique                                                                    |           |
| Bip                                                                                   | BEL       |
| Bip                                                                                   | ESC BEL   |
| Activer/désactiver le mode unidirectionnel                                            | ESC U (n) |
| n = 0 Impression bidirectionnelle                                                     |           |
| 1 Impression unidirectionnelle                                                        |           |
| Déplacement de la position d'impression                                               |           |
| Retour chariot                                                                        | CR        |
| Retour chariot                                                                        | ESC CR    |
| Saut de ligne                                                                         | LF        |
| Saut de ligne                                                                         | ESC LF    |
| Saut de page                                                                          | FF        |
| Saut de page                                                                          | ESC FF    |
| Tabulation horizontale                                                                | HT        |
| Tabulation horizontale                                                                | ESC HT    |
| Tabulation verticale                                                                  | VT        |
| Tabulation verticale                                                                  | ESC VT    |
| Retour arrière                                                                        | BS        |
| Retour arrière                                                                        | ESC BS    |
| Saut de ligne automatique                                                             | ESC 5 (n) |
| n = 0 Pour mettre fin au saut de ligne automatique (LF)                               |           |
| sur le retour chariot (CR) (CR = CR)                                                  |           |
| Pour debuter le saut de ligne automatique (LF) sur<br>reteur chemiet (CB = CB $+$ LE) |           |
| retour charlot ( $CR - CR + LF$ )                                                     |           |
| Déplacer la position d'impression actuelle                                            | FSC d(nI) |
| Cette commande permet de déplacer la position                                         | (nH)      |
| d'impression actuelle vers la droite, par incréments de                               | (111)     |
| 1/120 pouce.                                                                          |           |
| Position d'impression actuelle = $(nH \times 256) + nL)$                              |           |
|                                                                                       |           |
| Déplacer le papier verticalement                                                      | ESC J (n) |
| Avance le papier dans un mouvement vertical d'une                                     |           |
| distance de n/216 pouces par rapport à la position                                    |           |
| d'impression actuelle.                                                                |           |
| Saut de ligne inversé                                                                 | ESC ]     |
|                                                                                       |           |

| Fonction                                                                                                    | Commande                              |
|----------------------------------------------------------------------------------------------------|---------------------------------------|
| Sélection de caractères<br>Sélectionner l'impression en double largeur (une ligne)<br>Sélectionner l'impression en double largeur (une ligne)                                                                                 | SO<br>FSC SO                          |
| Annuler l'impression en double largeur (une ligne)<br>Annuler l'impression en double largeur (une ligne)<br>Activer/désactiver l'impression double largeur<br>n = 1 Active la double largeur<br>0 Désactive la double largeur | ESC SO<br>DC4<br>ESC DC4<br>ESC W (n) |
| Activer l'imprimante<br>Le code de contrôle DC1 (ASCII 17) permet à<br>l'imprimante d'accepter à nouveau les données à<br>imprimer après une instruction de désactivation de<br>l'imprimante.                                 | DC1                                   |
| Désactiver l'imprimante<br>Signale à l'imprimante d'arrêter d'accepter des données<br>à partir de l'ordinateur. Ce code de contrôle n'a<br>pas d'effet sur l'interface parallèle.                                             | DC3                                   |
| Annuler les données<br>Efface le tampon de ligne de données actuel déjà<br>reçu pour imprimer sur la ligne actuelle                                                                                                    | CAN                                   |
| Désactiver l'imprimante<br>Cette commande empêche l'imprimante d'accepter des<br>données pour l'impression ou des codes de contrôle<br>jusqu'à<br>ce qu'elle ait reçu un code DC1 (activer l'imprimante).                     | ESC Q (n)                             |

| Fonction                                                                                                    | Commande                                               |
|----------------------------------------------------------------------------------------------------|--------------------------------------------------------|
| Définir la condition initiale<br>Format 1BH 5BH 4BH n1 n2 init id parm1 parm2<br>La fonction réinitialise l'imprimante à son état initial en<br>fonction des paramètres suivants.<br>n1 et n2 spécifient le nombre d'octets de mode dans la<br>séquence d'échappement.<br>Normalement, n1 est 1, 3 ou 4 et n2 est toujours 0. init,<br>id, parm1 et parm2 sont expliqués ci-dessous.<br>init : Ce paramètre spécifie la condition à laquelle<br>l'imprimante doit être initialisée.<br>Les valeurs prises en charge par init sont 00H,<br>01H, 04H, 05H, FEH et FFH.<br>Lorsque init est une autre valeur, cela fonctionne<br>comme init = 00H.<br>Ce qui suit est la condition initiale de base pour<br>chaque valeur init | ESC [ K (n1)<br>(n2) (init)<br>(id) (parm1)<br>(parm2) |
| <ul> <li>init = 00H ;</li> <li>La condition de l'imprimante est initialisée au paramètre par défaut de l'utilisateur.</li> <li>Les octets parm écrasent le paramètre par défaut de l'utilisateur.</li> <li>La police de téléchargement n'est pas effacée.</li> <li>init = 01H ;</li> <li>La condition de l'imprimante est initialisée au paramètre par défaut de l'utilisateur.</li> </ul>                                                                                                    |                                                        |
| Les octets parm écrasent le paramètre par défaut de<br>l'utilisateur.<br>La police de téléchargement est effacée.                                                                                                    |                                                        |
| <ul> <li>init = 04H ;</li> <li>La condition de l'imprimante est initialisée selon les réglages par défaut du fabricant.</li> <li>Les octets parm écrasent les réglages par défaut du fabricant.</li> <li>La police de téléchargement n'est pas effacée.</li> </ul>                                                                                                    |                                                        |
| <ul> <li>init = 05H ;</li> <li>La condition de l'imprimante est initialisée selon les réglages par défaut du fabricant.</li> <li>Les octets parm écrasent les réglages par défaut du fabricant.</li> <li>La police de téléchargement est effacée.</li> </ul>                                                                                                    |                                                        |

|                                                                                                    | Fonction          |                    |           | Commande |
|----------------------------------------------------------------------------------------------------|-------------------|--------------------|-----------|----------|
| init = FEH ;<br>La condition de l'imprin<br>de l'utilisateur.<br>Les octets parm écraser<br>Les valeurs utilisées po<br>RAM NV.<br>La police de télécharge                                                                                                    |                   |                    |           |          |
| <ul> <li>init = FFH ;<br/>La condition de l'impri<br/>défaut du fabricant.<br/>Les valeurs utilisées po<br/>RAM NV.<br/>La police de télécharge</li> <li>Id ; Ce paramètre spécifi<br/>identifiant.<br/>Les valeurs d'identifi<br/>24H, B1H et B4H.<br/>Si l'id est une autre v</li> <li>id = 03H, 16H, 23H, 24H<br/>parm1 et parm2 sont va<br/>Si les parm suivants son<br/>Voir les tableaux 1 et 2</li> </ul> |                   |                    |           |          |
| parm1                                                                                                    |                   | 0.77               | <b></b> 1 |          |
|                                                                                                    | ON                | OFF                |           |          |
| / : Supprimer l'octet                                                                                                    | Ignorer cet octet | Traiter cet octet  | <b>  </b> |          |
| 6 : Réservé                                                                                                    |                   |                    | <u> </u>  |          |
| 5 : Alarme                                                                                                    | Activer           | Désactiver         |           |          |
| 4 : CR automatique                                                                                                    | Auto CR après LF  | Pas de CR après LF | V03       |          |
| 3 : Auto LF                                                                                                    | Auto LF après CR  | Pas de LF après CR | V03       |          |
| 2 : Longueur de formulaire                                                                                                    | 12 pouces         | 11 pouces          |           |          |
| 1 : Zero barre                                                                                                    | Zero barre        | Zero non barré     |           |          |
| 0 : Jeu de caractères                                                                                                    |                   |                    |           |          |
|                                                                                                    |                   |                    |           |          |

|                                                                                                    | Fonction                                                                                                    |                                                             |                           | Commande                          |
|----------------------------------------------------------------------------------------------------|----------------------------------------------------------------------------------------------------|-------------------------------------------------------------|---------------------------|-----------------------------------|
| parm2                                                                                                    |                                                                                                    |                                                             |                           |                                   |
| bit                                                                                                    | ON                                                                                                    |                                                             | OFF                       |                                   |
| 7 : Supprimer l'octet                                                                                                    | Ignorer cet octet                                                                                                    | Trai                                                        | ter cet octet             |                                   |
| 6 : Page de codes                                                                                                    | 850                                                                                                    |                                                             | 437                       |                                   |
| 5 : Réservé                                                                                                    |                                                                                                    |                                                             | ,                         |                                   |
| 4 : Réservé                                                                                                    |                                                                                                    |                                                             |                           |                                   |
| 3 : Réservé                                                                                                    |                                                                                                    |                                                             |                           |                                   |
| 2 : Réservé                                                                                                    |                                                                                                    |                                                             |                           |                                   |
| 1 : Longueur de ligne                                                                                                    | 8,0 pouces                                                                                                    | 9.                                                          | 4 pouces                  |                                   |
| 0 : Réservé                                                                                                    | · · · ·                                                                                                    |                                                             | 1                         |                                   |
| id = B1H, B4H<br>Parm1 est valide.<br>Parm1 est le même o<br>16H, 23H, 24H.                                                                                                    | V03<br>que parm1 d'id                                                                                                    | ci-dess                                                     | sus = 03H,                |                                   |
| Sélectionnez le style de<br>Cette commande est ut<br>type de caractère et le r<br>Utiliser cette command<br>• Impression en italique<br>• Caractère hauteur sin<br>• Caractère double hau<br>• Caractère largeur sim<br>• Caractère largeur sim<br>• Caractère double-larg<br>• Saut de ligne unique<br>• Saut de ligne double<br>• Ombre (pour 239x Pl<br>• Contour (pour 239x Pl | e type d'impres<br>ilisée pour moo<br>nombre d'espac<br>le d'imprimante<br>e<br>nple<br>teur<br>ple<br>geur<br>us uniquement<br>Plus uniquement | sion<br>difier la<br>cement<br>e pour<br>e pour<br>)<br>(t) | e style de<br>des lignes. | ESC [ @ 4 0<br>(m1) 0 (m3)<br>m4) |
| Remarques                                                                                                    |                                                                                                    |                                                             |                           |                                   |
| Vous pouvez combine                                                                                                    | er ces sélection                                                                                                    | s · nar                                                     | exemple                   |                                   |
| impression en italia                                                                                                    | le avec des car                                                                                                    | s, pui<br>actères                                           | double                    |                                   |
| hauteur double large                                                                                                    | e avec des car                                                                                                    | one do                                                      | uble                      |                                   |
| Consultez le tableau                                                                                                    | suivant nour le                                                                                                    | م دغام                                                      | rtione m1                 |                                   |
| $m^2$ at $m^4$                                                                                                    | survant pour R                                                                                                    | -9 20100                                                    |                           |                                   |
| 1113 Ct 1114.                                                                                                    | I                                                                                                    | D/-                                                         | II                        |                                   |
| mi<br>Dea de abon                                                                                                    |                                                                                                    | Dec                                                         | Hex                       |                                   |
| Pas de changement                                                                                                    | italique                                                                                                    | 1                                                           | 1                         |                                   |
| Arrêter l'impression en ite                                                                                                    | lique                                                                                                    | 1<br>2                                                      | 2                         |                                   |
| Démarrer l'impression de                                                                                                    | contour                                                                                                    | <u></u>                                                     | <u>2</u>                  |                                   |
| Arrêter l'impression de co                                                                                                    | ntour                                                                                                    | *                                                           |                           |                                   |
| Démarrer l'impression d'or                                                                                                    | mbre                                                                                                    | 16                                                          | 10                        |                                   |
| Arrêter l'impression d'omb                                                                                                    | nre                                                                                                    | 32                                                          | 20                        |                                   |
| m2 = 0                                                                                                    | <b>I</b>                                                                                                    |                                                             | <u> </u>                  |                                   |

| Fonction                     |                 |                |             | Commande |             |
|------------------------------|-----------------|----------------|-------------|----------|-------------|
|                              |                 |                |             |          |             |
| m3                           |                 | Déc            | Hex         |          |             |
| Pas de changement            |                 | 0              | 0           |          |             |
| Caractère hauteur sin        | mple            | 1              | 1           |          |             |
| Caractère double ha          | uteur           | 2              | 2           |          |             |
| Saut de ligne unique         | :               | 16             | 10          |          |             |
| Saut de ligne double         |                 | 32             | 20          |          |             |
| m4                           |                 | Déc            | Hex         |          |             |
| Pas de changement            |                 | 0              | 0           |          |             |
| Caractère largeur sir        | nple            | 1              | 1           |          |             |
| Caractère double-lar         | geur            | 2              | 2           |          |             |
| Saut de ligne unique         |                 | 16             | 10          |          |             |
| Saut de ligne double         |                 | 32             | 20          |          |             |
|                              |                 |                |             |          |             |
| Sélectionner l'imp           | ression cond    | ensée          |             |          | SI          |
| Sélectionner l'imp           | ression cond    | ensée          |             |          | ESC SI      |
| Sélectionner l'imp           | ression en ex   | posant/en in   | dice        |          | ESC S       |
| Annuler l'impress            | ion en exposa   | ant/en indice  |             |          | ESC T       |
| Activer/désactive            | · le soulignen  | nent           |             |          | ESC - (n)   |
| n = 1 Active le so           | lignoment       | lient          |             |          | LUC (II)    |
| n = 1 Active is sol          |                 |                |             |          |             |
| 0 Desactive le               | soulignemen     | it             |             |          |             |
| Activer/désactiver           | le surligner    | nent           |             |          | ESC (n)     |
| n = 1 Active le surlignement |                 |                |             |          | _ ` `       |
| 0 Désactive le               | surlignemen     | t              |             |          |             |
|                              |                 |                |             |          |             |
| Sélectionner la po           | lice et la hau  | teur           |             |          | ESC [ I 2 0 |
| Cette commande               | vous permet o   | de modifier l  | a police of | et le    | (fH fL)     |
| type de hauteur da           | ins un fichier  | •              | •           |          | ()          |
| • Les variables fH           | et fL identifi  | ient la hauteu | ır et le ty | pe       |             |
| de police que vo             | ous voulez im   | primer. Le ta  | ableau      | 1        |             |
| suivant décrit le            | s variables fF  | f et fL.       |             |          |             |
| Décimale fH fL               | Hex fH fL       | Police et h    | auteur      |          |             |
| 0 11                         | 00 0B           | Courier 10CF   | PP          |          |             |
| 1 235                        | 01 EB           | Courier 12CF   | P           |          |             |
| 1 236                        | 01 EC           | Courier 15CF   | P           |          |             |
| 1 237                        | 01 ED           | Courier 17CF   | P           |          |             |
| 1 238                        | 01 EE           | Courier 20CF   | P           |          |             |
| 1 30                         | 01 1E           | Courier 24CF   | P           |          |             |
| 0 171                        | 00 AB           | Courier PS     |             |          |             |
| 0 36                         | 00 24           | Gothic 10CP    | Р           |          |             |
| 1 143                        | 01 8F           | Gothic 12CP    | P           |          |             |
| 1 142                        | 01 8E           | Gothic 15CP    | ۲<br>۲      |          |             |
| 1 141                        | 01 8D           | Gothic 17CP    | r           |          |             |
| 1 140                        | 01.80           | Gothic 20CP    | r<br>D      |          |             |
| 0 174                        | 01 20<br>00 A E | Gothia DS      | r           |          |             |
|                              | UU AL           |                |             | l        |             |

|                | Fonct     | ion               | Commande |
|----------------|-----------|-------------------|----------|
|                |           |                   |          |
| Décimale fH fL | Hex fH fL | Police et hauteur |          |
| 0 12           | 00 0C     | Prestige 10CPP    |          |
| 1 239          | 01 EF     | Prestige 12CPP    |          |
| 1 240          | 01 F0     | Prestige 15CPP    |          |
| 1 201          | 01 C9     | Prestige 17CPP    |          |
| 1 202          | 01 CA     | Prestige 20CPP    |          |
| 1 31           | 01 1F     | Prestige 24CPP    |          |
| 0 164          | 00 A4     | Prestige PS       |          |
| 0 25           | 00 19     | Presentor 10CPP   |          |
| 1 208          | 01 D0     | Presentor 12CPP   |          |
| 1 209          | 01 D1     | Presentor 15CPP   |          |
| 1 210          | 01 D2     | Presentor 17CPP   |          |
| 1 211          | 01 D3     | Presentor 20CPP   |          |
| 1 35           | 01 23     | Presentor 24CPP   |          |
| 0 199          | 00 C7     | Presentor PS      |          |
| 0 5            | 00 05     | Orator 10CPP      |          |
| 1 203          | 01 CB     | Orator 12CPP      |          |
| 1 204          | 01 CC     | Orator 15CPP      |          |
| 1 205          | 01 CD     | Orator 17CPP      |          |
| 1 206          | 01 CE     | Orator 20CPP      |          |
| 1 33           | 01 21     | Orator 24CPP      |          |
| 0 198          | 00 C6     | Orator PS         |          |
| 1 212          | 01 D4     | Script 10CPP      |          |
| 1 213          | 01 D5     | Script 12CPP      |          |
| 1 214          | 01 D6     | Script 15CPP      |          |
| 1 215          | 01 D7     | Script 17CPP      |          |
| 1 216          | 01 D8     | Script 20CPP      |          |
| 1 36           | 01 24     | Script 24CPP      |          |
| 0 200          | 00 C8     | Script PS         |          |
|                |           |                   |          |

|                                                                                                    | F                                                                                                    | onction                                                                                                    |                               | Commande                    |
|----------------------------------------------------------------------------------------------------|----------------------------------------------------------------------------------------------------|----------------------------------------------------------------------------------------------------|-------------------------------|-----------------------------|
| Définir la qu<br>Cette comm<br>brouillon ou<br>des suivante<br>0<br>1~63<br>64~127<br>128~254<br>255 | ualité d'impre<br>ande définit 1<br>a qualité lettre<br>es :<br>Hex<br>0<br>01 ~ 3F<br>40~7F<br>80 ~ FE<br>FF | ession<br>la qualité d'impre<br>e. La valeur de n<br>Vitesse<br>Pas de changement<br>Grand tirage<br>Brouillon<br>LQ<br>Vitesse par défaut | ession sur<br>peut être l'une | ESC [ d 1 0<br>(n)          |
| Sélection de<br>Cette comm<br>surlignemer<br>Pour sélectio                                           | e marque<br>ande sélectio<br>nt, de souligne<br>onner loc :                                                   | nne plusieurs fo<br>ement et de rayu                                                                                                    | rmes de<br>re.                | ESC [ - 2 0<br>(loc) (type) |
| loc                                                                                                  | Souligner                                                                                                    | Barré                                                                                                    | Surligné                      |                             |
| Décimale                                                                                             | 1                                                                                                    | 2                                                                                                    | 3                             |                             |
| Hex                                                                                                  | 1                                                                                                    | 2                                                                                                    | 3                             |                             |
| Pour sélecti                                                                                         | onner le type                                                                                                 | :                                                                                                    | ·                             |                             |
| type                                                                                                 | Annuler la<br>marque                                                                                          | Une seule<br>ligne                                                                                                    | Double ligne                  |                             |
| Décimale                                                                                             | 0                                                                                                    | 1                                                                                                    | 2                             |                             |
| Hex                                                                                                  | 0                                                                                                    | 1                                                                                                    | 2                             |                             |
|                                                                                                    |                                                                                                    |                                                                                                    |                               |                             |

|                                          |                | Fonction                            | Commande  |
|------------------------------------------|----------------|-------------------------------------|-----------|
| Sélectionn                               | ez l'impres    | sion barrée à deux reprises         | ESC G     |
| Annuler l'i                              | impression     | barrée à deux reprises              | ESC H     |
| Sélectionn                               | er la police   | de caractères                       | ESC I (n) |
| Cette com                                | mande vou      | s permet de sélectionner une police | 22001(11) |
| et de chois                              | sir la qualite | d'impression                        |           |
| n (HEX)                                  | n (DEC)        | Police et qualité d'impression      |           |
| 0                                        | 0              | Normal (BROUILLON) 10 cpp           |           |
| 8                                        | 8              | Normal (BROUILLON) 12 cpp           |           |
| 10                                       | 16             | Normal (BROUILLON) 17 cpp           |           |
| 2                                        | 2              | Normal (LQ)10 cpp - Courier         |           |
| 0 A                                      | 10             | Normal (LQ)12 cpp - Prestige        |           |
| 12                                       | 18             | Normal (LQ)17 cpp - Courier         |           |
| 3                                        | 3              | Normal (LQ) Proportional-Couri      |           |
| 4                                        | 4              | BROUILLON 10 cpp téléchargé         |           |
| 0C                                       | 12             | BROUILLON 12 cpp téléchargé         |           |
| 14                                       | 20             | BROUILLON 17 cpp téléchargé         |           |
| 6                                        | 6              | LQ 10 cpp téléchargé                |           |
| 0E                                       | 14             | LQ 12 cpp téléchargé                |           |
| 16                                       | 22             | LQ 17 cpp téléchargé                |           |
| 7                                        | 7              | LQ proportionnel téléchargé         |           |
| * caractères                             | par pouce      |                                     |           |
| Sélectionn                               | er la police   | en gras                             | ESC E     |
|                                          |                | c cli glas                          |           |
| Annuler la police en gras                |                |                                     | ESC F     |
| Activer/désactiver le mode proportionnel |                |                                     | ESC P     |
| n = 0 Reto                               |                |                                     |           |
| 1 Séle                                   |                |                                     |           |
|                                          |                | r                                   |           |
| Sélectionner 10 cpp                      |                |                                     | DC2       |
| Sélectionner 10 cnn                      |                |                                     | ESC DC2   |
| Selectionner 10 cpp                      |                |                                     |           |
| Selectionner 12 cpp                      |                |                                     | ESC :     |
| Sélectionner le jeu de caractères 2      |                |                                     | ESC 6     |
| Cette com                                |                |                                     |           |
| à utiliser d                             |                |                                     |           |
|                                          |                |                                     |           |

| Fonction                                                                                                    | Commande                                     |
|----------------------------------------------------------------------------------------------------|----------------------------------------------|
| Sélectionner le jeu de caractères 1<br>Cette commande sélectionne le jeu de caractères IBM I<br>à utiliser dans les opérations d'impression suivantes.                                                                                                    | ESC 7                                        |
| <ul> <li>Définir les caractères définis par l'utilisateur</li> <li>Cette commande vous permet de définir et de<br/>télécharger des caractères pour l'impression.</li> <li>Les caractères à espacement fixe sont conçus sur une<br/>grille de onze points de large sur douze points de<br/>haut. La largeur des caractères proportionnellement<br/>espacés est spécifiée dans n5.</li> </ul>                                                                                                    | ESC = (n1)<br>(n2) 20 (n3)<br>(n4) (n5) data |
| <ul> <li>Blank columns Character width </li> <li>Rows 1 - 8 4 </li> <li>Beplication area </li> <li>n1 et n2 servent à définir le nombre de caractères qui peut être défini comme suit : <ul> <li>nombre de caractères = (n1 + (n2 * 256) -2) / 13.</li> </ul> </li> <li>n3 est le code de caractère du premier caractère dans la séquence à définir. Il est supposé que vous définissez une séquence de caractères dont les numéros de code augmentent d'une unité pour chaque caractère à définir.</li> <li>Si les bits 1 et 2 de n4 valent 0 et que le bit 8 est défini sur 1, les octets constituant la définition de caractère définissent les huit premières lignes de la grille, le bit le plus significatif représentant le point supérieur et le bit le moins significatif le huitième point vers le bas. Réglez simplement un bit sur 1 pour imprimer un point dans cette position sur la grille, ou sur 0 pour imprimer un espace blanc.</li> </ul> |                                              |

| • Si les bits 1 et 2 de n4 valent 00 et que le bit 8 est<br>défini sur 0, les octets constituant la définition de<br>caractère définissent les lignes 2 à 9 de la grille, le<br>bit le plus significatif représentant le deuxième point<br>et le bit le moins significatif le neuvième point vers<br>le bas. Réglez simplement un bit sur 1 pour<br>imprimer un point dans cette position sur la grille,<br>ou sur 0 pour imprimer un espace blanc.<br>• Si les bits 1 et 2 de n4 sont 01, le bit le moins<br>significatif de chaque octet de données est répliqué<br>dans les lignes 9 à 12 de la grille.<br>• Lis bits 1 et 2 de n4 sont 10, les bits 1 à 4 de<br>chaque octet de données sont répliqués dans les<br>lignes 9 à 12 de la grille.<br>• Les bits 5 à 7 de n5 spécifient le nombre de colonnes<br>laissées vides à gauche du caractère défini en mode<br>d'espacement proportionnel. Jusqu'à sept colonnes<br>peuvent être sautées.<br>• Les bits 1 à 4 de n5 spécifient la largeur en colonnes<br>du caractère défini en mode d'espacement<br>proportionnel. Jusqu'à quinze colonnes peuvent être<br>utilisées pour définir le caractère.<br>• Les caractères téléchargés sont sélectionnés à l'aide<br>de la commande Echap I, puis imprimés en envoyant<br>les codes de caractères appropriés.<br>Sélectionner la page de codes<br>Les chiffres 4 0 0 0 (décimale), 04 00 00 00<br>(hexadécimale) sont des constantes.<br>Voir le tableau ci-dessous pour connaître la valeur de<br>cH et cL<br><u>CodePage cH et cl et det et det et det et det et cl</u><br><u>ESC [ T 4 0</u><br>0 (cH) (cL)<br>(cL) (cL)<br>(cH) (cL)<br>851 3 83 03H 53H<br>852 3 84 03H 54H<br>851 3 83 03H 52H<br>851 3 88 03H 03H 53H<br>852 3 84 03H 54H<br>857 3 90 03H 59H<br>858 3 90 03H 59H<br>858 3 90 03H 59H<br>858 3 90 03H 59H<br>856 3 9 92 03H 5PH<br>861 3 99 03H 5PH<br>864 3 96 03H 60H | • Si les bits 1 et                                                                                                    |
|----------------------------------------------------------------------------------------------------|----------------------------------------------------------------------------------------------------|
| DécimaleHexCodePagecHcLcHcL437118101HB5H737222502HE1HISO 8859_734503H2DHISO 8859 135103H33H85038203H52H85138303H53H85238403H54H85738903H59H85839003H5AH86039203H5CH86139303H5DH86339603H60H                                                                                                    | <ul> <li>défini sur 0, le caractère défini bit le plus signet le bit le mol le bas. Réglez imprimer un pou sur 0 pour</li> <li>Si les bits 1 et significatif de dans les ligne</li> <li>Si les bits 1 et chaque octet de lignes 9 à 12 de les bits 5 à 7 laissées vides d'espacement peuvent être significante du caractère de proportionnel utilisées pour</li> <li>Les bits 1 à 4 du caractères de la commaniles codes de certes de la commaniles codes de certes de la comm</li></ul> |
| CodePage         cH         cL         cH         cL           437         1         181         01H         B5H           737         2         225         02H         E1H           ISO 8859_7         3         45         03H         2DH           ISO 8859_1         3         51         03H         33H           850         3         82         03H         52H           851         3         83         03H         53H           852         3         84         03H         54H           857         3         89         03H         59H           858         3         90         03H         5AH           860         3         92         03H         5CH           861         3         93         03H         5DH           863         3         95         03H         5FH           864         3         96         03H         60H                                                                                                    |                                                                                                    |
| 437         1         181         01H         B5H           737         2         225         02H         E1H           ISO 8859_7         3         45         03H         2DH           ISO 8859 1         3         51         03H         33H           850         3         82         03H         52H           851         3         83         03H         53H           852         3         84         03H         54H           857         3         89         03H         59H           858         3         90         03H         5AH           860         3         92         03H         5CH           861         3         93         03H         5DH           863         3         95         03H         5FH           864         3         96         03H         60H                                                                                                    |                                                                                                    |
| 737         2         225         02H         E1H           ISO_8859_7         3         45         03H         2DH           ISO_8859_1         3         51         03H         33H           850         3         82         03H         52H           851         3         83         03H         53H           852         3         84         03H         54H           857         3         89         03H         59H           858         3         90         03H         5AH           860         3         92         03H         5CH           861         3         93         03H         5DH           863         3         95         03H         5FH           864         3         96         03H         60H                                                                                                    | CodePage                                                                                                    |
| ISO_8859_7         3         45         03H         2DH           ISO_8859_1         3         51         03H         33H           850         3         82         03H         52H           851         3         83         03H         53H           852         3         84         03H         54H           857         3         89         03H         59H           858         3         90         03H         5AH           860         3         92         03H         5CH           861         3         93         03H         5DH           863         3         95         03H         5FH           864         3         96         03H         60H                                                                                                    | <b>CodePage</b><br>437                                                                                                    |
| ISO         8859         1         3         51         03H         33H           850         3         82         03H         52H           851         3         83         03H         53H           852         3         84         03H         54H           857         3         89         03H         59H           858         3         90         03H         5AH           860         3         92         03H         5CH           861         3         93         03H         5DH           863         3         95         03H         5FH           864         3         96         03H         60H                                                                                                    | <b>CodePage</b><br>437<br>737                                                                                                    |
| 850         3         82         03H         52H           851         3         83         03H         53H           852         3         84         03H         54H           857         3         89         03H         59H           858         3         90         03H         5AH           860         3         92         03H         5CH           861         3         93         03H         5DH           863         3         95         03H         5FH           864         3         96         03H         60H                                                                                                    | CodePage<br>437<br>737<br>ISO_8859_7                                                                                                    |
| 851         3         83         03H         53H           852         3         84         03H         54H           857         3         89         03H         59H           858         3         90         03H         5AH           860         3         92         03H         5CH           861         3         93         03H         5DH           863         3         95         03H         5FH           864         3         96         03H         60H                                                                                                    | CodePage           437           737           ISO 8859 7           ISO 8859 1                                                                                                    |
| 852         3         84         03H         54H           857         3         89         03H         59H           858         3         90         03H         5AH           860         3         92         03H         5CH           861         3         93         03H         5DH           863         3         95         03H         5FH           864         3         96         03H         60H                                                                                                    | CodePage           437           737           ISO 8859 7           ISO 8859 1           850                                                                                                    |
| 857         3         89         03H         59H           858         3         90         03H         5AH           860         3         92         03H         5CH           861         3         93         03H         5DH           863         3         95         03H         5FH           864         3         96         03H         60H                                                                                                    | CodePage           437           737           ISO 8859_7           ISO 8859 1           850           851                                                                                                    |
| 858         3         90         03H         5AH           860         3         92         03H         5CH           861         3         93         03H         5DH           863         3         95         03H         5FH           864         3         96         03H         60H                                                                                                    | CodePage<br>437<br>737<br>ISO 8859_7<br>ISO 8859 1<br>850<br>851<br>852                                                                                                    |
| 860         3         92         03H         5CH           861         3         93         03H         5DH           863         3         95         03H         5FH           864         3         96         03H         60H                                                                                                    | CodePage<br>437<br>737<br>ISO 8859_7<br>ISO 8859 1<br>850<br>851<br>852<br>857                                                                                                    |
| 861         3         93         03H         5DH           863         3         95         03H         5FH           864         3         96         03H         60H                                                                                                    | CodePage<br>437<br>737<br>ISO 8859 7<br>ISO 8859 1<br>850<br>851<br>852<br>857<br>858                                                                                                    |
| 863         3         95         03H         55H           864         3         96         03H         60H                                                                                                    | CodePage           437           737           ISO_8859_7           ISO_8859 1           850           851           852           857           858           860                                                                                                    |
| 864         3         96         03H         60H                                                                                                    | CodePage           437           737           ISO 8859 7           ISO 8859 1           850           851           852           857           858           860           861                                                                                                    |
|                                                                                                    | CodePage           437           737           ISO_8859_7           ISO_8859_1           850           851           852           857           858           860           861           863                                                                                                    |
|                                                                                                    | CodePage           437           737           ISO 8859 7           ISO 8859 1           850           851           852           857           858           860           861           863           864                                                                                                    |
|                                                                                                    | CodePage           437           737           ISO 8859 7           ISO 8859 1           850           851           852           857           858           860           861           863           864           865                                                                                                    |
| 000         3         90         03H         02H           840         2         101         02H         6H                                                                                                    | CodePage           437           737           ISO 8859 7           ISO 8859 1           850           851           852           857           858           860           861           863           864           865           866                                                                                                    |
| 007 <u>5 101 05H 05H</u>                                                                                                    | CodePage           437           737           ISO 8859 7           ISO 8859 1           850           851           852           857           858           860           861           863           864           865           866           866                                                                                                    |
| USSK 42 114 2AH /2H                                                                                                    | CodePage           437           737           ISO 8859 7           ISO 8859 1           850           851           852           857           858           860           861           863           864           865           866           869           UISED                                                                                                    |

| Fonction                                                                                                    | Commande                             |
|----------------------------------------------------------------------------------------------------|--------------------------------------|
| Réglage des unitésDéfinir les unités verticalesLes chiffres 4 0 0 0 (décimale), 04 00 00 00(hexadécimale) sont des constantes.Cette commande vous permet de régler la taille desincréments pour les commandes suivantes :• Définir l'interligne pour les graphiques (ESC 3)• Déplacer le papier verticalement (ESC J). <b>n1 (Hex)n2 (Hex)Unité</b> D8H00H1/180 pouce68H01H1/360 pouce                                                                                                    | ESC [\4000<br>(n1) (n2)              |
| Sélectionnez un interligne de 1/8 pouce<br>Sélectionnez un interligne de 7/72 pouce<br>Sélectionnez un interligne de 1/6 pouce<br>Définir l'interligne de n/216 ou n/180 pouce<br>Cette commande définit les interlignes à n/216<br>(AGM = Non) ou n/180 (AGM = Oui) pouce. Cela<br>ne provoque pas le déplacement du formulaire. Cela<br>modifie la distance verticale déplacée lorsqu'une<br>commande de saut de ligne est reçue.                                                                                                    | ESC 0<br>ESC 1<br>ESC 2<br>ESC 3 (n) |
| Définir l'interligne de n/72 ou n/60 pouce<br>Cette commande définit l'espacement des lignes par<br>incréments de n/72 pouce (AGM = Non) ou n/60<br>pouce (AGM = Oui). Pour activer l'interligne,<br>utilisez la commande d'impression Activer<br>l'interligne pour le texte (ESC 2).                                                                                                    | ESC A (n)                            |
| <ul> <li>Définir les tabulations horizontales<br/>Cette commande définit jusqu'à 28 arrêts de<br/>tabulation à utiliser avec la commande d'imprimante<br/>HT, Tabulation horizontale.<br/>n1n28 est utilisé pour régler les positions d'arrêt<br/>de la tabulation.</li> <li>ESC D est terminé par une entrée 0.</li> <li>Le premier arrêt de tabulation se trouve dans la<br/>colonne la plus à gauche.</li> <li>Entrer les arrêts de tabulation (n1n28) dans<br/>l'ordre numérique croissant</li> <li>La commande d'impression ESC R se réinitialise<br/>aux arrêts de tabulation horizontaux par défaut, qui<br/>sont définis toutes les huit positions à partir de la<br/>colonne 9 (9, 17, 25, etc.).</li> <li>La commande d'impression HT, Tabulation<br/>horizontale, active les arrêts de tabulation définis<br/>par cette commande d'imprimante.<br/>(1≤n≤255, 1≤k≤28)</li> </ul> | ESC D n1nk<br>NULL                   |

| Fonction                                              | Commande   |
|-------------------------------------------------------|------------|
| Définir les tabulations verticales                    | ESC B n1nk |
| • Utilisez ESC B pour régler les arrêts de tabulation | NULL       |
| et avancer le papier jusqu'à l'arrêt de tabulation    |            |
| (VT) suivant pour les activer.                        |            |
| • ESC R (Définir les arrêts de tabulation par défaut) |            |
| effacera tous les arrêts de tabulation verticaux.     |            |
| • Régler les arrêts de tabulations dans l'ordre       |            |
| $\frac{1}{1}$                                         |            |
| • Le dernier chiffre de la sequence doit être un U    |            |
| pour mettre fin a la commande. $(1 < 255, 1 < 25)$    |            |
| $(1 \le n \le 255, 1 \le k \le 52)$                   |            |
| Définir des arrêts de tabulation par défaut           | FSC R      |
| Définir le format de la page                          | LSC K      |
| Définir le hout du formulaire                         | ESC 4      |
| Définir le la gran de le geore en liener              | ESC 4      |
| Definir la longueur de la page en lignes              | ESC C (n)  |
| La valeur de n'est le nombre de lignes que vous       |            |
| sounaitez definir comme la longueur de page et        |            |
| ligne en cours                                        |            |
|                                                       |            |
| Définir la longueur de la page en pouces              | FSC C NUI  |
| La valeur de n est le nombre de pouces que vous       | (n)        |
| souhaitez définir comme la longueur de la page.       | (11)       |
|                                                       |            |

| Fonction                                                                                                    | Commande             |
|----------------------------------------------------------------------------------------------------|----------------------|
| Définir la marge inférieure<br>Cette commande détermine le nombre de lignes à<br>sauter au bas de chaque page, ce qui crée une marge<br>inférieure.                                                                                                    | ESC N (n)            |
| <ul> <li>Annuler la marge inférieure</li> <li>Définir les marges horizontales</li> <li>Cette commande permet de définir les marges de<br/>gauche et de droite n1 et n2, qui indiquent le nombre<br/>de colonnes.</li> <li>Utiliser n1 pour sélectionner la position de la<br/>marge gauche.</li> <li>Utiliser n2 pour sélectionner la position de la<br/>marge droite.</li> </ul>                                                                                          | ESC O<br>ESC X n1 n2 |
| <ul> <li>Impression de caractères de code de contrôle</li> <li>Imprimer des caractères à partir d'une page de codes</li> <li>Cette commande vous permet d'imprimer des caractères à partir du tableau de tous les codes de caractères.</li> <li>n1 et n2 spécifient le nombre de caractères à imprimer.</li> <li>Le nombre de caractères imprimés est 256 * n2 + n1.</li> <li>Les codes de contrôle compris dans les données du caractère ne sont pas exécutés.</li> </ul> | ESC \ n1 n2          |
| <ul> <li>Imprimer un caractère</li> <li>Cette commande vous permet d'imprimer un seul caractère à partir du tableau de tous les codes de caractères.</li> <li>Un code de contrôle n'est pas exécuté si le code est envoyé immédiatement après cette instruction.</li> </ul>                                                                                                    | ESC ^                |
| Fonction                                           |                                                      |                         |               | Commande       |               |
|----------------------------------------------------|------------------------------------------------------|-------------------------|---------------|----------------|---------------|
| Impression de graphiques                           |                                                      |                         |               |                |               |
| Sélectionnez le mode graphique                     |                                                      |                         |               |                | FSC [ g n] nH |
| Utiliser                                           | cette c                                              | commande pour séleci    | tionner le mo | ode            | mode data     |
| et la der                                          | nsité h                                              | orizontale pour les gra | nhiques à     | , ac           | moue uata     |
| matrice                                            | de noi                                               | nts                     | ipiliques u   |                |               |
| • nL et i                                          | nH ide                                               | ntifient le nombre d'a  | ctets en mod  | e et           |               |
| en doi                                             | nnées                                                | intilient le nombre d'o | etets en mou  | 0.01           |               |
| • Le mo                                            | nde est                                              | le nombre de fils vert  | icaux et la   |                |               |
| densit                                             | é horiz                                              | contale en noints par r |               |                |               |
| Sélectic                                           | onner l                                              | e mode dans le tables   | u suivant     |                |               |
| Dág                                                | Hov                                                  | Donsité horizontelo     | u Survant.    | 7              |               |
| 0                                                  | <u>0</u>                                             | 60                      |               |                |               |
| 1                                                  | 1                                                    | 120                     | 8             | -              |               |
| 2                                                  | 2                                                    | 120                     | 8             | -              |               |
| 3                                                  | 3                                                    | 240                     | 8             |                |               |
| 8                                                  | 8                                                    | 60                      | 24            |                |               |
| 9                                                  | 9                                                    | 120                     | 24            |                |               |
| 11                                                 | 0B                                                   | 180                     | 24            |                |               |
| 12                                                 | 0C                                                   | 360                     | 24            |                |               |
| • les do                                           | nnées o                                              | correspondent à l'info  | rmation       |                |               |
| graph                                              | ique à 1                                             | mappage binaire. La t   | ête d'impres  | sion           |               |
| se déplace à la moitié de la vitesse du mode 2, ce |                                                      |                         |               |                |               |
| qui donne une meilleure résolution.                |                                                      |                         |               |                |               |
| 1                                                  |                                                      |                         |               |                |               |
| Sélectionnez l'image hit                           |                                                      |                         |               |                | ESC * mode    |
| Lorsque le mode AGM est sélectionné, cela imprime  |                                                      |                         |               |                | nI nH data    |
| les graphiques à points en 8 colonnes de 24 points |                                                      |                         |               | IIL III I data |               |
| le mode est le même que la valeur de mode de la    |                                                      |                         |               |                |               |
| re mode est le meme que la valeur de mode de la    |                                                      |                         |               |                |               |
| comma                                              |                                                      |                         |               |                |               |
| • nL et i                                          | • nL et nH identifient le nombre d'octets en mode et |                         |               |                |               |
| en doi                                             | nnees.                                               | 1 1 1 . 1 .             | •             |                |               |
| Selectio                                           | onner le                                             | e mode dans le tablea   | u suivant.    | 1              |               |
| m (déc)                                            | Den                                                  | sité horizontale (ppp)  | Fils          |                |               |
| 0                                                  |                                                      | 60                      | 8             |                |               |
| 1                                                  | _                                                    | 120                     | 8             |                |               |
| 2                                                  | +                                                    | 240                     | 8             |                |               |
| 3                                                  | -                                                    | 240<br>80               | 8             |                |               |
| 6                                                  |                                                      | 90                      | 8             |                |               |
| 32                                                 |                                                      | 60                      | 2.4           |                |               |
| 33                                                 |                                                      | 120                     | 24            |                |               |
| 38                                                 |                                                      | 90                      | 24            |                |               |
| 39                                                 |                                                      | 180                     | 24            |                |               |
| 40                                                 |                                                      | 360                     | 24            |                |               |
|                                                    |                                                      |                         |               |                |               |

| Fonction                                                                                                    | Commande                       |
|----------------------------------------------------------------------------------------------------|--------------------------------|
| <ul> <li>Sélectionnez des graphiques de 60 ppp<br/>Utilisez cette commande pour imprimer des images<br/>bit à densité normale à 60 points par pouce (ppp)<br/>horizontalement et 72 ppp verticalement.</li> <li>nL et nH identifient le nombre d'octets dans les<br/>données.</li> </ul>                                                                                       | ESC K nL nH<br>data            |
| <ul> <li>les données correspondent à l'information<br/>graphique à mappage binaire.</li> </ul>                                                                                                    |                                |
| <ul> <li>Sélectionnez des graphiques de 120 ppp<br/>Utilisez cette commande pour imprimer des images<br/>bit à densité normale à 120 points par pouce (ppp)<br/>horizontalement et 72 ppp verticalement.</li> <li>nL et nH identifient le nombre d'octets dans les<br/>données.</li> <li>les données correspondent à l'information<br/>graphique à mappage binaire.</li> </ul> | ESC L nL nH<br>data            |
| <ul> <li>Sélectionnez 120 ppp, graphiques à deux vitesses<br/>Utilisez cette commande pour imprimer des images<br/>bit double densité à 120 ppp horizontalement et<br/>72 ppp verticalement.</li> <li>nL et nH identifient le nombre d'octets dans les<br/>données.</li> <li>les données correspondent à l'information<br/>graphique à mappage binaire.</li> </ul>             | ESC Y nL nH<br>data            |
| <ul> <li>Sélectionnez des graphiques de 240 ppp<br/>Utilisez cette commande pour imprimer des images<br/>bit à densité élevée à 240 points par pouce (ppp)<br/>horizontalement et 72 ppp verticalement.</li> <li>nL et nH identifient le nombre d'octets dans les<br/>données.</li> <li>les données correspondent à l'information<br/>graphique à mappage binaire</li> </ul>   | ESC Z nL nH<br>data            |
| Impression de codes-barres<br>Définir les données de code-barres<br>Doit définir les paramètres/attributs dans cette<br>commande avant la commande ESC [p.<br>Valeurs valides :<br>n1 = 6<br>n2 = 0<br>$m = 0 \le m \le 4$<br>$s = -3 \le s \le 3$<br>$v1 = 0 \le v1 \le 255$<br>$v2 = 0 \le v2 \le 127$<br>$c = 0 \le c \le 255$                                              | ESC [ f n1 n2<br>k m s v1 v2 c |

|                                                   | Fonctio                                                                              | n                                  |            | Commande                 |
|---------------------------------------------------|--------------------------------------------------------------------------------------|------------------------------------|------------|--------------------------|
| k : spécifie les types de codes-barres            |                                                                                      |                                    |            |                          |
| k (Hex)                                           | Type de code-harres                                                                  |                                    |            |                          |
| B1                                                | CODABAR(NW7)                                                                         | CODABAR(NW7)                       |            |                          |
| B2                                                | EAN-13                                                                               |                                    |            |                          |
| B3                                                | EAN-8                                                                                | ΕΔΝ-15<br>ΕΔΝ-8                    |            |                          |
| B3<br>B4                                          | CODE 39                                                                              |                                    |            |                          |
| B5                                                | INDUSTRIEL 2 SUR                                                                     | 5                                  |            |                          |
| B6                                                | ENTRELACÉ 2 SUR                                                                      | 5                                  |            |                          |
| B7                                                | UPC-A                                                                                |                                    |            |                          |
| B8                                                | UPC-E                                                                                |                                    |            |                          |
| B9                                                | POST-NET (code-bat                                                                   | res)                               |            |                          |
| BA                                                | CODE128                                                                              | 100)                               |            |                          |
| DIT                                               | CODEIZO                                                                              |                                    |            |                          |
| m : spéc                                          | ifie la largeur du mo                                                                | dule                               |            |                          |
| m                                                 | Unité 1/120 pouce                                                                    | Largeur                            |            |                          |
| 0                                                 | 2 points                                                                             | 0.015"                             |            |                          |
| 1                                                 | 2 points                                                                             | 0.012"                             |            |                          |
| 2                                                 | 2 points                                                                             | 0.015"                             |            |                          |
| 3                                                 | 3 points                                                                             | 0.021"                             |            |                          |
| 4                                                 | 4 points                                                                             | 0,021                              |            |                          |
|                                                   |                                                                                      |                                    |            |                          |
| v1, v2 :<br>v1 + v2<br>v                          | spécifie la hauteur $2 \times 256$ (unité 1/180<br>$1 + v2 \times 256 \ge 288$       | du code-barre<br>pouce)            | 2S.        |                          |
| c : vérific                                       | cation des chiffres de                                                               | contrôle                           |            |                          |
| c                                                 | Chiffre de contrôle                                                                  |                                    |            |                          |
| bit0                                              | 0: non calculé.                                                                      |                                    |            |                          |
|                                                   | 1: calculer et imprimer                                                              | · le chiffre de co                 | ntrôle.    |                          |
| bitl                                              | 0: imprimer des caract                                                               | ères lisibles par                  | l'homme.   |                          |
| 1.1.0                                             | 1: pas imprimé.                                                                      |                                    | 121.10     |                          |
| bit2                                              | Position du chiffre de d                                                             | contrôle (pour E                   | AN-13 et   |                          |
|                                                   | OPC-A uniquement)                                                                    |                                    |            |                          |
|                                                   | 0: Centre                                                                            |                                    |            |                          |
| 1:42                                              | 1: C1-dessous                                                                        |                                    |            |                          |
| bit3                                              | Keserve<br>Dí                                                                        |                                    |            |                          |
| b1t4                                              | Keserve                                                                              |                                    |            |                          |
| bits                                              | Keserve                                                                              |                                    |            |                          |
| bito                                              | Keserve                                                                              |                                    |            |                          |
| Imprimer l<br>Cette com<br>Nombre de<br>Données d | e code-barres<br>mande imprime les d<br>e données : $k = n1 +$<br>e code-barres : d1 | lonnées du co<br>n2 * 256<br>d2…dk | de-barres. | ESC [ p n1 n2<br>d1 d2dk |
|                                                   |                                                                                      |                                    |            |                          |

| Fonction                                                                                                    | Commande           |
|----------------------------------------------------------------------------------------------------|--------------------|
| Arrête l'impression.<br>Une fois l'impression terminée, cette commande<br>active le buzzer et désactive l'impression.<br>Définir l'espacement des lignes n/216" ou n/180"<br>Cette commande définit l'interligne à n/216". Toutes<br>les opérations de saut de ligne suivantes déplacent<br>l'impression position n/216" en bas de la page. Si le<br>mode AGM est configuré sur Oui, cette commande<br>définit l'interligne à n/180".<br>n doit se trouver dans la plage de 1 à 255 | ESC j<br>ESC 3 (n) |
| Définir l'espacement des lignes n/72" ou n/60"<br>Cette commande vous permet de sélectionner un<br>interligne de n/72". Votre sélection ne prend effet qu'<br>une fois que vous l'activez avec la commande Esc 2.<br>Si le mode AGM est configuré sur Oui, cette<br>commande définit l'interligne à n/60".<br>n doit se trouver dans la plage de 1 à 85.<br><b>Remarques</b><br>Si n est en dehors de la plage de 1 à 85, l'interligne par<br>défaut est de 1/6".                   | ESC A (n)          |
| Déplacer le papier verticalement<br>Avance le papier dans un mouvement vertical d'une<br>distance de n/216 pouces par rapport à la position<br>d'impression actuelle.<br>Si le mode AGM est réglé sur Oui, cela avance le<br>papier dans un mouvement vertical sur une distance de<br>n/180 pouce.<br>n est une valeur entre 0 et 255 (décimale) ou de 0 à FF<br>(hex.)<br><b>Remarques</b><br>Le paramètre d'espace de ligne existant n'est pas<br>affecté.                        | ESC J (n)          |

# **INFORMATIONS D'INTERFACE**

Cette imprimante peut communiquer avec un ordinateur via une interface parallèle Centronics, une interface de série RS-232C, une interface USB ou une interface LAN. Vous pouvez spécifier le mode de sélection de l'interface pour que l'imprimante utilise telle interface ou qu'elle sélectionne automatiquement l'interface à partir de laquelle elle reçoit les données.

Cette chapitre fournit des informations dont vous pouvez avoir besoin pour câbler votre propre interface ou pour programmer des communications d'ordinateur à imprimante. La plupart des utilisateurs n'ont pas besoin des informations reprises dans cette Chapitre. Il suffit de connecter l'imprimante à votre ordinateur et de suivre les instructions dans le chapitre 2

# **INTERFACE USB**

Affectation des broches d'interface USB

| Broche | Nom du signal | Description             |
|--------|---------------|-------------------------|
| 1      | VDUS          | Alimentation électrique |
| 1      | VDUS          | +5 V                    |
| 2      | D-            | données                 |
| 3      | D +           | données                 |
| 4      | S.GND         | terre                   |

Mode de transmission : Vitesse maximale (maximum 12 Mbits/s) / vitesse élevée (maximum 480 Mbits/s)

## Diagramme du connecteur d'interface USB

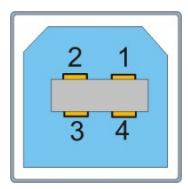

## **Remarque :**

- 1. Utilisez un câble d'interface USB standard pour connecter l'imprimante et l'ordinateur.
- 2. USB Longueur maximale 2 m.

## INTERFACE PARALLELE

## STROBE

Le signal d'entrée normalement synchrone est utilisé pour indiquer que les données sont envoyées au port. L'état normal est le niveau logique haut, tandis que le niveau logique bas indique que DATA1 ~ DATA8 lira les données actuelles. La largeur d'impulsion minimale est de 1 microseconde.

## DATA1 ~ DATA8

Signaux pour recevoir des données envoyées par l'hôte. La logique 1 est de haut niveau et la largeur d'impulsion minimale est de 1,5 microseconde. DATA1 est le bit le moins significatif alors que DATA8 est le bit le plus significatif.

## ACK

Signal pour demander l'envoi de données de l'hôte. ACK agit comme signal de sortie lorsque l'imprimante est prête à recevoir de nouvelles données après que les données précédentes ont été lues et sauvegardées dans DATA 1 ~ DATA8. L'état normal est le niveau logique élevé. Après l'activation, il passe au niveau logique bas. La largeur d'impulsion est d'environ 4 microsecondes.

## OCCUPÉ

Signal pour indiquer que l'imprimante n'est pas prête à recevoir des données. Si l'hôte l'ignore et continue d'envoyer des données, les données seront perdues. Le signal passe au niveau logique haut dans le cas suivant :

- •Le tampon est plein.
- •Mode hors-ligne
- •Condition d'erreur
- •Le signal PRIME est activé.

Le signal sera clair après le passage du signal INIT au niveau logique élevé et l'initialisation de l'imprimante.

## PE

Signal pour indiquer que l'imprimante n'a plus de papier. Le niveau logique élevé indique l'état de sortie du papier.

## **SÉLECTIONNER**

Signal pour indiquer l'état en ligne ou hors ligne. Le niveau logique élevé indique l'état en ligne. En l'absence de défaut mécanique et d'erreur PE, le signal passe au niveau logique élevé dans le cas suivant :

- •Appuyez sur [Online] si l'imprimante est hors ligne.
- •L'imprimante reçoit une commande en ligne lorsqu'elle est mise hors ligne par une commande hors ligne.

Le signal passe au niveau logique bas dans le cas suivant :

- •Appuyez sur [Online] si l'imprimante est en ligne.
- •L'imprimante reçoit une commande hors ligne.
- Condition défectueuse
- •Sortie de papier

## AFXT

## (Valable uniquement pour l'émulation Epson ESC / P2)

Lorsque le signal est réglé sur un niveau logique bas et que le code de contrôle CR est implémenté, la commande LF sera ajoutée.

## GND

Signal à la terre.

## F-GND

Signale de se connecter à la base de l'imprimante.

## + 5 V

Signale de se connecter à la sortie + 5 V. Uniquement pour l'entretien. La charge max. (courant) est 50 mA.

## INIT

Réinitialiser le signal pour indiquer que l'imprimante est initialisée. L'état normal est le niveau logique élevé tandis que le niveau logique bas est effectif. La largeur d'impulsion minimale est de 50 microsecondes. Il est nécessaire que l'imprimante initialise toutes les fonctions mécaniques avant que ce signal ne passe en état prêt, sinon cela risque de provoquer des dommages à l'imprimante.

## FAULT

Signal pour indiquer une condition d'erreur. Le niveau logique bas est effectif. Le signal passe au niveau logique bas dans le cas suivant :

- •Sortie de papier
- •Erreur ou condition défectueuse

## **FUSIBLE**

Le signal se connecte à + 5 V par la résistance de 3,3 K $\Omega$ .

## **SLCTIN**

## (Valable uniquement pour l'émulation Epson ESC/P2)

Lorsque le signal est de niveau logique bas, aucun code de contrôle DC3 ou DC1 n'est reçu.

### Horloge et niveau logique du signal

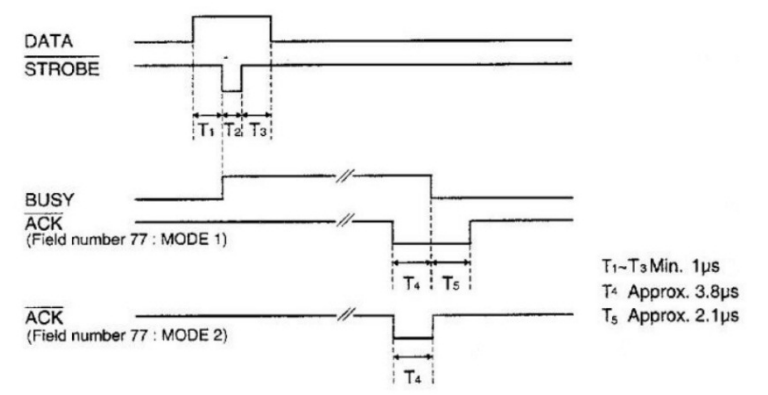

## Niveau logique du signal

Entrée : Niveau logique élevé :  $2 \sim 5 V$ 

niveau logique bas :  $0 \sim 0.8 \text{ V}$ 

Sortie : niveau logique élevé :  $2,4 \sim 5 V$ 

niveau logique bas :  $0 \sim 0.4 \text{ V}$ 

## Diagramme du connecteur d'interface parallèle

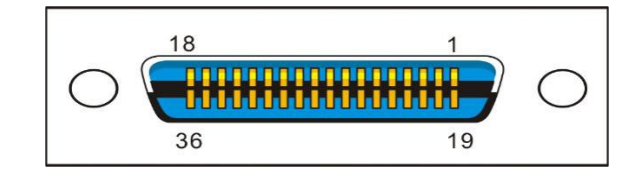

Remarque :

 Utilisez un câble d'interface parallèle standard pour connecter l'imprimante et l'ordinateur. La longueur ne doit pas excéder 2 mètres. Connectez la prise 25P à l'ordinateur et connectez la prise 36P à l'imprimante.

## INTERFACE DE SERIE

RS-232C peut être utilisée comme interface de série.

## Paramètres

Bit de données :7 ou 8 Tampon : 128 K Max. Vitesse de transmission : 9600BPS, 19200BPS, 38400BPS, 300BPS, 600BPS, 1200BPS, 2400BPS, 4800BPS Protocole : DTR Xon/Xoff Bit d'arrêt :1 ou 2 Data bits

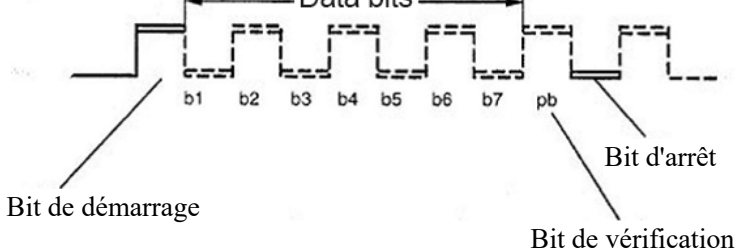

## Détection d'erreur

| ciccuon a v  |                                              |
|--------------|----------------------------------------------|
| Parité :     | Aucun, impair, pair                          |
| Erreur de tr | ame :Le bit d'arrêt ne se trouve pas dans la |
|              | longueur de trame prédéterminée après le     |
|              | bit de départ. Erreur de dépassement :       |
|              | avant d'envoyer les données de l'hôte vers   |
|              | l'UART et de les imprimer, renvoyez les      |
|              | données.                                     |
| Attention :  | Si l'erreur ci-dessus se produit, imprimer   |
|              | les informations d'erreur correspondantes.   |
|              | Les erreurs d'image seront également         |

Les erreurs d'image seront également imprimées en tant que données d'image.

## Affectation des broches d'interface de série

| Broc<br>he | Nom du signal | Description              |
|------------|---------------|--------------------------|
| 1          | Vide          | Vide                     |
| 2          | RXD           | Recevoir des données     |
| 3          | TXD           | Envoyer des données      |
| 4          | DTR           | Terminal de données prêt |
| 5          | SGND          | Masse de signal          |
| 6          | DSR           | Ensemble de données prêt |
| 7          | RTS           | Demande d'envoi          |
| 8          | CTS           | Effacer pour envoyer     |
| 9          | Vide          | Vide                     |

## Diagramme du connecteur d'interface de série

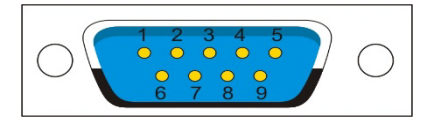

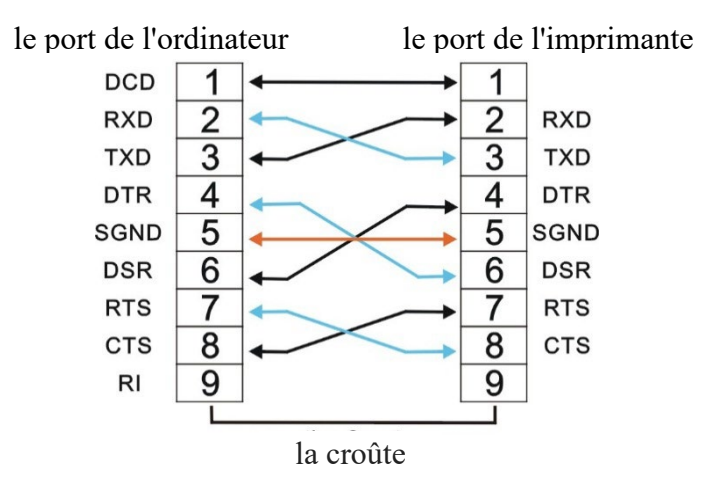

## Diagramme de câblage de l'interface de série

## **Remarque :**

- 1. La longueur du câble de série ne devrait pas dépasser 15 mètres.
- 2. Assurez-vous que la « configuration d'interface » sélectionne l'interface de série et que les paramètres sont les mêmes que pour les paramètres de port de communication du PC. Comme indiqué dessous :

| Interface:    | Share    | * | Share    |
|---------------|----------|---|----------|
| Baud Rate:    | 38400    | * | 38400    |
| Data Bit:     | 8        | * | 8        |
| Parity Check: | None     | * | None     |
| Stop Bit:     | 1        | * | 1        |
| Data Stream:  | Hardware | ~ | Hardware |
|               |          |   |          |

 $\widehat{}$ 

| t Settings               |                          |          |
|--------------------------|--------------------------|----------|
| <u>B</u> its per second: | 38400                    | ~        |
| <u>D</u> ata bits:       | 8                        | ~        |
| <u>P</u> arity:          | None                     | ~        |
| <u>S</u> top bits:       | 1                        | ~        |
| <u>F</u> low control:    | Hardware                 | ~        |
| Elow control:            | Hardware <u>B</u> estore | Defaults |

## **Description du signal**

Le niveau électrique du signal de la broche d'interface est défini comme suit : 1 est bas niveau (Mark) -25 V ~ -3 V

0 est haut niveau (Space) + 3 V  $\sim$  + 25 V

## Protocole DTR (RS-232C)

Pin2 (recevoir des données)Réception des données de série envoyées par l'hôte avec cette ligne, donc quand aucune donnée n'est envoyée, l'hôte doit être mis sur MARK.

Pin4 DTR (terminal de données)

Lorsque l'imprimante est prête à recevoir des données, le signal est SPACE (niveau haut), lorsque l'imprimante n'a pas reçu de données, le signal est MARK (niveau bas).

Pin 5 SGND (lignes de masse du signal) Masse de signal

## XON/XOFF (RS-232C)

Pin2 RXD (recevoir des données)

Réception des données de série envoyées par l'hôte avec cette ligne, donc quand aucune donnée n'est envoyée, l'hôte doit être mis sur MARK.

Pin3 TXD (Envoi de données)

Réception des données de série envoyées par l'hôte avec cette ligne, donc quand aucune donnée n'est envoyée, l'hôte doit être mis sur MARK.

Pin4 DTR (terminal de données)

Lors de la connexion à l'imprimante, le signal envoyé depuis l'imprimante est SPACE (niveau élevé).

Pin 5 SGND (lignes de masse du signal) Masse de signal

Pin 7 RTS (Demande d'envoi)

Lors de la connexion à l'imprimante, le signal envoyé depuis l'imprimante est SPACE (niveau élevé).

# INTERFACE ETHERNET

## Alignement des broches du connecteur

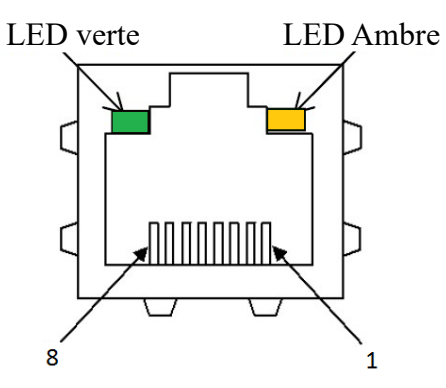

LED verte : LINK/ACK LED Ambre : 100 Mbit/s

| No. | Ligne du signal nom | DIR     | Fonction                  |
|-----|---------------------|---------|---------------------------|
| 1   | TXO +               | NIC-HUB | Transmettre des données + |
| 2   | TXO -               | NIC-HUB | Transmettre des données - |
| 3   | RXI +               | HUB-NIC | Recevoir des données +    |
| 4   | —                   |         | —                         |
| 5   | —                   |         | _                         |
| 6   | RXI -               | HUB-NIC | Recevoir des données -    |
| 7   | _                   |         | -                         |
| 8   | _                   | _       | -                         |

Remarque :

LED verte : La LED est allumée, cela indique que le lien est connecté.

LED Ambre : La LED clignote, cela indique que les données changent.

**E/S Ethernet 10/100 Multiprotocole** L'interface Ethernet permet à l'imprimante de se connecter à des réseaux locaux. Ses attributs sont :

| Matériel                                         | LAN/Ethernet : RJ45, Ethernet<br>100BaseTX avec 100 Mbit/s<br>(IEEE802.3u),<br>10Base-TX avec 10 Mbit/s<br>(IEEE802.3)                                                                  |
|--------------------------------------------------|----------------------------------------------------------------------------------------------------|
| Fonctionneme<br>nt pris en<br>charge<br>Systèmes | Windows Server® 2019<br>Windows® 10<br>Windows Server® 2016<br>Windows® 8,1<br>Windows Server ® 2012 R2<br>Windows® 8<br>Windows Server® 2012<br>Windows® 7<br>Windows Server ® 2008 R2 |
| Protocoles<br>pris en charge                     | TCP/IP                                                                                                    |
| Configuration                                    | DLMENU                                                                                                    |

### **Ethernet TCP/IP**

Lors de l'utilisation de l'imprimante dans un réseau local avec des connexions Ethernet et avec le protocole TCP/IP, vous devrez attribuer l'information de l'adresse.

Les données d'adresse pour le port Ethernet peuvent uniquement être mises à disposition par votre administrateur de réseau, qui dispose des droits nécessaires pour l'installation des imprimantes sur le réseau et/ou pour faire des changements.

Si vous souhaitez configurer le port Ethernet, vous devez utiliser l'USB pour connecter le DLMENU.

## L'utilisation de l'interface Ethernet

1. Installez la carte d'interface Ethernet dans l'imprimante. Raccordez l'ordinateur et l'imprimante à l'aide du câble réseau. Allumez l'imprimante pour connecter DLMENU. L'interface utilisateur est affichée comme ci-dessous.

| Model DL3100         |                 |                |           |
|----------------------|-----------------|----------------|-----------|
| EW 20.04.00.00       | Parameters      | Current Values | Default   |
|                      | Language        | English        | ▼ Englist |
| Port USB<br>Sections | Emulation       | ESC/P2         | ▼ ESC/P   |
| System Setup         | Auto CR(ESC/P2) | Yes            | ✓ Yes     |
| Paper Setup          | Auto CR(IBM)    | No             | ▼ No      |
| Interface Setup      | Auto LF         | No             | ▼ No      |
| Character Setup      | Print Dir       | Bi-Dir         | - Bi-Dir  |
| Other Setup          |                 |                |           |
| Black Mark Setup     | Form Line       | Enabled        | ✓ Enable  |
| Customized Form      | Zero            | 0              | - D       |
| Ethernet Setup       | 2010            |                |           |
|                      | LQ Text Quality | LQ             | ▼ LQ      |

2. Cliquez sur « Ethernet » à l'étape 1 pour afficher la configuration des paramètres pour Ethernet comme ci-dessous.

| Model DL3100                   |          |             |                |            | -       |
|--------------------------------|----------|-------------|----------------|------------|---------|
| FW 20.04.00.00                 | Pa       | rameters    | Current Va     | lues       |         |
|                                | IP       | Address     | 192.168.0.7    |            |         |
| Sections                       | Defau    | ult Gateway | 192.168.0.1    |            |         |
| Sections .                     | Sut      | onet Mask   | 255.255.255.0  |            |         |
| System Setup                   | Drint .  |             | LON Printer    |            |         |
| Interface Setup                | - Frints | server name | LAN Frinter    |            |         |
| Character Setup                |          | DHCP        | Enable         | -          | Enable  |
| Other Setup                    | IPv6     | 6 Function  | Disable        | -          | Disable |
| Black Mark Setup               |          |             |                |            |         |
| Customized Form                |          |             |                |            | Write   |
| Ethernet Setup                 |          |             |                |            |         |
|                                |          |             |                |            |         |
| Paramètres                     |          | Fonct       | ion            |            |         |
| Adresse IP                     |          | L'adre      | sse IP de l'in | nprimant   | e peut  |
|                                |          | être ch     | angée si néc   | essaire.   | •       |
| Passerelle par de              | éfaut    | Passer      | elle par défa  | ut         |         |
| Masque de sous                 | -réseau  | Masqu       | le de sous-ré  | seau       |         |
| Nom du serveur<br>d'impression |          | Nom o       | lu serveur d'  | impressio  | on      |
| DHCP                           |          | Désac       | tiver ou activ | ver DHCI   | ).      |
| Fonction IPv6                  |          | Désac       | tivez ou activ | vez la fon | ction   |
|                                |          | IPv6.       |                |            |         |

3. Définissez l'adresse IP de l'imprimante pour qu'elle corresponde au même segment net que l'adresse IP du PC à l'étape 2. Déconnectez DLMENU après la configuration des paramètres Ethernet. L'imprimante redémarre automatiquement.

Suivez les instructions suivantes pour ajouter le port d'impression dans le pilote.

| 🐻 FUJITSU DL               | .3100 Propert          | ies          |                     |              | 8               |
|----------------------------|------------------------|--------------|---------------------|--------------|-----------------|
| General Sha                | aring Ports            | Advanced     | Color Management    | Security     | Device Settings |
| 50                         | FUJITSU DL3            | 100          |                     |              |                 |
| Print to the<br>checked po | e following po<br>ort. | ort(s). Docu | ments will print to | the first fr | ee              |
| Port                       | Descripti              | on           | Printer             |              | ^               |
| ✓ LPT1:                    | Printer P              | ort          | FUJITSU DL3         | 100          |                 |
| LPT2:                      | Printer P              | ort          |                     |              |                 |
| LPT3:                      | Printer P              | ort          |                     |              |                 |
| СОМ1                       | : Serial Po            | rt           |                     |              |                 |
|                            | : Serial Po            | rt           |                     |              |                 |
| СОМЗ                       | : Serial Po            | rt           |                     |              |                 |
|                            | : Serial Po            | rt           |                     |              | ~               |
| Add                        | l Port                 | D            | elete Port          | Confi        | gure Port       |
| Enable k                   | directional :          | upport       |                     |              |                 |
| Enable r                   | printer poolin         | a            |                     |              |                 |
|                            | inter poolin           | 2            |                     |              |                 |
|                            |                        |              |                     |              |                 |
|                            |                        |              | ОК                  | Cancel       | Apply           |

4. Cliquez sur « Ajouter un port ... » à l'étape 3. La fenêtre ci-dessous s'ouvre.

| Printer Ports         |                 | × |
|-----------------------|-----------------|---|
| Available port types: |                 |   |
| Local Port            |                 | ٦ |
| Standard TCP/IP Port  |                 |   |
|                       |                 |   |
|                       |                 |   |
|                       |                 |   |
|                       |                 |   |
| New Port Type         | New Port Cancel |   |

5. Sélectionnez « port standard TCP/ » à l'étape 4 et cliquez sur le bouton « Nouveau port... ». La fenêtre ci-dessous s'ouvre.

| dd Standard TCP/IP Printe          | er Port Wizar | ď                 |                 |               |        |
|------------------------------------|---------------|-------------------|-----------------|---------------|--------|
| Add port<br>For which device do yo | ou want to ad | d a port?         |                 |               |        |
| Enter the Printer Na               | me or IP ad   | dress, and a port | name for the de | sired device. |        |
| Printer Name or IP A               | Address:      | 192.168.0.7       |                 |               |        |
| Port Name:                         |               | 192.168.0.7       |                 |               |        |
|                                    |               |                   |                 |               |        |
|                                    |               |                   |                 |               |        |
|                                    |               |                   |                 |               |        |
|                                    |               |                   |                 |               |        |
|                                    |               |                   |                 |               |        |
|                                    |               |                   | < Back          | Next >        | Cancel |
|                                    |               |                   |                 |               |        |

6. Tapez l'adresse IP de l'imprimante à l'étape 5, puis cliquez sur « Suivant ».

Le port ajouté est affiché comme ci-dessous.

| 🐼 FUJITSU DL3100 Pr                  | operties          |            |            |              |              | 83   |
|--------------------------------------|-------------------|------------|------------|--------------|--------------|------|
| General Sharing P                    | orts Advanced     | Color Man  | agement    | Security     | Device Setti | ings |
| ST FUJITSU                           | J DL3100          |            |            |              |              | _    |
| Print to the follow<br>checked port. | ing port(s). Docu | ments will | print to t | he first fre | e            |      |
| Port                                 | Description       |            | Printer    |              |              | ^    |
| COM2:                                | Serial Port       |            |            |              |              |      |
| COM3:                                | Serial Port       |            |            |              |              |      |
| COM4:                                | Serial Port       |            |            |              |              |      |
| FILE:                                | Print to File     |            |            |              |              |      |
| USB001                               | Virtual printer p | ort for    |            |              |              |      |
| 192.168.0.7                          | Standard TCP/II   | P Port     | FUJITSU    | DL3100       |              | ~    |
| <b>x</b>                             |                   |            |            |              | ,            |      |
| Add Port                             | D                 | elete Port |            | Config       | gure Port    |      |
| Enable bidirecti                     | onal support      |            |            |              |              |      |
| Enable printer n                     | ooling            |            |            |              |              |      |
|                                      | looming           |            |            |              |              |      |
|                                      |                   |            |            |              |              |      |
|                                      |                   | 0          | <u> </u>   | Canaal       | Ann          | h.   |
|                                      |                   | Ur         |            | Cancel       | Арр          | iy.  |

| 5 FUJITSU DL310       | 0 Propert | ies      |                  |                 | X               |
|-----------------------|-----------|----------|------------------|-----------------|-----------------|
| General Sharing       | Ports     | Advanced | Color Management | Security        | Device Settings |
| 50                    | FUJITSU   | DL3100   |                  |                 |                 |
| Location:             |           |          |                  |                 |                 |
| Comment:              |           |          |                  |                 |                 |
|                       |           |          |                  |                 |                 |
|                       |           |          |                  |                 |                 |
| Model:                | FUJITSU   | DL3100   |                  |                 |                 |
| Features<br>Color: No |           |          | Paper availab    | le <sup>,</sup> |                 |
| Double-side           | d: No     |          | Letter           |                 | <u>^</u>        |
| Staple: No            |           |          |                  |                 |                 |
| Speed: 1 pp           | m         |          |                  |                 |                 |
| Maximum r             | esolution | 360 dpi  |                  |                 | ~               |
|                       |           | Pr       | eferences        | Print           | Test Page       |
|                       |           |          | ОК               | Cancel          | Apply           |

7. Cliquez sur « Imprimer la page de test » pour imprimer.

Remarque :

Si la fonction DHCP est activée, deux câbles réseau doivent être connectés au routeur. L'un est connecté à un ordinateur alors que l'autre est connecté à l'imprimante. Entrez l'interface du routeur via le navigateur IE pour voir l'adresse IP assignée à l'imprimante, puis répétez les étapes 3 à 6 ci-dessus pour ajouter le port IP de l'imprimante dans le port du lecteur. Envoyez les données à imprimer à la fin.

# JEUX DE CARACTERES ET PAGES DE CODES

# JEUX DE CARACTERES

## Jeu de caractères standard 1

|   | 0   | 1   | 2  | 3 | 4 | 5 | 6 | 7 | 8   | 9   | А  | В | C | D | E | F   |
|---|-----|-----|----|---|---|---|---|---|-----|-----|----|---|---|---|---|-----|
| 0 | NUL |     | SP | 0 | @ | Р | e | р | NUL |     |    | 0 | @ | P | ۲ | p   |
| 1 |     | DC1 | 1  | 1 | A | Q | а | q |     | DC1 | 1  | 1 | Α | Q | a | 9   |
| 2 |     | DC2 |    | 2 | В | R | b | r |     | DC2 |    | 2 | В | R | b | r   |
| 3 |     | DC3 | #  | 3 | С | S | с | s |     | DC3 | #  | 3 | С | S | с | 5   |
| 4 |     | DC4 | \$ | 4 | D | Т | d | t |     | DC4 | \$ | 4 | D | Т | d | t   |
| 5 |     |     | %  | 5 | E | U | e | u |     |     | %  | 5 | Ε | U | е | u   |
| 6 |     |     | &  | 6 | F | V | f | v |     |     | &  | 6 | F | V | f | V   |
| 7 | BEL |     |    | 7 | G | W | g | w | BEL |     | ,  | 7 | G | W | g | w   |
| 8 | BS  | CAN | (  | 8 | н | X | h | x | BS  | CAN | (  | 8 | н | x | h | x   |
| 9 | HT  |     | )  | 9 | T | Y | i | У | HT  |     | )  | 9 | 1 | Y | i | Y   |
| A | LF  |     | *  | : | J | Z | j | z | LF  |     | *  | : | J | Z | j | z   |
| в | VT  | ESC | +  | ; | к | 1 | k | { | VT  | ESC | +  | ; | K | 1 | k | {   |
| С | FF  | FS  | ,  | < | L | 1 | 1 | 1 | FF  | FS  | ,  | < | L | ١ | 1 | 1   |
| D | CR  |     | -  | = | M | 1 | m | } | CR  |     | -  | = | М | ] | m | }   |
| Е | SO  |     |    | > | N | ^ | n | ~ | SO  |     |    | > | N | ^ | n | ~   |
| F | SI  |     | 1  | ? | 0 |   | 0 | 1 | SI  |     | 1  | ? | 0 | - | 0 | DEL |

## Jeu de caractères standard 2

|   | 0   | 1   | 2  | 3 | 4 | 5 | 6 | 7 | 8 | 9 | Α  | В | C | D | E | F  |
|---|-----|-----|----|---|---|---|---|---|---|---|----|---|---|---|---|----|
| 0 | NUL |     | SP | 0 | @ | Р | e | р | å | 5 |    | 0 | @ | P | ۲ | p  |
| 1 |     | DC1 | 1  | 1 | A | Q | а | q | è | B | 1  | 1 | A | Q | a | 9  |
| 2 |     | DC2 |    | 2 | В | R | b | r | ù | Æ |    | 2 | В | R | b | r  |
| 3 |     | DC3 | #  | 3 | С | S | С | S | 9 | æ | #  | 3 | С | S | c | s  |
| 4 |     | DC4 | \$ | 4 | D | Т | d | t | i | Ø | \$ | 4 | D | Т | d | t  |
| 5 |     |     | %  | 5 | E | U | е | u | • | ø | %  | 5 | Ε | U | e | u  |
| 6 |     |     | &  | 6 | F | V | f | V | £ |   | &  | 6 | F | V | f | V  |
| 7 | BEL |     |    | 7 | G | W | g | w | 1 | Ä | 1  | 7 | G | W | g | w  |
| 8 | BS  | CAN | (  | 8 | н | X | h | x | 6 | Ø | (  | 8 | Н | X | h | x  |
| 9 | HT  |     | )  | 9 | 1 | Y | i | У | R | U | )  | 9 | 1 | Y | i | V  |
| A | LF  |     | +  | ; | J | Z | j | z | ñ | ä | *  | 1 | J | Z | j | z  |
| в | VT  | ESC | +  | 1 | к | [ | k | { | Д | ö | +  | ; | K | ] | k | {  |
| С | FF  | FS  | ,  | < | L | 1 | Т | 1 | R | ű | ,  | < | L | 1 | 1 | 1  |
| D | CR  |     | -  | = | М | 1 | m | } | Å | B | -  | - | М | ] | m | }  |
| Е | SO  |     |    | > | N | ^ | n | ~ | å | é |    | > | N | ٨ | n | ~  |
| F | SI  |     | 1  | ? | 0 | - | 0 | 1 | ę | ¥ | 1  | ? | 0 | - | 0 | DE |

|   | 0   | 1   | 2  | 3 | 4 | 5 | 6 | 7 | 8   | 9   | Α   | B | С | D | E      | F  |
|---|-----|-----|----|---|---|---|---|---|-----|-----|-----|---|---|---|--------|----|
| 0 | NUL |     | SP | 0 | 0 | Р | • | р | NUL |     | á   |   | L | ш | α      | =  |
| 1 |     | DC1 | !  | 1 | Α | Q | а | q |     | DC1 | í   | × | 1 | - | β      | ±  |
| 2 |     | DC2 |    | 2 | в | R | b | r |     | DC2 | ó   | 鑨 | т | π | Г      | 2  |
| 3 |     | DC3 | #  | 3 | С | S | С | s |     | DC3 | ú   |   | F | L | π      | ≤  |
| 4 |     | DC4 | \$ | 4 | D | т | d | t |     | DC4 | ñ   | 4 | _ | F | Σ      | ſ  |
| 5 |     |     | %  | 5 | Е | U | е | u |     |     | Ñ   | = | + | F | σ      | Ĵ  |
| 6 |     |     | &  | 6 | F | V | f | v |     |     | a   |   | F | F | μ      | +  |
| 7 | BEL |     | 1  | 7 | G | W | g | w | BEL |     | ٥   | п | ⊩ | + | τ      | w  |
| 8 | BS  | CAN | (  | 8 | н | Х | h | x | BS  | CAN | 3   | ٦ | L | + | Φ      | 0  |
| 9 | нт  |     | )  | 9 | I | Y | i | У | нт  |     | г   | 判 | F | Г | Θ      | •  |
| Α | LF  |     | *  | : | J | Z | j | z | LF  |     | -   | - | ᆚ | г | Ω      |    |
| В | VT  | ESC | +  | ; | к | [ | k | { | VT  | ESC | 1/2 | ٦ | Ŧ |   | δ      | V  |
| С | FF  | FS  | ,  | < | L | ١ | 1 | I | FF  | FS  | 1/4 | ٦ | ⊩ | - | ~~     | n  |
| D | CR  |     | -  | = | М | ] | m | } | CR  |     | i   | _ | = |   | ø      | 2  |
| E | SO  |     | •  | > | Ν | ^ | n | ~ | SO  |     | «   | _ | # |   | ε      |    |
| F | SI  |     | 1  | ? | 0 | _ | 0 | 1 | SI  |     | *   | ٦ | 1 | - | $\cap$ | SP |

Jeu de caractères IBM 1

Jeu de caractères IBM 2

|   | 0   | 1   | 2  | 3 | 4 | 5 | 6 | 7 | 8 | 9  | Α        | В | C | D | E      | F            |
|---|-----|-----|----|---|---|---|---|---|---|----|----------|---|---|---|--------|--------------|
| 0 | NUL |     | SP | 0 | @ | Ρ | • | р | Ç | É  | á        |   | L | ⊥ | α      | =            |
| 1 |     | DC1 | 1  | 1 | Α | Q | а | q | ü | æ  | í        | × | Т | F | β      | ±            |
| 2 |     | DC2 |    | 2 | в | R | b | r | é | Æ  | ó        | 難 | т | т | Г      | ≥            |
| 3 | ۷   | DC3 | #  | 3 | С | S | С | s | â | ô  | ú        |   | F | L | π      | ≤            |
| 4 | ٠   | DC4 | \$ | 4 | D | Т | d | t | ä | ö  | ñ        | - | — | L | Σ      | ſ            |
| 5 | *   | §   | %  | 5 | Е | U | е | u | à | ò  | Ñ        | = | + | F | σ      | J            |
| 6 | ٠   |     | 8  | 6 | F | < | f | v | å | û  | <u>a</u> | 1 | F | F | μ      | ÷            |
| 7 | BEL |     |    | 7 | G | × | g | w | ç | ù  | Q        | Л | ⊩ | + | τ      | ĸ            |
| 8 | BS  | CAN | (  | 8 | н | X | h | x | ê | ÿ  | ż        | ٦ | L | + | Φ      | ٥            |
| 9 | нт  |     | )  | 9 | 1 | Y | i | у | ë | Ö  | F        | 4 | F | L | Θ      | •            |
| Α | LF  |     | *  | : | J | z | j | z | è | Ü  | ٦        | - | ᆚ | г | Ω      | •            |
| B | VT  | ESC | +  | ; | к | 1 | k | { | ï | ¢  | 1/2      | ٦ | Ŧ |   | δ      | $\checkmark$ |
| С | FF  | FS  | ,  | < | L | ١ | 1 |   | î | £  | 1/4      | _ | Þ | - | ∞      | n            |
| D | CR  |     |    | = | М | ] | m | } | ) | ¥  | i        |   | = |   | Ø      | 2            |
| E | SO  |     |    | > | Ν | ^ | n | 1 | Ä | Pt | "        | _ | ₽ |   | ε      | •            |
| F | SI  |     | 1  | ? | 0 | - | 0 | I | Å | f  | »        | ٦ | ⊥ | - | $\cap$ | SP           |

|   | 0   | 1   | 2  | 3 | 4 | 5 | 6 | 7 | 8   | 9   | Α | B | C | D | E | F |
|---|-----|-----|----|---|---|---|---|---|-----|-----|---|---|---|---|---|---|
| 0 | NUL |     | SP | ٥ | Ч | Р | • | р | NUL |     |   |   |   |   |   |   |
| 1 |     | DC1 | ¥  | J | A | Q | a | q |     | DC1 |   |   |   |   |   |   |
| 2 |     | DC2 | Π  | 5 | В | R | b | r |     | DC2 |   |   |   |   |   |   |
| 3 |     | DC3 | ľ  | Э | C | Z | с | s |     | DC3 |   |   |   |   |   |   |
| 4 |     | DC4 | \$ | 4 | D | Т | d | t |     | DC4 |   |   |   |   |   |   |
| 5 |     |     | %  | 5 | Ε | U | e | u |     |     |   |   |   |   |   |   |
| 6 |     |     | &  | 6 | F | ۷ | f | v |     |     |   |   |   |   |   |   |
| 7 | BEL |     |    | 7 | G | W | g | w | BEL |     |   |   |   |   |   |   |
| 8 | BS  | CAN | {  | 8 | Н | X | h | x | BS  | CAN |   |   |   |   |   |   |
| 9 | HT  |     | }  | 9 | I | Y | i | У | нт  |     |   |   |   |   |   |   |
| Α | LF  |     | •  | : | J | Z | j | z | LF  |     |   |   |   |   | ) |   |
| В | VT  | ESC | +  | ï | K | E | k | ( | VT  | ESC |   |   |   |   |   |   |
| С | FF  | FS  | -  |   | L | ١ | 1 |   | FF  | FS  |   |   |   |   |   |   |
| D | CR  |     | -  | = | M | ] | m | ) | CR  |     |   |   |   |   |   |   |
| Е | SO  |     |    |   | N | ^ | n | ~ | SO  |     |   |   |   |   |   |   |
| F | SI  |     | 1  | 1 | 0 | _ | 0 |   | SI  |     |   |   |   |   |   |   |

Jeu de caractères OCR-A 1

Jeu de caractères OCR-A 2

|   | 0  | 1                 | 2  | 3 | 4 | 5  | 6 | 7 | 8 | 9 | A | B | C | D | E | F |
|---|----|-------------------|----|---|---|----|---|---|---|---|---|---|---|---|---|---|
| 0 | ø  |                   | SP | ٥ | Ч | P  | • | р |   |   |   |   |   |   |   |   |
| 1 | ۲  | ◄                 | ¥  | ľ | A | Q  | a | q |   |   |   |   |   |   |   |   |
| 2 | •  | \$                |    | 5 | В | R  | b | r |   |   |   |   |   |   |   | - |
| 3 | ۷  | !!                | J  | Э | C | Z  | с | s |   |   |   |   |   |   |   |   |
| 4 | •  | 1                 | \$ | 4 | D | Т  | d | t |   |   |   |   |   |   |   |   |
| 5 | *  | ş                 | %  | 5 | Ε | U  | е | u |   |   |   |   |   |   |   |   |
| 6 | ٨  | _                 | &  | 6 | F | V  | f | v |   |   |   |   |   |   |   |   |
| 7 | •  | 1                 | •  | 7 | G | W  | g | w |   |   |   |   |   |   | [ |   |
| 8 |    | 1                 | {  | 8 | Н | X  | h | х |   |   |   |   |   |   |   |   |
| 9 | 0  | ↓                 | }  | 9 | I | Y  | i | у |   |   |   |   |   |   |   |   |
| Α | G  | Ŷ                 | •  | : | J | Z  | j | z |   |   |   |   |   |   |   |   |
| В | ď  | ←                 | +  | 4 | K | E  | k | ( |   |   |   |   |   |   |   |   |
| С | ę  | L                 | -  |   | L | ١. | 1 | 1 |   |   |   |   |   |   |   |   |
| D | J  | $\leftrightarrow$ | -  | = | Μ | J  | m | ) |   |   |   |   |   |   |   |   |
| Е | F  |                   |    |   | N | ^  | n | ~ |   |   |   |   |   |   |   |   |
| F | \$ | V                 | 1  | ? | 0 | _  | 0 |   |   |   |   |   |   |   |   |   |

|   | 0   | 1   | 2  | 3 | 4 | 5 | 6 | 7 | 8   | 9   | A | B | C | D | E | F |
|---|-----|-----|----|---|---|---|---|---|-----|-----|---|---|---|---|---|---|
| 0 | NUL |     | SP | 0 | @ | Ρ | • | р | NUL |     |   |   |   |   |   |   |
| 1 |     | DC1 | I  | 1 | Α | Q | a | q |     | DC1 |   |   |   |   |   |   |
| 2 |     | DC2 |    | 2 | в | R | b | r |     | DC2 |   |   |   |   |   |   |
| 3 |     | DC3 | #  | 3 | С | S | с | S |     | DC3 |   |   |   |   |   |   |
| 4 |     | DC4 | \$ | 4 | D | т | d | t |     | DC4 |   |   |   |   |   |   |
| 5 |     |     | %  | 5 | Е | U | е | u |     |     |   |   |   |   |   |   |
| 6 |     |     | &  | 6 | F | V | f | v |     |     |   |   |   |   |   |   |
| 7 | BEL | ÷   | ,  | 7 | G | W | g | w | BEL |     |   |   |   |   |   |   |
| 8 | BS  | CAN | (  | 8 | н | х | h | x | BS  | CAN |   |   |   |   |   |   |
| 9 | HT  |     | )  | 9 | 1 | Υ | I | У | нт  |     |   |   |   |   |   |   |
| Α | LF  |     | •  | : | J | Z | j | z | LF  |     |   |   |   |   |   |   |
| В | VT  | ESC | +  | ; | к | [ | k | { | VT  | ESC |   |   |   |   |   |   |
| С | FF  | FS  | ,  | < | L | 1 | 1 | 1 | FF  | FS  |   |   |   |   |   |   |
| D | CR  |     |    | = | М | ] | m | } | CR  |     |   |   |   |   |   |   |
| E | SO  |     |    | ~ | N | ^ | n | ~ | SO  |     |   |   |   |   |   |   |
| F | SI  |     | 1  | ? | 0 | _ | 0 |   | SI  |     |   |   |   |   |   |   |

Jeu de caractères OCR-B 1

Jeu de caractères OCR-B 2

|   | 0  | 1                 | 2  | 3 | 4 | 5 | 6 | 7 | 8 | 9 | A | B | C | D | E | F |
|---|----|-------------------|----|---|---|---|---|---|---|---|---|---|---|---|---|---|
| 0 | Ø  |                   | SP | 0 | @ | Р | • | р |   |   |   |   |   |   |   |   |
| 1 | ٢  | •                 | !  | 1 | Α | Q | a | q |   |   |   |   |   |   |   |   |
| 2 | •  | \$                |    | 2 | в | R | b | r |   |   |   |   |   |   |   |   |
| 3 | ۷  | !!                | #  | 3 | С | S | с | s |   |   |   |   |   |   |   |   |
| 4 | •  | 1                 | \$ | 4 | D | т | d | t |   |   |   |   |   |   |   |   |
| 5 | *  | §                 | %  | 5 | Е | U | е | u |   |   |   |   |   |   |   |   |
| 6 | ٨  | _                 | &  | 6 | F | V | f | v |   |   |   |   |   |   |   |   |
| 7 | •  | 1                 |    | 7 | G | w | g | w |   |   |   |   |   |   |   |   |
| 8 |    | 1                 | (  | 8 | н | X | h | x |   |   |   |   |   |   |   |   |
| 9 | •  | ↓                 | )  | 9 | 1 | Y | i | У |   |   |   |   |   |   |   |   |
| Α | Q. | $\rightarrow$     | ٠  | : | J | Z | j | z |   |   |   |   |   |   |   |   |
| В | ď  | ~                 | +  | ; | к | [ | k | { |   |   |   |   |   |   |   |   |
| С | Ŷ  | L                 | ,  | < | L | ١ | 1 | 1 |   |   |   |   |   |   |   |   |
| D | 1  | $\leftrightarrow$ |    | = | М | ] | m | } |   |   |   |   |   |   |   |   |
| Е | F  |                   |    | > | Ν | ^ | n | ~ |   | 1 |   |   |   |   |   |   |
| F | *  | ▼                 | 1  | ? | 0 |   | 0 |   |   |   |   |   |   |   |   |   |

| Pays             | Commande de base        |
|------------------|-------------------------|
| États-Unis       | <esc>"R"CHR\$(0)</esc>  |
| FRANCE           | <esc>"R"CHR\$(1)</esc>  |
| ALLEMAGNE        | <esc>"R"CHR\$(2)</esc>  |
| ROYAUME-UNI      | <esc>"R"CHR\$(3)</esc>  |
| DANEMARK 1       | <esc>"R"CHR\$(4)</esc>  |
| SUÈDE            | <esc>"R"CHR\$(5)</esc>  |
| ITALIE           | <esc>"R"CHR\$(6)</esc>  |
| ESPAGNE 1        | <esc>"R"CHR\$(7)</esc>  |
| JAPON            | <esc>"R"CHR\$(8)</esc>  |
| NORVÈGE          | <esc>"R"CHR\$(9)</esc>  |
| DANEMARK 2       | <esc>"R"CHR\$(10)</esc> |
| ESPAGNE 2        | <esc>"R"CHR\$(11)</esc> |
| AMÉRIQUE LATINE  | <esc>"R"CHR\$(12)</esc> |
| DANEMARK/NORVÈGE | <esc>"R"CHR\$(13)</esc> |
| CHINE            | <esc>"R"CHR\$(16)</esc> |

Commandes des jeux de caractères internationaux

## Jeux de caractères internationaux

|                    |    | Cł | naracte | er Coo | le (He | ex) |    |    |    |    |    |    |
|--------------------|----|----|---------|--------|--------|-----|----|----|----|----|----|----|
| Character Set      | 23 | 24 | 40      | 5B     | 5C     | 5D  | 5E | 60 | 7B | 7C | 7D | 7E |
| 0: U. S. A.        | #  | \$ | @       | ]      | ١      | 1   | ^  | 1  | {  | ł  | }  | ~  |
| 1: FRANCE          | #  | \$ | à       | 0      | ç      | §   | ^  | 1  | é  | ù  | è  |    |
| 2: GERMANY         | #  | \$ | §       | Ä      | Ö      | Ŭ   | ^  | •  | ä  | ö  | ü  | β  |
| 3: U. K.           | £  | \$ | @       | [      | 1      | 1   | ^  | "  | {  | t  | }  | ~  |
| 4: DENMARK 1       | #  | \$ | @       | Æ      | Ø      | Å   | ^  | 1  | æ  | Ø  | å  | ~  |
| 5: SWEDEN          | #  | a  | É       | Ä      | Ŏ      | Å   | Ü  | é  | ä  | Ö  | å  | ü  |
| 6. ITALY           | #  | \$ | @       | 0      | 1      | é   | ^  | ù  | à  | Ò  | è  | 1  |
| 7. SPAIN 1         | Pt | \$ | @       | i      | Ñ      | ż   | ^  | "  |    | ñ  | }  | ~  |
| 8. JAPAN           | #  | \$ | 0       | ]      | ¥      | ]   | ^  | "  | {  | 1  | }  | ~  |
| 9: NORWAY          | #  | α  | É       | Æ      | Ø      | Å   | Ü  | é  | æ  | Ø  | å  | ü  |
| 10: DENMARK 2      | #  | \$ | É       | Æ      | Ø      | Å   | Ü  | é  | æ  | Ø  | å  | ü  |
| 11: SPAIN 2        | #  | \$ | á       | i      | Ñ      | 3   | é  | *  | í  | ñ  | Ó  | ú  |
| 12: LATIN AMERICA  | #  | \$ | á       | i      | Ñ      | i   | é  | ü  | í  | ñ  | ó  | Ú  |
| 13: DENMARK/NORWAY | #  | \$ | @       | ]      | 1      | ]   | ^  | 1  | {  | 1  | }  | ~  |
| 16: CHINA          | #  | ¥  | @       | [      | 1      | ]   | ^  | '  | {  | 1  | }  | ~  |

# PAGE DE CODES COMMANDES

| Page de codes     | Paramètre ESC R |
|-------------------|-----------------|
| CP 437            | 80              |
| CP 737            | 93              |
| CP 850            | 82              |
| CP 851            | 88              |
| CP 852            | 87              |
| CP 857            | 8D              |
| CP 858            | 9E              |
| CP 860            | 84              |
| CP 861            | 94              |
| CP 863            | 85              |
| CP 864            | 8C              |
| CP 864 Étendu     | 95              |
| CP 865            | 86              |
| CP 866 Cyrillique | 8E              |
| CP 866 Bulgarie   | 9D              |
| CP 1250           | 70              |
| CP 1251           | 71              |
| CP 1252           | 72              |
| CP 1253           | 73              |
| CP 1254           | 74              |
| 8859-1            | 25              |
| 8859-1 (SAP)      | 2B              |
| 8859-2            | 26              |
| 8859-5            | 2 A             |
| 8859-7            | 2D              |
| 8859-9            | 2E              |
| 8859-15           | 2F              |
| BRASCII           | 6D              |
| Abicomp           | 6E              |
| Roman8            | 4D              |
| Coax / Twinax     | 4F              |
| Nouveau-437       | 81              |
| New-Dig 850       | 83              |
| Ancien code 860   | 98              |
| Flarro 863        | 99              |
| 865 Hébreu        | 9 A             |
|                   |                 |

| Page de codes  | Paramètre ESC R |
|----------------|-----------------|
| CP 1257        | 77              |
| 866 Ukraine    | 8F              |
| 866 Kazakhstan | 90              |
| Kamenicky      | 91              |
| Mazovia        | 92              |
| CP 775         | A6              |
| CRO-ASCII      | 3C              |
| Farsi arabe    | 96              |
| Arabe Ourdou   | 97              |
| DEC grec       | 46              |
| ELOT grec 928  | 6C              |
| UK_ASCII       | 41              |
| US_ASCII       | 42              |
| Suédois        | 48              |
| Allemand       | 4B              |
| Portugais      | 4C              |
| Français       | 52              |
| Italien        | 59              |
| Norvégien      | 60              |
| Espanol        | 5 A             |
| SiemensTurk    | 9B              |
| DECTure        | 9C              |

# TABLEAUX DE PAGES DE CODES

## CP 737

|    | *  | 0   | 1   | 2   | 3   | 4   | 5   | 6   | 7   | 8        | 9   | А   | В    | С   | D       | Е   | F  |
|----|----|-----|-----|-----|-----|-----|-----|-----|-----|----------|-----|-----|------|-----|---------|-----|----|
| ** | ** | *** | *** | *** | *** | *** | *** | *** | *** | ***      | *** | *** | ***  | *** | ***     | *** | ** |
| 0  | *  |     |     |     | 0   | @   | Ρ   | ٤   | р   | A        | Ρ   | L   | - 33 | L   | ш       | ω   | Ω  |
| 1  | *  |     |     | !   | 1   | A   | Q   | а   | q   | В        | Σ   | κ   |      | 1   | Ŧ       | ά   | ±  |
| 2  | *  |     |     |     | 2   | В   | R   | b   | r   | Г        | Т   | R   |      | Т   | Ť       | É   | ≥  |
| 3  | *  |     |     | Ħ   | З   | С   | S   | С   | S   | Δ        | Y   | μ   | T    | 1   | ١Ľ      | ń   | ≤  |
| 4  | *  |     |     | \$  | 4   | D   | Т   | d   | t   | E        | Φ   | V   | -    |     | F       | ï   | Ï  |
| 5  | *  |     |     | %   | 5   | Ε   | U   | е   | u   | Z        | Х   | Ę   | =    | +   | ۴       | ί   | Ŷ  |
| 6  | *  |     |     | &   | 6   | F   | V   | f   | V   | Н        | ψ   | 0   | -ÍI  | F   | л.<br>П | ó   | ÷  |
| 7  | *  |     |     | ,   | 7   | G   | W   | g   | W   | θ        | Ω   | Π   | TI   | ŀ   | #       | Ú   | ~~ |
| 8  | *  |     |     | (   | 8   | Н   | Х   | h   | х   | I        | α   | р   | Ξ    | E   | ¥       | Ü   | ø  |
| 9  | *  |     |     | )   | 9   | Ι   | Y   | i   | У   | К        | ß   | σ   | -1   | ſŗ  | Ĺ       | ώ   | £  |
| A  | *  |     |     | *   | :   | J   | Z   | j   | Z   | $\wedge$ | Х   | ς   | 11   | 11  | Г       | Ά   |    |
| В  | *  |     |     | +   | ;   | Κ   | [   | k   | {   | M        | δ   | τ   | τ̈́. | TT  |         | Ε   | 1  |
| С  | *  |     |     | ,   | <   | L   | 1   | 1   | 1   | N        | E   | υ   | 긔    | l   | 附近      | Ή   | n  |
| D  | *  |     |     | -   | =   | Μ   | ]   | m   | }   | =        | ζ   | φ   | لل   | === | I.      | Ι   | 2  |
| E  | *  |     |     |     | >   | Ν   | ^   | n   | ~   | 0        | n   | X   | 1    | 11  |         | Ö   |    |
| F  | *  |     |     | 1   | ?   | 0   |     | 0   |     | П        | θ   | ψ   | 7    | 7   | Ref.    | Y   |    |

## CP 850

|    | *   | 0   | 1   | 2   | З   | 4   | 5   | 6   | 7   | 8   | 9   | A   | В                          | С   | D   | E   | F  |
|----|-----|-----|-----|-----|-----|-----|-----|-----|-----|-----|-----|-----|----------------------------|-----|-----|-----|----|
| ** | *** | *** | *** | *** | *** | *** | *** | *** | *** | *** | *** | *** | ***                        | *** | *** | *** | ** |
| 0  | *   |     |     |     | 0   | @   | Ρ   | •   | p   | Ç   | É   | á   | 8                          | L   | ð   | б   |    |
| 1  | *   |     |     | !   | 1   | Α   | Q   | а   | q   | ü   | æ   | ĩ   |                            | 1   | Ð   | ß   | ±  |
| 2  | *   |     |     | **  | 2   | В   | R   | b   | r   | é   | Æ   | ó   | 200200<br>200200<br>200200 | т   | Ê   | Ô   |    |
| 3  | *   |     |     | #   | 3   | С   | S   | С   | S   | â   | ô   | ú   | 1                          | }   | Ë   | Õ   | 34 |
| 4  | *   |     |     | \$  | 4   | D   | Т   | d   | t   | ä   | ö   | ñ   | -                          |     | È   | õ   | 1  |
| 5  | *   |     |     | %   | 5   | Ε   | U   | е   | u   | à   | ò   | Ñ   | Å                          | +   | ٦   | Õ   | 9  |
| 6  | *   |     |     | &   | 6   | F   | V   | f   | V   | a   | û   | a   | Â                          | ã   | Í   | μ   | *  |
| 7  | *   |     |     | ,   | 7   | G   | W   | g   | W   | ç   | ù   | Q   | Ã                          | Ã   | Î   | þ   | 4  |
| 8  | *   |     |     | (   | 8   | Н   | Х   | h   | ×   | ê   | ÿ   | i   | C                          | Ľ   | Ï   | P   |    |
| 9  | *   |     |     | )   | 9   | I   | Y   | i   | У   | ë   | 0   | ®   | Ę                          | 5   | ٦   | Ũ   |    |
| A  | *   |     |     | *   | :   | J   | Z   | j   | Z   | è   | 0   | ٦   | 1                          | 11  | Г   | 0   | :  |
| В  | *   |     |     | +   | ;   | Κ   | ſ   | k   | {   | ï   | Ø   | 12  | 17                         | 71  |     | Ŭ   | 1  |
| С  | *   |     |     | ,   | <   | L   | 1   | 1   |     | î   | £   | 4   | 긔                          | F   | 調新  | Y   | 3  |
| D  | *   |     |     | -   | =   | Μ   | ]   | m   | }   | ĩ   | Ø   | i   | ¢                          | =   | 1   | Y   | 2  |
| E  | *   |     |     |     | >   | N   | ^   | n   | ~   | Ä   | ×   | «   | ¥                          | Ť   | Ĩ   |     |    |
| F  | *   |     |     | /   | ?   | 0   | -   | 0   |     | Å   | f   | >>  | 7                          | Ø   |     | ,   |    |
|    |     |     |     |     |     |     |     |     |     |     |     |     |                            |     |     |     |    |

|    | *   | 0    | 1   | 2   | 3   | 4   | 5   | 6   | 7   | 8   | 9   | A   | В   | С   | D     | E   | F        |
|----|-----|------|-----|-----|-----|-----|-----|-----|-----|-----|-----|-----|-----|-----|-------|-----|----------|
| ** | *** | **** | **: | *** | *** | *** | *** | *** | *** | *** | *** | *** | *** | *** | ***   | *** | **       |
| 0  | *   |      |     |     | 0   | @   | Ρ   | •   | p   | Ç   | Ι   | ï   | 33  | L   | Т     | ζ   | -        |
| 1  | *   |      |     | !   | 1   | A   | Q   | а   | q   | ü   |     | ĩ   | 88  | 1   | Y     | η   | <u>+</u> |
| 2  | *   |      |     | 11  | 2   | В   | R   | b   | r   | é   | Ö   | ó   |     | Т   | Φ     | θ   | U        |
| 3  | *   |      |     | #   | З   | С   | S   | С   | S   | â   | ô   | Ú   | T   | F   | Х     | ι   | φ        |
| 4  | *   |      |     | \$  | 4   | D   | Т   | d   | t   | ä   | ö   | А   | -   | _   | ψ     | к   | ×        |
| 5  | *   |      |     | %   | 5   | E   | U   | е   | u   | à   | Y   | В   | ĸ   | +   | Ω     | a   | 8        |
| 6  | *   |      |     | &   | 6   | F   | V   | f   | V   | Ά   | û   | Г   | Λ   | ή   | α     | μ   | ψ        |
| 7  | *   |      |     | \$  | 7   | G   | W   | g   | W   | ç   | ù   | Δ   | Μ   | P   | ß     | V   |          |
| 8  | *   |      |     | (   | 8   | Н   | Х   | h   | ×   | ê   | Ω   | Ε   | N   | L   | γ     | Ę   | 0        |
| 9  | *   |      |     | )   | 9   | Ι   | Y   | i   | У   | ë   | Ö   | Ζ   | 1   | ſr  | 1     | 0   |          |
| A  | *   |      |     | *   | :   | J   | Z   | j   | Z   | è   | Ü   | Н   |     | 11  | Г     | π   | ω        |
| В  | *   |      |     | +   | ;   | Κ   | [   | k   | {   | ĩ   | ά   | 12  | T   | 77  |       | P   | Ü        |
| С  | *   |      |     | ,   | <   | L   | 1   | 1   |     | î   | £   | θ   | 긔   | IF. | Nelle | σ   | ΰ        |
| D  | *   |      |     | _   | =   | Μ   | ]   | m   | j   | E   | É   | I   | =   | =   | δ     | ς   | ώ        |
| E  | *   | -    |     |     | >   | Ν   | ^   | n   | N   | Ä   | ή   | «   | 0   | ᅶ   | ε     | τ   |          |
| F  | *   |      |     | 1   | ?   | 0   |     | 0   |     | Н   | í   | ≫   | ٦   | Σ   |       |     |          |

## CP 852

|    |     | 0   |     | 0   | 0   | 4   | r   | C   | 7   | 0   | 0   | ٨     | D    | 0   | D   | 5   | r  |
|----|-----|-----|-----|-----|-----|-----|-----|-----|-----|-----|-----|-------|------|-----|-----|-----|----|
|    | *   | 0   | 1   | 2   | 3   | 4   | C   | D   | 1   | 8   | 9   | A     | В    | C   | D   | E   | F  |
| *> | *** | *** | *** | *** | *** | *** | *** | *** | *** | *** | *** | ***   | ***  | *** | *** | *** | ** |
| 0  | *   |     |     |     | 0   | 0   | Ρ   | (   | p   | Ç   | É   | á     | - 23 | L   | đ   | 6   |    |
| 1  | *   |     |     | 1   | 1   | A   | Q   | а   | q   | ü   | Ĺ   | ĩ     |      | 1   | Ð   | ß   | ~  |
| 2  | *   |     |     | н   | 2   | В   | R   | b   | r   | é   | T   | ó     |      | Т   | Ď   | Ô   |    |
| 3  | *   |     |     | #   | 3   | С   | S   | С   | S   | â   | ô   | ú     | 1    | +   | Ë   | Ń   | ~  |
| 4  | *   |     |     | \$  | 4   | D   | Т   | d   | t   | ä   | ö   | A     | -    |     | ď   | ń   | ~  |
| 5  | *   |     |     | %   | 5   | E   | U   | е   | u   | ů   | Ľ   | ą     | Å    | +   | Ň   | ň   | 6  |
| 6  | *   |     |     | &   | 6   | F   | V   | f   | V   | ć   | 1-  | Ž     | Â    | Å   | Í   | Š   | ÷  |
| 7  | *   |     |     | ,   | 7   | G   | W   | g   | W   | ç   | Ś   | ž     | Ě    | ă   | Î   | š   | L  |
| 8  | *   |     |     | (   | 8   | н   | Х   | h   | ×   | ł   | ś   | Ę     | Ş    | L   | ě   | Ŕ   | •  |
| 9  | *   |     |     | )   | 9   | Ι   | Y   | i   | У   | ë   | Ö   | ę     | 눼    | F   | ٦   | Ú   |    |
| A  | *   |     |     | *   | :   | J   | Z   | j   | Z   | Q   | Ü   | ٦     |      | 11  | Г   | ŕ   | ·  |
| В  | *   |     |     | +   | ;   | ĸ   | [   | k   | {   | õ   | Ť   | ź     | T    | TT  |     | Ũ   | ű  |
| С  | *   |     |     | ,   | <   | L   | 1   | 1   | ł   | î   | ť   | Č     | 1    | F   | 500 | ý   | Ř  |
| D  | *   |     |     | -   | =   | Μ   | ]   | m   | }   | Ź   | Ł   | ş     | Ż    | =   | Ţ   | Ý   | ř  |
| Ε  | *   |     |     |     | >   | Ν   | ^   | n   | ~   | Ä   | ×   | «     | ż    | 냚   | Ů   | ţ   |    |
| F  | *   |     |     | /   | ?   | 0   |     | 0   |     | Ć   | č   | $\gg$ | 7    | ä   |     | ,   |    |

CP 857

| , | 82 | )/  |     |     |     |     |     |     |     |     |     |     |     |      |     |     |     |    |
|---|----|-----|-----|-----|-----|-----|-----|-----|-----|-----|-----|-----|-----|------|-----|-----|-----|----|
|   |    | *   | 0   | 1   | 2   | 3   | 4   | 5   | 6   | 7   | 8   | 9   | А   | В    | С   | D   | E   | F  |
|   | ** | *** | *** | *** | *** | *** | *** | *** | *** | *** | *** | *** | *** | ***  | *** | *** | *** | ** |
|   | 0  | *   |     |     |     | 0   | 0   | Ρ   | ı   | p   | Ç   | É   | á   |      | L   | 0   | б   | -  |
|   | 1  | *   |     |     | !   | 1   | A   | Q   | а   | q   | ü   | æ   | ĩ   |      | 1   | a   | ß   | +  |
|   | 2  | *   |     |     | 11  | 2   | В   | R   | b   | r   | é   | Æ   | ó   | 1000 | Т   | Ê   | Ô   |    |
|   | 3  | *   |     |     | #   | З   | С   | S   | С   | S   | â   | ô   | ú   | 1    | F   | Ë   | Õ   | 34 |
|   | 4  | *   |     |     | \$  | 4   | D   | Т   | d   | t   | ä   | ö   | ñ   | -    | -   | È   | õ   | 1  |
|   | 5  | *   |     |     | %   | 5   | E   | U   | е   | u   | à   | ò   | Ñ   | Å    | +   |     | Õ   | 8  |
|   | 6  | *   |     |     | &   | 6   | F   | V   | f   | V   | ą   | û   | Ğ   | Â    | â   | Í   | μ   | ÷  |
|   | 7  | *   |     |     | ,   | 7   | G   | W   | g   | W   | ç   | ù   | ğ   | À    | Ã   | Î   |     |    |
|   | 8  | *   |     |     | (   | 8   | Н   | Х   | h   | X   | ê   | Î   | i   | ©    | L   | Ï   | ×   | e  |
|   | 9  | *   |     |     | )   | 9   | I   | Y   | i   | У   | ë   | Ö   | ®   | 눼    | Tr  | 1   | Ú   |    |
|   | А  | *   |     |     | *   | :   | J   | Z   | j   | Z   | è   | Ü   | ٦   |      | 11  | Г   | 0   | ·  |
|   | В  | *   |     |     | +   | ;   | K   | [   | k   | {   | ï   | ø   | 12  | 77   | 77  |     | Ù   | 1  |
|   | С  | *   |     |     | 3   | <   | L   | 1   | 1   | 1   | î   | £   | 本   | 긔    | 1   | MAR | ĩ   | 3  |
|   | D  | *   |     |     | -   | Ξ   | Μ   | ]   | m   | }   | 1   | Ø   | i   | ¢    | =   | T   | ÿ   | 2  |
|   | Е  | *   |     |     |     | >   | N   | ^   | n   | ~   | Ä   | Ş   | «   | ¥    | 11  | Ì   |     |    |
|   | F  | *   |     |     | 1   | ?   | 0   |     | 0   |     | Å   | ş   | ≫   | ٦    | ä   |     | ,   |    |
|   |    |     |     |     |     |     |     |     |     |     |     |     |     |      |     |     |     |    |

|   | *    | ĸ   | 0   | 1   | 2   | З   | 4   | 5   | 6   | 7            | 8   | 9   | А   | В                                        | С   | D   | Ε   | F  |  |
|---|------|-----|-----|-----|-----|-----|-----|-----|-----|--------------|-----|-----|-----|------------------------------------------|-----|-----|-----|----|--|
| > | ***  | **: | *** | *** | *** | *** | *** | *** | *** | ***          | *** | *** | *** | ***                                      | *** | *** | *** | ** |  |
| ( | ) *  | <   |     |     |     | 0   | @   | Ρ   | ł   | р            | Ç   | É   | á   | 33                                       | L   | ð   | 6   | -  |  |
|   | 1 *  | k   |     |     | !   | 1   | A   | Q   | а   | q            | ü   | æ   | í   |                                          | 1   | Ð   | ß   | ±  |  |
| 1 | 2 *  | ĸ   |     |     |     | 2   | В   | R   | b   | r            | é   | Æ   | ó   | And the<br>And the<br>And the<br>And the | т   | Ê   | Ô   |    |  |
| : | 3 *  | k   |     |     | #   | 3   | С   | S   | С   | S            | â   | ô   | ú   | T                                        | F   | Ë   | Ó   | 34 |  |
|   | 4 \$ | k   |     |     | \$  | 4   | D   | Т   | d   | t            | ä   | ö   | ñ   | -                                        | -   | È   | õ   | 4  |  |
| ! | 5 ¥  | k   |     |     | %   | 5   | E   | U   | е   | u            | à   | ò   | Ñ   | Å                                        | +   | €   | Õ   | 9  |  |
| 1 | 5 *  | k   |     |     | &   | 6   | F   | V   | f   | V            | a   | û   | a   | Â                                        | â   | Í   | μ   | ÷  |  |
|   | 7 *  | k   |     |     | 3   | 7   | G   | W   | g   | W            | ç   | ù   | ō   | Ã                                        | Ã   | Î   | þ   |    |  |
| 8 | 3 *  | k   |     |     | (   | 8   | н   | Х   | h   | X            | ê   | ÿ   | ż   | ©                                        | L   | Ï   | Þ   | 0  |  |
|   | 3 *  | k   |     |     | )   | 9   | I   | Y   | i   | У            | ë   | Ö   | ®   | -                                        | ſſ  | ٦   | Ú   |    |  |
| 1 | k A  | k   |     |     | *   | :   | J   | Z   | j   | Z            | è   | Ü   | ٦   |                                          | 1   | Г   | 0   |    |  |
| 1 | 8 X  | ĸ   |     |     | +   | ;   | ĸ   | [   | k   | {            | ï   | ø   | 2   | T                                        | 71  |     | Ũ   | 1  |  |
| ( | k C  | k   |     |     | ,   | <   | L   | 1   | 1   | 1            | î   | £   | 4   | 1                                        | lr  | 题版  | Ý   | 3  |  |
| 1 | k (  | ĸ   |     |     | -   | Ξ   | Μ   | ]   | m   | }            | ĩ   | Ø   | i   | ¢                                        | =   | 1   | Ý   | 2  |  |
| 1 | *    | k   |     |     | •   | >   | Ν   | ^   | n   | <sup>N</sup> | Ä   | ×   | «   | ¥                                        | 1F  | Ĩ   |     | 麟  |  |
| 1 | - *  | ĸ   |     |     | /   | ?   | 0   |     | 0   |              | Å   | f   | >>  | ٦                                        | p   |     | ,   |    |  |
|   |      |     |     |     |     |     |     |     |     |              |     |     |     |                                          |     |     |     |    |  |

## CP 860

|    | *  | 0   | 1   | 2   | З   | 4   | 5   | 6   | 7   | 8   | 9   | A   | В   | С        | D         | Е   | F         |
|----|----|-----|-----|-----|-----|-----|-----|-----|-----|-----|-----|-----|-----|----------|-----------|-----|-----------|
| ** | ** | *** | *** | *** | *** | *** | *** | *** | *** | *** | *** | *** | *** | ***      | ***       | *** | **        |
| 0  | *  |     |     |     | 0   | @   | Ρ   | (   | p   | ç   | É   | á   |     | L        | ш         | α   | =         |
| 1  | *  |     |     | !   | 1   | A   | Q   | a   | q   | ü   | À   | í   |     | 1        | Ŧ         | ß   | ±         |
| 2  | *  |     |     | 0   | 2   | В   | R   | b   | r   | é   | È   | ó   |     | Т        | π         | Г   | ≥         |
| 3  | *  |     |     | #   | 3   | С   | S   | С   | S   | â   | ô   | ú   | 1   | +        | UL.       | π   | ≤         |
| 4  | *  |     |     | \$  | 4   | D   | Т   | d   | t   | ã   | õ   | ñ   | -   |          | F         | Σ   | ſ         |
| 5  | *  |     |     | %   | 5   | E   | U   | е   | u   | à   | õ   | Ñ   | =   | +        | F         | σ   | J         |
| 6  | *  |     |     | &   | 6   | F   | V   | f   | V   | Á   | Ú   | a   | -11 | F        | л         | μ   | ÷         |
| 7  | *  |     |     | >   | 7   | G   | W   | g   | W   | ç   | ù   | ò   | П   | Ĥ        | #         | τ   | $\approx$ |
| 8  | *  |     |     | (   | 8   | Н   | Х   | h   | х   | ê   | Ĩ   | ż   | Ŧ   | L        | Ť         | Φ   | 0         |
| 9  | *  |     |     | )   | 9   | I   | Y   | i   | У   | Ê   | Õ   | Õ   | 눼   | ſĒ       | L         | θ   | •         |
| A  | *  |     |     | *   | :   | J   | Z   | j   | Z   | è   | Ü   | ٦   | 1   | 11       | Г         | Ω   |           |
| В  | *  |     |     | +   | ;   | K   | [   | k   | {   | Í   | ¢   | 12  | T   | TT       |           | δ   | 1         |
| С  | *  |     |     | ,   | <   | L   |     | 1   | 1   | Ô   | £   | 4   | -11 | 1L       | NUMBER OF | 00  | n         |
| D  | *  |     |     |     | =   | Μ   | ]   | m   | }   | ĩ   | Ũ   | i   | Ш   | =        |           | ø   | 2         |
| E  | *  |     |     |     | >   | N   | ^   | n   | N   | Ã   | Pt  | «   | =   | 1L<br>1F | 100       | E   |           |
| F  | *  |     |     | 1   | ?   | 0   | _   | 0   |     | Â   | Ó   | >>  | 7   | Ĩ        | -         | Π   |           |

CP 861

|    | *   | 0   | 1   | 2   | З   | 4   | 5   | 6   | 7   | 8   | 9   | Α   | В    | С        | D                                                                                                    | E   | F  |
|----|-----|-----|-----|-----|-----|-----|-----|-----|-----|-----|-----|-----|------|----------|----------------------------------------------------------------------------------------------------|-----|----|
| ** | *** | *** | *** | *** | *** | *** | *** | *** | *** | *** | *** | *** | ***  | ***      | ***                                                                                                    | *** | ** |
| 0  | *   |     |     |     | 0   | 0   | Ρ   | ł   | р   | Ç   | É   | á   | - 22 | L        | Ш                                                                                                    | α   | Ξ  |
| 1  | *   |     |     | !   | 1   | Α   | Q   | a   | q   | ü   | æ   | ĩ   | 88   | 1        | テ                                                                                                    | ß   | 1  |
| 2  | *   |     |     |     | 2   | В   | R   | b   | r   | é   | Æ   | ó   |      | т        | π                                                                                                    | Г   | 2  |
| 3  | *   |     |     | #   | 3   | С   | S   | С   | S   | â   | ô   | ú   |      | +        | Ш                                                                                                    | π   | -  |
| 4  | *   |     |     | \$  | 4   | D   | Т   | d   | t   | ä   | ö   | Á   | -    |          | F                                                                                                    | Σ   | 1  |
| 5  | *   |     |     | %   | 5   | Е   | U   | е   | u   | à   | þ   | Í   | =    | +        | F                                                                                                    | σ   | J  |
| 6  | *   |     |     | &   | 6   | F   | V   | f   | V   | a   | û   | Ó   | -11  | F        | π                                                                                                    | μ   | -  |
| 7  | *   |     |     | 3   | 7   | G   | W   | g   | W   | ç   | Ý   | Ú   | 'n   | ĺ-       | #                                                                                                    | τ   | :  |
| 8  | *   |     |     | (   | 8   | Н   | Х   | h   | X   | ê   | Ý   | 3   | =    | E        | ¥                                                                                                    | φ   |    |
| 9  | *   |     |     | )   | 9   | I   | Y   | i   | У   | ë   | ö   | r   | 눼    | ſĒ       | 7                                                                                                    | θ   |    |
| Α  | *   |     |     | *   | :   | J   | Z   | j   | Z   | è   | Ü   | ٦   | 1    | 11       | Г                                                                                                    | Ω   |    |
| В  | *   |     |     | +   | ;   | K   | [   | k   | {   | Ð   | ø   | 12  | 7    | Tr       |                                                                                                    | δ   | 1  |
| С  | *   |     |     | ,   | <   | L   | 1   | 1   |     | ð   | £   | 4   | -11  | L        | PROP                                                                                                    | 8   | 1  |
| D  | *   |     |     |     | =   | M   | 1   | m   | }   | Þ   | Ø   | i   | Ш    |          |                                                                                                    | ø   | -  |
| Ε  | *   |     |     |     | >   | N   | ~   | n   | N   | Ä   | Pt  | «   | Ę    | JL<br>JL | in the second second se | E   |    |
| F  | *   |     |     | 1   | ?   | 0   |     | 0   |     | A   | f   | >>  | г    | 1        |                                                                                                    | Ω   |    |

|    | *   | 0   | 1   | 2   | 3   | 4   | 5   | 6   | 7   | 8   | 9   | А            | В   | С        | D       | Е   | F      |
|----|-----|-----|-----|-----|-----|-----|-----|-----|-----|-----|-----|--------------|-----|----------|---------|-----|--------|
| *> | *** | *** | *** | *** | *** | *** | *** | *** | *** | *** | *** | ***          | *** | ***      | ***     | *** | **     |
| 0  | *   |     |     |     | 0   | 0   | Ρ   | ٩   | р   | Ç   | É   | 1            | 8   | L        | Ш       | α   | Ξ      |
| 1  | *   |     |     | !   | 1   | A   | Q   | a   | q   | ü   | È   | ,            | 100 | 1        | =       | ß   | ±      |
| 2  | *   |     |     |     | 2   | В   | R   | b   | r   | é   | Ê   | ó            |     | т        | π       | Г   | ≥      |
| 3  | *   |     |     | #   | 3   | С   | S   | С   | S   | â   | ô   | ú            | T   | +        | ü.      | π   | $\leq$ |
| 4  | *   |     |     | \$  | 4   | D   | Т   | d   | t   | Â   | Ë   | ••           | -   | -        | F       | Σ   | ſ      |
| 5  | *   |     |     | %   | 5   | Ε   | U   | е   | u   | à   | Ï   |              | =   | +        | F       | σ   | J      |
| 6  | *   |     |     | &   | 6   | F   | V   | f   | V   | 1   | û   | 3            | -11 | F        | л.<br>П | μ   | ÷      |
| 7  | *   |     |     | >   | 7   | G   | W   | g   | W   | ç   | ù   | -            | TI  | ŀ        | #       | τ   | ~      |
| 8  | *   |     |     | (   | 8   | Н   | Х   | h   | х   | ê   | Ø   | Î            | Ŧ   | L        | Ť       | Φ   | ø      |
| 9  | *   |     |     | )   | 9   | I   | Y   | i   | У   | ë   | Ô   | Г            | 눼   | ١Ē       | 7       | θ   | •      |
| A  | *   |     |     | *   | :   | J   | Z   | j   | Z   | è   | Ü   | ٦            | 1   | 1[       | Г       | Ω   | •      |
| В  | *   |     |     | +   | ;   | K   | ]   | k   | {   | 1   | ¢   | 12           | -   | 76       |         | δ   | 1      |
| C  | *   |     |     | ,   | <   | L   | 1   | 1   |     | î   | £   | 4            | 7]  | F        | NUM     | œ   | n      |
| D  | *   |     |     | -   | =   | M   | ]   | m   | }   | _   | Ũ   | 34           | ш   | =        |         | ø   | 2      |
| E  | *   |     |     |     | >   | N   | ~   | n   | N   | À   | 0   | <pre>«</pre> | ±   | 北        |         | E   |        |
| F  | *   |     |     | 1   | ?   | 0   |     | 0   |     | 8   | f   | >>           | 7   | <u>1</u> |         | Π   |        |
|    |     |     |     |     |     |     |     |     |     |     |     |              | ,   |          |         |     |        |

## CP 864

|    | *   | 0   | 1   | 2   | З   | 4   | 5   | 6   | 7   | 8   | 9   | А   | В   | С   | D   | Е        | F  |
|----|-----|-----|-----|-----|-----|-----|-----|-----|-----|-----|-----|-----|-----|-----|-----|----------|----|
| ** | *** | *** | *** | *** | *** | *** | *** | *** | *** | *** | *** | *** | *** | *** | *** | ***      | ** |
| 0  | *   |     |     |     | 0   | 0   | P   | ę   | p   | 0   | ß   |     | •   | ¢   | 2   | -        | 33 |
| 1  | *   |     |     | !   | 1   | A   | Q   | а   | q   |     | 00  |     | 1   | 2   | د   | à        | ~  |
| 2  | *   |     |     | 11  | 2   | В   | R   | b   | r   |     | φ   | 1   | ٢   | 1   | 2   | <u>a</u> | 0  |
| 3  | *   |     |     | #   | 3   | С   | S   | С   | S   | 1   | +   | £   | ٣   | ï   | للد | 5        | 4  |
| 4  | *   |     |     | \$  | 4   | D   | Т   | d   | t   | *   | 3   | ¤   | ε   | é   | â   | _        | 4  |
| 5  | *   |     |     | %   | 5   | E   | U   | е   | u   |     | 14  | ïL  | 0   | 8   | 2   | P        | è  |
| 6  | *   |     |     | &   | . 6 | F   | V   | f   | V   | +   | ~   |     | ٦   | -   | è   | ذ        | ŝ  |
| 7  | *   |     |     | 3   | 7   | G   | W   | q   | W   | +   | «   |     | U   | 1   | ь   | -46      | żz |
| 8  | *   |     |     | (   | 8   | H   | Х   | h   | X   | +   | >>  | L   | n   |     | ä   | 9        | ē  |
| 9  | *   |     |     | )   | 9   | I   | Y   | i   | V   | +   | 8   | 4   | 9   | à   | I   | S        | 8  |
| A  | *   |     |     | *   | :   | J   | Z   | i   | z   | ŧ   | S   | C   | غ   | Ë   | F   | <u>ب</u> | J  |
| B  | *   |     |     | +   |     | ĸ   | ſ   | k   | ſ   | ŧ   | -   | â   | £   | ÷   | !   | ġ        | J  |
| C  | *   |     |     |     | ć   | L   | Ň   | 1   | 1   | +   |     | 6   | فعر | Ą   | -   | 52       | ڪ  |
| D  | *   |     |     | _   | =   | M   | ì   | m   | ì   | 7   | У   | 9   | ai  | -   | ÷   | 8        | ÷  |
| F  | *   |     |     |     | >   | N   | ~   | n   | 2   | F   | N   | 8   | p   | b   | ×   | 3        |    |
| F  | *   |     |     | 1   | ?   | 0   |     | 0   |     | j.  | ĩ   | à   | ç   | 2   | 5   | A        | _  |
| '  |     |     |     | '   | •   | ~   |     | 5   |     | ٦   |     |     | ·   |     | 2   |          |    |

# Étendre 864

|    | *   | 0   | 1   | 2   | 3   | 4   | 5   | 6   | 7   | 8        | 9   | А   | В     | С   | D   | Е        | F  |
|----|-----|-----|-----|-----|-----|-----|-----|-----|-----|----------|-----|-----|-------|-----|-----|----------|----|
| *> | *** | *** | *** | *** | *** | *** | *** | *** | *** | ***      | *** | *** | ***   | *** | *** | ***      | ** |
| 0  | *   |     |     |     | 0   | @   | Ρ   | ł   | p   | c        | 굆   |     | •     | 60  | 2   |          | -  |
| 1  | *   |     |     | !   | 1   | Α   | Q   | а   | q   | <u>c</u> |     |     | 1     | 2   | د   | ò        | 60 |
| 2  | *   |     |     |     | 2   | В   | R   | b   | r   | qu       | -   | 1   | Г     | 1   | 2   | ھ        | c  |
| 3  | *   |     |     | #   | 3   | С   | S   | С   | S   | ض        | *   | £   | ٣     | 4   | للد | 5        | a  |
| 4  | *   |     |     | \$  | 4   | D   | Т   | d   | t   | *        | 7   | ¤   | 3     | é   | â   | 1        | 4  |
| 5  | *   |     |     | %   | 5   | E   | U   | e   | u   | 1        | *   | ۹.  | 0     | 8   | 9   | P        | e  |
| 6  | *   |     |     | &   | 6   | F   | V   | f   | V   | -        | 4   |     | ٦     | 4   | à   | ذ        | ŝ  |
| 7  | *   |     |     | ,   | 7   | G   | W   | g   | W   | ŝ        | «   | 4   | U     | ł   | д   | A.       | 32 |
| 8  | *   |     |     | (   | 8   | Н   | Х   | h   | ×   | 4        | >>  | L   | п     | ÷   | Ë   | 9        | ē  |
| 9  | *   |     |     | )   | 9   | I   | Y   | i   | Y   | an an    | 8   | ب   | 9     | ä   | F   | S        | 8  |
| A  | *   |     |     | *   | :   | J   | Ζ   | .i  | Z   | చ        | U   | 2   | à     | Ľ.  | x   | <u>ب</u> | J  |
| В  | *   |     |     | +   | :   | K   | ſ   | k   | ſ   | 1        | X   | ĉ   | 1     | ċ   | 1   | é        | J  |
| С  | *   |     |     |     | Ś   | L   | Ň   | 1   | i   | _        | N   | *   | هر    | ÷   | â   | 2        | æ. |
| D  | *   |     |     | _   | Ξ   | M   | 1   | m   | ì   | 22       | Я   | 3   | jii i | 9   | ÷   | 8        | ي  |
| E  | *   |     |     |     | >   | N   | ~   | n   | N   | E        | Y   | 9   | p     | Þ   | ×   | 3        |    |
| F  | *   |     |     | 1   | ?   | 0   |     | 0   |     | ,12      | 1   | 9   | ç     | 2   | δ   | P        |    |
|    |     |     |     |     |     |     |     |     |     |          |     |     |       |     |     |          |    |

|    | *   | 0    | 1   | 2   | 3   | 4   | 5   | 6   | 7   | 8   | 9   | A   | В    | С               | D                                                                                                    | E   | F      |
|----|-----|------|-----|-----|-----|-----|-----|-----|-----|-----|-----|-----|------|-----------------|----------------------------------------------------------------------------------------------------|-----|--------|
| ** | *** | ***> | *** | *** | *** | *** | *** | *** | *** | *** | *** | *** | ***  | ***             | ***                                                                                                    | *** | **     |
| 0  | *   |      |     |     | 0   | @   | P   | ,   | р   | Ç   | É   | á   | 33   | L               | Ш                                                                                                    | α   | Ħ      |
| 1  | *   |      |     | 1   | 1   | A   | Q   | a   | q   | ü   | æ   | ĩ   |      | 1               | 〒                                                                                                    | ß   | ±      |
| 2  | *   |      |     | **  | 2   | В   | R   | b   | r   | é   | Æ   | ó   | 1000 | т               | π                                                                                                    | Г   | ≥      |
| З  | *   |      |     | #   | З   | С   | S   | С   | S   | â   | ô   | ú   | 1    | F               | L                                                                                                    | π   | $\leq$ |
| 4  | *   |      |     | \$  | 4   | D   | Т   | d   | t   | ä   | ö   | ñ   | -    | -               | F                                                                                                    | Σ   | ſ      |
| 5  | *   |      |     | %   | 5   | E   | U   | е   | u   | à   | ò   | Ñ   | =    | +               | F                                                                                                    | σ   | J      |
| 6  | *   |      |     | &   | 6   | F   | V   | f   | V   | a   | û   | a   | -Ĥ   | F               | 'n                                                                                                    | μ   | ÷      |
| 7  | *   |      |     | ,   | 7   | G   | W   | g   | W   | ç   | ù   | 0   | T    | Ĥ               | #                                                                                                    | τ   | ~      |
| 8  | *   |      |     | (   | 8   | Н   | Х   | h   | X   | ê   | ÿ   | ż   | Ŧ    | L               | Ŧ                                                                                                    | Φ   |        |
| 9  | *   |      |     | )   | 9   | I   | Y   | i   | У   | ë   | Ö   | r   | 쉐    | ſĒ              | 1                                                                                                    | θ   |        |
| Α  | *   |      |     | *   | :   | J   | Z   | j   | Z   | è   | Ü   | ٦   |      | 1               | Г                                                                                                    | Ω   |        |
| В  | *   |      |     | +   | ;   | Κ   | [   | k   | ł   | ï   | Ø   | 12  | 71   | 77              |                                                                                                    | δ   | 1      |
| С  | *   |      |     | ,   | <   | L   | 1   | 1   | 1   | î   | £   | 4   | 1    | L               | AND DE LA CALCOLINA DE LA CALCOLINA DE LA CALINA DE LA CALCOLI | 00  | n      |
| D  | *   |      |     | -   |     | M   | ]   | m   | }   | ĩ   | Ø   | i   | Ш    |                 | N.                                                                                                    | ø   | 2      |
| Ε  | *   |      |     |     | >   | N   | ^   | n   | N   | Ä   | Pt  | «   | E    | 1L<br>1C        | 1                                                                                                    | E   |        |
| F  | *   |      |     | 1   | ?   | 0   |     | 0   |     | Å   | f   | Ø   | ٦    | <u><u> </u></u> |                                                                                                    | Ω   |        |

## CP 866

|    | *   | 0   | 1   | 2   | З   | 4   | 5   | 6   | 7   | 8   | 9   | A   | B   | С   | D   | E   | F  |
|----|-----|-----|-----|-----|-----|-----|-----|-----|-----|-----|-----|-----|-----|-----|-----|-----|----|
| ** | *** | *** | *** | *** | *** | *** | *** | *** | *** | *** | *** | *** | *** | *** | *** | *** | ** |
| 0  | *   |     |     |     | 0   | @   | Ρ   | ł   | р   | A   | P   | а   |     | L   | Ш   | р   | Ë  |
| 1  | *   |     |     | !   | 1   | А   | Q   | а   | q   | Б   | С   | б   |     | 1   | Ŧ   | С   | ë  |
| 2  | *   |     |     | 11  | 2   | В   | R   | b   | r   | В   | Т   | в   |     | Т   | π   | Т   | ε  |
| З  | *   |     |     | 井   | 3   | С   | S   | С   | S   | Г   | У   | Г   | 1   | F   | Ш   | У   | e  |
| 4  | *   |     |     | \$  | 4   | D   | Т   | d   | t   | Д   | φ   | Д   | -   |     | . E | ф   | Ï  |
| 5  | *   |     |     | %   | 5   | Ε   | U   | е   | u   | E   | Х   | е   | =   | +   | F   | ×   | ï  |
| 6  | *   |     |     | &   | 6   | F   | V   | f   | V   | Ж   | Ц   | ж   | -11 | F   | т   | Ц   | У  |
| 7  | *   |     |     | ,   | 7   | G   | W   | g   | W   | З   | Ч   | з   | T   | ŀ   | #   | ч   | У  |
| 8  | *   |     |     | (   | 8   | Н   | Х   | h   | ×   | И   | Ш   | И   | F   | L   | Ť.  | ш   | 0  |
| 9  | *   |     |     | )   | 9   | Ι   | Y   | i   | У   | Й   | Щ   | Й   | 눼   | F   | 1   | Щ   | •  |
| A  | *   |     |     | *   | :   | J   | Z   | j   | Z   | K   | Ъ   | К   | 1   | T   | Г   | Ъ   | ·  |
| В  | *   |     |     | +   | ;   | Κ   | [   | k   | {   | Л   | Ы   | Л   | T   | TT  |     | Ы   | 1  |
| С  | *   |     |     | ,   | <   | L   | 1   | 1   | 1   | Μ   | Ь   | М   | -11 | IL  | -   | ь   | No |
| D  | *   |     |     |     | =   | Μ   | ]   | m   | }   | Н   | Э   | н   | Ш   | =   |     | Э   | Ø  |
| E  | *   |     |     |     | >   | N   | ^   | n   | ~   | 0   | Ю   | 0   | Н   | ť   |     | Ю   |    |
| F  | *   |     |     | 1   | ?   | 0   | _   | 0   |     | Π   | Я   | П   | ٦   | Ŧ   |     | Я   |    |

# Bulgarie 866

|    | *  | 0   | 1   | 2   | З   | 4   | 5   | 6   | 7   | 8   | 9   | А   | В   | С   | D          | Е   | F  |
|----|----|-----|-----|-----|-----|-----|-----|-----|-----|-----|-----|-----|-----|-----|------------|-----|----|
| ** | ** | *** | *** | *** | *** | *** | *** | *** | *** | *** | *** | *** | *** | *** | ***        | *** | ** |
| 0  | *  |     |     |     | 0   | @   | Ρ   | ı   | p   | А   | Ρ   | а   | р   | L   | 33         | α   | Ξ  |
| 1  | *  |     |     | !   | 1   | Α   | Q   | а   | q   | Б   | С   | б   | С   | 1   | <b>3</b> 6 | ß   | ±  |
| 2  | *  |     |     |     | 2   | В   | R   | b   | r   | В   | Т   | В   | Т   | Т   |            | Г   | ≥  |
| 3  | *  |     |     | 井   | З   | С   | S   | С   | S   | Г   | У   | Г   | У   | F   |            | π   | ≤  |
| 4  | *  |     |     | \$  | 4   | D   | Т   | d   | t   | Д   | φ   | д   | ф   | -   | -          | Σ   | ſ  |
| 5  | *  |     |     | %   | 5   | E   | U   | е   | u   | Е   | Х   | е   | х   | +   | No         | σ   | J  |
| 6  | *  |     |     | &   | 6   | F   | V   | f   | V   | Ж   | Ц   | ж   | Ц   | -1  | 8          | μ   | ÷  |
| 7  | *  |     |     | ,   | 7   | G   | W   | g   | W   | З   | Ч   | з   | ч   |     | ī          | τ   | ~  |
| 8  | *  |     |     | (   | 8   | Н   | Х   | h   | X   | И   | Ш   | И   | ш   | L   | 1          | Φ   | ۰  |
| 9  | *  |     |     | )   | 9   | I   | Y   | i   | У   | Й   | Щ   | Й   | щ   | ſr  | 1          | θ   | •  |
| Α  | *  |     |     | *   | :   | J   | Z   | j   | Z   | K   | Ъ   | к   | Ъ   | 1   | Г          | Ω   | •  |
| В  | *  |     |     | +   | ;   | K   | ſ   | k   | {   | Л   | Ы   | Л   | Ы   | 71  |            | δ   | 1  |
| С  | *  |     |     | ,   | <   | L   | 1   | 1   | 1   | Μ   | Ь   | М   | ь   | F   | 100        | 00  | n  |
| D  | *  |     |     | -   | =   | Μ   | ]   | m   | }   | Н   | Э   | н   | Э   |     |            | ø   | 2  |
| E  | *  |     |     |     | >   | N   | ^   | n   | ~   | 0   | Ю   | 0   | ю   | 1F  | -          | E   |    |
| F  | *  |     |     | /   | ?   | 0   |     | 0   |     | Π   | Я   | П   | я   | ٦   | int        | Π   |    |

|    | *   | 0   | 1   | 2   | З   | 4   | 5   | 6   | 7   | 8   | 9   | Α   | В     | С   | D   | E   | F  |
|----|-----|-----|-----|-----|-----|-----|-----|-----|-----|-----|-----|-----|-------|-----|-----|-----|----|
| ** | *** | *** | *** | *** | *** | *** | *** | *** | *** | *** | *** | *** | ***   | *** | *** | *** | ** |
| 0  | *   |     |     |     | 0   | @   | P   | ł   | p   | €   |     |     | 0     | Ŕ   | Ð   | ŕ   | đ  |
| 1  | *   |     |     | !   | 1   | A   | Q   | а   | q   |     | 4   | *   | ±     | Á   | Ń   | á   | ń  |
| 2  | *   |     |     |     | 2   | В   | R   | b   | r   | ,   | '   | 5   |       | Â   | Ñ   | â   | ň  |
| 3  | *   |     |     | #   | З   | С   | S   | С   | S   |     |     | Ł   | ł     | Ă   | Ó   | ă   | ó  |
| 4  | *   |     |     | \$  | 4   | D   | Т   | d   | t   | *   | B   | Ø   | ,     | Ä   | Ô   | ä   | ô  |
| 5  | *   |     |     | %   | 5   | E   | U   | е   | u   | *** | •   | Ą   | μ     | Ĺ   | Ő   | ſ   | ő  |
| 6  | *   |     |     | &   | 6   | F   | V   | f   | V   | t   | -   | 1   | 1     | Ć   | Ö   | ć   | ö  |
| 7  | *   |     |     | ,   | 7   | G   | W   | g   | W   | ‡   |     | 9   | ·     | Ç   | ×   | ç   | ÷  |
| 8  | *   |     |     | (   | 8   | Н   | Х   | h   | ×   |     |     |     |       | Č   | Ř   | č   | ř  |
| 9  | *   |     |     | )   | 9   | I   | Y   | i   | У   | *   | TH  | ©   | ą     | É   | Ů   | é   | ů  |
| A  | *   |     |     | *   | :   | J   | Ζ   | j   | Z   | Š   | Š   | Ş   | Ş     | Ę   | Ú   | ę   | ú  |
| В  | *   |     |     | +   | ;   | Κ   | [   | k   | {   | <   | >   | «   | $\gg$ | Ë   | Ű   | ë   | ű  |
| С  | *   |     |     | ,   | <   | L   | 1   | 1   |     | Ś   | ś   | ٦   | Ľ     | Ě   | Ü   | ě   | ü  |
| D  | *   |     |     | -   | =   | Μ   | ]   | m   | }   | Ť   | ť   | -   | ~     | Í   | Ý   | ĩ   | ý  |
| E  | *   |     |     |     | >   | Ν   | ^   | n   | ~   | Ž   | ž   | R   | 1-    | Ĩ   | T   | î   | ţ  |
| F  | *   |     |     | 1   | ?   | 0   |     | 0   |     | Ź   | ź   | Ż   | ż     | Ď   | ß   | ď   |    |
|    |     |     |     |     |     |     |     |     |     |     |     |     |       |     |     |     |    |

## CP 1251

|    | *  | 0   | 1   | 2   | З   | 4   | 5   | 6   | 7   | 8   | 9   | А   | В   | С   | D   | Е   | F  |
|----|----|-----|-----|-----|-----|-----|-----|-----|-----|-----|-----|-----|-----|-----|-----|-----|----|
| ** | ** | *** | *** | *** | *** | *** | *** | *** | *** | *** | *** | *** | *** | *** | *** | *** | ** |
| 0  | *  |     |     |     | 0   | @   | P   | ł   | р   | ħ   | ħ   |     | 0   | A   | P   | а   | р  |
| 1  | *  |     |     | !   | 1   | A   | Q   | а   | q   | ŕ   | '   | У   | +   | Б   | С   | б   | С  |
| 2  | *  |     |     | 11  | 2   | В   | R   | b   | r   | ,   | '   | У   | Ι   | В   | Т   | в   | Т  |
| З  | *  |     |     | #   | З   | С   | S   | С   | S   | ŕ   | 44  | J   | i   | Г   | У   | Г   | У  |
| 4  | *  |     |     | \$  | 4   | D   | Т   | d   | t   | *   |     | Ø   | Г   | Д   | Φ   | Д   | ф  |
| 5  | *  |     |     | %   | 5   | E   | U   | е   | u   | -   | •   | Γ'  | μ   | E   | Х   | е   | ×  |
| 6  | *  |     |     | &   | 6   | F   | V   | f   | V   | t   | -   | 1   | 1   | Ж   | Ц   | ж   | Ц  |
| 7  | *  |     |     | ,   | 7   | G   | W   | g   | W   | ‡   |     | 9   | •   | 3   | 4   | з   | 4  |
| 8  | *  |     |     | (   | 8   | Н   | Х   | h   | ×   | €   |     | Ë   | ë   | И   | Ш   | И   | Ш  |
| 9  | *  |     |     | )   | 9   | I   | Y   | i   | У   | 200 | IH  | ©   | No  | Й   | Щ   | Й   | Щ  |
| А  | *  |     |     | *   | :   | J   | Z   | j   | Z   | Љ   | Гь  | Э   | Э   | Κ   | Ъ   | к   | ъ  |
| В  | *  |     |     | +   | ;   | K   | [   | k   | {   | <   | >   | «   | >>> | Л   | Ы   | л   | ы  |
| С  | *  |     |     | ,   | <   | L   | 1   | 1   | 1   | њ   | њ   | ٦   | j   | Μ   | Ь   | м   | ь  |
| D  | *  |     |     |     | =   | M   | ]   | m   | }   | ĸ   | Ŕ   | -   | S   | н   | Э   | н   | Э  |
| Е  | *  |     |     |     | >   | Ν   | ^   | n   | ~   | ħ   | ħ   | ®   | S   | 0   | ю   | 0   | ю  |
| F  | *  |     |     | 1   | ?   | 0   |     | 0   |     | Ų   | Ļ   | Ï   | ï   | П   | Я   | П   | Я  |

## CP 1252

|    | *   | 0    | 1   | 2   | 3   | 4   | 5   | 6   | 7   | 8   | 9   | A   | В     | С   | D   | E   | F  |
|----|-----|------|-----|-----|-----|-----|-----|-----|-----|-----|-----|-----|-------|-----|-----|-----|----|
| *> | *** | **** | *** | *** | *** | *** | *** | *** | *** | *** | *** | *** | ***   | *** | *** | *** | ** |
| 0  | *   |      |     |     | 0   | @   | Ρ   | (   | р   | €   |     |     | 0     | À   | Ð   | à   | ð  |
| 1  | *   |      |     | !   | 1   | Α   | Q   | а   | q   |     | '   | i   | ±     | Á   | Ñ   | á   | ñ  |
| 2  | *   |      |     | 11  | 2   | В   | R   | b   | r   | ,   | ,   | ¢   | 2     | Â   | Õ   | â   | ò  |
| 3  | *   |      |     | #   | 3   | С   | S   | С   | S   | f   | "   | £   | 3     | Ã   | Ó   | ã   | ó  |
| 4  | *   |      |     | \$  | 4   | D   | Т   | d   | t   | 10  |     | p   | ,     | Ä   | Ô   | ä   | ô  |
| 5  | *   |      |     | %   | 5   | E   | U   | е   | u   | -   |     | ¥   | μ     | Å   | Õ   | a   | õ  |
| 6  | *   |      |     | &   | 6   | F   | V   | f   | V   | t   | -   | ;   | T     | Æ   | Ö   | æ   | ö  |
| 7  | *   |      |     | ,   | 7   | G   | W   | g   | W   | ‡   | -   | ŝ   | •     | Ç   | ×   | ç   | ÷  |
| 8  | *   |      |     | (   | 8   | Н   | Х   | h   | х   | ^   | 2   |     |       | È   | Ø   | è   | ø  |
| 9  | *   |      |     | )   | 9   | I   | Y   | i   | У   | 26  | IN  | ©   | ٦     | É   | Ũ   | é   | ù  |
| A  | *   |      |     | *   | :   | J   | Ζ   | j   | Z   | Š   | š   | a   | Q     | Ê   | Ú   | ê   | ú  |
| В  | *   |      |     | +   | ;   | Κ   | [   | k   | {   | <   | >   | «   | $\gg$ | Ë   | 0   | ë   | û  |
| С  | *   |      |     | ,   | <   | L   | 1   | 1   | 1   | Œ   | œ   | ٦   | 4     | Ì   | Ü   | ĩ   | ü  |
| D  | *   |      |     | -   | Ξ   | Μ   | ]   | m   | }   |     |     |     | 12    | Í   | Ý   | ĩ   | ý  |
| Е  | *   |      |     |     | >   | N   | ^   | n   | ~   |     |     | R   | 34    | î   | Þ   | î   | þ  |
| F  | *   |      |     | 1   | ?   | 0   |     | 0   |     |     | Ŷ   | _   | 3     | Ï   | ß   | ï   | ÿ  |

|    | *   | 0    | 1   | 2   | 3   | 4   | 5   | 6   | 7   | 8   | 9   | A   | В     | С        | D   | Е   | F  |
|----|-----|------|-----|-----|-----|-----|-----|-----|-----|-----|-----|-----|-------|----------|-----|-----|----|
| ** | *** | **** | *** | *** | *** | *** | *** | *** | *** | *** | *** | *** | ***   | ***      | *** | *** | ** |
| 0  | *   |      |     |     | 0   | @   | Ρ   | ţ   | р   | €   |     |     | 0     | î        | Π   | ΰ   | π  |
| 1  | *   |      |     | 1   | 1   | Α   | Q   | a   | q   |     | '   | ~   | ±     | A        | Ρ   | α   | ρ  |
| 2  | *   |      |     | **  | 2   | В   | R   | b   | r   | ,   | '   | Ά   | 2     | В        |     | ß   | ς  |
| 3  | *   |      |     | #   | З   | С   | S   | С   | S   | f   | 4   | £   | 3     | Г        | Σ   | 8   | σ  |
| 4  | *   |      |     | \$  | 4   | D   | Т   | d   | t   | "   | "   | p   | ,     | Δ        | Т   | δ   | τ  |
| 5  | *   |      |     | %   | 5   | E   | U   | е   | u   |     | •   | ¥   | μ     | Ε        | Y   | E   | U  |
| 6  | *   |      |     | &   | 6   | F   | V   | f   | V   | t   | -   | 1   | •1    | Ζ        | Φ   | ζ   | Φ  |
| 7  | *   |      |     | ,   | 7   | G   | W   | g   | W   | ‡   |     | 9   |       | Н        | Х   | n   | ×  |
| 8  | *   |      |     | (   | 8   | Н   | Х   | h   | ×   |     | -   |     | Έ     | θ        | Ψ   | θ   | ψ  |
| 9  | *   |      |     | )   | 9   | I   | Y   | i   | У   | 20  | M   | ©   | Н     | Ι        | Ω   | ι   | ω  |
| A  | *   |      |     | *   | :   | J   | Ζ   | j   | Z   |     |     |     | Ι     | K        | Ï   | κ   | τ  |
| В  | *   |      |     | +   | ;   | Κ   | I   | k   | {   | <   | >   | ~   | $\gg$ | $\wedge$ | Ŷ   | a   | Ü  |
| С  | *   |      |     | ,   | <   | L   | 1   | 1   | 1   |     |     | 7   | Ό     | М        | ά   | μ   | ó  |
| D  | *   |      |     | -   | =   | Μ   | ]   | m   | }   |     |     |     | 12    | N        | É   | V   | Ú  |
| E  | *   |      |     |     | >   | Ν   | ~   | n   | N   |     |     | R   | Y     | -        | ń   | Ę   | ώ  |
| F  | *   |      |     | 1   | ?   | 0   |     | 0   |     |     |     | -   | Ω     | 0        | í   | 0   |    |
|    |     |      |     |     |     |     |     |     |     |     |     |     |       |          |     |     |    |

## CP 1254

|    | *   | 0   | 1   | 2   | З   | 4   | 5   | 6   | 7   | 8   | 9   | А   | В            | С   | D   | Ε   | F  |
|----|-----|-----|-----|-----|-----|-----|-----|-----|-----|-----|-----|-----|--------------|-----|-----|-----|----|
| ** | *** | *** | *** | *** | *** | *** | *** | *** | *** | *** | *** | *** | ***          | *** | *** | *** | ** |
| 0  | *   |     |     |     | 0   | @   | Ρ   | •   | p   | €   |     |     | 0            | À   | Ğ   | à   | ğ  |
| 1  | *   |     |     | !   | 1   | Α   | Q   | а   | q   |     | '   | i   | <u>+</u>     | Á   | Ñ   | á   | ñ  |
| 2  | *   |     |     |     | 2   | В   | R   | b   | r   | ,   | '   | ¢   | 2            | Â   | Ò   | â   | ò  |
| 3  | *   |     |     | #   | 3   | С   | S   | С   | S   | f   |     | £   | з            | Ã   | Ó   | ã   | ó  |
| 4  | *   |     |     | \$  | 4   | D   | Т   | d   | t   | *   | "   | Ø   | ,            | Ä   | Ô   | ä   | ô  |
| 5  | *   |     |     | %   | 5   | E   | U   | е   | u   | -   | •   | ¥   | μ            | Å   | Õ   | a   | õ  |
| 6  | *   |     |     | &   | 6   | F   | V   | f   | V   | t   | -   | ļ   | 1            | Æ   | Ö   | æ   | ö  |
| 7  | *   |     |     | ,   | 7   | G   | W   | g   | W   | \$  |     | 9   | •            | Ç   | ×   | ç   | ÷  |
| 8  | *   |     |     | (   | 8   | Н   | Х   | h   | X   | ^   | 5   |     |              | È   | Ø   | è   | Ø  |
| 9  | *   |     |     | )   | 9   | I   | Y   | i   | У   | 20  | TH  | ©   | 1            | É   | Ù   | é   | ù  |
| A  | *   |     |     | *   | :   | J   | Z   | j   | Z   | Š   | š   | a   | Q            | Ê   | Ú   | ê   | ú  |
| В  | *   |     |     | +   | ;   | K   | [   | k   | {   | <   | >   | ~   | $\gg$        | Ë   | 0   | ë   | û  |
| С  | *   |     |     | ,   | <   | L   | 1   | 1   | 1   | Œ   | œ   | ٦   | <del>고</del> | Ĩ   | Ü   | ĩ   | ü  |
| D  | *   |     |     |     | =   | Μ   | ]   | m   | }   |     |     | -   | 12           | Í   | İ   | ĩ   | 1  |
| Ε  | *   |     |     |     | >   | Ν   | ^   | n   | ~   |     |     | R   | 34           | Î   | Ş   | î   | Ş  |
| F  | *   |     |     | /   | ?   | 0   |     | 0   |     |     | Ŷ   |     | i            | Ï   | ß   | ï   | ÿ  |

8859-1

|    | *   | 0    | 1   | 2      | 3   | 4   | 5   | 6   | 7   | 8   | 9   | Α   | В   | С   | D   | Е   | F  |
|----|-----|------|-----|--------|-----|-----|-----|-----|-----|-----|-----|-----|-----|-----|-----|-----|----|
| ** | *** | **** | *** | ***    | *** | *** | *** | *** | *** | *** | *** | *** | *** | *** | *** | *** | ** |
| 0  | *   |      |     |        | 0   | @   | Ρ   | ľ   | p   | ç   | É   |     | 0   | À   | Ð   | à   | ð  |
| 1  | *   |      |     | !      | 1   | A   | Q   | а   | q   | ü   | æ   | i   | ±   | Á   | Ñ   | á   | ñ  |
| 2  | *   |      |     | **     | 2   | В   | R   | b   | r   | é   | Æ   | ¢   | 2   | Â   | Ò   | â   | ò  |
| З  | *   |      |     | #      | З   | С   | S   | С   | S   | â   | ô   | £   | 3   | Ã   | Ó   | ã   | ó  |
| 4  | *   |      |     | \$     | 4   | D   | Т   | d   | t   | ä   | ö   | Ø   | ,   | Ä   | Ô   | ä   | ô  |
| 5  | *   |      |     | %      | 5   | E   | U   | е   | u   | à   | ò   | ¥   | μ   | Å   | Õ   | a   | õ  |
| 6  | *   |      |     | &      | 6   | F   | V   | f   | V   | a   | û   | 1   | ¶   | Æ   | Ö   | æ   | ö  |
| 7  | *   |      |     | ,      | 7   | G   | W   | g   | W   | ç   | ù   | §   | •   | Ç   | ×   | ç   | ÷  |
| 8  | *   |      |     | (      | 8   | Н   | Х   | h   | ×   | ê   | ÿ   |     |     | È   | Ø   | è   | Ø  |
| 9  | *   |      |     | )      | 9   | I   | Y   | i   | У   | ë   | Ö   | ©   | ı   | É   | Ù   | é   | ù  |
| А  | *   |      |     | *      | :   | J   | Z   | j   | Z   | è   | Ü   | a   | Q   | Ê   | Ú   | ê   | ú  |
| В  | *   |      |     | $^{+}$ | ;   | Κ   | [   | k   | {   | ï   | ¢   | «   | >>  | Ë   | Û   | ë   | û  |
| С  | *   |      |     | ,      | <   | L   | 1   | 1   |     | î   | £   | ٦   | 古   | Ĩ   | Ü   | ĩ   | ü  |
| D  | *   |      |     | -      | =   | Μ   | ]   | m   | }   | ĩ   | ¥   | -   | 12  | Í   | Ý   | ĩ   | ý  |
| Е  | *   |      |     |        | >   | Ν   | ^   | n   | ~   | Ä   | Pt  | ®   | 34  | Î   | Þ   | î   | þ  |
| F  | *   |      |     | 1      | ?   | 0   |     | 0   |     | Å   | f   |     | ż   | Ï   | ß   | ï   | ÿ  |

8859-1 (SAP)

|    | *   | 0   | 1   | 2   | 3   | 4   | 5   | 6   | 7   | 8   | 9   | А   | B     | С   | D   | F   | F  |
|----|-----|-----|-----|-----|-----|-----|-----|-----|-----|-----|-----|-----|-------|-----|-----|-----|----|
| ** | *** | *** | *** | *** | *** | *** | *** | *** | *** | *** | *** | *** | ***   | *** | *** | *** | ** |
| 0  | *   |     |     |     | 0   | 0   | Р   | L   | p   | Ç   | +   |     | 0     | À   | Ð   | à   | ð  |
| 1  | *   |     |     | 1   | 1   | A   | Q   | а   | q   | ü   | +   | i   | ±     | Á   | Ñ   | á   | ñ  |
| 2  | *   |     |     |     | 2   | В   | R   | b   | r   | é   | +   | ¢   | 2     | Â   | Ò   | â   | õ  |
| 3  | *   |     |     | #   | 3   | С   | S   | С   | S   | â   | +   | £   | з     | Ã   | Ó   | ã   | ó  |
| 4  | *   |     |     | \$  | 4   | D   | Т   | d   | t   | ä   | f   | Ø   | >     | Ä   | Ô   | ä   | ô  |
| 5  | *   |     |     | %   | 5   | E   | U   | е   | u   | à   | +   | ¥   | μ     | A   | Õ   | a   | õ  |
| 6  | *   |     |     | &   | 6   | F   | V   | f   | V   | a   | 7   | ſ   | 1     | Æ   | Ö   | æ   | ö  |
| 7  | *   |     |     | >   | 7   | G   | W   | g   | W   | ç   | +   | 9   |       | Ç   | ×   | ç   | ÷  |
| 8  | *   |     |     | (   | 8   | Н   | Х   | h   | x   | ê   | +   |     |       | È   | Ø   | è   | Ø  |
| 9  | *   |     |     | )   | 9   | Ι   | Y   | i   | У   | ë   | +   | ©   | 1     | É   | Ũ   | é   | ù  |
| A  | *   |     |     | *   | :   | J   | Z   | j   | Z   | è   | +   | a   | Q     | Ê   | Ú   | ê   | ú  |
| В  | *   |     |     | +   | ;   | K   | [   | k   | {   | ï   | 1   | ~   | $\gg$ | Ë   | 0   | ë   | û  |
| С  | *   |     |     | ,   | <   | L   | 1   | 1   |     | î   |     | ٦   | 古     | Ì   | Ü   | ĩ   | ü  |
| D  | *   |     |     | -   | =   | Μ   | ]   | m   | }   | ĩ   |     | -   | 12    | Í   | Ý   | ĩ   | ý  |
| E  | *   |     |     |     | >   | N   | ^   | n   | ~   | Ä   |     | ®   | 34    | î   | Þ   | î   | þ  |
| F  | *   |     |     | /   | ?   | 0   |     | 0   |     | Å   |     |     | ż     | Ï   | ß   | ï   | ÿ  |
|    |     |     |     |     |     |     |     |     |     |     |     |     |       |     |     |     |    |

## 8859-2

|    | *   | 0   | 1    | 2   | З   | 4   | 5   | 6   | 7   | 8   | 9   | A   | В   | С   | D   | E   | F  |
|----|-----|-----|------|-----|-----|-----|-----|-----|-----|-----|-----|-----|-----|-----|-----|-----|----|
| ** | *** | *** | ***> | *** | *** | *** | *** | *** | *** | *** | *** | *** | *** | *** | *** | *** | ** |
| 0  | *   |     |      |     | 0   | @   | Ρ   | ·   | р   | Ç   | É   |     | D   | Ŕ   | Ð   | ŕ   | đ  |
| 1  | *   |     |      | !   | 1   | Α   | Q   | а   | q   | ü   | æ   | A   | ą   | Á   | Ń   | á   | ń  |
| 2  | *   |     |      | п   | 2   | В   | R   | b   | r   | é   | Æ   | -   |     | Â   | Ň   | â   | ň  |
| З  | *   |     |      | #   | З   | С   | S   | С   | S   | â   | ô   | Ł   | ł   | Ă   | Ó   | ă   | ó  |
| 4  | *   |     |      | \$  | 4   | D   | Т   | d   | t   | ä   | ö   | Ø   | ,   | Ä   | Ô   | ä   | ô  |
| 5  | *   |     |      | %   | 5   | E   | U   | е   | u   | à   | õ   | Ľ   | r   | Ĺ   | Ő   | Í   | õ  |
| 6  | *   |     |      | &   | 6   | F   | V   | f   | V   | a   | û   | Ś   | ś   | Ć   | Ö   | ć   | ö  |
| 7  | *   |     |      | ,   | 7   | G   | W   | g   | W   | ç   | ù   | 9   | *   | Ç   | ×   | ç   | ÷  |
| 8  | *   |     |      | (   | 8   | Н   | Х   | h   | ×   | ê   | ÿ   |     |     | Č   | Ř   | č   | ř  |
| 9  | *   |     |      | )   | 9   | I   | Y   | i   | У   | ë   | Ö   | Š   | š   | É   | Ů   | é   | ů  |
| А  | *   |     |      | *   | :   | J   | Ζ   | j   | Z   | è   | Ü   | Ş   | ş   | Ę   | Ú   | ę   | ú  |
| В  | *   |     |      | +   | ;   | Κ   | [   | k   | {   | ï   | ¢   | Ť   | ť   | Ë   | Ũ   | ë   | ũ  |
| С  | *   |     |      | ,   | <   | L   | \   | 1   | 1   | î   | £   | Ź   | ź   | Ě   | Ü   | ě   | ü  |
| D  | *   |     |      | -   | =   | Μ   | ]   | m   | }   | ĩ   | ¥   |     | ~   | Í   | Ý   | ĩ   | ý  |
| Е  | *   |     |      |     | >   | N   | ^   | n   | ~   | Ä   | Pt  | Ž   | ž   | Î   | Ţ   | î   | ţ  |
| F  | *   |     |      | 1   | ?   | 0   |     | 0   |     | Å   | f   | Ż   | ż   | Ď   | ß   | ď   |    |

## 8859-5

|    | *   | 0   | 1   | 2   | З   | 4   | 5   | 6   | 7   | 8   | 9   | A   | В   | С   | D   | Е   | F  |
|----|-----|-----|-----|-----|-----|-----|-----|-----|-----|-----|-----|-----|-----|-----|-----|-----|----|
| ** | *** | *** | *** | *** | *** | *** | *** | *** | *** | *** | *** | *** | *** | *** | *** | *** | ** |
| 0  | *   |     |     |     | 0   | @   | Ρ   | ۲   | р   | Ç   | É   |     | A   | Ρ   | а   | р   | No |
| 1  | *   |     |     | !   | 1   | Α   | Q   | а   | q   | ü   | æ   | Ë   | Б   | С   | б   | С   | ë  |
| 2  | *   |     |     |     | 2   | В   | R   | b   | r   | é   | Æ   | ħ   | В   | Т   | в   | т   | ħ  |
| 3  | *   |     |     | #   | З   | С   | S   | С   | S   | â   | ô   | ŕ   | Г   | У   | Г   | У   | ŕ  |
| 4  | *   |     |     | \$  | 4   | D   | Т   | d   | t   | ä   | ö   | e   | Д   | Φ   | д   | ф   | е  |
| 5  | *   |     |     | %   | 5   | E   | U   | е   | u   | à   | ò   | S   | Е   | Х   | е   | ×   | S  |
| 6  | *   |     |     | &   | 6   | F   | V   | f   | V   | â   | û   | Ť   | ж   | Ц   | ж   | Ц   | i  |
| 7  | *   |     |     | ,   | 7   | G   | W   | g   | W   | ç   | ù   | Ï   | З   | ч   | з   | ч   | ï  |
| 8  | *   |     |     | (   | 8   | н   | Х   | h   | ×   | ê   | ÿ   | J   | N   | Ш   | И   | ш   | j  |
| 9  | *   |     |     | )   | 9   | Ι   | Y   | i   | У   | ë   | Ö   | Љ   | Й   | Щ   | Й   | щ   | Ъ  |
| A  | *   |     |     | *   | :   | J   | Z   | j   | Z   | è   | Ü   | њ   | Κ   | Ъ   | к   | ъ   | њ  |
| В  | *   |     |     | +   | ;   | K   | [   | k   | {   | ï   | ¢   | ħ   | Л   | Ы   | Л   | Ы   | ħ  |
| С  | *   |     |     | ,   | <   | L   | 1   | 1   | 1   | î   | £   | Ŕ   | Μ   | Ь   | М   | ь   | Ŕ  |
| D  | *   |     |     |     | =   | Μ   | ]   | m   | }   | ĩ   | ¥   | -   | Н   | Э   | н   | Э   | 8  |
| Е  | *   |     |     |     | >   | Ν   | ^   | n   | ~   | Ä   | Pt  | У   | 0   | Ю   | 0   | ю   | Ў  |
| F  | *   |     |     | /   | ?   | 0   | -   | 0   |     | Å   | f   | Ų   | Π   | Я   | п   | я   | Ų  |

8859-7

|    | *   | 0   | 1   | 2   | 3   | 4   | 5   | 6   | 7   | 8   | 9   | А   | В     | С        | D   | Е   | F  |
|----|-----|-----|-----|-----|-----|-----|-----|-----|-----|-----|-----|-----|-------|----------|-----|-----|----|
| *> | *** | *** | *** | *** | *** | *** | *** | *** | *** | *** | *** | *** | ***   | ***      | *** | *** | ** |
| 0  | *   |     |     |     | 0   | 0   | Ρ   | •   | р   | Ç   | É   |     | 0     | ĩ        | Π   | ΰ   | π  |
| 1  | *   |     |     | !   | 1   | Α   | Q   | a   | q   | ü   | æ   | ,   | ±     | A        | Ρ   | α   | P  |
| 2  | *   |     |     | .,  | 2   | В   | R   | b   | r   | é   | Æ   | '   | 2     | В        |     | ß   | ς  |
| 3  | *   |     |     | #   | 3   | С   | S   | С   | S   | â   | ô   | £   | з     | Г        | Σ   | Х   | σ  |
| 4  | *   |     |     | \$  | 4   | D   | Т   | d   | t   | ä   | ö   |     | ,     | Δ        | Т   | δ   | τ  |
| 5  | *   |     |     | %   | 5   | E   | U   | e   | u   | à   | ò   |     | $\gg$ | E        | Y   | E   | υ  |
| 6  | *   |     |     | &   | 6   | F   | V   | f   | V   | a   | û   | 1   | Ά     | Ζ        | Φ   | 5   | φ  |
| 7  | *   |     |     | ,   | 7   | G   | W   | g   | W   | ç   | ù   | 5   | •     | Н        | Х   | η   | ×  |
| 8  | *   |     |     | (   | 8   | Н   | Х   | h   | ×   | ê   | ÿ   |     | E     | θ        | Ψ   | θ   | ψ  |
| 9  | *   |     |     | )   | 9   | Ι   | Y   | i   | У   | ë   | Ö   | ©   | Н     | Ι        | Ω   | ι   | ω  |
| A  | *   |     |     | *   | :   | J   | Ζ   | j   | Z   | è   | Ü   |     | Ι     | Κ        | Ï   | κ   | ï  |
| В  | *   |     |     | +   | ;   | K   | [   | k   | {   | ï   | ¢   | ~   | $\gg$ | $\wedge$ | Ŷ   | a   | Ü  |
| С  | *   |     |     | ,   | <   | L   | \   | 1   | 1   | î   | £   | ٦   | Ö     | Μ        | ά   | μ   | ó  |
| D  | *   |     |     |     | Ξ   | Μ   | ]   | m   | }   | ĩ   | ¥   | -   | 12    | N        | É   | V   | Ú  |
| Ε  | *   |     |     |     | >   | Ν   | ^   | n   | ~   | Ä   | Pt  |     | Y     | Ξ        | ή   | Ę   | ŵ  |
| F  | *   |     |     | 1   | ?   | 0   |     | 0   |     | Å   | f   |     | Ω     | 0        | í   | Ο   |    |
|    |     |     |     |     |     |     |     |     |     |     |     |     |       |          |     |     |    |

## 8859-9

|    | *   | 0   | 1   | 2   | 3   | 4   | 5   | 6   | 7   | 8   | 9   | А   | В   | С   | D   | Е   | F  |
|----|-----|-----|-----|-----|-----|-----|-----|-----|-----|-----|-----|-----|-----|-----|-----|-----|----|
| ** | *** | *** | *** | *** | *** | *** | *** | *** | *** | *** | *** | *** | *** | *** | *** | *** | ** |
| 0  | *   |     |     |     | 0   | @   | Ρ   | ٩   | р   | Ç   | É   |     | 0   | À   | Ğ   | à   | ğ  |
| 1  | *   |     |     | !   | 1   | А   | Q   | а   | q   | ü   | æ   | i   | ±   | Á   | Ñ   | á   | ñ  |
| 2  | *   |     |     |     | 2   | В   | R   | b   | r   | é   | Æ   | ¢   | 2   | Â   | Ó   | â   | õ  |
| 3  | *   |     |     | #   | 3   | С   | S   | С   | S   | â   | ô   | £   | 3   | Ã   | Ó   | ã   | ó  |
| 4  | *   |     |     | \$  | 4   | D   | Т   | d   | t   | ä   | ö   | Ø   | ,   | Ä   | Ô   | ä   | ô  |
| 5  | *   |     |     | %   | 5   | E   | U   | е   | u   | à   | ò   | ¥   | μ   | Å   | Õ   | a   | õ  |
| 6  | *   |     |     | &   | 6   | F   | V   | f   | V   | ą   | û   | 1   | 1   | Æ   | Ö   | æ   | ö  |
| 7  | *   |     |     | ,   | 7   | G   | W   | g   | W   | ç   | ù   | 6   | •   | Ç   | ×   | ç   | ÷  |
| 8  | *   |     |     | (   | 8   | Н   | Х   | h   | ×   | ê   | ÿ   |     |     | È   | Ø   | è   | ø  |
| 9  | *   |     |     | )   | 9   | I   | Y   | i   | У   | ë   | Q   | ©   | 1   | É   | Ũ   | é   | ũ  |
| A  | *   |     |     | *   | :   | J   | Z   | j   | Ζ   | è   | Ü   | a   | Q   | Ê   | Ú   | ê   | ú  |
| В  | *   |     |     | +   | ;   | Κ   | [   | k   | {   | ï   | ¢   | ~   | >>  | Ë   | 0   | ë   | û  |
| С  | *   |     |     | ,   | <   | L   | /   | 1   |     | î   | £   | ٦   | 뉲   | Ì   | Ü   | ĩ   | ü  |
| D  | *   |     |     | -   | =   | Μ   | ]   | m   | }   | ĩ   | ¥   | -   | 12  | Í   | İ   | ĩ   | 1  |
| E  | *   |     |     |     | >   | N   | ^   | n   | N   | Ä   | Pt  | R   | 34  | Î   | Ş   | î   | Ş  |
| F  | *   |     |     | 1   | ?   | 0   |     | 0   |     | Å   | f   | _   | 3   | Ï   | B   | ï   | ÿ  |

## 8859-15

|    | *   | 0   | 1   | 2   | 3   | 4   | 5   | 6   | 7   | 8   | 9   | А   | В     | С   | D   | Е   | F  |
|----|-----|-----|-----|-----|-----|-----|-----|-----|-----|-----|-----|-----|-------|-----|-----|-----|----|
| *> | *** | *** | *** | *** | *** | *** | *** | *** | *** | *** | *** | *** | ***   | *** | *** | *** | ** |
| 0  | *   |     |     |     | 0   | @   | Ρ   | ٤   | р   | Ç   | É   |     | 0     | À   | Ð   | à   | ð  |
| 1  | *   |     |     | !   | 1   | Α   | Q   | а   | q   | ü   | æ   | i   | ±     | Á   | Ñ   | á   | ñ  |
| 2  | *   |     |     |     | 2   | В   | R   | b   | r   | é   | Æ   | ¢   | 2     | Â   | Õ   | â   | õ  |
| 3  | *   |     |     | #   | 3   | С   | S   | С   | S   | â   | ô   | £   | з     | Ã   | Ó   | ã   | ó  |
| 4  | *   |     |     | \$  | 4   | D   | Т   | d   | t   | ä   | ö   | €   | Ž     | Ä   | Ô   | ä   | ô  |
| 5  | *   |     |     | %   | 5   | Е   | U   | е   | u   | à   | ò   | ¥   | μ     | Å   | õ   | a   | õ  |
| 6  | *   |     |     | &   | 6   | F   | V   | f   | V   | a   | û   | Š   | 1     | Æ   | Ö   | æ   | ö  |
| 7  | *   |     |     | ,   | 7   | G   | W   | g   | W   | ç   | ù   | §   | •     | Ç   | ×   | ç   | ÷  |
| 8  | *   |     |     | (   | 8   | Н   | Х   | h   | ×   | ê   | ÿ   | š   | ž     | È   | Ø   | è   | Ø  |
| 9  | *   |     |     | )   | 9   | Ι   | Y   | i   | У   | ë   | Ö   | ©   | 1     | É   | Ũ   | é   | ù  |
| Α  | *   |     |     | *   | :   | J   | Z   | j   | Z   | è   | Ü   | a   | Q     | Ê   | Ú   | ê   | ú  |
| В  | *   |     |     | +   | ;   | K   | [   | k   | {   | ï   | ¢   | «   | $\gg$ | Ë   | 0   | ë   | û  |
| C  | *   |     |     | ,   | <   | L   | 1   | 1   |     | î   | £   | ٦   | Œ     | Ì   | Ü   | ĩ   | ü  |
| D  | *   |     |     | -   | =   | M   | ]   | m   | }   | ĩ   | ¥   | -   | œ     | Í   | Ý   | ĩ   | ý  |
| E  | *   |     |     |     | >   | N   | ^   | n   | ~   | Ä   | Pt  | R   | Ŷ     | Î   | Þ   | î   | þ  |
| F  | *   |     |     | 1   | ?   | 0   | -   | 0   |     | Å   | f   |     | i     | Ï   | ß   | ï   | ÿ  |

## BRASCII

|    | *   | 0   | 1   | 2   | З   | 4   | 5   | 6   | 7   | 8   | 9   | А   | В     | С   | D   | E   | F  |
|----|-----|-----|-----|-----|-----|-----|-----|-----|-----|-----|-----|-----|-------|-----|-----|-----|----|
| ** | *** | *** | *** | *** | *** | *** | *** | *** | *** | *** | *** | *** | ***   | *** | *** | *** | ** |
| 0  | *   |     |     |     | 0   | @   | Ρ   | 4   | p   |     |     |     | 0     | À   | Ð   | à   | ð  |
| 1  | *   |     |     | !   | 1   | A   | Q   | а   | q   |     |     | i   | ±     | Á   | Ñ   | á   | ñ  |
| 2  | *   |     |     | **  | 2   | В   | R   | b   | r   |     |     | ¢   | 2     | Â   | Ò   | â   | ò  |
| 3  | *   |     |     | Ħ   | 3   | С   | S   | С   | S   |     |     | £   | 3     | Ã   | Ó   | ã   | ó  |
| 4  | *   |     |     | \$  | 4   | D   | Т   | d   | t   |     |     | Ø   | ,     | Ä   | Ô   | ä   | ô  |
| 5  | *   |     |     | %   | 5   | E   | U   | е   | u   |     |     | ¥   | μ     | Å   | Õ   | a   | õ  |
| 6  | *   |     |     | &   | 6   | F   | V   | f   | V   |     |     | 1   | 1     | Æ   | Ö   | æ   | ö  |
| 7  | *   |     |     | ,   | 7   | G   | W   | g   | W   | 4   |     | ŝ   | •     | Ç   | Œ   | ç   | œ  |
| 8  | *   |     |     | (   | 8   | Н   | Х   | h   | ×   |     |     | ••  |       | È   | Ø   | è   | ø  |
| 9  | *   |     |     | )   | 9   | I   | Y   | i   | У   |     |     | ©   | 1     | É   | Ù   | é   | ù  |
| А  | *   |     |     | *   | :   | J   | Z   | j   | Z   |     |     | a   | 0     | Ê   | Ú   | ê   | ú  |
| В  | *   |     |     | +   | ;   | K   | [   | k   | {   |     |     | «   | $\gg$ | Ë   | 0   | ë   | û  |
| С  | *   |     |     | ,   | <   | L   | 1   | 1   | 1   |     |     | ٦   | 4     | Ì   | Ü   | ĩ   | ü  |
| D  | *   |     |     | -   | =   | M   | ]   | m   | }   |     |     |     | 12    | Í   | Ý   | ĩ   | ý  |
| E  | *   |     |     |     | >   | N   | ^   | n   | ~   |     |     | ®   | 24    | Î   | Þ   | î   | þ  |
| F  | *   |     |     | 1   | ?   | 0   |     | 0   |     |     |     |     | 3     | Ï   | ß   | ï   | ÿ  |

## Abicomp

|    | *   | 0   | 1   | 2   | З   | 4   | 5   | 6   | 7   | 8   | 9   | А   | В   | С   | D   | Е   | F  |
|----|-----|-----|-----|-----|-----|-----|-----|-----|-----|-----|-----|-----|-----|-----|-----|-----|----|
| *> | *** | *** | *** | *** | *** | *** | *** | *** | *** | *** | *** | *** | *** | *** | *** | *** | ** |
| 0  | *   |     |     |     | 0   | @   | P   | ł   | р   |     |     |     | Õ   | i   | õ   |     |    |
| 1  | *   |     |     | !   | 1   | A   | Q   | a   | q   |     |     | À   | Ó   | à   | ó   |     |    |
| 2  | *   |     |     | 11  | 2   | В   | R   | b   | r   |     |     | Á   | Ô   | á   | ô   |     |    |
| 3  | *   |     |     | #   | З   | С   | S   | С   | S   |     |     | Â   | õ   | â   | õ   |     |    |
| 4  | *   |     |     | \$  | 4   | D   | Т   | d   | t   |     |     | Ã   | Ö   | ã   | ö   |     |    |
| 5  | *   |     |     | %   | 5   | Ε   | U   | е   | и   |     |     | Ä   | Œ   | ä   | œ   |     |    |
| 6  | *   |     |     | &   | 6   | F   | V   | f   | V   |     |     | Ç   | Ũ   | ç   | ũ   |     |    |
| 7  | *   |     |     | 3   | 7   | G   | W   | g   | W   |     |     | È   | Ú   | è   | ú   |     |    |
| 8  | *   |     |     | (   | 8   | Н   | Х   | h   | ×   |     |     | É   | 0   | é   | û   |     |    |
| 9  | *   |     |     | )   | 9   | I   | Y   | i   | У   |     |     | Ê   | Ü   | ê   | ü   |     |    |
| А  | *   |     |     | *   | :   | J   | Ζ   | j   | Z   |     |     | Ë   | Ÿ   | ë   | ÿ   |     |    |
| В  | *   |     |     | +   | ;   | Κ   | [   | k   | {   |     |     | Ì   |     | ĩ   | ß   |     |    |
| С  | *   |     |     | ,   | <   | L   | 1   | 1   | 1   |     |     | Í   | £   | ĩ   | a   |     |    |
| D  | *   |     |     |     | Ξ   | M   | ]   | m   | }   |     |     | Î   | •   | î   | 0   |     |    |
| E  | *   |     |     |     | >   | Ν   | ^   | n   | ~   |     |     | Ï   | 9   | ï   | Ś   |     |    |
| F  | *   |     |     | 1   | ?   | 0   | _   | 0   |     |     |     | Ñ   | 0   | ñ   | ±   |     |    |

## Roman 8

|    | *   | 0   | 1   | 2   | З   | 4   | 5   | 6   | 7   | 8   | 9   | А   | В   | С   | D   | Е   | F   |
|----|-----|-----|-----|-----|-----|-----|-----|-----|-----|-----|-----|-----|-----|-----|-----|-----|-----|
| *> | *** | *** | *** | *** | *** | *** | *** | *** | *** | *** | *** | *** | *** | *** | *** | *** | **  |
| 0  | *   |     |     |     | 0   | @   | Ρ   | •   | р   |     |     |     |     | â   | Å   | Á   | þ   |
| 1  | *   |     |     | !   | 1   | A   | Q   | а   | q   |     |     | À   | Ý   | ê   | î   | Ã   | Þ   |
| 2  | *   |     |     | **  | 2   | В   | R   | b   | r   |     |     | Â   | ý   | ô   | Ø   | ã   | •   |
| З  | *   |     |     | 井   | 3   | С   | S   | С   | S   |     |     | È   | 0   | û   | Æ   | Ð   | μ   |
| 4  | *   |     |     | \$  | 4   | D   | Т   | d   | t   |     |     | Ê   | Ç   | á   | a   | ð   | ¶I. |
| 5  | *   |     |     | %   | 5   | Е   | U   | е   | u   |     |     | Ë   | ç   | é   | ĩ   | Í   | 34  |
| 6  | *   |     |     | &   | 6   | F   | V.  | f   | V   |     |     | Î   | Ñ   | ó   | Ø   | Ì   |     |
| 7  | *   |     |     | ,   | 7   | G   | W   | g   | W   |     |     | Ï   | ñ   | ú   | æ   | Ó   | *   |
| 8  | *   |     |     | (   | 8   | Н   | Х   | h   | X   |     |     | \$  | i   | à   | Ä   | Ó   | 12  |
| 9  | *   |     |     | )   | 9   | I   | Y   | i   | У   |     |     | ľ   | i   | è   | ĩ   | õ   | a   |
| A  | *   |     |     | *   | :   | J   | Z   | j   | Z   |     |     | ^   | Ø   | ò   | Ö   | õ   | 0   |
| В  | *   |     |     | +   | ;   | K   | [   | k   | {   |     |     | ••  | £   | ù   | Ü   | Š   | «   |
| С  | *   |     |     | ,   | <   | L   | 1   | 1   | 1   |     |     | ~   | ¥   | ä   | É   | š   |     |
| D  | *   |     |     | -   | =   | Μ   | ]   | m   | }   |     |     | Ũ   | 5   | ë   | ï   | Ú   | >>  |
| E  | *   |     |     |     | >   | N   | ^   | n   | N   |     |     | Û   | f   | ö   | ß   | Ŷ   | ±   |
| F  | *   |     |     | 1   | ?   | 0   |     | 0   |     |     |     | £   | ¢   | ü   | Ô   | ÿ   |     |

Coax / Twinax

|    | *   | 0   | 1   | 2   | 3   | 4   | 5   | 6   | 7   | 8   | 9   | A   | В             | С   | D   | Е   | F  |
|----|-----|-----|-----|-----|-----|-----|-----|-----|-----|-----|-----|-----|---------------|-----|-----|-----|----|
| ** | *** | *** | *** | *** | *** | *** | *** | *** | *** | *** | *** | *** | ***           | *** | *** | *** | ** |
| 0  | *   |     |     |     | 0   | @   | Ρ   | ę   | р   | N   | C   | á   | 3             | L   | ш   | N   | J  |
| 1  | *   |     |     | !   | 1   | A   | Q   | а   | q   | L   | U   | ĩ   |               | 1   | Ŧ   | L   | σ  |
| 2  | *   |     |     | ••  | 2   | В   | R   | b   | r   | λ   | И   | ó   | 500.<br>10000 | т   | π   | λ   | Л  |
| 3  | *   |     |     | #   | 3   | С   | S   | С   | S   | Т   | η   | ú   | 1             | F   | UL. | Т   | 7  |
| 4  | *   |     |     | \$  | 4   | D   | Т   | d   | t   | n   | 5   | ñ   | +             | -   | F   | n   | Ð  |
| 5  | *   |     |     | %   | 5   | E   | U   | е   | u   | ٦   | ۲   | Ñ   | =             | +   | F   | ٦   | ٢  |
| 6  | *   |     |     | &   | 6   | F   | V   | f   | V   | τ   | Z   | a   | -1            | F   | π   | ٢   | X  |
| 7  | *   |     |     | *   | 7   | G   | W   | g   | W   | п   | G   | 0   | T             | Ĥ   | #   | П   | 7  |
| 8  | *   |     |     | (   | 8   | Н   | Х   | h   | ×   | Ľ   | ٦   | i   | Ŧ             | L   | ¥   | 1   | ٦  |
| 9  | *   |     |     | )   | 9   | I   | Y   | i   | У   | 7   | Ш   | Г   | ÷             | ſr  | ٦   | 7   | Ш  |
| Α  | *   |     |     | *   | :   | J   | Z   | j   | Z   | ٦   | n   | ٦   |               | 1   | Г   | ٦   | n  |
| В  | *   |     |     | +   | ;   | K   | ]   | k   | {   | D   | ¢   | 12  | T             | 76  |     | D   | 1  |
| С  | *   |     |     | ,   | <   | L   | 1   | 1   | 1   | 5   | £   | 4   | 1             | ŀ   | -   | 5   | 'n |
| D  | *   |     |     |     | =   | M   | ]   | m   | }   |     | ¥   | i   | Ш             | =   |     |     | 2  |
| E  | *   |     |     |     | >   | N   | ~   | n   | N   | Δ   | Pt  | «   | H             | 나   |     | n   |    |
| F  | *   |     |     | 1   | ?   | 0   |     | 0   |     | 1   | f   | >>  | ٦             | 7   |     | 1   |    |
|    |     |     |     |     |     |     |     |     |     |     |     |     | 1             |     |     |     |    |

## Nouveau-437

|                                         | * | 0 | 1 | 2  | 3 | 4 | 5 | 6 | 7 | 8 | 9  | A  | В    | С  | D     | E  | F |
|-----------------------------------------|---|---|---|----|---|---|---|---|---|---|----|----|------|----|-------|----|---|
| *************************************** |   |   |   |    |   |   |   |   |   |   |    |    |      |    |       |    |   |
| 0                                       | * |   |   |    | 0 | @ | Ρ | ٩ | р | x | C  | á  | - 22 | L  | ш     | α  | = |
| 1                                       | * |   |   | !  | 1 | A | Q | а | q | L | U  | ĩ  |      | 1  | Ŧ     | ß  | ± |
| 2                                       | * |   |   |    | 2 | В | R | b | r | λ | М  | ó  |      | т  | π     | Г  | ≥ |
| 3                                       | * |   |   | Ħ  | З | С | S | С | S | Т | η  | ú  | T    | F  | Ш     | π  | ≤ |
| 4                                       | * |   |   | \$ | 4 | D | Т | d | t | n | Ð  | ñ  | -    | -  | F     | Σ  | ſ |
| 5                                       | * |   |   | %  | 5 | Ε | U | е | u | ٦ | ۲  | Ñ  | =    | +  | F     | σ  | J |
| 6                                       | * |   |   | &  | 6 | F | V | f | V | ٢ | Z  | a  | -fl  | F  | П     | Í  | • |
| 7                                       | * |   |   | ,  | 7 | G | W | g | W | П | Ģ  | ō  | TI   | ŀ  | #     | τ  | ~ |
| 8                                       | * |   |   | (  | 8 | Н | Х | h | × | 1 | ٦  | 3  | F    | Ľ  | Ť.    | Φ  | Þ |
| 9                                       | * |   |   | )  | 9 | Ι | Y | i | У | 7 | Ш  | Г  | -    | ſŕ | L     | θ  | • |
| Α                                       | * |   |   | *  | : | J | Z | j | z | ٦ | Л  | ٦  |      | T  | Г     | Ω  | • |
| В                                       | * |   |   | +  | ; | Κ | [ | k | ł | J | ¢  | 12 | T    | 71 |       | δ  | 1 |
| С                                       | * |   |   | ,  | < | L | 1 | 1 |   | 5 | £  | 4  | 1    | F  | Bill? | 00 | n |
| D                                       | * |   |   |    | = | Μ | ] | m | } |   | ¥  | i  | Ш    | =  |       | ø  | 2 |
| E                                       | * |   |   |    | > | N | ^ | n | ~ | n | Pt | «  | H    | 뀨  | 1     | E  |   |
| F                                       | * |   |   | /  | ? | 0 |   | 0 |   | ſ | f  | >> | ٦    | Ŧ  |       | Π  |   |

# New-Dig 850

|    | *                                       | 0 | 1 | 2  | 3 | 4 | 5 | 6 | 7 | 8 | 9 | A  | В   | С        | D  | E | F |
|----|-----------------------------------------|---|---|----|---|---|---|---|---|---|---|----|-----|----------|----|---|---|
| ** | *************************************** |   |   |    |   |   |   |   |   |   |   |    |     |          |    |   |   |
| 0  | *                                       |   |   |    | 0 | @ | Ρ | ٩ | р | N | C | á  | 33  | L        | ð  | N | C |
| 1  | *                                       |   |   | !  | 1 | А | Q | а | q | L | σ | í  | *** | $\perp$  | Ð  | L | D |
| 2  | *                                       |   |   | 11 | 2 | В | R | b | r | λ | И | ó  |     | Т        | Ê  | λ | У |
| 3  | *                                       |   |   | #  | 3 | С | S | С | S | Т | ባ | ú  | 1   | F        | Ë  | Т | η |
| 4  | *                                       |   |   | \$ | 4 | D | Т | d | t | Ē | 5 | ñ  | -   | -        | È  | n | ŋ |
| 5  | *                                       |   |   | %  | 5 | E | U | е | u | ٦ | ٢ | Ñ  | Á   | +        | ٦  | ٦ | ۲ |
| 6  | *                                       |   |   | &  | 6 | F | V | f | V | Т | Z | a  | Â   | ã        | Í  | 7 | Z |
| 7  | *                                       |   |   | ,  | 7 | G | W | g | W | Π | Ç | 0  | Ã   | Ã        | Î  | п | G |
| 8  | *                                       |   |   | (  | 8 | H | Х | h | Х | 5 | ٦ | i  | ©   | L        | Ï  | C | ٦ |
| 9  | *                                       |   |   | )  | 9 | I | Y | i | У | ٦ | Ш | ®  | 1   | ſr       | L  | ٦ | Ш |
| A  | *                                       |   |   | *  | : | J | Z | j | Z | ٦ | Л | ٦  | 1   | 1        | Г  | ٦ | Л |
| В  | *                                       |   |   | +  | ; | K | [ | k | { | D | ø | 12 | T   | 71       |    | D | ſ |
| С  | *                                       |   |   | ,  | < | L | / | 1 | 1 | 5 | £ | 4  | 긔   | lF       | 制度 | 5 | 3 |
| D  | *                                       |   |   | -  | = | Μ | ] | m | } |   | Ø | i  | ¢   | =        | T  |   | 2 |
| E  | *                                       |   |   |    | > | Ν | ^ | n | ~ | n | × | «  | ¥   | 1L<br>1L | Ì  | n |   |
| F  | *                                       |   |   | 1  | ? | 0 |   | 0 |   | ٦ | f | ≫  | ٦   | ġ        |    | ٦ |   |
#### Ancien code 860

|    | *   | 0   | 1   | 2   | 3   | 4   | 5   | 6   | 7   | 8   | 9   | А   | В                       | С   | D     | Е   | F      |
|----|-----|-----|-----|-----|-----|-----|-----|-----|-----|-----|-----|-----|-------------------------|-----|-------|-----|--------|
| ** | *** | *** | *** | *** | *** | *** | *** | *** | *** | *** | *** | *** | ***                     | *** | ***   | *** | **     |
| 0  | *   |     |     |     | 0   | @   | Ρ   | X   | C   | N   | C   | á   | 33                      | L   | ш     | α   | =      |
| 1  | *   |     |     | !   | 1   | A   | Q   | L   | D   | L   | À   | í   |                         | 1   | 〒     | ß   | ±      |
| 2  | *   |     |     | 11  | 2   | В   | R   | λ   | У   | R   | È   | ó   | 10000<br>10000<br>10000 | т   | π     | Г   | ≥      |
| 3  | *   |     |     | #   | 3   | С   | S   | Т   | 7   | Т   | ŋ   | ú   | T                       | F   | Ш     | π   | $\leq$ |
| 4  | *   |     |     | \$  | 4   | D   | Т   | n   | Ð   | ã   | õ   | ñ   | -                       | -   | F     | Σ   | ſ      |
| 5  | *   |     |     | %   | 5   | Ε   | U   | ٦   | ٢   | ٦   | ٢   | Ñ   | =                       | +   | F     | σ   | J      |
| 6  | *   |     |     | &   | 6   | F   | V   | 7   | Z   | Á   | Ú   | a   | -11                     | F   | п     | Í   | ł.     |
| 7  | *   |     |     | >   | 7   | G   | W   | Π   | 5   | п   | 5   | Q   | T                       | ŀ   | #     | τ   | ~      |
| 8  | *   |     |     | (   | 8   | Н   | Х   | Ľ   | ٦   | 5   | Ì   | ż   | Ŧ                       | L   | Ť     | Φ   | 0      |
| 9  | *   |     |     | )   | 9   | I   | Y   | 7   | Ш   | Ê   | õ   | Ò   | 귀                       | ſr  | 1     | θ   |        |
| A  | *   |     |     | *   | :   | J   | Z   | ٦   | Л   | ٦   | Л   | ٦   | 1                       | 1   | Г     | Ω   |        |
| В  | *   |     |     | +   | ;   | K   | [   | C   | {   | Í   | ¢   | 12  | 1                       | 71  |       | δ   | 1      |
| С  | *   |     |     | ,   | <   | L   | 1   | 5   | 1   | Ô   | £   | 4   | 1                       | IL. | Refer | 00  | n      |
| D  | *   |     |     |     | =   | Μ   | ]   |     | }   | ĩ   | Ù   | i   | ш                       | -   | T     | ø   | 2      |
| E  | *   |     |     |     | >   | N   | ^   | n   | ~   | Ã   | Pt  | «   | E                       | ᆣ   | 1     | E   |        |
| F  | *   |     |     | 1   | ?   | 0   | _   | 1   |     | Â   | б   | >>  | ٦                       | 1   |       | Π   |        |

#### Flarro 863

|    | *   | 0    | 1   | 2   | З   | 4         | 5   | 6   | 7   | 8   | 9   | L   | λ   | Т   | n   | ٦   | 7        |
|----|-----|------|-----|-----|-----|-----------|-----|-----|-----|-----|-----|-----|-----|-----|-----|-----|----------|
| ** | *** | **** | *** | *** | *** | ***       | *** | *** | *** | *** | *** | *** | *** | *** | *** | *** | **       |
| 0  | *   |      |     |     | 0   | 0         | J   | Я   | C   | х   | ב   | ł   | 33  | L   | Ш   | α   | =        |
| 1  | *   |      |     | !   | 1   | L         | D   | L   | D   | L   | È   | ,   |     | T   | Ŧ   | ß   | <u>+</u> |
| 2  | *   |      |     | **  | 2   | λ         | У   | λ   | М   | λ   | Ê   | ó   |     | т   | π   | Г   | ≥        |
| З  | *   |      |     | #   | З   | Т         | η   | Т   | 7   | Т   | ק   | ú   | 1   | F   | Ш   | π   | ≤        |
| 4  | *   |      |     | \$  | 4   | n         | ŋ   | n   | 5   | Â   | Ë   |     | -   | _   | F   | Σ   | ſ        |
| 5  | *   |      |     | %   | 5   | ٦         | ٢   | ٦   | ۲   | ٦   | Ï   |     | =   | +   | F   | σ   | J        |
| 6  | *   |      |     | х   | 6   | 7         | Z   | T   | X   | 1   | Z   | з   | -ÍI | F   | π   | Í   | i.       |
| 7  | *   |      |     | ,   | 7   | П         | G   | Π   | 5   | П   | G   | -   | П   | ŀ   | #   | τ   | ~        |
| 8  | *   |      |     | (   | 8   | U         | ٦   | Ľ   | ٦   | Ľ   | Ø   | Î   | Ŧ   | L   | ¥   | Φ   | 0        |
| 9  | *   |      |     | )   | 9   | 7         | ٦   | 7   | Ш   | 2   | Ô   | Г   | 쉐   | ſr  | 1   | θ   | •        |
| L  | *   |      |     | *   | :   | ٦         | Л   | ٦   | Л   | ٦   | Л   | ٦   | 1   | 11  | Г   | Ω   |          |
| Я  | *   |      |     | +   | ;   | $\supset$ | [   | C   | {   | D   | ¢   | 12  | 1   | 76  |     | δ   | 1        |
| Т  | *   |      |     | ,   | <   | 5         | 1   | 5   | 1   | 5   | £   | 古   | 긔   | I.  |     | 80  | n        |
| Б  | *   |      |     | -   | =   |           | ]   |     | }   | =   | Ũ   | 34  | ш   | ==  |     | ø   | 2        |
| ٦  | *   |      |     | •   | >   | n         | ^   | a   | ~   | Ã   | Û   | «   | Н   | ÷   |     | E   |          |
| T  | *   |      |     | /   | ?   | ſ         |     | 1   |     | 9   | f   | ≫   | ٦   | Ť   | No. | Π   |          |

#### Hébreu 865

|    | *   | 0   | 1   | 2   | 3   | 4   | 5   | 6   | 7   | 8   | 9   | A   | В    | С   | D      | Е   | F  |
|----|-----|-----|-----|-----|-----|-----|-----|-----|-----|-----|-----|-----|------|-----|--------|-----|----|
| ** | *** | *** | *** | *** | *** | *** | *** | *** | *** | *** | *** | *** | ***  | *** | ***    | *** | ** |
| 0  | *   |     |     |     | 0   | 0   | Ρ   | •   | р   | x   | J   | á   | - 33 | L   | Ш      | α   | Ξ  |
| 1  | *   |     |     | !   | 1   | Α   | Q   | а   | q   | L   | D   | ĩ   | - XX | 1   | =      | ß   | ±  |
| 2  | *   |     |     | **  | 2   | В   | R   | b   | r   | λ   | V   | ó   |      | т   | Ť      | Г   | ≥  |
| 3  | *   |     |     | #   | 3   | С   | S   | С   | S   | Т   | ባ   | ú   | 1    | F   | UL.    | π   | ≤  |
| 4  | *   |     |     | \$  | 4   | D   | Т   | d   | t   | Б   | Ð   | ñ   | +    |     | F      | Σ   | ſ  |
| 5  | *   |     |     | %   | 5   | E   | U   | е   | u   | ٦   | ٢   | Ñ   | =    | +   | F      | σ   |    |
| 6  | *   |     |     | &   | 6   | F   | V   | f   | V   | 7   | X   | a   | -Ĥ   | F   | ι<br>Γ | Í   | ĩ  |
| 7  | *   |     |     | ,   | 7   | G   | W   | g   | W   | п   | Ģ   | Q   | П    | ŀ   | #      | τ   | ~  |
| 8  | *   |     |     | (   | 8   | Н   | Х   | h   | ×   | Ľ   | ٦   | i   | Ŧ    | L   | ¥      | Φ   | 0  |
| 9  | *   |     |     | )   | 9   | I   | Y   | i   | У   | 7   | Ш   | ~   | ÷    | F   | 1      | θ   |    |
| A  | *   |     |     | *   | :   | J   | Z   | j   | Z   | ٦   | Л   | ٦   |      | 1   | Г      | Ω   |    |
| В  | *   |     |     | +   | ;   | K   | [   | k   | {   | D   | ø   | 12  | 7    | 77  |        | δ   | 1  |
| С  | *   |     |     | ,   | <   | L   | 1   | 1   |     | 5   | £   | 4   | 1    | L   |        | 00  | 'n |
| D  | *   |     |     | -   | Ξ   | M   | ]   | m   | }   |     | Ø   | i   | Ш    | =   |        | ø   | 2  |
| Е  | *   |     |     |     | >   | N   | ^   | n   | N   | n   | Pt  | «   | =    | 나   | 1      | E   |    |
| F  | *   |     |     | 1   | ?   | 0   | -   | 0   |     | ٦   | f   | Ø   | ٦    | 1   |        | Π   |    |

CP 1257

|    | *   | 0   | 1   | 2   | 3   | 4   | 5   | 6   | 7   | 8   | 9   | Α   | В   | С   | D   | E   | F  |
|----|-----|-----|-----|-----|-----|-----|-----|-----|-----|-----|-----|-----|-----|-----|-----|-----|----|
| ** | *** | *** | *** | *** | *** | *** | *** | *** | *** | *** | *** | *** | *** | *** | *** | *** | ** |
| 0  | *   |     |     |     | 0   | @   | Ρ   | 4   | р   | €   |     |     | 0   | A   | Š   | ą   | š  |
| 1  | *   |     |     | !   | 1   | A   | Q   | a   | q   |     | '   |     | +   | 1   | Ń   | i   | ń  |
| 2  | *   |     |     |     | 2   | В   | R   | b   | r   | ,   | ,   | ¢   | 2   | Ā   | N   | ā   | n  |
| 3  | *   |     |     | #   | 3   | С   | S   | С   | S   |     | -   | £   | з   | Ć   | 6   | ć   | ó  |
| 4  | *   |     |     | \$  | 4   | D   | Т   | d   | t   |     | "   | Ø   | ,   | Ä   | ō   | ä   | ō  |
| 5  | *   |     |     | %   | 5   | E   | U   | e   | u   |     |     |     | u   | A   | ð   | a   | õ  |
| 6  | *   |     |     | &   | 6   | F   | V   | f   | V   | t   | -   | 1   | •   | Ę   | Ö   | e   | ö  |
| 7  | *   |     |     | *   | 7   | G   | W   | q   | W   | ‡   | _   | 8   |     | Ē   | ×   | ē   | ÷  |
| 8  | *   |     |     | (   | 8   | Н   | Х   | h   | ×   |     |     | ø   | ø   | Č   | U   | č   | u  |
| 9  | *   |     |     | )   | 9   | I   | Y   | i   | У   | 200 | IM  | ©   | ٦   | É   | Ł   | é   | ł  |
| A  | *   |     |     | *   | :   | J   | Ζ   | .i  | z   |     |     | R   | r   | Ź   | Ś   | ź   | ś  |
| В  | *   |     |     | +   | ;   | K   | [   | k   | {   | <   | >   | «   | >>  | Ė   | Ū   | ė   | ū  |
| С  | *   |     |     | ,   | <   | L   | 1   | 1   | Ĩ   |     |     | ٦   | 4   | G   | Ü   | ģ   | ü  |
| D  | *   |     |     |     | Ξ   | Μ   | ]   | m   | }   |     |     | -   | 12  | Ķ   | Ż   | k   | ż  |
| E  | *   |     |     |     | >   | N   | ~   | n   | N   |     |     | R   | 34  | Ī   | Ž   | ī   | ž  |
| F  | *   |     |     | 1   | ?   | 0   |     | 0   |     |     |     | Æ   | æ   | L   | B   | ]   |    |
|    |     |     |     |     |     |     |     |     |     |     |     |     |     |     |     |     |    |

#### Ukraine 866

|    | *   | 0   | 1   | 2   | З   | 4   | 5   | 6   | 7   | 8   | 9   | A   | В                  | С   | D   | E   | F  |
|----|-----|-----|-----|-----|-----|-----|-----|-----|-----|-----|-----|-----|--------------------|-----|-----|-----|----|
| ** | *** | *** | *** | *** | *** | *** | *** | *** | *** | *** | *** | *** | ***                | *** | *** | *** | ** |
| 0  | *   |     |     |     | 0   | @   | P   | ł   | p   | A   | P   | а   |                    | L   | Ш   | р   | Ë  |
| 1  | *   |     |     | !   | 1   | А   | Q   | а   | q   | Б   | С   | б   | 335                | 1   | Ŧ   | С   | ë  |
| 2  | *   |     |     | **  | 2   | В   | R   | b   | r   | В   | Т   | в   | Salaria<br>Salaria | т   | π   | Т   | Г  |
| З  | *   |     |     | #   | 3   | С   | S   | С   | S   | Г   | У   | Г   | T                  | F   | 11  | У   | ۲  |
| 4  | *   |     |     | \$  | 4   | D   | Т   | d   | t   | Д   | φ   | Д   | -                  | -   | F   | ф   | e  |
| 5  | *   |     |     | %   | 5   | Ε   | U   | е   | u   | Ε   | Х   | е   | =                  | +   | F   | ×   | e  |
| 6  | *   |     |     | &   | 6   | F   | V   | f   | v   | ж   | Ц   | ж   | -fi                | F   | π   | Ц   | I  |
| 7  | *   |     |     | ,   | 7   | G   | W   | g   | W   | З   | ч   | з   | TI                 | ŀ   | #   | ч   | i  |
| 8  | *   |     |     | (   | 8   | Н   | Х   | h   | ×   | N   | Ш   | И   | F                  | L   | Ť   | ш   | Ï  |
| 9  | *   |     |     | )   | 9   | Ι   | Y   | i   | У   | Й   | Щ   | Й   | ᆌ                  | Ir  | ٦   | Щ   | ï  |
| Α  | *   |     |     | *   | :   | J   | Z   | j   | Z   | К   | Ъ   | к   | 1                  | Т   | Г   | Ъ   |    |
| В  | *   |     |     | +   | ;   | K   | [   | k   | {   | Л   | Ы   | Л   | Π.                 | īī  |     | Ы   | 1  |
| С  | *   |     |     | ,   | <   | L   | 1   | 1   | 1   | Μ   | Ь   | М   | 비                  | ŀ   |     | ь   | Ng |
| D  | *   |     |     | -   | Ξ   | M   | ]   | m   | }   | Н   | Э   | н   | ш                  | =   |     | Э   | Ø  |
| E  | *   |     |     |     | >   | N   | ^   | n   | ~   | 0   | ю   | 0   | ±                  | 뀨   |     | ю   |    |
| F  | *   |     |     | 1   | ?   | 0   | -   | 0   |     | Π   | Я   | п   | ٦                  | Ŧ   |     | Я   |    |

#### Kazakhstan 866

|    | *   | 0    | 1   | 2   | З   | 4   | 5   | 6   | 7   | 8   | 9   | A   | В          | С        | D            | E   | F  |
|----|-----|------|-----|-----|-----|-----|-----|-----|-----|-----|-----|-----|------------|----------|--------------|-----|----|
| ** | *** | **** | *** | *** | *** | *** | *** | *** | *** | *** | *** | *** | ***        | ***      | ***          | *** | ** |
| 0  | *   |      |     |     | 0   | @   | Ρ   | ł   | p   | А   | Р   | а   | *          | L        | ш            | р   | Э  |
| 1  | *   |      |     | !   | 1   | A   | Q   | a   | q   | Б   | С   | б   | <b>3</b> 8 | T        | Ŧ            | С   | F  |
| 2  | *   |      |     |     | 2   | В   | R   | b   | r   | В   | Т   | в   |            | т        | Ť            | Т   | ĸ  |
| 3  | *   |      |     | #   | 3   | С   | S   | С   | S   | Г   | У   | Г   | I          | F        | Ш            | У.  | H, |
| 4  | *   |      |     | \$  | 4   | D   | Т   | d   | t   | Д   | Φ   | Д   | -          | -        | F            | ф   | θ  |
| 5  | *   |      |     | %   | 5   | E   | U   | е   | u   | Ε   | Х   | е   | =          | +        | F            | ×   | ¥  |
| 6  | *   |      |     | &   | 6   | F   | V   | f   | V   | Ж   | Ц   | ж   | -fl        | F        | л            | Ц   | Y  |
| 7  | *   |      |     | ,   | 7   | G   | W   | g   | W   | З   | ч   | з   | TI         | ŀ        | #            | ч   | h  |
| 8  | *   |      |     | (   | 8   | Н   | Х   | h   | х   | И   | Ш   | И   | F          | L        | Ť            | Ш   | Э  |
| 9  | *   |      |     | )   | 9   | Ι   | Y   | i   | У   | Й   | Щ   | Й   | ᆌ          | ſr       | ٦            | щ   | £  |
| Α  | *   |      |     | *   | :   | J   | Z   | j   | Z   | K   | Ъ   | к   |            | T        | Г            | ъ   | ĸ  |
| В  | *   |      |     | +   | ;   | K   | [   | k   | {   | Л   | Ы   | Л   | T          | 31       |              | Ы   | H, |
| С  | *   |      |     | ,   | <   | L   | 1   | 1   | 1   | Μ   | Ь   | м   | 1          | F        | <b>8</b> 852 | ь   | θ  |
| D  | *   |      |     | -   | =   | M   | ]   | m   | }   | н   | Э   | н   | ш          | =        | I            | Э   | ¥  |
| Ε  | *   |      |     |     | >   | Ν   | ^   | n   | ~   | 0   | Ю   | 0   | 4          | ដ        | i            | ю   | Y  |
| F  | *   |      |     | 1   | ?   | 0   |     | 0   |     | П   | Я   | П   | ٦          | <u> </u> | ь            | я   |    |

# Kamenicky

|    | *   | 0   | 1   | 2   | 3   | 4   | 5   | 6   | 7   | 8   | 9   | A   | В     | С   | D   | Е   | F         |
|----|-----|-----|-----|-----|-----|-----|-----|-----|-----|-----|-----|-----|-------|-----|-----|-----|-----------|
| *> | *** | *** | *** | *** | *** | *** | *** | *** | *** | *** | *** | *** | ***   | *** | *** | *** | **        |
| 0  | *   |     |     |     | 0   | @   | Ρ   | ۲   | p   | Č   | É   | á   | 33    | L   | ш   | α   | =         |
| 1  | *   |     |     | !   | 1   | A   | Q   | a   | q   | ü   | ž   | ĩ   | ¥8    | 1   | Ŧ   | ß   | ±         |
| 2  | *   |     |     | **  | 2   | В   | R   | b   | r   | é   | Ž   | ó   |       | Т   | π   | Г   | ≥         |
| 3  | *   |     |     | #   | 3   | C   | S   | С   | S   | ď   | ô   | ú   | T     | F   | IL. | π   | ≤         |
| 4  | *   |     |     | \$  | 4   | D   | Т   | d   | t   | ä   | ö   | ň   | +     | ÷   | F   | Σ   | ſ         |
| 5  | *   |     |     | %   | 5   | E   | U   | е   | u   | Ď   | Ó   | Ň   | =     | +   | F   | σ   | J         |
| 6  | *   |     |     | &   | 6   | F   | V   | f   | V   | Ť   | ů   | Ů   | -1    | F   | π   | μ   | ÷         |
| 7  | *   |     |     | ,   | 7   | G   | W   | g   | W   | č   | Ũ   | Ô   | TI    | ŀ   | #   | τ   | $\approx$ |
| 8  | *   |     |     | (   | 8   | Н   | Х   | h   | ×   | ě   | ý   | š   | Ŧ     | L   | ¥   | Φ   | 0         |
| 9  | *   |     |     | )   | 9   | Ι   | Y   | i   | У   | Ě   | Ö   | ř   | 붜     | ١Ē  | ٦   | θ   | •         |
| A  | *   |     |     | *   | :   | J   | Z   | j   | Z   | Ĺ   | Ü   | ŕ   | 1     | 1   | Г   | Ω   |           |
| В  | *   |     |     | +   | ;   | K   | [   | k   | {   | Í   | Š   | Ŕ   | ี่ที่ | Tr  | 龖   | δ   | 1         |
| C  | *   |     |     | ,   | <   | L   | 1   | 1   | 1   | ſ   | Ľ   | 4   | 그     | Ļ   | 100 | 00  | n         |
| D  | *   |     |     | _   | =   | Μ   | ]   | m   | }   | 1-  | Ý   | 6   | Ш     | =   | I.  | ø   | 2         |
| E  | *   |     |     |     | >   | N   | ^   | n   | ~   | Ä   | Ř   | «   | E     | 北   | 1   | E   |           |
| F  | *   |     |     | 1   | ?   | 0   | -   | 0   |     | Á   | ť   | >>  | Т     | 2   |     | Π   |           |

#### Mazovia

|    | *   | 0   | 1   | 2   | З   | 4   | 5   | 6   | 7   | 8   | 9   | А   | В   | С   | D   | Е   | F         |
|----|-----|-----|-----|-----|-----|-----|-----|-----|-----|-----|-----|-----|-----|-----|-----|-----|-----------|
| ** | *** | *** | *** | *** | *** | *** | *** | *** | *** | *** | *** | *** | *** | *** | *** | *** | **        |
| 0  | *   |     |     |     | 0   | @   | Ρ   | ٩   | p   | Ç   | Ę   | Ź   | 8   | L   | 11  | α   | ≡         |
| 1  | *   |     |     | 1   | 1   | A   | Q   | а   | q   | ü   | ę   | Ż   |     | 1   | Ŧ   | ß   | <u>+</u>  |
| 2  | *   |     |     |     | 2   | В   | R   | b   | r   | é   | ł   | ó   |     | т   | π   | Г   | ≥         |
| 3  | *   |     |     | #   | 3   | С   | S   | С   | S   | â   | ô   | б   | 1   | F   | UL. | π   | ≤         |
| 4  | *   |     |     | \$  | 4   | D   | Т   | d   | t   | ä   | ö   | ń   | -   | -   | F   | Σ   | ſ         |
| 5  | *   |     |     | %   | 5   | Ε   | U   | е   | u   | à   | Ć   | Ń   | =   | +   | F   | σ   | J         |
| 6  | *   |     |     | &   | 6   | F   | V   | f   | V   | ą   | û   | ź   | +1  | F   | ГГ  | μ   | ÷         |
| 7  | *   |     |     | ,   | 7   | G   | W   | g   | W   | ç   | ù   | ż   | TI  | ŀ   | #   | τ   | $\approx$ |
| 8  | *   |     |     | (   | 8   | Н   | Х   | h   | X   | ê   | Ś   | ż   | F   | E   | Ť   | Φ   | ø         |
| 9  | *   |     |     | )   | 9   | Ι   | Y   | i   | У   | ë   | Ö   | Г   | 귀   | ſŕ  | L   | θ   | •         |
| Α  | *   |     |     | *   | :   | J   | Z   | j   | z   | è   | Ü   | ٦   |     | T   | Г   | Ω   | •         |
| В  | *   |     |     | +   | ;   | K   | ť   | k   | {   | ï   | Zł  | 12  | T   | 71  |     | δ   | 1         |
| С  | *   |     |     | ,   | <   | L   | 1   | 1   |     | î   | Ł   | 국   | 긘   | F   | 新聞  | 00  | n         |
| D  | *   |     |     | -   | =   | Μ   | ]   | m   | }   | ć   | ¥   | i   | ш   | =   |     | ø   | 2         |
| Е  | *   |     |     |     | >   | Ν   | ^   | n   | ~   | Ä   | ś   | «   | 4   | ᆉ   |     | E   |           |
| F  | *   |     |     | 1   | ?   | 0   |     | 0   |     | Ą   | f   | >>> | ٦   | 1   |     | Ω   |           |

# Baltique 775

|    | *   | 0   | 1   | 2   | З   | 4   | 5   | 6   | 7   | 8   | 9   | А   | В    | С    | D   | Е   | F  |
|----|-----|-----|-----|-----|-----|-----|-----|-----|-----|-----|-----|-----|------|------|-----|-----|----|
| ** | *** | *** | *** | *** | *** | *** | *** | *** | *** | *** | *** | *** | ***> | **** | *** | *** | ** |
| 0  | *   |     |     |     | 0   | 0   | Ρ   | ı   | р   | Ć   | É   | Ā   | 8    | L    | ą   | Ó   | -  |
| 1  | *   |     |     | !   | 1   | А   | Q   | а   | q   | ü   | æ   | Ī   |      | 1    | č   | ß   | ±  |
| 2  | *   |     |     |     | 2   | В   | R   | b   | r   | é   | Æ   | ó   |      | Т    | ę   | ō   | 4  |
| З  | *   |     |     | Ħ   | З   | С   | S   | С   | S   | ā   | ō   | Ż   |      | F    | ė   | Ň   | 34 |
| 4  | *   |     |     | \$  | 4   | D   | Т   | d   | t   | ä   | ö   | ż   | -    | -    | į   | õ   | •  |
| 5  | *   |     |     | %   | 5   | E   | U   | е   | u   | ģ   | Ģ   | ź   | Á    | +    | š   | Õ   | 9  |
| 6  | *   |     |     | &   | 6   | F   | V   | f   | V   | a   | ¢   |     | Č    | Ú    | ų   | μ   | ÷  |
| 7  | *   |     |     | ,   | 7   | G   | W   | g   | W   | ć   | Ś   | 1   | Ę    | Ū    | ū   | ń   | *  |
| 8  | *   |     |     | (   | 8   | Н   | Х   | h   | X   | ł   | ś   | C   | Ė    | L    | ž   | Ķ   | D  |
| 9  | *   |     |     | )   | 9   | I   | Y   | i   | У   | ē   | Ö   | ®   | 눼    | ſr   | Г   | ķ   | •  |
| А  | *   |     |     | *   | :   | J   | Z   | j   | Z   | Ŗ   | Ü   | ٦   |      | Т    | Г   | Ļ   | •  |
| В  | *   |     |     | +   | ;   | Κ   | [   | k   | {   | r   | Ø   | 12  | T    | TT   |     | ]   | 1  |
| С  | *   |     |     | ,   | <   | L   | 1   | 1   | 1   | ĩ   | £   | 4   | 긘    | F    |     | 'n  | з  |
| D  | *   |     |     | -   | =   | Μ   | ]   | m   | }   | Ź   | Ø   | Ł   | f    | =    |     | Ē   | 2  |
| Ε  | *   |     |     |     | >   | N   | ^   | n   | ~   | Ä   | ×   | ~   | Š    | 壯    |     | Ņ   |    |
| F  | *   |     |     | 1   | ?   | 0   | _   | 0   | Δ   |     | Å   | Ø   | ≫    | ٦    | Ž   |     | ,  |

#### **CRO-ASCII**

|    | *   | 0   | 1   | 2   | 3   | 4   | 5   | 6   | 7   | 8   | 9   | А   | В   | С        | D   | Е   | F  |
|----|-----|-----|-----|-----|-----|-----|-----|-----|-----|-----|-----|-----|-----|----------|-----|-----|----|
| ** | *** | *** | *** | *** | *** | *** | *** | *** | *** | *** | *** | *** | *** | ***      | *** | *** | ** |
| 0  | *   |     |     |     | 0   | Ž   | Ρ   | ž   | р   | Ç   | É   | á   | 33  | L        | ш   | α   | ≡  |
| 1  | *   |     |     | !   | 1   | A   | Q   | а   | q   | ü   | æ   | ĩ   | 88  | 1        | 〒   | ß   | ±  |
| 2  | *   |     |     |     | 2   | В   | R   | b   | r   | é   | Æ   | ó   |     | Т        | π   | Г   | ≥  |
| 3  | *   |     |     | Ħ   | З   | С   | S   | С   | S   | â   | ô   | ú   | 1   | ⊦        | UL. | π   | ≤  |
| 4  | *   |     |     | \$  | 4   | D   | Т   | d   | t   | ä   | ö   | ñ   | -   | <u> </u> | F   | Σ   | ſ  |
| 5  | *   |     |     | %   | 5   | Ε   | U   | е   | u   | à   | ò   | Ñ   | =   | +        | F   | σ   | J  |
| 6  | *   |     |     | &   | 6   | F   | V   | f   | V   | a   | û   | a   | -fl | F        | п   | μ   | ÷  |
| 7  | *   |     |     | ,   | 7   | G   | W   | g   | W   | ç   | ù   | Q   | TI  | ŀ        | #   | τ   | ~  |
| 8  | *   |     |     | (   | 8   | Н   | Х   | h   | ×   | ê   | ÿ   | ż   | F   | L        | ¥   | φ   | 0  |
| 9  | *   |     |     | )   | 9   | Ι   | Y   | i   | У   | ë   | Ö   | r   | 쉐   | lr.      | ٦   | θ   | •  |
| Α  | *   |     |     | *   | :   | J   | Z   | j   | z   | è   | Ü   | ٦   |     | T        | Г   | Ω   |    |
| В  | *   |     |     | +   | ;   | Κ   | Š   | k   | š   | ï   | ¢   | 12  | T   | 76       |     | δ   | 1  |
| С  | *   |     |     | ,   | <   | L   | Ð   | 1   | đ   | î   | £   | 4   | 1   | ŀ        | 新聞  | 00  | n  |
| D  | *   |     |     | -   | =   | M   | Ć   | m   | ć   | ĩ   | ¥   | i   | ш   | =        |     | ø   | 2  |
| E  | *   |     |     |     | >   | Ν   | Č   | n   | č   | Ä   | Pt  | «   | Ⅎ   | 北        |     | E   |    |
| F  | *   |     |     | 1   | ?   | 0   |     | 0   |     | Â   | f   | ≫   | ٦   | 7        |     | Ω   |    |

#### Farsi

|    | *   | 0   | 1   | 2   | З   | 4   | 5   | 6   | 7   | 8   | 9     | Α   | В   | С   | D   | E        | F  |
|----|-----|-----|-----|-----|-----|-----|-----|-----|-----|-----|-------|-----|-----|-----|-----|----------|----|
| *> | *** | *** | *** | *** | *** | *** | *** | *** | *** | *** | ***   | *** | *** | *** | *** | ***      | ** |
| 0  | *   |     |     |     | 0   | @   | Ρ   | ł   | р   | ~   | ÷     |     | •   | ۲   | 7   | Citize   | ~  |
| 1  | *   |     |     | !   | 1   | Α   | Q   | а   | q   | Ð   | 9     | -   | 1   | Σ   | د   | <u>.</u> | 50 |
| 2  | *   |     |     |     | 2   | В   | R   | b   | r   | -   | 5     | 1   | Г   | 1   | 2   | <u>a</u> | 3  |
| З  | *   |     |     | #   | 3   | С   | S   | С   | S   | -   | 5     | do  | ٣   | 1   | -11 | 5        | ۵  |
| 4  | *   |     |     | \$  | 4   | D   | Т   | d   | t   | *   | ڎ     | ₹   | ε   | é   | â   | 1        | 4  |
| 5  | *   |     |     | %   | 5   | Е   | U   | е   | u   | '   | 5     | ï   | ٥   | 8   | þ   | -0       | 2  |
| 6  | *   |     |     | &   | 6   | F   | V   | f   | V   | -   | ک     | =   | ٦   | -   | ض   | È        | ÷  |
| 7  | *   |     |     | ,   | 7   | G   | W   | g   | W   | -   | *     | ڻ   | U   | 1   | Р   | -        | ×. |
| 8  | *   |     |     | (   | 8   | Н   | Х   | h   | ×   | ,   | $\gg$ | L   | п   | ڊ   | ä   | e        | ē  |
| 9  | *   |     |     | )   | 9   | I   | Y   | i   | У   | -   | 8     | ÷   | 9   | 0   | 1   | S        | 8  |
| A  | *   |     |     | *   | :   | J   | Z   | j   | Z   | /   | 3     | 2   | é.  | -   | F   |          | ป  |
| В  | *   |     |     | +   | ;   | K   | [   | k   | {   | -   | 5     | ĉ   | £   | ذ   | 1   | ġ        | J  |
| С  | *   |     |     | ,   | <   | L   | 1   | 1   | 1   | ÷   | گ     | "   | ھر  | ÷   | ۴   | <b>v</b> | 5  |
| D  | *   |     |     | -   | Ξ   | Μ   | ]   | m   | }   | ÷   | Я     | e.  | فتز | 5   | П   | 8        | ş  |
| E  | *   |     |     |     | >   | N   | ^   | n   | ~   | 10) | গ     | 9   | þ   | Þ   | ۶   | 3        |    |
| F  | *   |     |     | 1   | ?   | 0   |     | 0   |     | E   | ٤     | 9   | ç   | 2   | 3   | P        |    |

#### Ourdou

|    | *   | 0  | 1   | 2    | З   | 4   | 5   | 6   | 7   | 8    | 9   | A   | В   | С        | D    | Е        | F        |
|----|-----|----|-----|------|-----|-----|-----|-----|-----|------|-----|-----|-----|----------|------|----------|----------|
| ** | *** | ** | *** | **** | *** | *** | *** | *** | *** | ***  | *** | *** | *** | ***      | ***  | ***      | **       |
| 0  | *   |    |     |      | 0   | 0   | P   | l.  | р   | ~    | ÷   |     | •   | ۲        | 5    |          | 3        |
| 1  | *   |    |     | !    | 1   | A   | Q   | a   | q   | -    | 9   | -   | 1   | <u>x</u> | د    | ف        | 64       |
| 2  | *   |    |     | 11   | 2   | В   | R   | b   | r   | 1    | 2   | 1   | ٢   | 1        | 2    | <u>م</u> | 3        |
| 3  | *   |    |     | #    | З   | С   | S   | С   | S   | -    | Ľ   | du  | ٣   | 4        | لللد | 5        | 4        |
| 4  | *   |    |     | \$   | 4   | D   | Т   | d   | t   | 叢    | Ĉ   | Y   | З   | é        | â    | _        | 4        |
| 5  | *   |    |     | %    | 5   | Ε   | U   | е   | u   | 1    | 5   | ï   | 0   | 8        | 2    | Þ        | 2        |
| 6  | *   |    |     | &    | 6   | F   | V   | f   | V   | -    | ک   | =   | ٦   | د        | à    | Ċ        | ھ        |
| 7  | *   |    |     | >    | 7   | G   | W   | g   | W   | N    | «   | J   | U   | ł        | d    | 4        | <u>v</u> |
| 8  | *   |    |     | (    | 8   | Н   | Х   | h   | ×   | ,    | >>> | Ĺ   | n   | ب        | ä    | e        | 9        |
| 9  | *   |    |     | )    | 9   | I   | Y   | i   | У   | -    | 8   | ÷   | 9   | 2        | r    | S        | 8        |
| A  | *   |    |     | *    | :   | J   | Z   | j   | Z   | /    | Y   | C   | à   | ت        | T.   | ب        | J        |
| В  | *   |    |     | +    | ;   | Κ   | [   | k   | {   | -    | 5   | â   | £   | ذ        | 1    | ıصز      | J        |
| С  | *   |    |     | ,    | <   | L   | 1   | 1   | ;   | -    | ک   | "   | هر  | ÷        | ٢    | 2        | E        |
| D  | *   |    |     | -    | =   | M   | ]   | m   | }   | ÷    | У   | 9   | هز  | 2        | a    | 8        | ي        |
| Ε  | *   |    |     |      | >   | N   | ^   | n   | N   | in 1 | V   | 9   | p   | 2        | C    | 3        |          |
| F  | *   |    |     | 1    | ?   | 0   | _   | 0   |     | 3    | L   | 9   | ş   | 2        | 3    | P        |          |

# DEC grec

|    | *   | 0   | 1   | 2   | 3   | 4   | 5   | 6   | 7   | 8   | 9   | A   | В        | С        | D   | E   | F  |
|----|-----|-----|-----|-----|-----|-----|-----|-----|-----|-----|-----|-----|----------|----------|-----|-----|----|
| ** | *** | *** | *** | *** | *** | *** | *** | *** | *** | *** | *** | *** | ***      | ***      | *** | *** | ** |
| 0  | *   |     |     |     | 0   | 0   | Ρ   | ı   | p   | Ά   | É   | á   | •        | τ        |     | Ũ   |    |
| 1  | *   |     |     | !   | 1   | A   | Q   | а   | q   | E   | æ   | í   | <u>+</u> | A        | . П | α   | Π  |
| 2  | *   |     |     | **  | 2   | В   | R   | b   | r   | Н   | Æ   | ó   | 2        | В        | Ρ   | ß   | ρ  |
| 3  | *   |     |     | #   | З   | С   | S   | С   | S   | I   | ô   | ú   | з        | Г        | Σ   | Х   | σ  |
| 4  | *   |     |     | \$  | 4   | D   | Т   | d   | t   | ä   | ö   | ñ   | -        | Δ        | Т   | δ   | τ  |
| 5  | *   |     |     | %   | 5   | E   | U   | е   | u   | à   | õ   | ¥   | =        | Ε        | Y   | E   | υ  |
| 6  | *   |     |     | &   | 6   | F   | V   | f   | V   | a   | û   | ;   | -11      | Ζ        | φ   | ζ   | φ  |
| 7  | *   |     |     | ,   | 7   | G   | W   | g   | W   | ç   | ù   | 9   | П        | Н        | Х   | η   | ×  |
| 8  | *   |     |     | (   | 8   | Н   | Х   | h   | ×   | ê   | O   | 3   | Ŧ        | θ        | Ψ   | θ   | ψ  |
| 9  | *   |     |     | )   | 9   | I   | Y   | i   | У   | ë   | Y   | C   | 쉬        | I        | Ω   | ι   | ω  |
| Α  | *   |     |     | *   | :   | J   | Z   | j   | z   | è   | Ω   | a   | 11       | Κ        | ά   | к   | ς  |
| В  | *   |     |     | +   | ;   | K   | [   | k   | {   | ï   | ¢   | «   | »        | $\wedge$ | É   | a   | Ú  |
| С  | *   |     |     | ,   | <   | L   | \   | 1   | 1   | î   | £   | 本   | 긔        | M        | ή   | μ   | ώ  |
| D  | *   |     |     | -   | =   | Μ   | ]   | m   | }   | ĩ   | ¥   | i   | 12       | N        | í   | V   | 2  |
| E  | *   |     |     |     | >   | N   | ^   | n   | ~   | Ä   | Pt  | «   | ÷        | Ξ        |     | Ę   |    |
| F  | *   |     |     | 1   | ?   | 0   |     | 0   |     | Å   | f   | >>  | ٦        | 0        | ó   | 0   |    |
|    | .4. |     |     | /   | •   | 0   |     | 0   |     |     | J   | "   | 1        | 0        | 0   | 0   |    |

#### ELOT 928

|   | *   | 0   | 1   | 2   | 3   | 4   | 5   | 6   | 7   | 8   | 9   | A   | В   | С   | D   | E   | F  |  |
|---|-----|-----|-----|-----|-----|-----|-----|-----|-----|-----|-----|-----|-----|-----|-----|-----|----|--|
| * | *** | *** | *** | *** | *** | *** | *** | *** | *** | *** | *** | *** | *** | *** | *** | *** | ** |  |
| 0 | *   |     |     |     | 0   | @   | Ρ   | Ľ   | p   |     |     |     | 0   |     | Π   | ΰ   | TT |  |
| 1 | *   |     |     | !   | 1   | А   | Q   | а   | q   |     |     |     | ±   | A   | Ρ   | α   | p  |  |
| 2 | *   |     |     |     | 2   | В   | R   | b   | r   |     |     |     | 2   | В   |     | ß   | ς  |  |
| З | *   |     |     | Ħ   | З   | С   | S   | С   | S   |     |     |     | з   | Г   | Σ   | γ   | σ  |  |
| 4 | *   |     |     | \$  | 4   | D   | Т   | d   | t   |     |     | Ø   | -   | Δ   | Т   | δ   | τ  |  |
| 5 | *   |     |     | %   | 5   | Е   | U   | е   | u   |     |     | ¥   |     | Ε   | Y   | E   | υ  |  |
| 6 | *   |     |     | &   | 6   | F   | V   | f   | V   |     |     | 1   | Ά   | Z   | φ   | ζ   | φ  |  |
| 7 | *   |     |     | ,   | 7   | G   | W   | g   | W   |     |     | 6   |     | Н   | Х   | η   | ×  |  |
| 8 | *   |     |     | (   | 8   | Н   | Х   | h   | х   |     |     |     | Ε   | θ   | Ψ   | θ   | ψ  |  |
| 9 | *   |     |     | )   | 9   | I   | Y   | i   | У   |     |     | ©   | Н   | Ι   | Ω   | ι   | ω  |  |
| А | *   |     |     | *   | :   | J   | Z   | j   | Ζ   |     |     | a   | I   | Κ   | Ï   | κ   | ï  |  |
| В | *   |     |     | +   | ;   | Κ   | [   | k   | {   |     |     | «   | ≫   | Λ   | Ŷ   | a   | Ü  |  |
| С | *   |     |     | ,   | <   | L   | 1   | 1   | 1   |     |     |     | Ö   | M   | ά   | μ   | ó  |  |
| D | *   |     |     |     | =   | Μ   | ]   | m   | }   |     |     |     | 굴   | N   | É   | V   | Ú  |  |
| E | *   |     |     |     | >   | N   | ^   | n   | N   |     |     |     | Υ   | Ξ   | ń   | Ę   | ώ  |  |
| F | *   |     |     | 1   | ?   | 0   | -   | 0   |     |     |     |     | Ω   | 0   | ί   | 0   |    |  |
|   |     |     |     |     |     |     |     |     |     |     |     |     |     |     |     |     |    |  |

# UK\_ASCII

|    | *   | 0   | 1   | 2   | 3   | 4   | 5   | 6   | 7   | 8   | 9   | A        | В   | С   | D   | E   | F  |
|----|-----|-----|-----|-----|-----|-----|-----|-----|-----|-----|-----|----------|-----|-----|-----|-----|----|
| ** | *** | *** | *** | *** | *** | *** | *** | *** | *** | *** | *** | ***      | *** | *** | *** | *** | ** |
| 0  | *   |     |     |     | 0   | 0   | Ρ   | •   | р   | ç   | É   | á        | 33  | L   | Ш   | α   | Ξ  |
| 1  | *   |     |     | !   | 1   | A   | Q   | а   | q   | ü   | æ   | ĩ        |     | T   | Ŧ   | ß   | ±  |
| 2  | *   |     |     |     | 2   | В   | R   | b   | r   | é   | Æ   | ó        |     | Т   | π   | Г   | ≥  |
| 3  | *   |     |     | £   | 3   | С   | S   | С   | S   | â   | ô   | ú        | 1   | F   | UL. | π   | ≤  |
| 4  | *   |     |     | \$  | 4   | D   | Т   | d   | t   | ä   | ö   | ñ        | +   | -   | F   | Σ   | ſ  |
| 5  | *   |     |     | %   | 5   | E   | U   | е   | u   | à   | ò   | Ñ        | =   | +   | F   | σ   | J  |
| 6  | *   |     |     | &   | 6   | F   | V   | f   | V   | a   | û   | <u>a</u> | -1  | F   | Π   | μ   | ÷  |
| 7  | *   |     |     | ,   | 7   | G   | W   | g   | W   | ç   | ù   | 0        | Π   | ŀ   | H   | τ   | ~  |
| 8  | *   |     |     | (   | 8   | Н   | Х   | h   | Х   | ê   | ÿ   | ż        | F   | Ŀ   | +   | Φ   | 0  |
| 9  | *   |     |     | )   | 9   | Ι   | Y   | i   | У   | ë   | Ö   | Г        | -1  | ſr  | 1   | θ   | •  |
| Α  | *   |     |     | *   | :   | J   | Z   | j   | Z   | è   | Ü   | 7        |     | T   | Г   | Ω   | •  |
| В  | *   |     |     | +   | ;   | K   | [   | k   | {   | ï   | ¢   | 12       | T   | 77  |     | δ   | 1  |
| С  | *   |     |     | *   | <   | L   | 1   | 1   | 1   | î   | £   | 4        | 긔   | li- |     | 00  | n  |
| D  | *   |     |     | -   | Ξ   | Μ   | ]   | m   | }   | ĩ   | ¥   | i        | Ш   | =   |     | ø   | 2  |
| E  | *   |     |     |     | >   | N   | ^   | n   |     | Ä   | Pt  | «        | Ę   | 뀨   |     | E   |    |
| F  | *   |     |     | 1   | ?   | 0   |     | 0   |     | Å   | f   | >>       | Г   | 1   |     | Π   |    |

#### US\_ASCII

|    | *   | 0   | 1   | 2   | 3   | 4   | 5   | 6   | 7   | 8   | 9   | А   | В            | С        | D             | Ε   | F      |
|----|-----|-----|-----|-----|-----|-----|-----|-----|-----|-----|-----|-----|--------------|----------|---------------|-----|--------|
| ** | *** | *** | *** | *** | *** | *** | *** | *** | *** | *** | *** | *** | ***          | ***      | ***           | *** | **     |
| 0  | *   |     |     |     | 0   | @   | Р   | •   | р   | Ç   | É   | á   | 33           | L        | ш             | α   | ≡      |
| 1  | *   |     |     | !   | 1   | A   | Q   | а   | q   | ü   | æ   | ĩ   |              | T        | Ŧ             | ß   | ±      |
| 2  | *   |     |     |     | 2   | В   | R   | b   | r   | é   | Æ   | ó   | 5056<br>2000 | Т        | π             | Г   | 2      |
| 3  | *   |     |     | #   | 3   | С   | S   | С   | S   | â   | ô   | ú   | 1            | F        | Ш             | π   | $\leq$ |
| 4  | *   |     |     | \$  | 4   | D   | Т   | d   | t   | ä   | ö   | ñ   | -            | -        | F             | Σ   | ſ      |
| 5  | *   |     |     | %   | 5   | Ε   | U   | е   | u   | à   | õ   | Ñ   | =            | +        | F             | σ   | J      |
| 6  | *   |     |     | &   | 6   | F   | V   | f   | V   | a   | û   | a   | -Ĥ           | F        | 'n            | μ   | ÷      |
| 7  | *   |     |     | >   | 7   | G   | W   | g   | W   | ç   | ù   | Q   | TI           | (}       | #             | τ   | ~      |
| 8  | *   |     |     | (   | 8   | Н   | Х   | h   | х   | ê   | ÿ   | ż   | Ŧ            | L        | ¥             | Φ   | Ð      |
| 9  | *   |     |     | )   | 9   | I   | Y   | i   | У   | ë   | Ö   | r   | ÷            | Ir.      | 7             | θ   | •      |
| Α  | *   |     |     | *   | :   | J   | Z   | j   | Z   | è   | Ü   | ٦   | 1            | 1        | Г             | Ω   | •      |
| В  | *   |     |     | +   | ;   | K   | [   | k   | {   | ï   | ¢   | 쿨   | 1            | 77       |               | δ   | 1      |
| С  | *   |     |     | ,   | <   | L   | 1   | 1   | 1   | î   | £   | 4   | П            | IF.      | Sector Sector | 00  | 'n     |
| D  | *   |     |     |     | Ξ   | M   | ]   | m   | }   | ĩ   | ¥   | i   | ш            | =        |               | ø   | 2      |
| E  | *   |     |     |     | >   | Ν   | ^   | n   | 2   | Ä   | Pt  | «   | H            | 1L<br>기다 |               | E   |        |
| F  | *   |     |     | 1   | ?   | 0   |     | 0   |     | Å   | f   | ≫   | ٦            | 7        | N.C.          | Π   |        |

#### Suédois

|    | *   | 0   | 1   | 2   | З   | 4   | 5   | 6   | 7   | 8   | 9   | Α   | В   | С   | D   | E   | F  |  |
|----|-----|-----|-----|-----|-----|-----|-----|-----|-----|-----|-----|-----|-----|-----|-----|-----|----|--|
| *: | *** | *** | *** | *** | *** | *** | *** | *** | *** | *** | *** | *** | *** | *** | *** | *** | ** |  |
| 0  | *   |     |     |     | 0   | É   | Ρ   | é   | p   | Ç   | É   | á   |     | L   | ш   | α   | Ξ  |  |
| 1  | *   |     |     | !   | 1   | A   | Q   | а   | q   | ü   | æ   | ĩ   |     | 1   | Ŧ   | ß   | ±  |  |
| 2  | *   |     |     |     | 2   | В   | R   | b   | r   | é   | Æ   | ó   |     | т   | π   | Г   | 2  |  |
| 3  | *   |     |     | #   | З   | С   | S   | С   | S   | â   | ô   | ú   | 1   | +   | Ш   | π   | ≤  |  |
| 4  | *   |     |     | Ø   | 4   | D   | Т   | d   | t   | ä   | ö   | ñ   | -   | -   | F   | Σ   | ſ  |  |
| 5  | *   |     |     | %   | 5   | E   | U   | е   | u   | à   | ò   | Ñ   | =   | +   | F   | σ   | J  |  |
| 6  | *   |     |     | &   | 6   | F   | V   | f   | V   | a   | û   | a   | -fl | F   | π   | μ   | ÷  |  |
| 7  | *   |     |     | >   | 7   | G   | W   | g   | W   | ç   | ũ   | Q   | T   | Ĥ   | #   | τ   | ~  |  |
| 8  | *   |     |     | (   | 8   | Н   | Х   | h   | X   | ê   | ÿ   | ż   | Ŧ   | L   | ÷   | φ   | ٥  |  |
| 9  | *   |     |     | )   | 9   | Ι   | Y   | i   | У   | ë   | Ö   | F   | ÷   | ſŕ  | ٦   | θ   | •  |  |
| А  | *   |     |     | *   | :   | J   | Ζ   | j   | z   | è   | Ü   | ٦   | 1   | Т   | Г   | Ω   |    |  |
| В  | *   |     |     | +   | ;   | K   | Ä   | k   | ä   | ï   | ¢   | 12  | τī. | 76  |     | δ   | 1  |  |
| С  | *   |     |     |     | <   | L   | Ö   | 1   | ö   | î   | £   | 本   | 긔   | 1L  | 182 | 00  | n  |  |
| D  | *   |     |     | -   | =   | M   | Å   | m   | a   | ĩ   | ¥   | i   | ш   | =   | Г   | ø   | 2  |  |
| E  | *   |     |     |     | >   | N   | Ü   | n   | ü   | Ä   | Pt  | «   | F   | 뀨   | Ĩ.  | E   |    |  |
| F  | *   |     |     | 1   | ?   | 0   | _   | 0   |     | Å   | f   | >>  | ٦   | 7   | 1   | Π   |    |  |

#### Allemand

|    | *   | 0   | 1   | 2   | 3   | 4   | 5   | 6   | 7   | 8   | 9   | А   | В   | С   | D     | Е   | F  |
|----|-----|-----|-----|-----|-----|-----|-----|-----|-----|-----|-----|-----|-----|-----|-------|-----|----|
| ** | *** | *** | *** | *** | *** | *** | *** | *** | *** | *** | *** | *** | *** | *** | ***   | *** | ** |
| 0  | *   |     |     |     | 0   | 9   | Р   | •   | р   | Ç   | É   | á   | 33  | L   | ш     | α   | Ξ  |
| 1  | *   |     |     | !   | 1   | A   | Q   | а   | q   | ü   | æ   | ĩ   |     | 1   | Ŧ     | ß   | ±  |
| 2  | *   |     |     |     | 2   | В   | R   | b   | r   | é   | Æ   | ó   |     | т   | π     | Г   | ≥  |
| 3  | *   |     |     | Ħ   | 3   | С   | S   | С   | S   | â   | ô   | ú   | T   | F   | L     | π   | ≤  |
| 4  | *   |     |     | \$  | 4   | D   | Т   | d   | t   | ä   | ö   | ñ   | -   | -   | F     | Σ   | ſ  |
| 5  | *   |     |     | %   | 5   | Е   | U   | е   | u   | à   | ò   | Ñ   | =   | +   | F     | σ   | J  |
| 6  | *   |     |     | &   | 6   | F   | V   | f   | V   | a   | û   | a   | -1) | F   | π     | μ   | ÷  |
| 7  | *   |     |     | ,   | 7   | G   | W   | g   | W   | ç   | ù   | Q   | T   | Ĥ   | #     | τ   | ~  |
| 8  | *   |     |     | (   | 8   | Н   | Х   | h   | ×   | ê   | ÿ   | ż   | Ŧ   | L   | ¥     | φ   | Þ  |
| 9  | *   |     |     | )   | 9   | I   | Y   | i   | У   | ë   | Ö   | r   | -1  | ſr  |       | θ   | •  |
| Α  | *   |     |     | *   | :   | J   | Z   | j   | Z   | è   | Ü   | ٦   |     | T   | Г     | Ω   |    |
| В  | *   |     |     | +   | ;   | K   | Ä   | k   | ä   | ï   | ¢   | 12  | T   | TT  |       | δ   | 1  |
| С  | *   |     |     | ,   | <   | L   | Ö   | 1   | ö   | î   | £   | 4   | 1   | F   | ESE . | 00  | n  |
| D  | *   |     |     | -   | =   | Μ   | Ü   | m   | ü   | ĩ   | ¥   | i   | ш   | =   |       | ø   | 2  |
| E  | *   |     |     |     | >   | N   | ^   | n   | ß   | Ä   | Pt  | *   | E   | 뀨   |       | E   |    |
| F  | *   |     |     | /   | ?   | 0   |     | 0   |     | Å   | f   | ≫   | ٦   | 1   |       | Π   |    |

# Portugais

|    | *   | 0   | 1   | 2   | 3   | 4   | 5   | 6   | 7   | 8   | 9   | А   | В    | С   | D   | Е   | F        |
|----|-----|-----|-----|-----|-----|-----|-----|-----|-----|-----|-----|-----|------|-----|-----|-----|----------|
| ** | *** | *** | *** | *** | *** | *** | *** | *** | *** | *** | *** | *** | ***  | *** | *** | *** | **       |
| 0  | *   |     |     |     | 0   | 6   | Ρ   | •   | p   | Ç   | É   | á   | - 22 | L   | Ш   | α   | Ξ        |
| 1  | *   |     |     | !   | 1   | А   | Q   | а   | q   | ü   | æ   | ĩ   |      | Ŧ   | Ŧ   | ß   | <u>+</u> |
| 2  | *   |     |     | u.  | 2   | В   | R   | b   | r   | é   | Æ   | ó   |      | Т   | π   | Г   | $\geq$   |
| 3  | *   |     |     | #   | 3   | С   | S   | С   | S   | â   | ô   | ú   | T    | F   | Ш   | π   | ≤        |
| 4  | *   |     |     | \$  | 4   | D   | Т   | d   | t   | ä   | ö   | ñ   | -    | -   | F   | Σ   | ſ        |
| 5  | *   |     |     | %   | 5   | Е   | U   | е   | u   | à   | ò   | Ñ   | =    | +   | F   | σ   | J        |
| 6  | *   |     |     | &   | 6   | F   | V   | f   | v   | a   | û   | a   | -f)  | =   | π   | μ   | ÷        |
| 7  | *   |     |     | ,   | 7   | G   | W   | g   | W   | ç   | ù   | 0   | П    | Ĥ   | #   | τ   | ~        |
| 8  | *   |     |     | (   | 8   | Н   | X   | h   | ×   | ê   | ÿ   | ż   | Ŧ    | L   | ¥   | Φ   | 0        |
| 9  | *   |     |     | )   | 9   | Ι   | Y   | i   | У   | ë   | Ö   | r   | ÷    | Ir  | L   | θ   | •        |
| A  | *   |     |     | *   | :   | J   | Z   | j   | Z   | è   | Ü   | ٦   | 1    | 1   | Г   | Ω   | •        |
| В  | *   |     |     | +   | ;   | Κ   | Ã   | k   | ã   | ï   | ¢   | 12  | T    | 77  |     | δ   | 1        |
| С  | *   |     |     | ,   | <   | L   | Ç   | 1   | ç   | î   | £   | 4   | 1    | F   | 100 | 8   | n        |
| D  | *   |     |     | -   | Ξ   | Μ   | õ   | m   | õ   | ĩ   | ¥   | i   | ш    | =   |     | ø   | 2        |
| E  | *   |     |     |     | >   | N   | ^   | n   | 0   | Ä   | Pt  | ~   | Ŧ    | 나   |     | E   |          |
| F  | *   |     |     | 1   | ?   | 0   |     | 0   |     | Å   | f   | ≫   | ٦    | 7   | H   | Π   |          |

#### Français

|    | *   | 0   | 1   | 2   | 3   | 4   | 5   | 6   | 7   | 8   | 9   | Α   | В   | С        | D           | E   | F        |
|----|-----|-----|-----|-----|-----|-----|-----|-----|-----|-----|-----|-----|-----|----------|-------------|-----|----------|
| ** | *** | *** | *** | *** | *** | *** | *** | *** | *** | *** | *** | *** | *** | ***      | ***         | *** | **       |
| 0  | *   |     |     |     | 0   | à   | Ρ   | ł   | р   | Ç   | É   | á   | -   | L        | Ш           | α   |          |
| 1  | *   |     |     | !   | 1   | A   | Q   | а   | q   | ü   | æ   | ĩ   | 8   | 1        | Ŧ           | ß   | <u>+</u> |
| 2  | *   |     |     |     | 2   | В   | R   | b   | r   | é   | Æ   | ó   |     | Т        | π           | Г   | ≥        |
| 3  | *   |     |     | £   | 3   | С   | S   | С   | S   | â   | ô   | ú   | I   | F        | UL.         | π   | ≤        |
| 4  | *   |     |     | \$  | 4   | D   | Т   | d   | t   | ä   | ö   | ñ   | -   | -        | F           | Σ   | ſ        |
| 5  | *   |     |     | %   | 5   | Е   | U   | е   | u   | à   | õ   | Ñ   | =   | +        | F           | σ   | J        |
| 6  | *   |     |     | &   | 6   | F   | V   | f   | V   | a   | û   | a   | -11 | F        | π           | μ   | *        |
| 7  | *   |     |     | ,   | 7   | G   | W   | g   | W   | ç   | ù   | Q   | TI  | Ĥ        | #           | τ   | ~~       |
| 8  | *   |     |     | (   | 8   | Н   | Х   | h   | ×   | ê   | ÿ   | ż   | F   | L        | ŧ           | Φ   | •        |
| 9  | *   |     |     | )   | 9   | I   | Y   | i   | У   | ë   | Ö   | r., | 쉬   | Īr       | 1           | θ   |          |
| Α  | *   |     |     | *   | :   | J   | Z   | j   | z   | è   | Ü   | ٦   |     | 11       | Г           | Ω   |          |
| В  | *   |     |     | +   | ;   | K   | 0   | k   | é   | ï   | ¢   | 12  | T   | 77       |             | δ   | 1        |
| С  | *   |     |     | ,   | <   | L   | ç   | 1   | ù   | î   | £   | 4   | T   | F        | allow and a | 00  | n        |
| D  | *   |     |     | -   | Ξ   | M   | 8   | m   | è   | ĩ   | ¥   | i   | Ш   | =        |             | ø   | 2        |
| Ε  | *   |     |     |     | >   | N   | ^   | n   |     | Ä   | Pt  | *   | =   | 11       | 1           | E   |          |
| F  | *   |     |     | 1   | ?   | 0   |     | 0   |     | Å   | f   | >>  | ٦   | <u> </u> |             | Π   |          |

#### Italien

|    | 4   | 0   | 1   | 0   | 2   | ٨   | 5   | 6   | 7   | 0   | 0   | ٨   | D              | 0   | D              | C   | C         |
|----|-----|-----|-----|-----|-----|-----|-----|-----|-----|-----|-----|-----|----------------|-----|----------------|-----|-----------|
|    | T   | 0   |     | 2   | 5   | 4   | 5   | 0   |     | 0   | 9   | A   | D              |     |                | C   | F         |
| *> | *** | *** | *** | *** | *** | *** | *** | *** | *** | *** | *** | *** | ***            | *** | ***            | *** | **        |
| 0  | *   |     |     |     | 0   | 6   | Ρ   | ù   | р   | Ç   | É   | á   | 8              | L   | ш              | α   | =         |
| 1  | *   |     |     | !   | 1   | Α   | Q   | а   | q   | ü   | 38  | ĩ   | ***            | 1   | Ŧ              | ß   | ±         |
| 2  | *   |     |     |     | 2   | В   | R   | b   | r   | é   | Æ   | ó   | No.da<br>Santa | т   | π              | Г   | ≥         |
| 3  | *   |     |     | £   | 3   | С   | S   | С   | S   | â   | ô   | ú   | T              | ŀ   | ١ <u>١</u>     | π   | ≤         |
| 4  | *   |     |     | \$  | 4   | D   | Т   | d   | t   | ä   | ö   | ñ   | -              | -   | F              | Σ   | ſ         |
| 5  | *   |     |     | %   | 5   | E   | U   | е   | и   | à   | õ   | Ñ   | =              | +   | F              | σ   | J         |
| 6  | *   |     |     | &   | 6   | F   | V   | f   | V   | a   | û   | a   | -fi            | F   | ıπ             | μ   | ÷         |
| 7  | *   |     |     | ,   | 7   | G   | W   | g   | W   | ç   | ù   | Ô   | T              | ŀ   | #              | τ   | $\approx$ |
| 8  | *   |     |     | (   | 8   | Н   | Х   | h   | ×   | ê   | ÿ   | 3   | Ŧ              | L   | ¥              | Φ   | p         |
| 9  | *   |     |     | )   | 9   | Ι   | Y   | i   | У   | ë   | 0   | F   | ÷              | IF. | ٤              | θ   |           |
| Α  | *   |     |     | *   | :   | J   | Z   | j   | Z   | è   | Ü   | ٦   |                | Т   | Г              | Ω   | •         |
| В  | *   |     |     | +   | ;   | K   | 0   | k   | à   | ï   | ¢   | 12  | T              | ĨĒ  | and the second | δ   | 1         |
| С  | *   |     |     | ,   | <   | L   | ç   | 1   | ò   | î   | £   | 4   | 1              | F   | ENG:           | 00  | n         |
| D  | *   |     |     | -   | =   | Μ   | é   | m   | è   | ĩ   | ¥   | i   | Ш              | =   |                | ø   | 2         |
| Ε  | *   |     |     |     | >   | N   | ^   | n   | ĩ   | Ä   | Pt  | *   | 4              | 규드  | 1              | E   |           |
| F  | *   |     |     | 1   | ?   | 0   |     | 0   |     | Å   | f   | ≫   | ٦              | Ŧ   |                | Π   |           |

# Norvégien

|    | *   | 0   | 1   | 2   | 3   | 4   | 5   | 6   | 7   | 8   | 9   | А   | В    | С        | D   | Е   | F  |
|----|-----|-----|-----|-----|-----|-----|-----|-----|-----|-----|-----|-----|------|----------|-----|-----|----|
| ** | *** | *** | *** | *** | *** | *** | *** | *** | *** | *** | *** | *** | ***  | ***      | *** | *** | ** |
| 0  | *   |     |     |     | 0   | @   | Ρ   | ٩   | р   | Ç   | É   | á   | - 23 | L        | 11  | α   | Ŧ  |
| 1  | *   |     |     | !   | 1   | A   | Q   | а   | q   | ü   | æ   | ĩ   |      | 1        | Ŧ   | ß   | ±  |
| 2  | *   |     |     | 14  | 2   | В   | R   | b   | r   | é   | Æ   | ó   |      | т        | π   | Г   | ≥  |
| 3  | *   |     |     | #   | 3   | С   | S   | С   | S   | â   | ô   | ú   | 1    | ł        | U.  | π   | ≤  |
| 4  | *   |     |     | \$  | 4   | D   | Т   | d   | t   | ä   | ö   | ñ   | -    | -        | F   | Σ   | ſ  |
| 5  | *   |     |     | %   | 5   | Е   | U   | е   | u   | à   | ò   | Ñ   | =    | +        | F   | σ   | J  |
| 6  | *   |     |     | &   | 6   | F   | V   | f   | V   | a   | û   | a   | -11  | F        | π   | μ   | ÷  |
| 7  | *   |     |     | ,   | 7   | G   | W   | g   | W   | ç   | ù   | 0   | T    | ŀ        | #   | τ   | ~  |
| 8  | *   |     |     | (   | 8   | Н   | Х   | h   | ×   | ê   | ÿ   | i   | F    | L        | Ť   | φ   | D  |
| 9  | *   |     |     | )   | 9   | Ι   | Y   | i   | У   | ë   | Ö   | Г   | 쉐    | ſr       | 1   | θ   | •  |
| A  | *   |     |     | *   | :   | J   | Z   | j   | Z   | è   | Ü   | ٦   | 1    | T        | Г   | Ω   |    |
| В  | *   |     |     | +   | ;   | Κ   | Æ   | k   | æ   | ï   | ¢   | 12  | 77   | 71       |     | δ   | 1  |
| С  | *   |     |     | ,   | <   | L   | Ø   | 1   | ø   | î   | £   | 74  | 긔    | F        |     | 00  | n  |
| D  | *   |     |     | -   | -   | Μ   | Å   | m   | a   | ĩ   | ¥   | i   | ш    | =        |     | ø   | 2  |
| Е  | *   |     |     |     | >   | Ν   | ^   | n   | -   | Ä   | Pt  | «   | Ŧ    | 뀨        | 読録  | e   |    |
| F  | *   |     |     | 1   | ?   | 0   |     | 0   |     | Å   | f   | ≫   | ٦    | <u> </u> |     | Π   |    |

#### Espanol

|    | *   | 0   | 1   | 2   | 3   | 4   | 5   | 6   | 7   | 8   | 9   | A   | В     | С   | D        | E   | F  |
|----|-----|-----|-----|-----|-----|-----|-----|-----|-----|-----|-----|-----|-------|-----|----------|-----|----|
| ** | *** | *** | *** | *** | *** | *** | *** | *** | *** | *** | *** | *** | ***   | *** | ***      | *** | ** |
| 0  | *   |     |     |     | 0   | 8   | Ρ   | (   | p   | Ç   | É   | á   | -     | L   | Ш        | α   | Ξ  |
| 1  | *   |     |     | !   | 1   | Α   | Q   | а   | q   | ü   | æ   | ĩ   | - 222 | 1   | Ŧ        | ß   | ±  |
| 2  | *   |     |     |     | 2   | В   | R   | b   | r   | é   | Æ   | ó   |       | Т   | π        | Г   | ≥  |
| 3  | *   |     |     | £   | 3   | С   | S   | С   | S   | â   | ô   | ú   | T     | F   | 1L       | π   | ≤  |
| 4  | *   |     |     | \$  | 4   | D   | Т   | d   | t   | ä   | ö   | ñ   | -     | -   | F        | Σ   | ſ  |
| 5  | *   |     |     | %   | 5   | E   | U   | е   | u   | à   | ò   | Ñ   | =     | +   | F        | σ   | J  |
| 6  | *   |     |     | &   | 6   | F   | V   | f   | V   | a   | û   | a   | -11   | F   | Г        | μ   | ÷  |
| 7  | *   |     |     | *   | 7   | G   | W   | g   | W   | ç   | ù   | 0   | TI    | ŀ   | Ħ        | τ   | ~  |
| 8  | *   |     |     | (   | 8   | Н   | Х   | h   | ×   | ê   | ÿ   | ż   | Ŧ     | L   | Ť        | φ   | 0  |
| 9  | *   |     |     | )   | 9   | Ι   | Y   | i   | У   | ë   | Ö   | 5   | -1    | Ir  | ٦        | Θ   | •  |
| A  | *   |     |     | *   | :   | J   | Ζ   | j   | z   | è   | Ü   | ٦   |       | 11  | Г        | Ω   |    |
| В  | *   |     |     | +   | ;   | K   | i   | k   | 0   | ï   | ¢   | 12  | T     | Ĩ   |          | δ   | 1  |
| С  | *   |     |     | ,   | <   | L   | Ñ   | 1   | ñ   | î   | £   | 4   | 긔     | F   | -        | 00  | n  |
| D  | *   |     |     |     | Ξ   | Μ   | 3   | m   | ç   | ĩ   | ¥   | i   | ш     | ==  | ALC: NO. | ø   | 2  |
| E  | *   |     |     |     | >   | Ν   | ~   | n   | ~   | Ä   | Pt  | «   | H     | 뷳   |          | E   |    |
| F  | *   |     |     | /   | ?   | 0   |     | 0   |     | Å   | f   | ≫   | ٦     | 4   | No.      | Π   |    |

#### Siemens Turc

|    | *   | 0   | 1   | 2   | З   | 4   | 5   | 6   | 7   | 8   | 9   | A     | В   | С        | D   | E   | F         |
|----|-----|-----|-----|-----|-----|-----|-----|-----|-----|-----|-----|-------|-----|----------|-----|-----|-----------|
| *> | *** | *** | *** | *** | *** | *** | *** | *** | *** | *** | *** | ***   | *** | ***      | *** | *** | **        |
| 0  | *   |     |     |     | 0   | 0   | Р   | ę   | р   | Ç   | É   | á     | 8   | L        | Ğ   | α   | ğ         |
| 1  | *   |     |     | !   | 1   | A   | Q   | а   | q   | ü   | æ   | ĩ     |     | T        | Ŧ   | ß   | <u>+</u>  |
| 2  | *   |     |     |     | 2   | В   | R   | b   | r   | é   | Æ   | ó     |     | Т        | T   | Г   | $\geq$    |
| З  | *   |     |     | Ħ   | З   | С   | S   | С   | S   | â   | ô   | ú     |     | F        | Ш   | π   | $\leq$    |
| 4  | *   |     |     | \$  | 4   | D   | Т   | d   | t   | ä   | ö   | ñ     | -   | _        | F   | Σ   | ſ         |
| 5  | *   |     |     | %   | 5   | Е   | U   | e   | и   | à   | ò   | Ñ     | =   | +        | F   | σ   | J         |
| 6  | *   |     |     | &   | 6   | F   | V   | f   | V   | a   | û   | a     | -Ĥ  | F        | Ö   | μ   | ö         |
| 7  | *   |     |     | 3   | 7   | G   | W   | g   | W   | ç   | ù   | 0     | П   | Ç        | #   | ç   | $\approx$ |
| 8  | *   |     |     | (   | 8   | Н   | Х   | h   | х   | ê   | ÿ   | ż     | F   | L        | Ŧ   | φ   | D         |
| 9  | *   |     |     | )   | 9   | I   | Y   | i   | У   | ë   | Ö   | 5     | 귀   | Īr       | 1   | θ   | •         |
| А  | *   |     |     | *   | :   | J   | Z   | j   | Z   | è   | Ü   | ٦     |     | 1        | Г   | Ω   | ·         |
| В  | *   |     |     | +   | ;   | K   | [   | k   | {   | ï   | ¢   | 12    | T   | 76       |     | δ   | 1         |
| С  | *   |     |     | ,   | <   | L   | 1   | 1   | 1   | î   | £   | 古     | 1   | F        | ΰ   | 00  | ü         |
| D  | *   |     |     |     | =   | Μ   | ]   | m   | }   | ĩ   | ¥   | i     | ш   | =        | Ì   | Ø   | 1         |
| Е  | *   |     |     |     | >   | Ν   | ^   | n   | ~   | Ä   | Pt  | ~     | H   | 규        | Ş   | E   | ş         |
| F  | *   |     |     | 1   | ?   | 0   | _   | 0   |     | Å   | f   | $\gg$ | ٦   | <u>+</u> |     | Ω   | ö         |

#### DEC turc

|    | *  | 0   | 1   | 2   | З   | 4   | 5   | 6   | 7   | 8   | 9   | Α   | В         | С   | D   | Е   | F      |
|----|----|-----|-----|-----|-----|-----|-----|-----|-----|-----|-----|-----|-----------|-----|-----|-----|--------|
| ** | ** | *** | *** | *** | *** | *** | *** | *** | *** | *** | *** | *** | ***       | *** | *** | *** | **     |
| 0  | *  |     |     |     | 0   | 0   | Ρ   | ٩   | p   | Ç   | É   | á   | 33        | L   | Ğ   | α   | ğ      |
| 1  | *  |     |     | !   | 1   | Α   | Q   | a   | q   | ü   | æ   | ĩ   | ÷.        | 1   | Ŧ   | ß   | ±      |
| 2  | *  |     |     |     | 2   | В   | R   | b   | r   | é   | Æ   | ó   |           | Т   | Ť   | Г   | $\geq$ |
| 3  | *  |     |     | #   | З   | С   | S   | С   | S   | â   | ô   | ú   | 1         | +   | Ш   | π   | $\leq$ |
| 4  | *  |     |     | \$  | 4   | D   | Т   | d   | t   | ä   | ö   | ñ   | -         | -   | F   | Σ   | ſ      |
| 5  | *  |     |     | %   | 5   | E   | U   | е   | u   | à   | õ   | Ñ   | =         | +   | F   | σ   | J      |
| 6  | *  |     |     | &   | 6   | F   | V   | f   | V   | a   | û   | a   | -fi       | F   | Ö   | μ   | ö      |
| 7  | *  |     |     | ,   | 7   | G   | W   | g   | W   | ç   | ù   | 0   | 11        | Ç   | #   | ç   | ~      |
| 8  | *  |     |     | (   | 8   | Н   | Х   | h   | ×   | ê   | ÿ   | i   | Ŧ         | L   | 4   | Φ   | D      |
| 9  | *  |     |     | )   | 9   | Ι   | Y   | i   | У   | ë   | Ö   | 5   | ÷         | ſr  | 1   | θ   | •      |
| Α  | *  |     |     | *   | :   | J   | Z   | j   | Z   | è   | Ü   | ٦   | 1         | 11  | Г   | Ω   | •      |
| В  | *  |     |     | +   | ;   | Κ   | Ĺ   | k   | {   | ï   | ¢   | 12  | TT.       | 76  | 龖   | δ   | 1      |
| С  | *  |     |     | ,   | <   | L   | 1   | 1   | 1   | î   | £   | 14  | <u> 비</u> | IL  | ΰ   | 00  | ü      |
| D  | *  |     |     |     | =   | Μ   | ]   | m   | }   | ĩ   | ¥   | i   | Ш         | =   | 記録  | ø   | 2      |
| E  | *  |     |     |     | >   | Ν   | ^   | n   | ~   | Ä   | Pt  | Î   | 1         | 11  | Ş   | E   | Ş      |
| F  | *  |     |     | 1   | ?   | 0   |     | 0   |     | Å   | f   | >>  | ٦         | 1   |     | Π   | ö      |

#### Tarama

|    | *                      | 0 | 1 | 2  | З | 4 | 5 | 6 | 7  | 8 | 9 | A  | В   | С  | D            | Е  | F |
|----|------------------------|---|---|----|---|---|---|---|----|---|---|----|-----|----|--------------|----|---|
| ** | ********************** |   |   |    |   |   |   |   |    |   |   |    |     |    |              |    |   |
| 0  | *                      |   |   |    | 0 | 0 | Ρ | ł | р  | Ç | É | á  | 8   | L  | 11           | α  | Ξ |
| 1  | *                      |   |   | ļ  | 1 | Α | Q | a | q  | ü | æ | í  | 335 | 1  | Ŧ            | ß  | ± |
| 2  | *                      |   |   | .0 | 2 | В | R | b | r  | é | Æ | ó  |     | т  | T            | Г  | ≥ |
| 3  | *                      |   |   | 井  | 3 | С | S | С | S  | â | ô | ú  | T   | +  | Ш            | π  | ≤ |
| 4  | *                      |   |   | \$ | 4 | D | Т | d | t  | ä | ö | ñ  | -   |    | F            | Σ  | ſ |
| 5  | *                      |   |   | %  | 5 | Ε | U | е | u  | à | ò | Ñ  | =   | +  | F            | σ  | J |
| 6  | *                      |   |   | &  | 6 | F | V | f | V  | a | û | Ğ  | -11 | F  | π            | μ  | ÷ |
| 7  | *                      |   |   | ,  | 7 | G | W | g | W  | ç | ù | ğ  | TI  | lt | #            | τ  | ~ |
| 8  | *                      |   |   | (  | 8 | Н | Х | h | ×  | ê | İ | 3  | Ŧ   | L  | +            | Φ  | 0 |
| 9  | *                      |   |   | )  | 9 | Ι | Y | i | У  | ë | Ö | ٣  | -1  | IF | ٦            | θ  | • |
| A  | *                      |   |   | *  | : | J | Z | j | Z. | è | Ü | ٦  |     | T  | Г            | Ω  | · |
| В  | *                      |   |   | +  | ; | K | [ | k | {  | ï | ¢ | ł  | T   | 71 |              | δ  | 1 |
| C  | *                      |   |   | ,  | < | L | 1 | 1 | 1  | î | £ | 4  | 긔   | F  | 翻            | 00 | n |
| D  | *                      |   |   |    | = | Μ | ] | m | }  | 1 | ¥ | i  | ш   |    |              | ø  | 2 |
| E  | *                      |   |   |    | > | N | ^ | n | ~  | Ä | Ş | «  | 4   | 11 | and a second | E  |   |
| F  | *                      |   |   | 1  | ? | 0 |   | 0 |    | Å | Ş | >> | ٦   | Ţ  |              | Π  |   |

# 

# **POLICES INTERNES**

Cette chapitre fournit des exemples d'impression des dix-neuf polices internes de l'imprimante.

| Roman 10     | The 24-wire dot-matrix printer prints quality<br>characters and symbols using a var<br>iety of sizes and fonts. |
|--------------|----------------------------------------------------------------------------------------------------|
| Sanserif 10  | The 24-wire dot-matrix printer prints quality<br>characters and symbols using a var<br>iety of sizes and fonts. |
| Courier 10   | The 24-wire dot-matrix printer prints quality<br>characters and symbols using a var<br>iety of sizes and fonts. |
| Prestige 10  | The 24-wire dot-matrix printer prints quality<br>characters and symbols using a var<br>iety of sizes and fonts. |
| Script 10    | The 24-wire dot-matrix printer prints quality characters and symbols using a var iety of sizes and fonts.       |
| OCR B 10     | The 24-wire dot-matrix printer prints quality<br>characters and symbols using a var<br>iety of sizes and fonts. |
| OCR A 10     | The 24-wire dot-matrix printer prints quality<br>characters and symbols using a var<br>iety of sizes and fonts. |
| Orator 10    | THE 24-WIRE DOT-MATRIX PRINTER PRINTS QUALITY<br>CHARACTERS AND SYMBOLS USING A VAR<br>IETY OF SIZES AND FONTS. |
| Brouillon 10 | The 24-wire dot-matrix printer prints quality characters and symbols using a var isty of sizes and fonts.       |
| Gothic 10    | The 24-wire dot-matrix printer prints quality<br>characters and symbols using a var<br>lety of sizes and fonts. |
| Souvenir 10  | The 24-wire dot-matrix printer prints quality characters and symbols using a var iety of sizes and fonts.       |

# FUjitsu

KA02100-Y890-04FR